## ANEXOS

| PRESUPUESTO GENERAL                        |
|--------------------------------------------|
| CRONOGRAMA DE ACTIVIDADES                  |
| CERTIFICADO DE APROBACIÓN Y CUMPLIENTO     |
| CERTIFICACIÓN DE APROBACIÓN Y CUMPLIMIENTO |
| ANEXOS DE COMPONENTE 1                     |
| ANEXOS DEL COMPONENTE 2                    |

## ANEXOS

| PRESUPUESTO GENERAL                        |
|--------------------------------------------|
| CRONOGRAMA DE ACTIVIDADES                  |
| CERTIFICADO DE APROBACIÓN Y CUMPLIENTO     |
| CERTIFICACIÓN DE APROBACIÓN Y CUMPLIMIENTO |
| ANEXOS DE COMPONENTE 1                     |
| ANEXOS DEL COMPONENTE 2                    |

## PRESUPUESTO GENERAL

### Presupuesto general

| N.º | RUBROS                                                                                                    | Aporte | Otros         | TOTAL     |
|-----|----------------------------------------------------------------------------------------------------|--------|---------------|-----------|
|     |                                                                                                    | Univ.  | Aportes       | (Bs)      |
| 1   | COMPONENTE (SISTEMA DE GESTIÓN WEB)                                                                                             |        |               |           |
| 1.1 | Realizar la determinación de requerimientos.                                                                                    |        |               |           |
|     | <ul> <li>Costo de recursos humanos</li> </ul>                                                                                   |        | 1.360,00      |           |
|     | <ul> <li>Costo de comunicación (Transporte)</li> </ul>                                                                          |        | 250,00        |           |
|     | <ul> <li>Costos operativos (Electricidad, internet)</li> </ul>                                                                  |        | 136,00        |           |
|     | <ul> <li>Costos de documentación (Suministros de oficina y otros)</li> </ul>                                                    |        | 44,00         | 1790,00   |
| 1.2 | Realizar el producto backlog inicial                                                                                            |        |               |           |
|     | Costo de recursos humanos                                                                                                    |        | 240,00        |           |
|     | <ul> <li>Costos operativos (Electricidad, internet)</li> </ul>                                                                  |        | 24            | 264,00    |
| 1.3 | Realizar un acuerdo de trabajo scrum, especificando la forma                                                                    |        |               |           |
|     | de trabajo y metodología Scrum                                                                                                  |        |               |           |
|     | Costo de recursos humanos                                                                                                    |        | 160,00        | 160,00    |
| 1.4 | Desarrollo de Sprints (1 a 9)                                                                                                   |        |               |           |
|     | <ul> <li>Costos de recursos humanos</li> </ul>                                                                                  |        | 15.008,00     |           |
|     | <ul> <li>Costos operativos (Electricidad, internet)</li> </ul>                                                                  |        | 1960,00       |           |
|     | <ul> <li>Costo de comunicación (Transporte)</li> </ul>                                                                          |        | 200,00        | 17.168,00 |
|     | Subtotal componente                                                                                                    |        |               | 19.382,00 |
| 2   | COMOPONENTE (CAPACITACIÓN AL PERSONAL DE LA                                                                                     |        |               |           |
|     |                                                                                                    |        |               |           |
| 2.1 | Preparar contenido para capacitacion al personal veterinaria                                                                    |        |               |           |
|     | Selvini.                                                                                                    |        | 40.00         |           |
|     | <ul> <li>Costos de documentación (Suministros de oficina,</li> </ul>                                                            |        | 10,00         |           |
|     | activos y otros)                                                                                                    |        | 20.00         |           |
|     | Costos operativos (Electricidad, Internet)                                                                                      |        | 30,00         | 200.00    |
| 2.2 | Costo de recursos numanos                                                                                                    |        | 320,00        | 360,00    |
| 2.2 | Preparar evaluación de capacitación al                                                                                          |        |               |           |
|     | Costos do documentación (Suministros do oficino y otros)                                                                        |        | 5 00          |           |
|     | <ul> <li>Costos de documentación (Suministros de oncina y otros)</li> <li>Costos operativos (Electricidad, internet)</li> </ul> |        | 5.00<br>15.00 |           |
|     | <ul> <li>Costo de recursos humanos</li> </ul>                                                                                   |        | 160.00        | 170.00    |
| 23  | Canacitar al personal de la                                                                                                    |        | 100,00        | 170,00    |
| 2.5 | veterinaria SELVINI                                                                                                    |        |               |           |
|     | <ul> <li>Costos de documentación (Suministros de oficina y otros)</li> </ul>                                                    |        | 30.00         |           |
|     | <ul> <li>Costos operativos (Electricidad, internet)</li> </ul>                                                                  |        | 8.00          |           |
|     | <ul> <li>Costo de recursos humanos</li> </ul>                                                                                   |        | 80.00         | 118.00    |
|     | Evaluar al personal de la veterinaria Selvini acerca del                                                                        |        | 00,00         | 110,00    |
|     | contenido de la capacitación.                                                                                                   |        |               |           |
|     | <ul> <li>Costos de documentación (Suministros de oficina y otros)</li> </ul>                                                    |        | 20.00         |           |
| 2.4 | <ul> <li>Costo de recursos humanos</li> </ul>                                                                                   |        | 80,00         | 100,00    |
|     | Sub total componente                                                                                                    |        |               | 748,00    |
|     | TOTAL                                                                                                    |        |               | 20.130,00 |

# CRONOGRAMA DE ACTIVIDADES

## Cronograma de Actividades

| Nº  | Actividad                                              | Nº   | Fecha      | Fecha        | Abril | Мауо | Junio | Julio | Agosto | Septiembre | Octubre | Noviembre |
|-----|--------------------------------------------------------|------|------------|--------------|-------|------|-------|-------|--------|------------|---------|-----------|
|     |                                                        | alas | INICIO     | Finalization |       |      |       |       |        |            |         |           |
| 1   | Marco Lógico                                           | 9    | 01/04/2024 | 08/04/2024   |       |      |       |       |        |            |         |           |
| 1.1 | Realizar el<br>análisis de<br>involucrados             | 1    | 01/04/2024 | 01/04/2024   |       |      |       |       |        |            |         |           |
| 1.2 | Realizar el<br>análisis de<br>problemas                | 1    | 02/04/2024 | 02/04/2024   |       |      |       |       |        |            |         |           |
| 1.3 | Realizar el<br>análisis de<br>objetivos                | 1    | 03/04/2024 | 03/04/2024   |       |      |       |       |        |            |         |           |
| 1.4 | Realizar el<br>análisis de<br>alternativas             | 1    | 04/04/2024 | 04/04/2024   |       |      |       |       |        |            |         |           |
| 1.5 | Realizar la matriz<br>de planificación<br>del proyecto | 4    | 05/04/2024 | 08/04/2024   |       |      |       |       |        |            |         |           |
| 2   | Componente 1<br>Sistema de<br>Gestión Web              | 190  | 09/04/2024 | 27/10/2024   |       |      |       |       |        |            |         |           |

| 2.1   | Realizar la determinación de | 17  | 09/04/2024   | 25/04/2024 |            |  |  |  |  |
|-------|------------------------------|-----|--------------|------------|------------|--|--|--|--|
|       | requerimientos.              |     |              |            |            |  |  |  |  |
|       | Realizar el                  |     |              |            |            |  |  |  |  |
| 2.2   | producto backlog             | 3   | 26/04/2024   | 28/05/2024 |            |  |  |  |  |
|       | inicial.                     |     |              |            |            |  |  |  |  |
|       | Realizar un                  |     |              |            |            |  |  |  |  |
|       | acuerdo de                   |     |              |            |            |  |  |  |  |
|       | trabajo scrum,               |     |              |            |            |  |  |  |  |
| 2.3   | especificando la             | 1   | 1 29/04/2024 | 29/04/2024 | 29/04/2024 |  |  |  |  |
|       | forma con la que             |     |              |            |            |  |  |  |  |
|       | se trabajará con la          |     |              |            |            |  |  |  |  |
|       | metodología                  |     |              |            |            |  |  |  |  |
|       | Scrum                        |     |              |            |            |  |  |  |  |
| 2.4   | Diseñar la BD del            | 5   | 30/04/2024   | 04/05/2024 |            |  |  |  |  |
|       | sistema                      | -   |              |            |            |  |  |  |  |
| 2.4   | Desarrollo de                | 168 | 04/05/2024   | 13/12/2024 |            |  |  |  |  |
|       | Sprints                      |     |              |            |            |  |  |  |  |
| 2.4.1 | Sprint 1                     | 21  | 04/05/2024   | 24/05/2024 |            |  |  |  |  |
|       |                              |     |              |            |            |  |  |  |  |
| 2.4.2 | Sprint 2                     | 21  | 25/05/2024   | 14/06/2024 |            |  |  |  |  |
|       |                              |     |              |            |            |  |  |  |  |
| 2.4.3 | Sprint 3                     | 21  | 17/06/2024   | 07/07/2024 |            |  |  |  |  |
|       |                              |     |              |            |            |  |  |  |  |

| 2.4.4 | Sprint 4                                                                                                    | 21 | 10/07/2024 | 28/07/2024 |  |  |  |  |
|-------|----------------------------------------------------------------------------------------------------|----|------------|------------|--|--|--|--|
| 2.4.5 | Sprint 5                                                                                                    | 21 | 29/07/2024 | 18/08/2024 |  |  |  |  |
| 2.4.6 | Sprint 6                                                                                                    | 21 | 19/08/2024 | 08/09/2024 |  |  |  |  |
| 2.4.7 | Sprint 7                                                                                                    | 21 | 12/09/2024 | 02/10/2024 |  |  |  |  |
| 2.4.8 | Sprint 8                                                                                                    | 21 | 09/10/2024 | 29/10/2024 |  |  |  |  |
| 2.4.9 | Sprint 9                                                                                                    | 21 | 30/10/2024 | 20/11/2024 |  |  |  |  |
| 3     | Componente 2<br>Capacitar al<br>personal de la<br>veterinaria<br>SELVINI sobre<br>las<br>funcionalidades<br>del sistema de<br>gestión web. | 8  | 15/06/2024 | 08/11/2024 |  |  |  |  |
| 3.1   | Evaluación de<br>necesidades                                                                                                    | 2  | 15/06/2024 | 16/06/2024 |  |  |  |  |

|     | Especificación de<br>competencias                                             |   |            |            |  |  |  |  |
|-----|-------------------------------------------------------------------------------|---|------------|------------|--|--|--|--|
| 3.2 | Determinación de<br>componentes y<br>niveles de<br>realización.               | 1 | 05/10/2024 | 05/10/2024 |  |  |  |  |
| 3.3 | Identificación de<br>procedimientos<br>para el desarrollo<br>de competencias. | 1 | 06/10/2024 | 06/10/2024 |  |  |  |  |
| 3.4 | Definición de<br>evaluación de<br>competencias.                               | 1 | 07/10/2024 | 07/10/2024 |  |  |  |  |
| 3.5 | Validación de<br>competencias.                                                | 1 | 08/10/2024 | 08/10/2024 |  |  |  |  |

# CERTIFICACIÓN DE APROBACIÓN Y CUMPLIMIENTO

## **CERTIFICACIÓN DE APROBACIÓN Y CUMPLIMIENTO**

En la ciudad de Tarija, Yo, Sabrina Paola Selvini Álvarez, ADMINISTRADORA de la veterinaria SELVINI, certifico la aprobación y el cumplimiento del proyecto titulado "Mejoramiento en la Gestión de Atenciones, Compras y Ventas en la Veterinaria SELVINI a través de las TIC", desarrollado por el universitario Francisco Javier López Pérez, mismo que fue ejecutado satisfactoriamente, cumpliendo con los objetivos y los requerimientos planteados por la veterinaria SELVINI, logrando mejorar la gestión de los procesos referidos al control de atenciones, compras y ventas de esta empresa, facilitando el uso de Tecnologías de la Información y Comunicación (TIC) en cada etapa del servicio.

Se extiende la presente certificación para constancia y fines que correspondan.

Sabrina Paola Selvini Álvarez ADMINISTRADORA

### CERTIFICACIÓN DE APROBACIÓN Y CUMPLIMIENTO DEL PROYECTO

En calidad de docente de la asignatura de DIS501 Taller III - Grupo 4, certifico que el estudiante Francisco Javier López Pérez, con Carnet de Identidad N°7120750 ha concluido en su totalidad y de manera satisfactoria el proyecto titulado: "Mejoramiento en la Gestión de Atenciones, Compras y Ventas en la Veterinaria SELVINI a través de las TIC".

Proyecto que fue desarrollado durante la Gestión 2024, cumpliendo con los lineamientos, objetivos, y estándares establecidos en el área de Software.

Esta certificación se extiende como constancia de su cumplimiento, con la finalidad de servir como medio de verificación del proyecto.

Es dado en la ciudad de Tarija el 3 de diciembre de 2024.

En cuanto puedo informar en honor a la verdad y para los fines que convengan al interesado.

Lic. Elizabeth Castro Figueroa Docente asignatura DIS501 Taller III - G4

# ANEXOS DEL COMPONENTE 1

| DETERMINACIÓN DE REQUISITOS                      |
|--------------------------------------------------|
| ESPECIFICACIÓN DE REQUISITOS DE SOFTWARE         |
| INTERFACES GRÁFICAS                              |
| MANUAL DE USUARIO                                |
| MANUAL DE INSTALACIÓN                            |
| CARTA DE CONFORMIDAD CON EL SISTEMA DESARROLLADO |
| DESARROLLO DE VIDEO CORTO EXPLICATIVO            |
| CARTA DE RECEPCIÓN DEL VIDEO                     |

# DETERMINACIÓN DE REQUISITOS

#### **DETERMINACIÓN DE REQUISITOS**

Técnica para determinación de requisitos

#### Entrevista

La siguiente entrevista tiene como objetivo determinar los requerimientos funcionales y no funcionales para el desarrollo de un Sistema de Gestión Web para la veterinaria SELVINI, el resultado obtenido servirá de guía para la elaboración del documento de especificación de requisitos del sistema. Muchas gracias por su colaboración.

| Entrevistador                      | : |
|------------------------------------|---|
| Nombre de la entrevistada<br>Fecha | : |
| Cargo                              | : |

- 1. ¿Cuáles son las principales actividades y servicios que ofrece la veterinaria?
- 2. ¿Cuántas personas trabajan en la veterinaria?
- 3. ¿En qué áreas de trabajo se divide personal de la veterinaria?
- 4. Teniendo en cuenta la respuesta anterior, ¿De qué se encargan las áreas mencionadas?
- 5. ¿Podría describir detalladamente los pasos que se lleven a cabo al realizar una atención en la veterinaria? Desde que el cliente llega hasta que se finaliza la atención
- 6. Actualmente, ¿La veterinaria tiene dificultades al realizar atenciones?
- 7. ¿Podría describir detalladamente los pasos que se lleven a cabo al realizar una reserva en la veterinaria? Desde que el cliente solicita la reserva hasta que se finaliza la atención
- 8. Actualmente, ¿La veterinaria tiene dificultades al realizar reservas?
- 9. Aproximadamente, ¿Qué porcentaje de las atenciones realizadas provienen de reservas?
  - A) Entre el 1% y el 25%
  - B) Entre el 25% y el 50%
  - C) Entre el 50% y el 75%
  - D) Entre el 75% y el 100%
- 10. ¿Podría describir detalladamente los pasos que se lleven a cabo al realizar una venta en la veterinaria?
- 11. Actualmente, ¿La veterinaria tiene dificultades al realizar ventas?

- 12. ¿La veterinaria realiza procesos de cierre de caja, diariamente?
- 13. ¿Qué tipos de pago acepta la veterinaria?
  - A) Efectivo
  - B) Tarjeta
  - C) Transferencias
  - D) Otro:....
- 14. ¿Qué métodos o sistemas utiliza para registrar y gestionar los pagos recibidos?
- 15. ¿Podría describir detalladamente los pasos que se lleven a cabo al realizar una compra de un producto del inventario en la veterinaria? Desde que se solicita hasta cuando se registra el nuevo stock del producto
- 16. Actualmente, ¿La veterinaria tiene dificultades al realizar compras?
- 17. ¿Qué tipo de facturas emite la veterinaria?
  - A) Manuales
  - B) En línea
  - C) No emite facturas
- 18. ¿Cómo se maneja actualmente el flujo de información entre diferentes áreas de la veterinaria (por ejemplo, entre recepción, veterinarios, y administración)?
- 19. ¿Cómo gestiona actualmente la información de los clientes y sus mascotas?

A continuación, se harán preguntas referidas a las tecnologías de comunicación con las que dispone la veterinaria.

- 20. Seleccione las tecnologías de información con las cuales cuenta la veterinaria actualmente
  - A) Computadoras
  - B) Tablets
  - C) Teléfonos inteligentes
  - D) Impresoras
  - E) Páginas web
  - F) Redes sociales
  - G) Correo electrónico para comunicación con clientes

- 21. ¿Qué tan familiarizados se consideran ustedes con los sistemas informáticos?
  - A) Poco familiarizados
  - B) Moderadamente familiarizados
  - C) Muy familiarizados
- 22. ¿Qué tecnología poseen los dispositivos móviles que utiliza el personal de la veterinaria?
  - A) Android
  - B) iOS
  - C) Ambos
- 23. ¿Qué personal considera importante que tenga permisos para imprimir las fichas médicas?
  - A) Administrador
  - B) Veterinario
  - C) Cliente
  - D) Recepcionista
- 24. ¿Están de acuerdo con que los clientes tengan acceso a la información sobre sus datos y los de sus mascotas registrados en el sistema?
  - A) En desacuerdo
  - B) Indeciso
  - C) De acuerdo

#### 25. ¿Estarían de acuerdo con habilitar un sistema de reservas online?

- A) En desacuerdo
- B) Indeciso
- C) De acuerdo

#### Respuestas de entrevista:

| Entrevistador             | : Francisco Javier López Pérez  |
|---------------------------|---------------------------------|
| Nombre de la entrevistada | : Sabrina Paola Selvini Álvarez |
| Fecha                     | : Administradora                |
| Cargo                     | : 03/05/2023                    |

- 1. Ofrecen una amplia gama de servicios que incluyen consultas generales, vacunaciones, desparasitaciones, tratamientos generales, limpieza dental, transfusiones sanguíneas, inseminación artificial, endoscopia, análisis coprológico y dermatológico, espermogramas, quimioterapia, internación, cirugías, hidroterapia, fisioterapia, gimnasio acuático, esterilizaciones y castraciones. Además, cuentan con servicios de peluquería canina, guardería canina y felina, atención de emergencia, y atención a domicilio, así como un servicio de transporte para mascotas.
- Actualmente tienen un equipo de cinco personas. Esto incluye tres veterinarios, una persona en peluquería y estética, y otra en la guardería.
- **3.** El personal está dividido en áreas de Atención al Cliente, Atención Médica, Farmacia, Venta de artículos para mascotas, Guardería, Peluquería y Estética y Servicio de transporte.
- Atención al Cliente: Maneja la interacción con clientes y el registro de datos
   Atención Médica: Se encarga de los servicios médicos y tratamientos
  - -Farmacia: Gestiona los medicamentos
  - -Venta de artículos: Gestión de productos para mascotas
  - -Guardería: Proporciona cuidado temporal a mascotas
  - -Peluquería y Estética: Ofrece servicios de aseo y cortes a mascotas
  - -Servicio de Transporte: Facilita el traslado de las mascotas.
- 5. Cuando un cliente llega, primero es recibido en Atención al Cliente donde se registra su llegada y los detalles de su mascota. Según el servicio requerido, se dirige a la correspondiente área médica o de servicio. El veterinario asignado evalúa y atiende a la mascota, realiza los procedimientos necesarios y luego informa al dueño sobre el estado y cuidados posteriores. Se registran datos de la mascota importantes para futuras atenciones y finalmente, se procesa el pago y se programa cualquier cita de seguimiento si es necesario.
- **6.** En algunos casos, en atenciones simultaneas, el registro de los resultados puede demorar debido a que todo se realiza en una sola computadora.

- 7. El cliente puede contactarnos por teléfono o en persona para hacer una reserva. Utilizan un documento de Microsoft Excel para registrar la reserva. El día de la cita, el cliente llega con su mascota, se verifica la reserva y se procede con la atención planificada. Se registran los resultados y posteriormente, se realiza el pago y se agendan futuras citas si son necesarias.
- 8. Debido a que el proceso de reserva puede ser telefónico o personal, suelen existir problemas si no se registran correctamente las reservas en los documentos Excel, ocasionando reservas no registradas o varias reservaciones en el mismo horario.
- **9.** A) Entre el 1% y el 25%

#### B) Entre el 25% y el 50%

C) Entre el 50% y el 75%

- D) Entre el 75% y el 100%
- 10. Cuando un cliente desea comprar un producto, primero lo selecciona de nuestro inventario en la tienda. El personal de ventas verifica la disponibilidad, proporciona información sobre el producto, y luego procede al cobro. El pago se registra en un documento de Microsoft Excel de ventas y se entrega el producto al cliente, luego el personal procede a disminuir la cantidad de producto en el documento Excel.
- **11.** Actualmente no se presentan problemas.
- **12.** Si, la administradora, diariamente deja un monto en caja chica para dar cambios y el resto del dinero lo retira diariamente, este registro lo controla en un documento de Microsoft Excel
- 13. A) Efectivo
  - B) Tarjeta
  - C) Transferencias
  - D) Otro:....
- **14.** Todos los pagos son registrados en una plantilla de Excel, aunque actualmente no se tiene una categorización detallada de los mismos.
- 15. Cuando necesitamos reabastecer el inventario, el encargado revisa las existencias, identifica los productos que están bajos y realiza el pedido al proveedor. Una vez que los productos llegan, se verifica su cantidad y calidad, y luego se actualiza el inventario en la plantilla de Excel.
- **16.** No se presentan mayores dificultades, pero se considera que podría agilizar el proceso de registro de datos.
- **17.** A) Manuales B) En línea C) No emite facturas

- **18.** Actualmente, el flujo de información se maneja mediante comunicación directa y registros en papel. Lo que a veces lleva a retrasos o duplicaciones en la información.
- 19. La información de los clientes y sus mascotas se registra y almacena en plantillas de Excel. Este método manual a veces complica la búsqueda rápida de historiales específicos de las mascotas.
- **20.** A) Computadoras
  - B) Tablets
  - C) Teléfonos inteligentes
  - D) Impresoras
  - E) Páginas web
  - F) Redes sociales
  - G) Correo electrónico para comunicación con clientes
- **21.** A) Moderadamente familiarizados
  - B) Muy familiarizados
- 22. A) Android
  - B) los
  - C) Ambos
- 23. A) Administrador
  - B) Veterinario
  - C) Cliente
  - D) Recepcionista
- 24. A) Indeciso
  - B) De acuerdo
- 25. A) Indeciso
  - B) De acuerdo

# ESPECIFICACIÓN DE REQUISITOS SOFWARE

#### Especificación de requisitos de software

#### Introducción

Este documento es una especificación de requisitos de Software (ERS) para el Sistema de información para la gestión de los procesos referidos al control de atenciones, compras y ventas en la veterinaria SELVINI.

Esta especificación se ha estructurado basándose en las directrices dadas por el estándar IEEE Práctica Recomendada para Especificaciones de Requisitos Software ANSI/IEEE 830, 1998.

#### Propósito

El presente documento tiene como propósito definir las especificaciones funcionales, no funcionales para el desarrollo de un sistema de información web que permitirá gestionar los procesos referidos al control de atenciones, compras y ventas en la veterinaria SELVINI.

#### Alcance

El producto a desarrollar fue definido como: "Sistema de Gestión Web para la veterinaria SELVINI" el cual está enfocado en el desarrollo de un software para la gestión de los procesos referidos al control de atenciones, compras y ventas en la veterinaria SELVINI.

Vale la pena mencionar que el sistema, no depende de ningún otro sistema en cuanto a funcionalidad, por lo tanto, la especificación de requerimientos no compromete a ningún otro sistema o proyecto.

#### Personal involucrado

| Nombre                  | Francisco Javier López Pérez                             |
|-------------------------|----------------------------------------------------------|
| Rol                     | Jefe de Proyecto/Desarrollador                           |
| Categoría profesional   | Universitario                                            |
| Responsabilidades       | Análisis de información, diseño y desarrollo del sistema |
| Información de contacto | franciscojavierlopezperez85@gmail.com                    |

#### Definiciones, acrónimos y abreviaturas

| Nombre | Descripción                                                     |
|--------|-----------------------------------------------------------------|
| ERS    | Especificación de Requisitos de Software                        |
| RF     | Requerimiento Funcional                                         |
| RNF    | Requerimiento No Funcional                                      |
| API    | Application Programming Interface                               |
| IEEE   | Institute of Electrical and Electronics Engineers (Instituto de |
|        | Ingenieros Eléctricos y Electrónicos)                           |

#### Referencias

| Referencia | Titulo                  | Fecha | Autor |
|------------|-------------------------|-------|-------|
| IEEE       | Standard IEEE 830 -1998 | 1998  | IEEE  |

#### Resumen

Este documento consta de tres secciones. En la primera sección se realiza una introducción al mismo y se proporciona una visión general de la especificación de recursos del sistema.

En la segunda sección del documento se realiza una descripción general del sistema, con el fin de conocer las principales funciones que éste debe realizar, los datos asociados y los factores, restricciones, supuestos y dependencias que afectan al desarrollo, sin entrar en excesivos detalles.

Por último, la tercera sección del documento es aquella en la que se definen detalladamente los requisitos que debe satisfacer el sistema.

#### **Descripción general**

La Veterinaria SELVINI, se encuentra ubicada en la ciudad de Tarija en la calle virginio lema y delgadillo, es un centro que proporciona una amplia gama de servicios veterinarios. Estos incluyen consultas médicas, internaciones, y diversos tratamientos, además ofrecen el servicio de venta de alimentos y accesorios, y servicios complementarios como estética, peluquería y guardería para mascotas. Brindando estos servicios en sus instalaciones y a domicilio en casos de emergencia cuando los dueños de las mascotas no pueden acudir a la veterinaria.

#### Perspectiva del producto

El sistema a desarrollar será un producto diseñado para trabajar en entornos WEB, lo que permitirá su utilización de forma rápida y eficaz. El sistema será un producto totalmente independiente.

#### Funcionalidad del producto

#### Autenticación de Ingreso al Sistema

Esta funcionalidad permitirá el acceso al sistema solo a usuarios registrados y permitirá restringir las funcionalidades de acuerdo al rol asignado

#### Administración de Usuarios

Esta funcionalidad implica la administración de usuarios del sistema, como el registro, modificación, habilitación, deshabilitación de cuentas y la visualización de la información de los usuarios registrados.

#### Administración de Roles.

Esta funcionalidad implica la administración de roles en el sistema, como el registro, modificación, habilitación y deshabilitación de roles. Incluye también la visualización de información de los roles y la asignación de permisos a los roles.

#### Administración de Servicios de Atenciones.

Esta funcionalidad implica la administración de los servicios ofrecidos por la empresa, como el registro, modificación, habilitación y deshabilitación de servicios en el sistema. Incluye también la visualización de información de los servicios.

#### Gestión de Clientes.

Esta funcionalidad implica la gestión de clientes, como el registro, modificación y la visualización de información de los clientes.

#### Gestión de Mascotas.

Esta funcionalidad implica la gestión de mascotas, como el registro, modificación y la visualización de información de las mascotas y su historial de atenciones.

#### Administración de Atenciones.

Esta funcionalidad implica la administración de la atención a las mascotas, como el registro, modificación, reserva y cancelación de atenciones en el sistema. Incluye también la visualización de información de las atenciones.

#### Administración de Reservas.

Esta funcionalidad implica la administración de las reservas de un cliente, como el registro y cancelación de atenciones en el sistema. Incluye también la visualización de información de las reservas registradas para un cliente.

#### Gestión de Ventas.

Esta funcionalidad implica la gestión de las ventas realizadas en la veterinaria, como el registro, anulación de ventas en el sistema y la visualización de información de las ventas.

#### Gestión de Productos.

Esta funcionalidad implica la gestión del inventario de productos de la veterinaria. Permite registrar nuevos productos, visualizar información de los productos existentes, modificar, habilitar y deshabilitar productos.

#### Gestión de Compras de Productos.

Esta funcionalidad implica la gestión de compras de productos a la venta de la veterinaria, lo cual permite incrementar el stock de productos existentes. A partir de esta funcionalidad se puede realizar acciones como el registro y la anulación de compras de productos.

#### Gestión de Pérdidas de Productos.

Esta funcionalidad implica la gestión de pérdidas de productos de la veterinaria como por ejemplo productos vencidos o dañados. A partir de esta funcionalidad se puede realizar acciones como el registro y la anulación de pérdidas de productos.

#### Gestión de Parámetros.

Esta funcionalidad implica la gestión de parámetros dentro del sistema los cuales pueden ser categorías de productos o servicios, especies de mascotas y unidades de medida, a partir de esta funcionalidad se puede realizar acciones como el registro, modificación, habilitación y deshabilitación de parámetros en el sistema. Incluye también la visualización de información de los parámetros.

#### Gestión de Proveedores.

Esta funcionalidad implica la gestión de los proveedores de los cuales adquiere productos la empresa. Permite registrar nuevos proveedores, visualizar información de los proveedores existentes, modificar, habilitar o deshabilitar proveedores.

#### Gestión de Reportes.

Esta funcionalidad implica la generación de reportes de información de distintos aspectos de la empresa. Se planea generar reportes de cierre de caja y reportes sobre las compras, ventas y atenciones realizadas mensualmente.

| Tipo de usuario | Administrador                                                                                                    |
|-----------------|----------------------------------------------------------------------------------------------------|
| Formación       | N/A                                                                                                    |
| Habilidades     | Computación nivel básico                                                                                                    |
| Actividades     | Administrar Usuarios, Administrar Roles, Gestionar Clientes,<br>Gestionar Mascotas, Administrar Servicios, Gestionar<br>Parámetros, Administrar Atenciones, Gestionar Ventas,<br>Gestionar Productos, Gestionar Proveedores, Gestionar<br>Reportes |
| Tipo de usuario | Veterinario(a)                                                                                                    |
| Formación       | Licenciado(a) en Medicina Veterinaria                                                                                                    |
| Habilidades     | Computación nivel básico                                                                                                    |
| Actividades     | Gestionar Ventas, Gestionar Clientes, Gestionar Mascotas,<br>Administrar Atenciones                                                                                                    |
| Tipo de usuario | Cliente                                                                                                    |
| Formación       | N/A                                                                                                    |
| Habilidades     | Computación nivel básico                                                                                                    |
| Actividades     | Gestionar Reservas                                                                                                    |

#### Características de los usuarios

- Idioma: Español
- Interfaz para ser usada con internet.
- Uso de Dominio.
- Lenguajes y tecnologías en uso: Framework Angular, TypeScript, HTML, CSS, C#, .NET, PostgreSQL.
- El servidor debe ser capaces de atender consultas concurrentemente.
- El sistema se diseñará según un modelo cliente/servidor.
- El sistema deberá tener un diseño sencillo, independiente de la plataforma o del lenguaje de programación.
- El sistema no contará con facturación en línea.

#### Suposiciones y dependencias

- Para el funcionamiento del sistema es necesario que los equipos con los que se trabajaran cuenten con conexión a internet.
- El sistema presenta dependencia en que el equipo de cómputo posea un navegador web.

## Requisitos específicos

## **Requerimientos Funcionales**

| Referencia | Función                                | Categoría | Тіро      | Fuente                              | Prioridad |
|------------|----------------------------------------|-----------|-----------|-------------------------------------|-----------|
| R1         | Autenticación de Ingreso<br>al Sistema | Evidente  | Requisito | Administradora<br>de la Veterinaria | Alta      |
| R2         | Administrar Usuarios                   | Evidente  | Requisito | Administradora<br>de la Veterinaria | Alta      |
| R3         | Administrar Roles                      | Evidente  | Requisito | Administradora<br>de la Veterinaria | Alta      |
| R4         | Gestionar Clientes                     | Evidente  | Requisito | Administradora<br>de la Veterinaria | Alta      |
| R5         | Gestionar Mascotas                     | Evidente  | Requisito | Administradora<br>de la Veterinaria | Alta      |
| R6         | Administrar Servicios de<br>Atenciones | Evidente  | Requisito | Administradora<br>de la Veterinaria | Alta      |
| R7         | Administrar Atenciones                 | Evidente  | Requisito | Administradora<br>de la Veterinaria | Alta      |
| R8         | Administrar Reservas                   | Evidente  | Requisito | Administradora<br>de la Veterinaria | Alta      |
| R9         | Gestionar Ventas                       | Evidente  | Requisito | Administradora<br>de la Veterinaria | Alta      |
| R10        | Gestionar Productos                    | Evidente  | Requisito | Administradora<br>de la Veterinaria | Alta      |
| R11        | Gestionar Compras de<br>Productos      | Evidente  | Requisito | Administradora<br>de la Veterinaria | Alta      |
| R12        | Gestionar Pérdidas de<br>Productos     | Evidente  | Requisito | Administradora<br>de la Veterinaria | Alta      |
| R13        | Gestionar Parámetros                   | Evidente  | Requisito | Administradora<br>de la Veterinaria | Alta      |
| R14        | Gestionar Proveedores                  | Evidente  | Requisito | Administradora<br>de la Veterinaria | Alta      |
| R15        | Gestionar Reportes                     | Evidente  | Requisito | Administradora<br>de la Veterinaria | Alta      |

Fuente: Elaboración propia

## Detalle de requerimientos funcionales

| R1 Autenticación de Ingreso al Sistema |                             |                  |           |                                     |           |  |  |
|----------------------------------------|-----------------------------|------------------|-----------|-------------------------------------|-----------|--|--|
| Referencia                             | Función                     | Categoría        | Tipo      | Fuente                              | Prioridad |  |  |
| R1.1                                   | Validar Datos de            | Evidente         | Requisito | Administradora                      | Alta      |  |  |
|                                        | Acceso                      |                  |           | de la Veterinaria                   |           |  |  |
| R1.2                                   | Habilitar Sesión            | Oculto           | Requisito | Administradora                      | Alta      |  |  |
|                                        |                             |                  |           | de la Veterinaria                   |           |  |  |
|                                        | R2                          | Administrar l    | Jsuarios  |                                     |           |  |  |
| Referencia                             | Función                     | Categoría        | Tipo      | Fuente                              | Prioridad |  |  |
| R2.1                                   | Registrar Usuario           | Evidente         | Requisito | Administradora<br>de la Veterinaria | Alta      |  |  |
| R2.2                                   | Modificar Usuario           | Evidente         | Requisito | Administradora                      | Alta      |  |  |
| R23                                    | Habilitar Usuario           | Evidente         | Requisito | Administradora                      | Alta      |  |  |
| 112.0                                  |                             | Evidente         | requisito | de la Veterinaria                   | 7 4164    |  |  |
| R2.4                                   | Deshabilitar Usuario        | Evidente         | Requisito | Administradora                      | Alta      |  |  |
|                                        |                             |                  |           | de la Veterinaria                   |           |  |  |
| R2.5                                   | Cambiar Contraseña          | Evidente         | Requisito | Administradora                      | Alta      |  |  |
|                                        |                             |                  |           | de la Veterinaria                   |           |  |  |
| R2.6                                   | Listar Usuarios             | Evidente         | Requisito | Administradora                      | Alta      |  |  |
|                                        |                             |                  | •         | de la Veterinaria                   |           |  |  |
|                                        | R3                          | Administra       | r Roles   | ·                                   |           |  |  |
| Referencia                             | Función                     | Categoría        | Tipo      | Fuente                              | Prioridad |  |  |
| R3.1                                   | Registrar Rol               | Evidente         | Requisito | Administradora                      | Alta      |  |  |
|                                        |                             |                  |           | de la Veterinaria                   |           |  |  |
| R3.2                                   | Modificar Rol               | Evidente         | Requisito | Administradora                      | Alta      |  |  |
|                                        |                             |                  |           | de la Veterinaria                   |           |  |  |
| R3.3                                   | Habilitar Rol               | Evidente         | Requisito | Administradora                      | Alta      |  |  |
| D0.4                                   | Deebekiliten Del            | <b>F</b> uidente | Demisite  | de la Veterinaria                   | Alta      |  |  |
| R3.4                                   | Desnabilitar Roi E          |                  | Requisito | Administradora                      | Alta      |  |  |
| R3.5                                   | Listar Roles                | Evidente         | Requisito | Administradora                      | Alta      |  |  |
| 1.0.0                                  |                             | LVIGENIC         | requisito | de la Veterinaria                   | Alta      |  |  |
|                                        | R4                          | - Gestionar C    | lientes   |                                     |           |  |  |
| Referencia                             | Función                     | Categoría        | Tipo      | Fuente                              | Prioridad |  |  |
| R4.1                                   | Registrar Cliente           | Evidente         | Reguisito | Administradora                      | Alta      |  |  |
|                                        |                             |                  |           | de la Veterinaria                   |           |  |  |
| R4.2                                   | Registrar Usuario           | Oculto           | Requisito | Administradora                      | Alta      |  |  |
|                                        | Cliente                     |                  |           | de la Veterinaria                   |           |  |  |
| R4.3                                   | Modificar Cliente           | Evidente         | Requisito | Administradora                      | Alta      |  |  |
|                                        |                             |                  |           | de la Veterinaria                   |           |  |  |
| R4.4                                   | Listar Clientes             | Evidente         | Requisito | Administradora                      | Alta      |  |  |
|                                        |                             |                  |           | de la Veterinaria                   |           |  |  |
| R.4.5                                  | Visualizar Datos<br>Cliente | Evidente         | Requisito | Administradora<br>de la Veterinaria | Alta      |  |  |
|                                        | R5                          | Gestionar M      | ascotas   |                                     |           |  |  |
| Referencia                             | Función                     | Categoría        | Tipo      | Fuente                              | Prioridad |  |  |
| R5.1                                   | Registrar Mascota           | Evidente         | Requisito | Administradora<br>de la Veterinaria | Alta      |  |  |
| R5.2                                   | Modificar Mascota           | Evidente         | Reauisito | Administradora                      | Alta      |  |  |
|                                        |                             |                  | 1         | de la Veterinaria                   |           |  |  |

| R5.3       | Visualizar Historial de | Evidente         | Requisito    | Administradora                      | Alta      |
|------------|-------------------------|------------------|--------------|-------------------------------------|-----------|
|            | Atenciones de           | Atenciones de    |              | de la Veterinaria                   |           |
|            | Mascota                 |                  |              |                                     |           |
| R5.4       | Listar Mascotas         | Evidente         | Requisito    | Administradora                      | Alta      |
|            | Cliente                 |                  | -            | de la Veterinaria                   |           |
|            | R6 Adminis              | strar Servicio   | s de Atencio | nes                                 |           |
| Referencia | Función                 | Categoría        | Tipo         | Fuente                              | Prioridad |
| R6.1       | Registrar Servicio      | Evidente         | Requisito    | Administradora                      | Alta      |
|            |                         |                  |              | de la Veterinaria                   |           |
| R6.2       | Modificar Servicio      | Evidente         | Requisito    | Administradora                      | Alta      |
|            |                         |                  |              | de la Veterinaria                   |           |
| R6.3       | Habilitar Servicio      | Evidente         | Requisito    | Administradora                      | Alta      |
|            |                         |                  |              | de la Veterinaria                   |           |
| R6.4       | Deshabilitar Servicio   | Evidente         | Requisito    | Administradora                      | Alta      |
|            |                         |                  |              | de la Veterinaria                   |           |
| R6.5       | Listar Servicios        | Evidente         | Requisito    | Administradora                      | Alta      |
|            |                         |                  |              | de la Veterinaria                   |           |
|            | R7 A                    | dministrar A     | tenciones    | •                                   |           |
| Referencia | Función                 | Categoría        | Tipo         | Fuente                              | Prioridad |
| R7.1       | Registrar Atención      | Evidente         | Requisito    | Administradora                      | Alta      |
|            |                         |                  |              | de la Veterinaria                   |           |
| R7.2       | Modificar Atención      | Evidente         | Requisito    | Administradora                      | Alta      |
|            |                         |                  |              | de la Veterinaria                   |           |
| R7.3       | Registrar Reserva       | Evidente         | Requisito    | Administradora                      | Alta      |
|            |                         |                  |              | de la Veterinaria                   |           |
| R7.4       | Modificar Reserva       | Evidente         | Requisito    | Administradora                      | Alta      |
|            |                         | <b></b>          | <b>D</b>     | de la Veterinaria                   | A. I.     |
| R7.5       | Cancelar Reserva        | Evidente         | Requisito    | Administradora                      | Alta      |
| DZC        | Degistrar Atopoión do   | Evidente         | Dequisite    | de la veterinaria                   | Alto      |
| R7.0       | Registrar Atencion de   | Evidente         | Requisito    | Auministradora<br>de la Veterinaria | Alla      |
| R7 7       | Listar Atenciones       | Evidente         | Requisito    | Administradora                      | Alta      |
|            | Listal Atcheiones       | Evidente         | requisito    | de la Veterinaria                   | Alta      |
| R 7 8      | Visualizar Datos de     | Evidente         | Requisito    | Administradora                      | Alta      |
|            | Atención                | Lindonito        | rioquiono    | de la Veterinaria                   | , uter    |
| R7.9       | Visualizar Historial de | Evidente         | Requisito    | Administradora                      | Alta      |
|            | Atenciones de           |                  |              | de la Veterinaria                   |           |
|            | Mascota                 |                  |              |                                     |           |
|            | R8                      | Administrar F    | Reservas     |                                     |           |
| D0.4       | Degistrer Calibitud de  | <b>E</b> vidente | Doguisite    | A dopinictor dan-                   | ٨٢٠       |
| Kö.1       | Registrar Solicitud de  | Evidente         | Requisito    | Auministradora                      | Alta      |
| D0 2       | Reserva                 | Evidente         | Poquicito    | Administradoro                      | Alto      |
| N0.2       | Reserva                 | Evidente         | Requisito    | de la Veterinaria                   | Alla      |
| R83        | Listar Reservas de      | Evidente         | Requisito    | Administradora                      | Alta      |
| 1.0.5      | Clientes                | Lvidente         | requisito    | de la Veterinaria                   | Alla      |
| <u> </u>   | R9                      | Gestionar \      | /entas       |                                     | I         |
| Poforonaia | Eunaián                 | Cotogoría        | Tine         | Evente                              | Drioridad |
| Reierencia | FUNCION                 | Categoria        | про          | ruente                              | Frioridad |
| R9.1       | Registrar Venta         | Evidente         | Requisito    | Administradora                      | Alta      |
|            |                         |                  |              | de la Veterinaria                   |           |
| R9.2       | Anular Venta            | Evidente         | Requisito    | Administradora                      | Alta      |
|            |                         |                  |              | de la Veterinaria                   |           |

| R9.3                                | Visualizar Venta                 | Evidente      | Requisito  | Administradora<br>de la Veterinaria | Alta      |  |  |  |  |  |
|-------------------------------------|----------------------------------|---------------|------------|-------------------------------------|-----------|--|--|--|--|--|
| R9.4                                | Listar Ventas                    | Evidente      | Requisito  | Administradora<br>de la Veterinaria | Alta      |  |  |  |  |  |
|                                     | R10 Gestionar Productos          |               |            |                                     |           |  |  |  |  |  |
| Referencia                          | Función                          | Categoría     | Тіро       | Fuente                              | Prioridad |  |  |  |  |  |
|                                     |                                  |               |            |                                     |           |  |  |  |  |  |
| R10.1                               | Registrar Producto               | Evidente      | Requisito  | Administradora<br>de la Veterinaria | Alta      |  |  |  |  |  |
| R10.2                               | Modificar Producto               | Evidente      | Requisito  | Administradora                      | Alta      |  |  |  |  |  |
| 540.0                               |                                  |               |            | de la Veterinaria                   | A. I.     |  |  |  |  |  |
| R10.3                               | Habilitar Producto               | Evidente      | Requisito  | Administradora<br>de la Veterinaria | Alta      |  |  |  |  |  |
| R10.4                               | Deshabilitar Producto            | Evidente      | Requisito  | Administradora                      | Alta      |  |  |  |  |  |
| R10.5                               | Listar Productos                 | Evidente      | Requisito  | Administradora                      | Alta      |  |  |  |  |  |
| 1110.0                              |                                  | Evidente      | rioquioito | de la Veterinaria                   | 7 110     |  |  |  |  |  |
|                                     | R11 Gesti                        | onar Compras  | de Product | os                                  | 1         |  |  |  |  |  |
| Referencia                          | Función                          | Categoría     | Tino       | Fuente                              | Prioridad |  |  |  |  |  |
| Referencia                          |                                  | Categoria     | про        | i dente                             | Filondau  |  |  |  |  |  |
| R11.1                               | Registrar Compra                 | Evidente      | Requisito  | Administradora<br>de la Veterinaria | Alta      |  |  |  |  |  |
| R11.2                               | Anular Compra                    | Evidente      | Requisito  | Administradora                      | Alta      |  |  |  |  |  |
|                                     |                                  |               | •          | de la Veterinaria                   |           |  |  |  |  |  |
| R11.3                               | Listar Compras                   | Evidente      | Requisito  | Administradora                      | Alta      |  |  |  |  |  |
|                                     |                                  |               |            | de la Veterinaria                   |           |  |  |  |  |  |
| R12 Gestionar Pérdidas de Productos |                                  |               |            |                                     |           |  |  |  |  |  |
| Referencia                          | Función                          | Categoría     | Tipo       | Fuente                              | Prioridad |  |  |  |  |  |
| R12.1                               | Registrar Pérdida de<br>Producto | Evidente      | Requisito  | Administradora<br>de la Veterinaria | Alta      |  |  |  |  |  |
| R12.2                               | Anular Pérdida de<br>Producto    | Evidente      | Requisito  | Administradora                      | Alta      |  |  |  |  |  |
| R12.3                               | Listar Pérdidas de               | Evidente      | Requisito  | Administradora                      | Alta      |  |  |  |  |  |
|                                     | Productos                        | Evidente      | requisito  | de la Veterinaria                   | 7 110     |  |  |  |  |  |
| R13 Gestionar Parámetros            |                                  |               |            |                                     |           |  |  |  |  |  |
| Referencia                          | Función                          | Categoría     | Tipo       | Fuente                              | Prioridad |  |  |  |  |  |
| R13.1                               | Registrar Parámetro              | Evidente      | Requisito  | Administradora                      | Alta      |  |  |  |  |  |
| _                                   | - 3                              |               |            | de la Veterinaria                   |           |  |  |  |  |  |
| R13.2                               | Modificar Parámetro              | Evidente      | Requisito  | Administradora                      | Alta      |  |  |  |  |  |
|                                     |                                  |               |            | de la Veterinaria                   |           |  |  |  |  |  |
| R13.3                               | Habilitar Parámetro              | Evidente      | Requisito  | Administradora<br>de la Veterinaria | Alta      |  |  |  |  |  |
| R13.4                               | Deshabilitar Parámetro           | Evidente      | Requisito  | Administradora                      | Alta      |  |  |  |  |  |
|                                     |                                  |               | •          | de la Veterinaria                   |           |  |  |  |  |  |
| R13.5                               | Listar Parámetros                | Evidente      | Requisito  | Administradora<br>de la Veterinaria | Alta      |  |  |  |  |  |
|                                     | R14 (                            | Gestionar Pro | veedores   |                                     | 1         |  |  |  |  |  |

| Referencia | Función                          | Categoría     | Tipo      | Fuente                              | Prioridad |
|------------|----------------------------------|---------------|-----------|-------------------------------------|-----------|
| R14.1      | Registrar Proveedor              | Evidente      | Requisito | Administradora                      | Alta      |
| R14.2      | Modificar Proveedor              | Evidente      | Requisito | Administradora<br>de la Veterinaria | Alta      |
| R14.3      | Habilitar Proveedor              | Evidente      | Requisito | Administradora<br>de la Veterinaria | Alta      |
| R14.4      | Deshabilitar Proveedor           | Evidente      | Requisito | Administradora<br>de la Veterinaria | Alta      |
| R14.5      | Listar Proveedores               | Evidente      | Requisito | Administradora<br>de la Veterinaria | Alta      |
|            | R15.                             | - Gestionar R | eportes   |                                     |           |
| Referencia | Función                          | Categoría     | Tipo      | Fuente                              | Prioridad |
| R15.1      | Generar Reporte de<br>Ventas     | Evidente      | Requisito | Administradora<br>de la Veterinaria | Alta      |
| R15.2      | Generar Reporte de<br>Atenciones | Evidente      | Requisito | Administradora<br>de la Veterinaria | Alta      |
| R15.3      | Generar Reporte de               | Evidente      | Requisito | Administradora                      | Alta      |
|            | Compras                          |               |           | de la veterinaria                   |           |

Fuente: Elaboración propia

#### **Requerimientos No Funcionales**

RNF1 (Seguridad): El sistema debe garantizar la seguridad de los datos, la privacidad yconfidencialidaddelosdatosdelosusuarios.En este sentido se garantizará la seguridad del sistema con respecto a la información personal,como las claves de acceso, mediante el uso de algoritmos de encriptación.

**RNF2 (Rendimiento):** El sistema debe ser capaz de manejar una carga de trabajo adecuada y responder a las solicitudes de manera rápida y eficiente. Debe ser capaz de manejar un alto volumen de transacciones y proporcionar una respuesta rápida y eficiente a las solicitudes de los usuarios. En este sentido la información almacenada o registros realizados podrán ser consultados y actualizados permanente y simultáneamente, sin que se afecte el tiempo de respuesta.

**RNF3 (Usabilidad):** El sistema debe ser fácil de usar para los usuarios autorizados y proporcionar una interfaz clara y amigable. Debe ser fácil de entender y utilizar, con una interfaz clara, intuitiva y amigable para los usuarios autorizados.

En este sentido el sistema será compatible con diversos navegadores web y cuidará el diseño de las interfaces para que sean fáciles de usar para el usuario final.

#### Requisitos comunes de los interfaces.

#### Interfaces de usuario

La interfaz de usuario debe ser una interfaz amigable e intuitiva para el usuario final, para lograr esto, se hará uso de distintos componentes visuales que permitan al usuario usar el sistema con facilidad.

Se presentarán ventanas y mensajes de alerta que permitan al usuario tener conocimiento del estado de sus acciones en el sistema.

Las interfaces de usuario estarán enfocadas a un diseño de escritorio.

#### Interfaces de hardware

Será necesario disponer de equipos de cómputos en perfecto estado con las siguientes características:

- Adaptadores de red.
- Procesador de 2GHz o superior.
- Memoria RAM mínima de 2Gb.
- Mouse.
- Teclado.

#### Interfaces de software

• Navegadores Web: Mozilla Firefox, Google Chrome, Microsoft Edge, Brave, Opera.

#### Interfaces de comunicación

Los servidores, clientes y aplicaciones se comunicarán entre sí, mediante protocolos estándares en internet, mediante el uso del protocolo HTTPS.

## INTERFACES GRÁFICAS.

#### Interfaces Gráficas del Sistema de Gestión Web

A continuación, se presentan las interfaces gráficas del sistema de gestión web.

#### Interfaz Inicio de Sesión

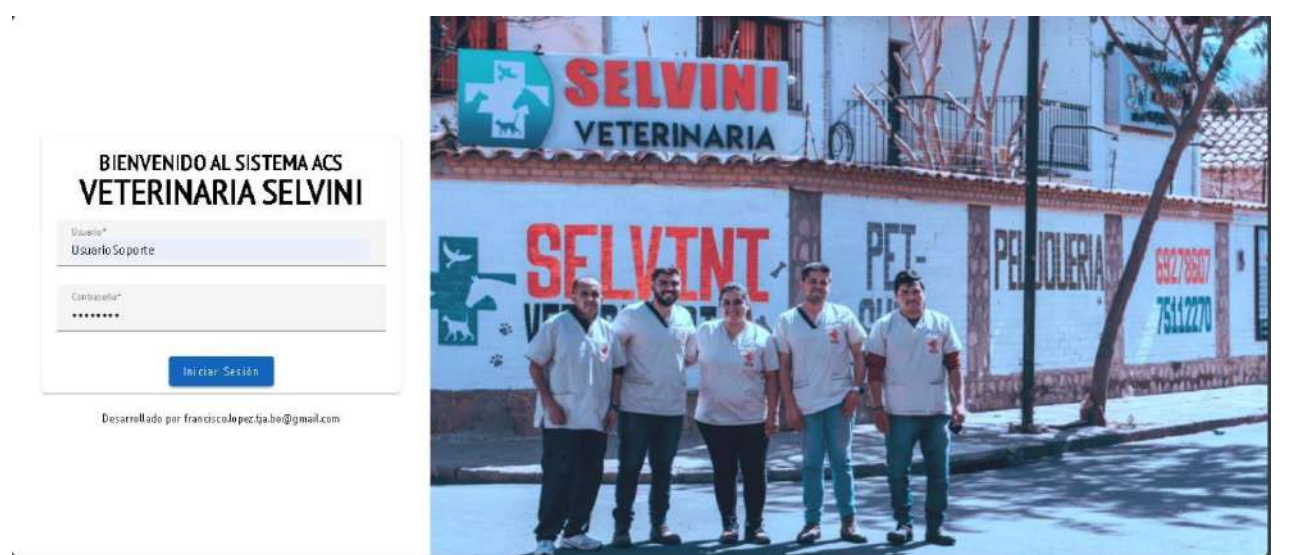

Fuente: Elaboración propia

Nota. Esta interfaz permite el inicio de sesión al sistema.

#### Interfaz Menú Principal

|                                    |                |            | ¡Bienvenido a                                         | l Sistema de G                        | Gestión ACS!                        |                                               |          |
|------------------------------------|----------------|------------|-------------------------------------------------------|---------------------------------------|-------------------------------------|-----------------------------------------------|----------|
| 🗢 Acceso 🔺                         | Atenciones del | l Mes<br>s | Ventas del Mes<br>■ 5 <sub>ventas</sub>               | Mascotas<br>🕿 8 mas                   | s Registradas<br><sup>xotas</sup> . | Clientes Registrad                            | os       |
| Servicios                          | Reservas Pendi | entes      |                                                       |                                       |                                     | Pocas Unidades Dis                            | ponibles |
| 📑 Attentiones                      | Fecha          | Нога       | Servicios.                                            | Cliente                               | Mascota                             | Nombre                                        | Cantidad |
| 📑 Ventas                           | 10/12/2024     | 10:30      | Desparasitación Canina                                | Patricia lurado                       | Flor (Perro)                        | Alimento húmedo para<br>perros (sabor a came) | 0        |
| 😰 Parámetros                       | 13/11/2024     | 08:00      | Castración                                            | Patricia lurado                       | Flor (Perro)                        | Cepillo de dientes                            | 0        |
| 🖶 Reportes                         | 12/11/2024     | 08:00      | Desparasitación Canina                                | An gele s Ló pez                      | Bengy (Perro)                       | lueguete Prueba                               | 0        |
|                                    | 10/11/2024     | 10:00      | Cirugía de Esterilización. An álisis<br>dermatológico | Romina Vargas                         | Canito (Perro)                      | Leche para cachorros                          | 0        |
|                                    |                |            |                                                       | Hems por página: 4 1 · 4              | aes < >                             | 1-4 de 15                                     | >        |
| Uksiari oSoporte<br>Admini strador |                |            | Desar                                                 | rollado por francisco.lopeztja.bo@gma | ail.com                             |                                               |          |

#### Fuente: Elaboración propia

*Nota.* Esta interfaz permite visualizar datos relevantes para la veterinaria, como las reservas pendientes, el número de atenciones y ventas del mes y el número de mascotas y clientes registrados.

#### Interfaz Menú Principal Clientes

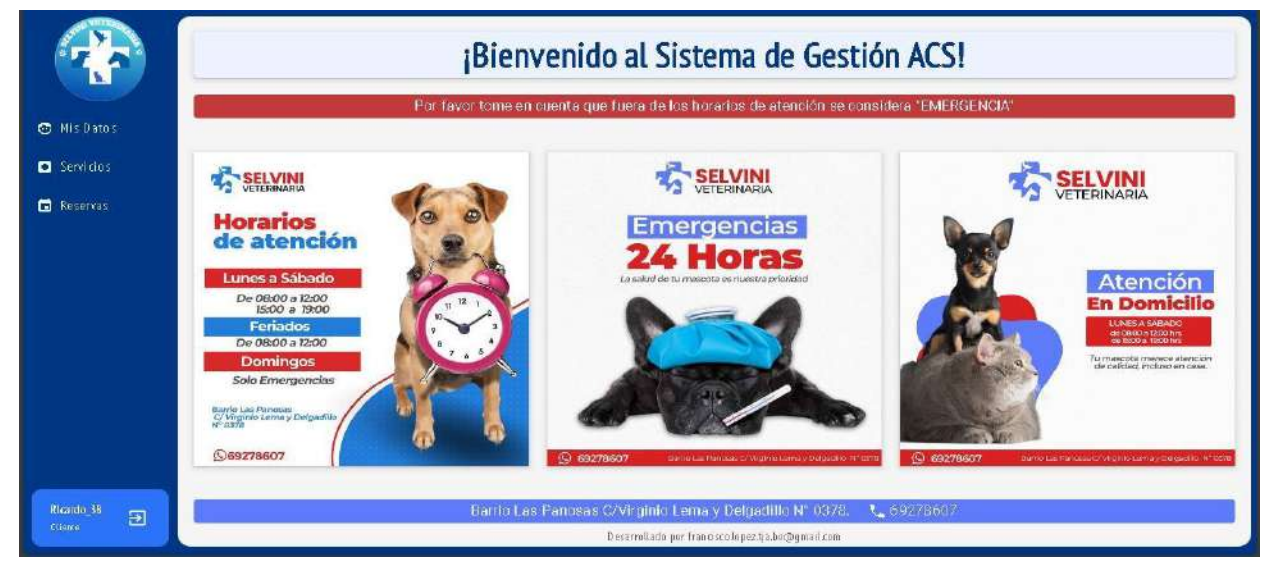

Fuente: Elaboración propia

Nota. Esta interfaz permite visualizar información relevante de la veterinaria a los clientes.

|  | Interfaz | Administración | de | Usuarios |
|--|----------|----------------|----|----------|
|--|----------|----------------|----|----------|

|                               |              |               | Adm         | ninistración <mark>de</mark> Usuario:            | 5             |                       |
|-------------------------------|--------------|---------------|-------------|--------------------------------------------------|---------------|-----------------------|
| 🗢 Acceso 🗸                    | ⊕Registrar U | Isuario       | ۲           | Todos 🔿 Habilitados 🔿 Deshabilitados             | Buscar        |                       |
| 음 Usuarios                    | c            | Rol           | Nombres     | Apellidos                                        | Estado        | Accients              |
| 🖻 Roles                       | 67 8657-1k   | Veterinario   | Ana         | Anachuri Guarachi                                | Habilitado    | ✓                     |
| <ul> <li>Servicios</li> </ul> | 76534        | Veterinario   | Ana         | Churi Jurado                                     | Habilit ado   | / 🗇 🗖                 |
| Atenciones                    | 5242523-A21  | Administrador | Carlos      | Rojas                                            | H ab ilit ado | r ô î                 |
| 🖬 Reservas                    | 10665656     | Cliente       | Patricia    | lurado                                           | H ab ilit ado | <ul> <li>â</li> </ul> |
| 🖶 Inventario 🗠                | 5812784      | Cliente       | Sabrina     | Selvini Alvarez                                  | H ab ilit ado | 1 6 6                 |
| 🛃 Ventas                      | 7165543      | Administrador | Veterinario | Pruebas                                          | H ab ilit ado | i 🖍 🖒 🗇               |
| 🔹 Parámetros 👻                |              |               |             | Items por página: 6                              |               | < <b>→</b> →          |
| Usuari oSoporte 🕀             |              |               |             | Desarrollado por franciscolopez.tja.bo@gmail.com |               |                       |

Fuente: Elaboración propia

*Nota.* Esta interfaz permite la visualización de la lista de usuarios registrados en el sistema, además del acceso a las funcionalidades disponibles para los mismos.
# Interfaz Registrar Usuario

|                                | DATOS USUARIO             |                                                      |                            |  |
|--------------------------------|---------------------------|------------------------------------------------------|----------------------------|--|
| 🗘 Acceso 👻 🍈                   | ●Registrar Usuaria        | Rol*                                                 | Bustar                     |  |
| A Usuarios                     | Ci Bol                    |                                                      | Estado Brainnes            |  |
| 😫 Roles                        |                           | Nombres*                                             |                            |  |
| 😁 Clientes                     | 678657-3k Veterinaria     |                                                      | Habilitada 🥒 🔁 🗖           |  |
| C Servicios                    | 76554 Veterinario         | Apellido Paterno <sup>4</sup>                        | Habilitiada 🖍 🔂 🖬          |  |
| 🖹 Atenciones                   | 5242523-A21 Administrator | Apellida Materno                                     | Hab litt ado               |  |
| 🖬 Reservas                     | 10665656 Cliente          |                                                      | Habilitado 🖍 🔂 🗖           |  |
| 🗭 Inventario 🧄                 | 5812784 Cliente           | Cl.                                                  | Habilitado 🖍 🔂 🗍           |  |
| 📾 Ventas                       | 7165343 Administrador     |                                                      | Habilitadu 🖍 🔂 🗖           |  |
| 📫 Parámetros 📑                 |                           | Complements                                          | 6 - 7 - 6 de 42 10 10 3 31 |  |
| lkourloSoparte<br>Arministrado |                           | Desarrollada por francisco la pestyabo (loginal) com |                            |  |

Fuente: Elaboración propia

Nota. Esta interfaz permite registrar los datos de un nuevo usuario en el sistema.

#### Interfaz Modificar Usuario

|                        |             |               | DATOS USL                  | DATOS USUARIO                      |                  |            |
|------------------------|-------------|---------------|----------------------------|------------------------------------|------------------|------------|
| 🕽 Accesa 🗸 🗸           | ⊕Registrar  | Usuario       | <sup>Rat*</sup><br>Cliente | ₹ Îstados                          | Buscar           |            |
| 🛃 Unitarios<br>😫 Roles | a           | Rol           | Numbres*<br>Patricia       |                                    | Estado           | Acciones   |
| Clientes               | 67.8657-31  | Veterinario   | Analisia Datasi at         |                                    | Habilitade       | / 🗇 🗇      |
| Servitios              | 76534       | Veterinario   | Jurado                     |                                    | (Hub ditude      | r 🔂 🛱      |
| Atenciones             | 5242523-421 | Administrador | Apellido Natemo            |                                    | (Ftabilita (In ) | r ô ō      |
| Reservas               | 10665656    | Cliente       | Churata                    |                                    | Halifitan        | / 👌 🗖      |
| Inventario 🔨           | 5812784     | Cliente       | CP<br>10665656             | l l                                | Habilitado       | / 🗇 🕇      |
| Ventas                 | 7165143     | Administrador |                            |                                    | trah dit a de    | r 👌 Ō      |
| Parámetros             |             |               | Frimnlementin              | Cancelar Guardar ágina: 6          | ₩ 1 · 6 de 12    | 110 k > >1 |
| dministrador 🕣         |             |               | Deservalisat               | her Sundire long the hollowed com- |                  |            |

Fuente: Elaboración propia

Nota. Esta interfaz permite modificar los datos de un usuario registrado en el sistema.

|                                | Administración de Usuarios |             |                   |                                |                     |                   |   |          |    |
|--------------------------------|----------------------------|-------------|-------------------|--------------------------------|---------------------|-------------------|---|----------|----|
| 🗘 Atcesa 🗸 🗸                   | €Registrar                 | Usu attio   | C                 | ) Todos 🚫 Habilitados          | 🖲 Deshabilitados    | Buscar            |   |          |    |
| A Usuarios                     | ci                         | Rol         | Nombres           | Apellakes                      |                     | Estado            |   | Acciones |    |
| Clientes                       | 71250                      | Veterinario | м НА              | BILITAR USUARIO                |                     | Desh abilitad a   | 1 | ê        | c  |
| Servicios                      | 8645134                    | Veterinario | Fr ZEstá seguro q | ue quiere habilitar al usuario |                     | Desh ab riitad o  | 1 | ô        | c  |
| Atenciones                     | 7120750                    | Cliente     | T                 |                                |                     | Desk ab ilitad u  | 1 | ê        | c  |
| Reservas                       | 6645134                    | Veterinario | Fr                | No                             | 5                   | (Desk ab ill tada | 1 | ê        | G  |
| a inventario 🔺                 | 6645171                    | Veterinario | Isabel            | Petrz                          |                     | Desh ab ditad a   | 1 | ð        | c  |
| e Ventas                       | 6754312                    | Veterinario | Mauricis          | Periz                          |                     | Deshah ilitada    | 1 | ô        | c  |
| Parimetros                     |                            |             |                   |                                | items por página: 6 | ₩ 1 - 6 de 13     |   | 5        | >1 |
| OkcarioSoporte<br>Administrado |                            |             |                   | Desarrollado por franciscolop  | ez tja bo@gmail.com |                   |   |          |    |

Interfaz Confirmación de Habilitación de usuario

Fuente: Elaboración propia

*Nota.* Esta interfaz permite confirmar la habilitación de un usuario registrado con estado deshabilitado.

|                 | Administración de Usuarios |                                                                                |                         |  |  |  |  |
|-----------------|----------------------------|--------------------------------------------------------------------------------|-------------------------|--|--|--|--|
| 🗘 Acceso 🗸 🎽    |                            | 🖲 Todos 🔘 Habilitades 🔘 Dechabilitados                                         | Buscar                  |  |  |  |  |
| A Usuarios      | Ci Rol                     | Nombres Apellides                                                              | Estado Acciones         |  |  |  |  |
| Clientes        | 10565655 Cliente           | Pa DESHABILITAR USUARIO                                                        | Habilitado 🖍 🔂 🛈        |  |  |  |  |
| 3 Servicios     | 67 8657-1k Veterinario     | Au "Esta seguro que quiere deshabilitar al usuario<br>Petricia Junido Churato? | Hahiltado 🖌 👌 🗖         |  |  |  |  |
| Atenciones      | 76534 Yetermarin           | A                                                                              | Histofitado 🖍 🔂 🗖       |  |  |  |  |
| Reservas        | 5242323-431 Administrador  | Cr. No St                                                                      | Habilitado 🖌 🔂 🛱        |  |  |  |  |
| i Inventario 🔺  | 5812784 Chen te            | Sabrina Selvini Alvanise                                                       | Frabalituda 🖌 🗗 🗖       |  |  |  |  |
| Ventas          | 7165343 Administrador      | Veterinario Pruebas                                                            | Habilitado 🖍 🔂 🛱        |  |  |  |  |
| Parámetros      |                            | items pro póg nav 🛛 6                                                          | · → 1 · 6 de 42 (( > >) |  |  |  |  |
| kuarioSopurte 🅣 |                            | . Desarvillado por francisco loneztia homormali com i                          |                         |  |  |  |  |

# Interfaz Confirmación de Deshabilitación de usuario

#### Fuente: Elaboración propia

*Nota.* Esta interfaz permite confirmar la deshabilitación de un usuario registrado con estado habilitado.

### Interfaz Cambiar Contraseña

| <b>A</b>                        |                              | Administración de Usuario                           | os                        |
|---------------------------------|------------------------------|-----------------------------------------------------|---------------------------|
| Acceso ~                        | ●Registrar Usuaria           | DATOS DE SESION                                     | Duscer                    |
| A Usuanus                       | Ci Rei                       | thusin*                                             | Estado Actiones           |
| Clientes                        | 10665656 Cliente             | Patricia_37                                         | Habilitado 🖍 🔂 🗖          |
| Servicios                       | 67 8657 -1k Veterinario      | Contraseña*                                         | Phabelinadu 🖍 🔂 🛱         |
| 🖆 Atenciones                    | 76554 Veterinarin            |                                                     | Mahalitado 🖍 🔂 🗖          |
| 🖬 Reservas                      | 52 4232 5 42 1 Administrador | Lonfirmar contrasena*                               | Habilitado 🖍 🔂 🗖          |
| 🖶 Inventario 🕆                  | 5012784 CUente               |                                                     | Habilitado 🖍 🔂 🗖          |
| en Ventas                       | 7165343 Administrador        | Lan celor Guordan                                   | Habilitado 🖌 🗗 🗖          |
| 🛱 Parâmetros 📑                  |                              | nema per pågrav                                     | 6 → 1 · 6 de 12 (< > > >1 |
| UsuarioSeporte<br>Administrador |                              | Desarrollado por francisco lo pestija bodigmaik.com |                           |

Fuente: Elaboración propia

*Nota.* Esta interfaz permite cambiar la contraseña de acceso de un usuario registrado en el sistema.

# Interfaz Administración de Roles

|                  | Administración de Roles |                                                                                                    |              |      |      |  |  |
|------------------|-------------------------|----------------------------------------------------------------------------------------------------|--------------|------|------|--|--|
| 🕈 Acceso 🗸 🎽     | ⊕Registrar Rol          | 🔿 Todos 🔘 Habilitados 🔿 Deshabilitados                                                                      | Buscar       |      |      |  |  |
| 8 Usuarios       | Nombre .                | Descripción .                                                                                               |              | Acci | ones |  |  |
| Clientes         | Cliente                 | Este nol es capaz de visualizar los datos del cliente, sus mascotas y realizar.<br>solicitudes de reserva   | Habilitado   | 1    | Ô    |  |  |
| Servitios        | Véterinaria             | Este rollos capaz de gestionar los clientes, sus mascotas, administrar atenciones<br>y gestionar las ventas | Habilitado   | 1    | Ō    |  |  |
| Atenciones       | Ad ministrador          | Acceso Total                                                                                                | Habilitado   | 1    | ō    |  |  |
| l Reservas       |                         | terna por página 6                                                                                          | ₩ 1 · 5 de 3 | 15 5 |      |  |  |
| i inventario 🔨   |                         |                                                                                                    |              |      |      |  |  |
| Ventas           |                         |                                                                                                    |              |      |      |  |  |
| JsvarioSoporte 🕣 |                         |                                                                                                    |              |      |      |  |  |

#### Fuente: Elaboración propia

*Nota.* Esta interfaz permite la visualización de la lista de roles registrados en el sistema, además del acceso a las funcionalidades disponibles para los mismos.

# Interfaz Registrar/Modificar Rol

| *                                                  | [              | Administración de Roles                           |
|----------------------------------------------------|----------------|---------------------------------------------------|
| 🏟 Acceso 😽 🕯                                       | €Registrar Rol | DATOS DE ROL                                      |
| 🚖 Usuarios                                         | Nombre         | Permisus* Estado Acciones                         |
| 😫 Rales                                            | Cliente        | realizar Hab Mradu                                |
| Clientes                                           | Veterinans     | Nombre* ar atendones Has Istad                    |
| C Servicios                                        | Administra dar | Decripcion A                                      |
| Atenciones                                         |                | * million                                         |
| <ul> <li>Investorio</li> <li>Investorio</li> </ul> |                | agina b 1+2.WC3                                   |
| Venzas                                             |                | Cancelar Guardar                                  |
| Parametros                                         |                |                                                   |
| lkonrioSoporte 🗃                                   |                | Dream Hadu par francisco. Investia bio@quisil.com |

#### Fuente: Elaboración propia

Nota. Esta interfaz permite registrar/modificar los datos de un rol en el sistema.

|                      | Administración de Roles |                                                    |                      |          |  |  |  |  |
|----------------------|-------------------------|----------------------------------------------------|----------------------|----------|--|--|--|--|
| 🌣 Acceso 🛩           | ●Registrar Rol          | 🔿 Tados 🔷 Habilitados 🖲 Deshabili                  | tados Buscar         |          |  |  |  |  |
| A Usuarios           | Nambre                  | Descripción                                        | Estado               | Acciones |  |  |  |  |
| Ctientes             | Contadora               | HABILITAR ROL                                      | Deshabilitado        | / C      |  |  |  |  |
| Servicios            | Soporte                 | ¿Está seguro que quiere habilitar al rol el sistem | na Deshabilitado     | / C      |  |  |  |  |
| <b>1</b> Atencion es | En cargado, de Sistemas |                                                    | Deshabilitado        | / C      |  |  |  |  |
| 3 Reservas           |                         | No Si no por po                                    | sgina 6 🖛 1 - 3 de 3 |          |  |  |  |  |
| 6 inventario 🔺       |                         |                                                    |                      |          |  |  |  |  |
| 🖡 Ventas             |                         |                                                    |                      |          |  |  |  |  |
| 2 Parāmetros         |                         |                                                    |                      |          |  |  |  |  |
| Ukus i oʻSoporte 🅣   |                         | Desarrollado por francisco lo pestado Gegrualico   | m                    |          |  |  |  |  |

# Interfaz Confirmación de Habilitación de rol

# Fuente: Elaboración propia

*Nota.* Esta interfaz permite confirmar la habilitación de un rol registrado con estado deshabilitado.

# Interfaz Confirmación de Deshabilitación de rol

|                    |                 | Administración de R                                         | loles                |            |       |    |
|--------------------|-----------------|-------------------------------------------------------------|----------------------|------------|-------|----|
| 🌣 Acceso 😽         |                 | 🔿 Todos 🧿 Habilitadas 🔿 Desha                               | na bill ta do s      | Buscar     |       |    |
| 🚖 Usuarios         | Nambre          | Descripción                                                 |                      | Estado     | Accie | нз |
| C (lientes         |                 | DESHABILITAR ROL                                            | as y realizar        | Hab Altado | 1     | ٥  |
| Servicios          | Vetennario      | ¿Está seguro que quiere deshabilitar al rol<br>Veterinario? | iistrar aten cion es | Habilutado | 1     | Ō  |
| Atenciones         | Administra do r | No S                                                        |                      | Habilitado | 1     | Ō  |
| Reservas           |                 | ing pu                                                      | por página 🤞 💌       | 1 - 3 de 3 |       |    |
| 🛤 Inventario 🛧     |                 |                                                             |                      |            |       |    |
| 🖬 Rentos           |                 |                                                             |                      |            |       |    |
| Usuan oSoporte 🏼 🌫 |                 | Desarrollado por francisco lopezita beliĝigina              | ail.com              |            |       |    |

# Fuente: Elaboración propia

*Nota*. Esta interfaz permite confirmar la deshabilitación de un rol registrado con estado habilitado.

|                                                  |               |           |            | Gestión de Clientes                                                  |               |               |       |      |
|--------------------------------------------------|---------------|-----------|------------|----------------------------------------------------------------------|---------------|---------------|-------|------|
| 🌣 Acceso 🗠                                       | ⊕Registrar C  | liente    |            |                                                                      |               | Buscar        |       |      |
| <ul> <li>Clientes</li> <li>Servicio s</li> </ul> | a             | Te léfono | Nombres    | Apelli dos                                                           | Corneo        |               | Accia | ines |
| 🖨 Atenciones                                     | 4569871-82    | 78901234  | Ana        | Lopez Gonza lez                                                      | ana@gmail.com |               | 1     | *    |
| 🖬 Reservas                                       | 7832412       | 7853426   | An gele s  | Lopez Perez                                                          | Solicitar     |               | 1     | 2    |
| 🚙 Inventario 🔺                                   | 1098765-L12   | 98765431  | Camila     | Gonzalez Lopez                                                       | Solidtar      |               | ~     | ۲    |
| 🖶 Ventas                                         | 23 45 67 8-03 | 65452109  | Carlos     | Perez Rodriguez                                                      | Solicitar     |               | 1     | 2    |
| 🔹 Parámetros                                     | 1234567-67    | 87654321  | Diega      | Rod riguez Perez                                                     | Solidtar      |               | /     | 2    |
| 🖶 Reportes                                       | 6723413       | 78534213  | Elizab eth | Castro Figueroa                                                      | Solicitar     |               | 1     | 2    |
| UkuarioSoporte<br>Julmini eta dos                |               |           |            | Nems por piĝin<br>Desarrollado por francisco.lopeztija, bo@gmail.com | a: 6 -        | 1-6 de 39 🛛 🕅 | <     | > >1 |

# Interfaz Gestión de Clientes

#### Fuente: Elaboración propia

*Nota.* Esta interfaz permite la visualización de la lista de clientes registrados en el sistema, además del acceso a las funcionalidades disponibles para los mismos.

# Interfaz Registrar/Modificar Cliente

|                       |                    | DATOS CLIENTE                 | -                              |                         |
|-----------------------|--------------------|-------------------------------|--------------------------------|-------------------------|
| Acceso 🔷              | €Registrar Eliente | Hembres*<br>Ara               | Buscar                         |                         |
| Clientes<br>Servicias | Ci Telet           | no Aceliká Potemo*<br>Lopez   | Сотео                          | Acciones                |
| Atenciones            | 4569871-B2 7890.   | 234                           | ana@gmail.com                  | 1 2                     |
| Reservas              | 7852412 7853       | Apeli Iza Matemor<br>Ganzalez | Solicitar                      | 1 2                     |
| Inventario 🔺          | 1098765-L12 98765  | 452 Correo                    | Solititar                      | / 2                     |
| Ventas                | 2345678-C3 6543.   | ana@gmail.com<br>189          | Solicitar                      | 1 2                     |
| Parámetros            | 1254567-67 87654   | 0°*<br>4569871                | Solicitar                      | / 2                     |
| Reportes              | 6723413 7653       | 213<br>Complemente            | Solititar                      | 1 8                     |
|                       |                    | <br>Cancelar                  | Guardar agina: 6 🖛 1 - 6 de 30 | (c ( <b>&gt; &gt;</b> ) |

# Fuente: Elaboración propia

Nota. Esta interfaz permite registrar/modificar los datos de un cliente en el sistema.

#### Interfaz Visualizar Datos Cliente

|                                                                  | Mis Datos          |                                                   |                  |                |      |  |  |
|------------------------------------------------------------------|--------------------|---------------------------------------------------|------------------|----------------|------|--|--|
| Datos de Cliente<br>D: 6745321-<br>Nombre: Ricardo Flores Campos |                    | Dirección: B/Fatima<br>Correo: rick/123@gmail.com |                  | Teléfono: 6754 | 5678 |  |  |
| Nombres                                                          | Colar              | Fecha de Nacimiento                               | Especie          | Raza           |      |  |  |
| Cachuchin                                                        | Blance             | 2023-06-16                                        | Perro            |                |      |  |  |
| Fida                                                             | Naranja con blanco | 2020-10-15                                        | Gato             |                |      |  |  |
| Pepe                                                             | Verde              | 2017-06-16                                        | Ave              |                |      |  |  |
|                                                                  |                    |                                                   | kems por página. | 1 - 5 de 3     |      |  |  |
|                                                                  |                    |                                                   |                  |                |      |  |  |
|                                                                  |                    |                                                   |                  |                |      |  |  |
| -                                                                |                    | Desarrollado por francisco, lo pez ba, be         | Pemail.com       |                |      |  |  |

#### Fuente: Elaboración propia

*Nota.* Esta interfaz permite a un usuario con rol cliente visualizar sus datos y los de sus mascotas en el sistema.

#### Interfaz Gestión de Mascotas

|                                                   |                                   | Gestión de Mascotas de Cliente |                     |                                  |                               |                                |  |  |  |
|---------------------------------------------------|-----------------------------------|--------------------------------|---------------------|----------------------------------|-------------------------------|--------------------------------|--|--|--|
| Acceso                                            | Datos de Cliente<br>Cl:4569871-82 |                                | Dirección: B/San R  | oque C/Cochabamba                | Teléfono                      | . 78901234                     |  |  |  |
| <ul> <li>Servicios</li> <li>Associones</li> </ul> | Nombre: Ana Gonzal ez Lopez       |                                | Correo: ana@gmai    | l. com                           |                               |                                |  |  |  |
| Reservas                                          | Nombres                           | Color                          | Fecha de Nacimiento | Especie                          | Raza                          | Acciones                       |  |  |  |
| 📑 Inventario 🔿                                    | Мак<br>                           | Blanco<br>Gris                 | 2023-06-16          | Perro<br>Gato                    | Buldog<br>Siames              |                                |  |  |  |
| 🗢 Parámetros                                      | Pelusa                            | Blanco con plomo               | 2025-06-16          | Gato                             |                               | /                              |  |  |  |
|                                                   |                                   |                                |                     | ite m                            | ns por pégina: 3 🐨 1 - 5 de 5 | $ \langle \rangle \rangle >  $ |  |  |  |
| Ukua ri oSoporte<br>Admini srrador 🔁              |                                   |                                | Desarrollado por    | Yolver<br>iancisco:lopeztja:bo@g | mail.com                      |                                |  |  |  |

#### Fuente: Elaboración propia

*Nota.* Esta interfaz permite la visualización de la lista de mascotas pertenecientes a un cliente registrado en el sistema, además del acceso a las funcionalidades disponibles para las mismas.

|                 |                                  |              | DATOS DE MAS                       | SCOTA            | uente           |                                |  |
|-----------------|----------------------------------|--------------|------------------------------------|------------------|-----------------|--------------------------------|--|
| Access A        | Datos de Cliente<br>0:4569871-82 |              | Nombre*<br>Max                     | i                | Telé            | fono: 78901234                 |  |
| Servicins       | Registrar Mascota                | 1            | Fecha de Hacitolento*<br>16/6/2025 |                  |                 |                                |  |
| Atencion es     |                                  |              | Peso Inicial de Marcess (Kg)*      |                  |                 |                                |  |
| Reservas        | Nombres                          | Color        | 5.722                              |                  | Raza            | Acciones                       |  |
| Inventaria 🔺    | Max                              | Blanco       | Color*<br>Blanco                   |                  | Buidog          | / 1                            |  |
| Ventas          | Mining                           | 6ris         |                                    |                  | Stames          | / 🖬                            |  |
| Parametros      | Pelusa                           | Blanco con p | Sexa"<br>Macho                     | *                |                 | / 🖬                            |  |
| Reportes        |                                  |              | Ewecie*                            | , sign           | na 🛛 3 💌 1-3 de | <b>u</b> (16 <u>8</u> <u>9</u> |  |
| suarloSoporte 🕣 |                                  |              |                                    | Cancelar Guardar |                 |                                |  |

# Interfaz Registrar/Modificar Mascota

Fuente: Elaboración propia

Nota. Esta interfaz permite registrar/modificar los datos de una mascota en el sistema.

Interfaz Historial de Atenciones de Mascota

|                               |                                  | Historial de Atenciones de Mascota |                           |          |                                              |                                                          |                             |  |  |  |
|-------------------------------|----------------------------------|------------------------------------|---------------------------|----------|----------------------------------------------|----------------------------------------------------------|-----------------------------|--|--|--|
| Acceso A                      | Datos de Ma                      | scota                              |                           |          |                                              |                                                          |                             |  |  |  |
| 🔊 Clientes                    | Nombre: Bengy<br>Fecha de Nacimi | iento: 2020                        | -01-27                    | Pe<br>Es | so inicial de Mascota: 14 Kg<br>pecie: Perro |                                                          | Color: Blanco<br>Raza:      |  |  |  |
| <ul> <li>Servicios</li> </ul> | Fecha                            | Нога                               | Servicios                 | Peso de  | Diamóstim                                    | Descripción                                              | Tatamiento                  |  |  |  |
| 🖨 Atenciones                  | T COM                            | 1020                               | JALI YILLIMA              | Mascota  | Disgration                                   | Second Second                                            | Dia antino ne o             |  |  |  |
| 🖬 Reservas                    | 11/10/2024                       | 09:50                              | Consultas de Rutina       | 14 Kg    | Maquilla                                     | Nariz se ca                                              | Abundante agua              |  |  |  |
| 📑 Inventario 🔺                | 11/10/2024                       | 10:06                              | Consultas de Rutina       | 7.67 Kg  | Enfermedad Digestiva                         | El animal presenta constante vómito y<br>dolor abdominal | Dieta blanca Abundante agua |  |  |  |
| 🕞 Ventas                      | 09/10/2024                       | 15:15                              | Consultas de Rutina       | 14 Kg    | Recuperación Exitosa de<br>Infección         | Pelaje sano, estornago de shin chado                     | Corni da 8 tanca            |  |  |  |
| 🗢 Parámetros                  | 09/10/2024                       | 15:09                              | Cirugía de Esterilización | 12 Kg    | Esterilizacion                               | Esterilization exitosa                                   | Descansar 1 semana          |  |  |  |
| 🖶 Reportes                    |                                  |                                    |                           |          |                                              | tems por pēgina: 4 📼                                     | 1-4 de 4  < < > >           |  |  |  |
| Usuari oSoporte               |                                  |                                    |                           |          | Volver                                       |                                                          |                             |  |  |  |
| Main ini sitador              |                                  |                                    |                           |          | Desarrollado por francisco lopezti           | a.bo@gmait.com                                           |                             |  |  |  |

#### Fuente: Elaboración propia

*Nota.* Esta interfaz visualizar el historial de atenciones registradas de una mascota en el sistema.

|                                                 |                     | Administración                | de Servicios de Aten                                                                            | ciones           |          |
|-------------------------------------------------|---------------------|-------------------------------|-------------------------------------------------------------------------------------------------|------------------|----------|
| 🌣 Acceso 🔷                                      | €Registrar Servicio | O Todos                       | 🧿 Habilitados 🔵 Deshabilitados                                                                  | Buscar           |          |
| <ul> <li>Clientes</li> <li>Servicios</li> </ul> | Categoría           | Nombre                        | Descripción                                                                                     | Estado           | Acciones |
| Atenciones                                      | Atención General    | Consultas de Rutina           | Exámenes de salud de rutina y chequeos<br>médicos para mascotas.                                | Habilitado       | / Ō      |
| 🖬 Reservas                                      | Grugias             | Limpieza intestinal           | Prueba                                                                                          | Habilitado       | ∕ Ô      |
| 🛤 Inventario 🕆                                  | Grugfas             | Cirugla de Esterilización     | Procedimiento quirórgico para esterilizar<br>mascotas y prevenir la reproducción no<br>deseada. | Habilitado       | 1 0      |
| 📑 Ventas                                        | Cirugías            | Castración Perro Mediano      | Castración a perro mediano                                                                      | Hab ilit ado     | / Ō      |
| 😳 Parámetros                                    | Vacunas Gatos       | Vacuna Refuerzo triple felina | A los 75 días                                                                                   | Habilitado       | / 0      |
| 🗃 Reportes                                      | Vàcunas Gatos       | Vacuna Antirrabica            | A los 90 días                                                                                   | Habilitado       | r ô      |
| UsuariaSoporte<br>Adminustrador                 |                     | Desarro                       | hens por página: 6                                                                              | ▼ 1 · 6 de 16  < | < > >    |

# Interfaz Administración de Servicios de Atenciones

Fuente: Elaboración propia

*Nota.* Esta interfaz permite la visualización de la lista de servicios, registradas en el sistema, además del acceso a las funcionalidades disponibles para los mismas.

# Interfaz Registrar/Modificar Servicio

|                                                 |                     | Administración de Servicios o                                      | le Aten                    | ciones      |           |
|-------------------------------------------------|---------------------|--------------------------------------------------------------------|----------------------------|-------------|-----------|
| 🏟 Acceso 🛛 🥆                                    | ●Registrar Servicio | DATOS DE SERVICIO                                                  | litados                    | Buscar      |           |
| <ul> <li>Clientes</li> <li>Servicios</li> </ul> | Categoria           | Citegorio"<br>Atención General                                     |                            | Estado      | Acciones  |
| 🖨 Atenciones                                    | Atención General    | Nerthr=*                                                           | y chequeos                 | Habritado   | î ô       |
| 💼 Reservas                                      | Grugias             | Consultas de Rutina                                                |                            | Habilitada  | / 0       |
| 🖶 inventario 🔺                                  | Grugias             | Descludion*<br>Exámenes de salud de rutina y chequeos médicos para | a esterilmar<br>Iucción no | Habilitado  | / Ô       |
| 🖶 Ventas                                        | Grugias             | mescotas                                                           |                            | Habilitado  | / 0       |
| o Parámetros                                    | Vacinas Gates       |                                                                    |                            | Hisbilitado | r 0       |
| 🖨 Reportes                                      | Vacunas Gatos       | Can celar Guardar                                                  |                            | Habilitado  | / 0       |
| Uhuan oSoporte<br>Admini gradu                  |                     | fferns på                                                          | r pigns: 6                 | • 1 6 de 16 | ić < > >i |

# Fuente: Elaboración propia

Nota. Esta interfaz permite registrar/modificar los datos de un servicio en el sistema.

#### Interfaz Confirmación de Habilitación de Servicio

| cesu A           | ●Registrar Servicio    |        | 🔿 Tados 🔘 Habilitados 🌘                                                | Derhabilitados                                                   | Buscar        |     |       |  |
|------------------|------------------------|--------|------------------------------------------------------------------------|------------------------------------------------------------------|---------------|-----|-------|--|
| entes<br>Molece  | Categoria              | Nombre | Descripción                                                            |                                                                  | Estado        | Acc | lones |  |
| inclones         | Atención General       | Haspi  | HABILITAR SERVICIO                                                     | ción para mascotas<br>s médicos continuos.                       | Deshabilitado | 1   | с     |  |
| iervas.          | Atención General       | Odon   | ¿Está seguro que quiere habilitar el servicio<br>Odosteleza historica? | mpieza para la salud                                             | Deshabilitado | 1   | с     |  |
| entario 🔺        | Atención de Emergencia | Senti  | o donicologia veceniarian                                              | nergencia para<br>del día.                                       | Deshabilitzdo | 1   | c     |  |
| itas:            | Yacunas Gatos          | Vacun  | No Si<br>entermedades y                                                | administración de<br>dún para prevenir<br>parásitos en mascotas. | Deshahildadu  | 1   | с     |  |
| âmetros<br>notes |                        |        |                                                                        | terns por página 6                                               | ·▼ 1-4 dt 4   |     |       |  |

# Fuente: Elaboración propia

*Nota.* Esta interfaz permite confirmar la habilitación de un servicio registrado con estado deshabilitado.

|                                                |                  | Administración de Servicios de Atenci                                                                                                    | iones                       |
|------------------------------------------------|------------------|----------------------------------------------------------------------------------------------------|-----------------------------|
| S Acceso ~                                     |                  | 🔿 Todos 🔘 Habilitadas 🚫 Deshabilitadas                                                                                                    | Buscar                      |
| <ul> <li>Clientes</li> <li>Seminins</li> </ul> | Categoria        | Nombre Descripción                                                                                                    | Estado Acciones             |
| Atenciones                                     | Ateng on General | Const DESHABILITAR SERVICIO rubria y chequest                                                                                                    | Hab.litato 🖍 🛱              |
| 🖬 Reservas                                     | Cirugʻas         | Limp: ¿Está seguro que quiere deshabilitar el servicio<br>Limpleza intestinal?                                                                                                    | Habilitado 🖍 🗊              |
| 🛤 Inventario 🗠                                 | Grugias          | Curug. Second Second Se | Həbilitadə 🖉 🗖              |
| 🖬 Ventas                                       | Cirug/as         | Castráción Perro Melhano Castráción a perro mellano                                                                                                    | Hab litado 🖍 🖬              |
| Parámetros                                     | Vácunas Gatos    | Vacuna Refuerzo tripte felina 🛛 A tos 75 días                                                                                                    | Həbilifado 🖍 🖬              |
| Reportes                                       | Vacunas Gatos    | Vacana Antorrabica Alles 90 días                                                                                                    | Habilitado 🖍 🖬              |
| UsuarioSoporte                                 |                  | frem s por págine: 6 —                                                                                                    | - 3 - 6 de 16   C - > > > > |
| Koministradur 😕                                |                  | Desarrolfado por trancicolo pezita be@gmail.com                                                                                                    |                             |

# Interfaz Confirmación de Deshabilitación de Servicio

#### Fuente: Elaboración propia

*Nota.* Esta interfaz permite confirmar la deshabilitación de un rol registrado con estado habilitado.

|            |              |                                                                                                    | A                          | dministrac                    | ión de Ate                    | nciones                      |                          |                         |
|------------|--------------|----------------------------------------------------------------------------------------------------|----------------------------|-------------------------------|-------------------------------|------------------------------|--------------------------|-------------------------|
| ceso ^     | •            | Hoy                                                                                                    | •                          | Oc                            | t 6 - Oct 12, 2024            |                              | Réservas 📕               | Atendones Finalizadas 🧝 |
| lentes     |              | Lunes<br>0 ct 7                                                                                                    | Martes<br>Oct 8            | Miércoles<br>Oct 9            | Jueves<br>Oct 10              | Mernes<br>Oct 11             | Sátado<br>O ct 12        | Domingo<br>Oct 15       |
| rvi clos   | 6 a.m.       |                                                                                                    |                            |                               |                               |                              |                          |                         |
| encionies  | 7a.m.        |                                                                                                    |                            |                               |                               |                              |                          |                         |
| servas     | t a          | mont for El Transmon El                                                                                                    |                            |                               | Basence I                     | Salisand d Barrow F          | Atomió Piez Izda - Caral |                         |
| centaria 🔺 | - D a. TR. S | and a second second sec | Alencian Ti Atlencian Fil. |                               | Reserva - Lirugia de Esten b  | AND AND AND A                |                          |                         |
| ntaš       | 9 a.m.       | Atentifin Firmitzatis - Castra                                                                                                    |                            | Attraction Finalizada - Conni |                               | Atención Frinalizada - Lonsu |                          |                         |
| rám etr ús | 10 a.m.      |                                                                                                    |                            |                               |                               | Mentillor Fi                 |                          |                         |
| portes     | 11 a.m.      |                                                                                                    |                            |                               | Reserva - Consultas da Rudina | Atención Fl.                 |                          |                         |
| aSoporte 🕀 | 12 p.m.      |                                                                                                    |                            |                               |                               |                              |                          |                         |

# Interfaz Administración de Atenciones

Fuente: Elaboración propia

*Nota.* Esta interfaz permite la visualización de la lista de atenciones/reservas, registradas en el sistema, además del acceso a las funcionalidades disponibles para las mismas.

# Interfaz Tarjeta de Atención

|                                  |                                  | Administración de Atenciones                                                                                      |                                     |
|----------------------------------|----------------------------------|----------------------------------------------------------------------------------------------------|-------------------------------------|
| to Acceso A                      | 🛞 📋 👻 Hay                        | <ul> <li>Oct 6 - Oct 12, 2024</li> </ul>                                                                          | Peservas 📕 Atonoanes Finalizadas 📕  |
| 🔿 Clientes                       | Lures<br>Oct 7                   | Martes         Midrates         Juenes         Vernes           Oct 8         Oct 9         Oct 10         Oct 11 | Sibado Demingo<br>Oct.12 Oct.15     |
| C Servicios                      | 6a.m.                            | Veterinatio Pandiante de sejunación                                                                               |                                     |
| Atenciones                       | 7a m.                            | Servicios Cirugia de Esterilización                                                                               |                                     |
| 🖬 Reservas                       | Bam. Kentón Fi. Mendón Fi.       | Cliente Sabrina Selvini ALvarez<br>Mascota Teo Especie Perro                                                      | C Af sub; the Hery Limits - C (MSI) |
| 🖶 Ventas                         | 9a.m. Attan in Finalizada - Colm | Fecha: 11/10/2024 Hora: 08:00                                                                                     |                                     |
| Parámetros                       | 10 a. m                          | Are UNIT                                                                                                    |                                     |
| 🖨 Reportes                       | 11 a.m.                          | Aberida<br>Rejera i Casiattar de Perilio                                                                          |                                     |
| UkuarioSopocte<br>Atlministrador | 12 p. m.                         | Desarrollado por franciscalopectia ho@gmail.com                                                                   |                                     |

#### Fuente: Elaboración propia

*Nota.* Esta interfaz permite la visualización de los datos de una atención/reserva, registrada en el sistema, además del acceso a las funcionalidades disponibles para las misma.

### Interfaz Registrar/Modificar Atención

| Acteso 🕆     | ۰ 🖻            | Clients*<br>Angeles Lopez                 | * | Nascola Cliente*<br>Bengy (Perro) | *              | Peservas 📕          | Atenciones Finalizadas 📕 |
|--------------|----------------|-------------------------------------------|---|-----------------------------------|----------------|---------------------|--------------------------|
| Cilentes     |                |                                           |   |                                   |                | Sabado<br>Dut 12    | Domingo<br>Kiet 15       |
| Servicias    | 6 a.m.         | Serviciós"<br>Consultas de Rutina         | - | Pess de Hascola (Hg)*<br>14       |                | -                   |                          |
| Atenciones   | 7a.m.          |                                           |   |                                   |                |                     |                          |
| Reservas     | -21-1-022      | interpretación (Diegnóstica)*<br>Moquillo |   | Veterioeto*<br>Juan Rodríguez     | -              |                     |                          |
| Incentaria 🔿 | B a.m.         |                                           |   |                                   |                | FileOsata - Conita- |                          |
| Aentas:      | 9 a.m.         | Descripción<br>Nariz seca                 |   | Tialaniento<br>Abundante ague     |                |                     |                          |
| Parametros   | 10 a.m.        | -                                         | ĥ |                                   | 4              |                     |                          |
|              | and the second | Forma de Pago*                            |   | Notite (Bs)*                      |                |                     |                          |
| artor tes    | 11 a. m.       | QR                                        |   | 120                               |                |                     |                          |
|              | and the second |                                           |   |                                   | Cancelar Regis | trar                |                          |

Fuente: Elaboración propia

Nota. Estas interfaces permiten registrar/modificar los datos de una atención en el sistema.

### Interfaz Registrar/Modificar Reserva

| *                            |            | Ad                              | minist  | ración de At                     | enciones          |                        |                                  |
|------------------------------|------------|---------------------------------|---------|----------------------------------|-------------------|------------------------|----------------------------------|
| Acceso A                     | € □        | 3                               | DATOS D | E RESERVA                        |                   | Reservas 📕 A<br>Sábado | tendones Finalcedas 🗮<br>Domingo |
| Servicios                    | 6 a.m.     | <sup>Secha*</sup><br>16/10/2024 |         | Hinca*<br>08:00                  |                   | (.0d.13                | 00.12                            |
| E Atenciones                 | 7a, m.     | Cliente*<br>Sabrina Selvini     | *       | Haccota Clienta*<br>Teo (Perro)  | ~                 |                        |                                  |
| nuentario 🔺                  | B a.m. Man | Service*                        |         |                                  |                   | (Phillippis Contail)   |                                  |
| 🗰 Ventas                     | 9 a.m.     | Cirugia de Esterilización       | •       |                                  |                   |                        |                                  |
| Parametros Renorres          | 10 a.m.    |                                 |         |                                  | Cancelar Registra |                        |                                  |
|                              | llam       |                                 |         | Period Consultant ACC            |                   |                        |                                  |
| UkuanaSoportar<br>Amerikanan | 12 p. m.   |                                 | Qesar   | rollaso por Francisco lopeztiaci | (genalcom         |                        |                                  |

#### Fuente: Elaboración propia

Nota. Estas interfaces permiten registrar/modificar los datos de una reserva en el sistema.

|                  |                                  | Administración de Atenci                           | ones                            |                          |
|------------------|----------------------------------|----------------------------------------------------|---------------------------------|--------------------------|
| Acceso           | 🛞 🗖 👻 Hay 🔺                      | Oct 6 - Oct 12, 2024                               | Reserver 📕 .                    | Atenciones Finalizadas 📕 |
| 🕤 Cilentes       | Lines Martes<br>0et7 0d.3        | Militoles Jueves<br>Oct 9 Oct 10                   | Vernes Sábado<br>Oct 11 Oct 1,2 | Domingo<br>Det 15        |
| 🖸 Servicios      | 6a.m.                            |                                                    |                                 |                          |
| 🖻 Atentiones     | 7a.m. Servicios                  | CANCELAR RESERVA                                   |                                 |                          |
| 🕽 Reservas       | Lan Charles Cliente              | stà seguro que quiere cancelar la reserva?         | Descore De Descontrations const |                          |
| 🛚 Inventario 🛛 🛧 | Mascola                          | No                                                 |                                 |                          |
| N Yestas         | 9am. CHOMPSondellade. Feihr 11/1 | A DATA DE LA CANAL                                 |                                 |                          |
| Parametros       | 10 a.m.                          |                                                    | 64                              |                          |
| € Reportes       | lfam                             | Figiove : Coenitas aç (1800                        | America T                       |                          |
| UkuarioSociota 🗩 | 12 p.n.                          |                                                    |                                 |                          |
|                  |                                  | Desarrallado por franciaco lopez (ja bo@ginas) com |                                 |                          |

### Interfaz Confirmación de Cancelación de Reserva de Atención

# Fuente: Elaboración propia

*Nota.* Esta interfaz permite confirmar la cancelación de una reserva de atención registrada previamente.

#### Interfaz Administración de Reservas

|                                                 |              | Administración de Reservas |                          |                                        |                       |               |           |  |  |  |  |  |
|-------------------------------------------------|--------------|----------------------------|--------------------------|----------------------------------------|-----------------------|---------------|-----------|--|--|--|--|--|
| 😁 Mis Datos                                     | ⊕Solicitar F | Reserva                    |                          | 🖲 Pendientes 🔵 Canceladas (            | 🔿 Realizadas          | Buscar        |           |  |  |  |  |  |
| <ul> <li>Servicios</li> <li>Reservas</li> </ul> | Fecha        | Hora                       | Servicios                | Clience                                | Ma scota              | Estado        | Accione s |  |  |  |  |  |
|                                                 | 21/10/2024   | 09:00                      | Consultas de Rutina      | Ricardo Campos                         | Cachuchin (Perro)     | Pendiente     | Ø         |  |  |  |  |  |
|                                                 | 14/10/2024   | 09:00                      | Consultas de Rutina      | Ricardo Campos                         | Cachuchin (Perro)     | Pendiente     | 0         |  |  |  |  |  |
|                                                 | 06/10/2024   | 08:30                      | Castración Perro Mediano | Ricardo Campos                         | Cachuchin (Perro)     | Pendiente     | 0         |  |  |  |  |  |
|                                                 | 05/10/2024   | 17:30                      | Rehabilitación Física    | Ricardo Campos                         | Cachuchin (Perro)     | Pendiente     | 0         |  |  |  |  |  |
|                                                 | 05/10/2024   | 17:30                      | Servicio de Emergencia   | Ricando Campos                         | Cachuchin (Perro)     | Pendiente     | Ø         |  |  |  |  |  |
|                                                 | 05/10/2024   | 18:00                      | Servicio de Emergencia   | Ricardo Campos                         | Cachuchin (Perro)     | Pendiente     | Ø         |  |  |  |  |  |
| Ricardo 38                                      |              |                            |                          | 1                                      | items poi página: 6 📼 | 1-6 de 6  < < |           |  |  |  |  |  |
| Clience                                         |              |                            |                          | Desarrollado por franciscoJopeztja.boo | @gmail.com            |               |           |  |  |  |  |  |

#### Fuente: Elaboración propia

Nota. Esta interfaz permite la visualización de la lista de reservas de un cliente.

### Interfaz Registrar Solicitud de Reserva

| €Solicitar Reserv | a))                                 | Pendier | ites 🔿 Canceladas 🔿 Re:                | lüzədəs            | Bustar     |         |
|-------------------|-------------------------------------|---------|----------------------------------------|--------------------|------------|---------|
| Fecha             |                                     | DATOS D | E RESERVA                              |                    | Estado     | Accione |
| 21,/10/2024       | ≠echa*<br>17/10/2024                | Ē       | Hars*<br>09:00                         | *                  | Pendiente  | Ø       |
| 14/10/2024        |                                     |         |                                        |                    | Pendiente  | Ø       |
| 06/10/2024        | Hexate Olente*<br>Cachuchin (Perro) |         | Seixidos*<br>Cirugia de Esterilización | -                  | Peomente   | Ø       |
| 05/10/2024        |                                     |         |                                        |                    | Pandiente  | Ø       |
| 05/10/2024        |                                     |         |                                        | Cancelar Registrar | Pandiente  | Ø       |
| 05/10/2024 18     | :00 Servico de Emergencia           |         | Ricardo Campos                         | Cachuchin (Perro)  | Pentijente | Ø       |

#### Fuente: Elaboración propia

Nota. Esta interfaz permite a un cliente solicitar una reserva desde el sistema.

| <b>R</b>  |              |         |                       |                                              |                      |                  |          |
|-----------|--------------|---------|-----------------------|----------------------------------------------|----------------------|------------------|----------|
| s D ato s | €Solicitar J | Reserva |                       | 🦲 Pendientes 🚫 Canceladas                    | 🔿 Realizadas         | Bustar           |          |
| rvi cio s | Fecha        | Нота    | Senicias              | Clente                                       | Mascota              | Estado           | Acciones |
|           | 21,/10/2024  | 09:00   | Consultas de Ruti     | CANCELAR RESERVA                             | Cachudin (Perro)     | Pendiente        | Ø        |
|           | 17/10/2024   | 09:00   | Cirugla de Esteril    | ¿Está seguro que quiere cancelar la reserva? | Cachuchin (Perro)    | Pandiente        | 0        |
|           | 14/10/2024   | 09:00   | Consultas de Ruti     | No. Si                                       | Cachuchin (Perro)    | Peomeote         | Ø        |
|           | 86/10/2024   | 0830    | Castradón Perro Mer   | liano Ricardo Campós                         | Cachuchin (Ferro)    | Pandienta        | Ø        |
|           | 05/10/2024   | 17:30   | Rehabilitación Física | Ricardo Campos                               | Cachuchin (Perro)    | Paridiente       | Ø        |
|           | 05/10/2024   | 17:30   | Servico de Emergen    | za Ricardo Campos                            | Cachuchin (Perro)    | Pendiente        | Ø        |
| ୍ଥ କ      |              |         |                       |                                              | tems por página: 6 💌 | 1-6 de 7 ( 0 ) ( | > >      |
|           |              |         |                       | Desarmilado por francisco lopezitja          | bn@gmail.com         |                  |          |

### Interfaz Confirmación de Cancelación de Reserva

Fuente: Elaboración propia

Nota. Esta interfaz permite confirmar la cancelación de una solicitud de reserva registrada.

|                                                 | Gestión de Ventas   |                           |            |                |                              |                     |               |        |           |  |
|-------------------------------------------------|---------------------|---------------------------|------------|----------------|------------------------------|---------------------|---------------|--------|-----------|--|
| Acceso A                                        | ⊕Registrat          | r Venta                   |            | Todos          | 🔘 Registradas                | An ulad as          | Buscar        |        |           |  |
| <ul> <li>Clientes</li> <li>Seruicios</li> </ul> | Fecha               | Nombre Cliente            | CI Cliente | Sub Total (Bs) | Descuento<br>Adicional (Bs.) | Importe Total (Bs)  | Estado        | Accion | es.       |  |
| Atenciones                                      | 10/10/2024<br>21:D4 | Sabrina Selvini           | 5812784    | 10.00          | 0.00                         | 10.00               | Registrada    | ⊞      | Ø         |  |
| 🖬 Reservas                                      | 07/10/2024<br>22:15 | Francisco Javier<br>Lopez | 7120750    | 12.45          | 0.00                         | 12.45               | Anulada       | ⊞      | $\oslash$ |  |
| 🔜 Inventario 🗠                                  | 04/10/2024<br>14:16 | Elizabeth Castro          | 6725415    | 25.96          | 0.00                         | 25.96               | Registrada    | ⊞      | $\oslash$ |  |
| 🖶 Ventas                                        | 05/10/2024<br>18:27 | Francisco Javier<br>Lopez | 7120750    | 10720          | 0.00                         | 107.20              | Registrada    | E      | $\oslash$ |  |
| 🔅 Parámetros                                    | 30/09/2024<br>00:16 | Juan Martinez             | 3456789    | 15.30          | 0.00                         | 15.30               | Registrada    | E      | $\oslash$ |  |
| 🖶 Reportes                                      | 26/09/2024<br>22:11 | Camila Gonzalez           | 1098765    | 88.20          | 800                          | 80.20               | Registrada    | E      | Ø         |  |
| UstrarioSoportz<br>Administradox 🔁              |                     |                           |            | Desarrolla     | ido por francisco.lopez.4    | tiens per página: 6 | ₩ 1 · 6 de 67 | ik k   | > >1      |  |

### Interfaz Gestión de Ventas

#### Fuente: Elaboración propia

Nota. Esta interfaz permite la visualización de la lista de ventas registradas en el sistema,

además del acceso a las funcionalidades disponibles para las mismas.

|                   | Detalle de la Venta                          |                                         |                 |                |                           |                     |          | Datos del Cliente                       |
|-------------------|----------------------------------------------|-----------------------------------------|-----------------|----------------|---------------------------|---------------------|----------|-----------------------------------------|
| io <b>^</b>       | Producto                                     |                                         |                 |                | Cantidad<br>D             | Descuento (Bs)<br>0 | ÷        | Casos Especiales                        |
| tes               | Producto                                     | Unidad                                  | Precio III (Bs) | Cantidad       | Descuento (Bs)            | Subtotal (Bs)       | Acciones | Cliente*<br>Francisco Javier López Pére |
| cio s             | Alimento para gatos                          | Unidad (Ud)                             | 1530            | 1.00           | 0.00                      | 15.30               | ×        | Forma de Papo*                          |
| ion es:           | Shampoo para perros                          | Mililitro (ml)                          | 8.66            | 1.00           | 0.00                      | 8.66                | ×        | Efectivo                                |
| as                | Vitamina C para animales                     | Miligramo (mg)                          | 12.45           | 1.00           | 0.00                      | 12.45               | ×        | Sub Total (Bs)*                         |
| ario A            | Pipetas antipulgas para<br>peros             | Centímetro<br>cúbico (cm <sup>3</sup> ) | 10.00           | 2.00           | 0.00                      | 20.00               | ×        | 78.06                                   |
| etros             | Correa de nylon perros<br>modificada         | Kilogramo (kg)                          | 7.00            | 100            | 0.00                      | 7.00                | ×        | Descuento Adicional (Bs)*<br>Q          |
| es                | luguete para gatos (pelota<br>con cascabel)  | Unidad (Ud)                             | 5.75            | 100            | 0.00                      | 5.75                | ×        | Importe Total (Bs)*                     |
|                   | Collar antipulgas y<br>garrapatas para gatos | Unidad (Ud)                             | 8.90            | 1.00           | 0.00                      | 8.90                | ×        | 78.06                                   |
| porte <b>&gt;</b> |                                              |                                         |                 |                |                           |                     |          | Cancelar Regis                          |
|                   |                                              |                                         |                 | D es arrolla d | lo por francisco.lopez.tj | a.bo@gmail.com      |          |                                         |

# Interfaz Registrar Venta/Visualizar Venta

#### Fuente: Elaboración propia

*Nota.* Esta interfaz permite registrar los datos de una venta realizada en el sistema o visualizar el detalle de una venta registrada previamente.

| Interfaz Confirmación o | de Anulación de Venta |
|-------------------------|-----------------------|
|-------------------------|-----------------------|

|                 |                     | Gestión de Ventas         |           |                        |                             |                     |               |       |                   |  |  |
|-----------------|---------------------|---------------------------|-----------|------------------------|-----------------------------|---------------------|---------------|-------|-------------------|--|--|
| Nicesa 🔨        | €Registra           | r.Wenta                   |           | 🔘 Tedo                 | s 🔘 Registradas             | O Anuladas          | Bustar        |       |                   |  |  |
| Clientes        | Fecha               | Nombre Cliente            | C Cliente | Sub Total (Bs)         | Descuento<br>Adicional (Bs) | Importe Total (Bs)  | Estado        | Accid | 01 <del>8</del> 5 |  |  |
| Atenciones      | 15/10/2024<br>01:11 | Francisco lavier<br>López | 7120750   | ANULA                  | R VENTA                     | 78.06               | Regntrate     |       | 0                 |  |  |
| Reservas        | 15/10/2024<br>21:54 | Sabrina Sebim             | 5812784   | ¿Está seguro que quier | e anular la venta?          | 10.00               | Registrada    |       | Ø                 |  |  |
| nventario 🕆     | 07/10/2024<br>22:15 | Francisco lavier<br>Lopez | 7120750   |                        | No                          | 12.45               | Anutada       |       | Ø                 |  |  |
| /entas          | 04/10/2024<br>14:16 | Elizabeth Gastru          | 6723413   | 25.96                  | 100                         | 23.96               | Registrada    |       | Ø                 |  |  |
| Parāmetros      | 03/10/2024<br>18:27 | Francisco lavier<br>Lopez | 7120750   | 107.20                 | 100                         | 107.20              | Regntrate     |       | Ø                 |  |  |
| Reportes        | 30/09/2024<br>00:16 | luan Martinez             | 5456789   | 1530                   | 800                         | 15.50               | Registrada    |       | Ø                 |  |  |
| suarioSoporte 🗩 |                     |                           |           |                        |                             | Hems por pågine 6 - | r 1 - 6 dt 68 |       | > >I              |  |  |
| hiristadu 🛁     |                     |                           |           | Desar                  | rollado por franciscolopez  | :qa.bo@gmail.com    |               |       |                   |  |  |

Fuente: Elaboración propia

Nota. Esta interfaz permite confirmar la anulación de una venta registrada en el sistema.

#### Interfaz Gestión de Productos

|                                                 |                                      | Gestión de Productos           |                |                            |                         |               |           |  |  |  |  |
|-------------------------------------------------|--------------------------------------|--------------------------------|----------------|----------------------------|-------------------------|---------------|-----------|--|--|--|--|
| Acceso                                          | ⊕Registrar Producto                  |                                | 🖲 Todos 🔘      | Habilita dos 🔘             | Deshabilitados          | Buscar        |           |  |  |  |  |
| <ul> <li>Clientes</li> <li>Servicios</li> </ul> | Nombre                               | Descripción                    | Cantidad       | Unidad                     | Precio Unitario<br>(8s) | Estado        | Acciones  |  |  |  |  |
| Atenciones                                      | Alimento para gatos                  | Alimento para gatos            | 8              | Unidad (Ud)                | 15.5                    | Habilitado    | r ô       |  |  |  |  |
| 🖬 Reservas                                      | Shampo o para perros                 | Shampoo para pertos            | 19             | Mililitro (ml)             | 8.66                    | Habilitado    | / 0       |  |  |  |  |
| 🛤 Inventario 🖂                                  | Vitamina Cipara<br>animales          | Mtamina C para animales        | 40             | Miligramo (mg)             | 12.45                   | Habilitado    | / 0       |  |  |  |  |
| 🖹 Productos                                     | Pipetas antipulgas para<br>perros    | Pipetas antipulgas para perros | 198            | Centimetro cúbico<br>(cm²) | 10                      | Habilitado    | / Ō       |  |  |  |  |
| F Compras de Productos                          | Correa de nylon perros<br>modificada | Correa de nylon para perros    | 54             | Kilogramo (Ag)             | 1                       | Habilitado    | / ī       |  |  |  |  |
| Pérdidas de<br>Productos                        | Comida para peces<br>tropicales      | Comida para peces tropicales   | 68             | Litro (L)                  | 5.5                     | Habilitado    | / 0       |  |  |  |  |
| Roveedores -                                    |                                      |                                |                | h                          | tems por página: 6      | ₩ 1 - 6 de 3? | I< < > >I |  |  |  |  |
| Usuari oSoporte 🏼 🏵<br>Admini zza dor           |                                      |                                | Desarrollado p | or franciscolopeztja.bo    | :@gmail.com             |               |           |  |  |  |  |

Fuente: Elaboración propia

*Nota.* Esta interfaz permite la visualización de la lista de productos pertenecientes al inventario registrados en el sistema, además del acceso a las funcionalidades disponibles para los mismos.

# Interfaz Registrar/Modificar Producto

|                           |                                      |                   | DATOS DE P                          | RODUCTO     | 55                    |               |                 |
|---------------------------|--------------------------------------|-------------------|-------------------------------------|-------------|-----------------------|---------------|-----------------|
| Acceso 🔺                  | €Registrar Producto                  |                   | Categoria*<br>Cuidado e Higiene     |             | litados               | Bussar        |                 |
| CLientes<br>Servicios     | Nombre                               | Descripción       | Unidad de Medida"<br>Mililitro (ml) | •           | recio Unitario<br>Is) | Estado        | Acciones        |
| Atenciones                | Alimento para gatos                  | Aliments para ga  |                                     |             | 5.3                   | Habilitado    | / 0             |
| Reservas                  | Shampee para perros                  | Shampoo para pe   | Nombre"<br>Shampoo para perros      |             | .66                   | (Hab/litado   | / Ô             |
| Inventario 👻              | Vitamina Cipara<br>animales          | Vitamina Cipara a | Frecin Unitaria de Venta (Bis)*     |             | 2.45                  | (Hobolitado   | / Ō             |
| Productos                 | Pipetas antipulgas para<br>perios    | Pipetas antipulga | 8.66                                |             | 0                     | (Habilitado   | / Ô             |
| Compras de<br>Productos   | Correa de nylon perros<br>modificada | Correa de rodon p | Decoprison<br>Shampoo para perros   |             |                       | Habilitado    | / Ô             |
| Pérdi das de<br>Productos | Comida para peces<br>tropicales      | Comida para peci  |                                     | 4           | 5                     | Habilitado    | / 0             |
| Proveedores -             |                                      |                   |                                     | Can relard  | førn: 6 -             | r 1 - 6 de 37 | 14 - K - S - SI |
| unioSoporte               |                                      |                   |                                     | Calificetal |                       |               |                 |

Fuente: Elaboración propia

Nota. Esta interfaz permite registrar/modificar los datos de un producto en el sistema.

Interfaz Confirmación de Habilitación Producto

|                                                 | Gestión de Productos               |                  |                                                                                  |                         |                 |           |  |  |  |  |  |
|-------------------------------------------------|------------------------------------|------------------|----------------------------------------------------------------------------------|-------------------------|-----------------|-----------|--|--|--|--|--|
| C Accesa A                                      | ●Registrar Producto                |                  | 🔿 Todas 🔿 Habilitados 🄇                                                          | 🖲 Deshabilitados        | Busepr          |           |  |  |  |  |  |
| <ul> <li>Clientes</li> <li>Servicios</li> </ul> | Nombre                             | Descripción      | Cantidad Unidad                                                                  | Precio Unitario<br>"9s) | Estado          | Acciones  |  |  |  |  |  |
| Atenciones                                      | Prueba                             | Nueva Descripcio | HABILITAR PRODUCTO                                                               | 0                       | Deshabilitador  | / C       |  |  |  |  |  |
| 🖬 Reservas                                      | Prueba aa                          | Description      | ¿Està seguro que quiere habilitar al producto Cepillo (<br>dientes para mascota? | de OD                   | (Deshabilitado) | / C       |  |  |  |  |  |
| 🛤 Inventario 🐱                                  | Cepillo de dientes para<br>masosta | Nueva Descripcio |                                                                                  | 00                      | (Deshabilitado) | / C       |  |  |  |  |  |
| 😫 Productos                                     | Prueba                             |                  | N 0                                                                              | 0                       | Destrabilitado  | / C       |  |  |  |  |  |
| T Compras de Productos                          |                                    |                  |                                                                                  | hens por página. 🛛 6    | ₩ 7-10 de 10    | IC C 2 31 |  |  |  |  |  |
| Pérdidas de<br>Productos                        |                                    |                  |                                                                                  |                         |                 |           |  |  |  |  |  |
| 🕅 Proveedares –                                 |                                    |                  |                                                                                  |                         |                 |           |  |  |  |  |  |
| Usuario5oporte<br>Administrador                 |                                    |                  | Desarrollado por francisco.lopez.tj                                              | ja.bo@gmail.com         |                 |           |  |  |  |  |  |

#### Fuente: Elaboración propia

Nota. Esta interfaz permite confirmar la habilitación de un producto con estado deshabilitado.

|                                                |                                |                                                | Jesuo               | in de rio          | uuctos                  |                   |        |      |
|------------------------------------------------|--------------------------------|------------------------------------------------|---------------------|--------------------|-------------------------|-------------------|--------|------|
| ↑ Degistrar Producta                           |                                | 0                                              | Tadas 🧯             | 🕽 Habilitados 🤇    | ) Deshahilitadus        | Buscar            |        |      |
| Nambre                                         | Descripción                    |                                                | Cant dad            | Uoldad             | Precio Unitario<br>'9s) | Estado            | Ace    | ones |
| Alimento para gatos                            | Alimento para ga               | DESHA                                          | BILITAR             | PRODUCTO           | 5.3                     | Habilitado        | 1      | Ō    |
| Shampoo antipulgas<br>para perros              | Shampoo antipul                | ¿Está seguro que qui<br>antipul des sere perro | ere deshabili<br>13 | aral producto Sham | pto 25                  | Habilitado        | 1      | ō    |
| Muguete para gatos<br>(pelota con cascabel)    | Juguete para gati              | antiporgas polo per e                          |                     |                    | 75                      | Habilitado        | 1      | Ō    |
| Collar antipulgas y<br>garrapatas para gatos   | Collar antipulgas              | -                                              | _                   | No                 | Si                      | ( that i flit ado | ŕ      | Ô    |
| Snacks dentales para<br>perros (sabor a pollo) | Snacks dentales pa             | ra perros (sabor a pollo)                      | 25                  | Unidad (Ud.)       | 9,25                    | ( that billing )  | 1      | Ō    |
| Medicamento<br>antiparasitario para            | Medicamento antip<br>(pipetas) | arasitario para gatas                          | 6                   | Unidad (Ud)        | 20.15                   | (list ilitado     | 1      | Ô    |
| gatos (pipetas)                                |                                |                                                |                     |                    |                         | - 1 <sup>-</sup>  | 1502 W | -    |

Interfaz Confirmación de Deshabilitación Producto

Fuente: Elaboración propia

Nota. Esta interfaz permite confirmar la deshabilitación de un producto con estado habilitado.

Interfaz Administración de Parámetros

|                                 |                    | Gestión de Parámetros                                                                                    |             |          |
|---------------------------------|--------------------|----------------------------------------------------------------------------------------------------|-------------|----------|
| Acceso A                        |                    | Selectionar Grupo Parámetro<br>CATEGORIA PRODUCTO                                                        |             |          |
| Cuentes                         | Nombre             | Descripción                                                                                              | Estado      | Acciones |
| Atenciones                      | Medicamentos       | Medicamentos específicos para el tratamiento de enfermedades y condiciones<br>médicas de perros y gatos. | Habilitado  | ) / Ō    |
| 🖬 Reservas                      | Alimentos Secos    | Alimentos secos de alta catidad para perros y gatos de todas las edades.                                 | Habilitado  | ) / 0    |
| 📑 Inventario 🔺                  | Juguetes           | Una variedad de juguetes para mantener a las mascotas entretenidas y activas.                            | Habilitado  | / 0      |
| 🔐 Ventas                        | Cuidado e Higiene  | Productos de higiene y cuidado para perros y gatos, incloyendo champú y cepillos.                        | Habilitado  | / 0      |
| 🔅 Parámetros                    | Snadks y Golosinas | Snacks y golosinas delíciosas para recompensar a tus mascotas.                                           | Habilitado  | / 0      |
| Reportes                        | Ropa y Accesorios  | Ropaly accessions para vestir a tus mascetas con estilo.                                                 | Habilitado  | / 0      |
| UsuariaSopoite<br>Administrador |                    | I tems por pégine: 6                                                                                     | ₩ 1-6 de 20 | K < > >I |

#### Fuente: Elaboración propia

*Nota.* Esta interfaz permite la visualización de la lista de parámetros, los cuales pueden ser categorías de productos, servicios, unidades de medida o especies registradas en el sistema, además del acceso a las funcionalidades disponibles para los mismos.

|                                                 | Gestión de Parámetros |                                                                |                |            |                                         |                    |  |  |
|-------------------------------------------------|-----------------------|----------------------------------------------------------------|----------------|------------|-----------------------------------------|--------------------|--|--|
| Acceso                                          |                       | DATOS DE PARÁMETRO                                             | litados        |            | Seteccionis Grapo Par<br>CATEGORIA PROD | onartis<br>DUCTO 👻 |  |  |
| <ul> <li>Clientes</li> <li>Servicios</li> </ul> | Nombre                | Singo"<br>CATEGORIA PRODUCTO                                   |                | Estado     | Acc                                     | ciones             |  |  |
| Atenciones                                      | Medicamentos          | Nonline*                                                       | condiciones    | Habilitada | ) /                                     | Ō                  |  |  |
| 🖬 Reservas                                      | Alimentos Secos       | Medicamentos                                                   | Jades.         | Halnitado  | /                                       | ٥                  |  |  |
| 🛤 Inventario 🔺                                  | Juguetes              | Descripción<br>Medicamentos específicos para el tratamiento de | dat y activas. | Hahillada  | ) /                                     | Ō                  |  |  |
| 🖶 Ventas                                        | Cuidado e Higiene     | enfermedades y condiciones médicas de perros y gatos.          | mpú y          | Habilitade | ) /                                     | Ô                  |  |  |
| 🏟 Parámetros                                    | Snadis y Golosinas    |                                                                |                | Habilitada | 1                                       | Ō                  |  |  |
| 🖶 Reportes                                      | Perpary Accesories    | Cancelar Sverdar                                               |                | Habilitade | /                                       | Ō                  |  |  |
| Ukus no Soporte                                 |                       | Hens                                                           | par pégins; 6  | ₩ oba-t    | i <u>B</u> ≚                            | > >                |  |  |
| Homos Stores                                    |                       | Desarrollado por francisco.lopez.tja.bo@gn                     | nail.com       |            |                                         |                    |  |  |

# Interfaz Registrar/Modificar Parámetro

Fuente: Elaboración propia

Nota. Esta interfaz permite registrar/modificar los datos de un parámetro en el sistema.

### Interfaz Confirmación de Habilitación Parámetro

|                                | Gestión de Parámetros                |                                                                                         |                   |                                      |  |  |  |  |  |
|--------------------------------|--------------------------------------|-----------------------------------------------------------------------------------------|-------------------|--------------------------------------|--|--|--|--|--|
| C Atteso A                     | æRegistrar Parámètro                 | 🔿 Tödes 🚫 Həbilitədəs 🙆 Dedhəbilitədər                                                  |                   | Selectorar Grupe Perimetre<br>UNIDAD |  |  |  |  |  |
| Servicins                      | Nambre                               | Descripción                                                                             | Estado            | Acciones                             |  |  |  |  |  |
| <ul> <li>Atenciones</li> </ul> | Centimetro albico (cm <sup>3</sup> ) | HABILITAR PARÁMETRO                                                                     | Deskabilitado     | ) / C                                |  |  |  |  |  |
| 🖬 Reservas                     | Metro aibico (m²)                    | ¿Está segura que quiere habilitar al parámetro<br>Centimetro rubico (cm. <sup>5</sup> 2 | Deshabilitado     | ) / C                                |  |  |  |  |  |
| 🛤 Inventario 🔺                 | Metra cuadrada (m²)                  | conneas cares (cir.)                                                                    | Deshabilitado     | ) / C                                |  |  |  |  |  |
| 🛤 Venta s                      | Pie olbico (N°)                      | No                                                                                      | Deshabilitado     | ) / C                                |  |  |  |  |  |
| 🕸 Parametros                   | Kilársetra (m.)                      |                                                                                         | Deshabilitado     | ) / C                                |  |  |  |  |  |
| 🖶 Reportes                     | Millas (mi)                          |                                                                                         | Deshabilitado     | ) / C                                |  |  |  |  |  |
| UsuarieSeperte 🕣               |                                      | nenes por págnec                                                                        | s -= 1 · 6 d c 22 | 16 6 3 ST                            |  |  |  |  |  |
|                                |                                      | Desarrollado por francisco lo pez tialboggmail.com                                      |                   |                                      |  |  |  |  |  |

Fuente: Elaboración propia

*Nota.* Esta interfaz permite confirmar la habilitación de un parámetro registrado con estado deshabilitado.

|                                | Gestión de Parámetros |                                                    |                   |                                         |  |  |  |  |
|--------------------------------|-----------------------|----------------------------------------------------|-------------------|-----------------------------------------|--|--|--|--|
| 🏟 Acceso 🖍                     | €Registrar Parkmetri  | 🔿 Todos 💿 Habilitados 🔿 Deshabilitad               | o:                | Seleccione factor Parlameters<br>UNIDAD |  |  |  |  |
| ⊕ (lientes                     | Nombre                | Descripción                                        | Estado            | Acciones                                |  |  |  |  |
| Servicios                      | Unitad (JA)           | DESHABILITAR PARÁMETRO                             | Habilitada        | / 0                                     |  |  |  |  |
| Reservas                       | Millitro (ml)         | g Está seguro que quiere deshabilitar al           | Habintado         | / 0                                     |  |  |  |  |
| 🖬 Inventaria 🔺                 | Miligramu (mg)        | harauriscio amidia ano (ud?).                      | (Hab//Itatu       | / 0                                     |  |  |  |  |
| 📾 Ventas                       | Grame (g)             | Na                                                 | Gabiltido         | ) / 0                                   |  |  |  |  |
| 🏚 Parâmetros                   | Kilogramo (kg)        |                                                    | (Habi(hado        | ) / 0                                   |  |  |  |  |
| 🖨 Reportes                     | Litro (L)             |                                                    | ( Habilitado      | / 0                                     |  |  |  |  |
| DeumoSoporte<br>Jahrine manage |                       | hems av påg na                                     | : 💽 🖛 1 - 6 de 20 | ा ् ् अभ                                |  |  |  |  |
| ANSWERCE AND A                 |                       | Desarrollado por francisco lo pestia do @gmail.com |                   |                                         |  |  |  |  |

# Interfaz Confirmación de Deshabilitación Parámetro

# Fuente: Elaboración propia

*Nota.* Esta interfaz permite confirmar la deshabilitación de un parámetro registrado con estado habilitado.

|  | Interfaz | Gestión | de | Compras | de | <b>Productos</b> |
|--|----------|---------|----|---------|----|------------------|
|--|----------|---------|----|---------|----|------------------|

|                                              | Gestión de Compras de Productos |                                      |                          |                          |                    |                            |                         |                |           |
|----------------------------------------------|---------------------------------|--------------------------------------|--------------------------|--------------------------|--------------------|----------------------------|-------------------------|----------------|-----------|
| 🌣 Acceso 🔺 💧                                 | ⊕Registrar                      | Compra                               | 🔘 To dos                 | O Registradas            | 🔿 Anuladas         |                            |                         | Buscar         |           |
| <ul><li>Clientes</li><li>Servicios</li></ul> | Fecha                           | Proveedor                            | Producto                 | Unidad                   | Cantidad           | Precio<br>Unitario<br>(8s) | Monto<br>Total<br>(8 s) | Estado         | Acciones  |
| 🚍 Atenciones                                 | 12/10/2024<br>00:09             | Carlos Rodriguez López               | Shampoo para perros      | Mililitra (ml)           | 20                 | 5.77                       | 115.4                   | Registradia    | Ø         |
| Reservas                                     | 10/10/2024<br>21:02             | Patricia lurado Churata              | Polla                    | Unidad (Ud)              | 10                 | В                          | 80                      | Registrada     | Ø         |
| 🚙 inventario 🛛 🛩                             | 08/10/2024<br>00:01             | Emiliano Francisco Gômez<br>Martinez | Collar GPS               | Unidad (Ud)              | 7                  | 75                         | 525                     | Registrad a    | $\oslash$ |
| 🖹 Productos                                  | 08/10/2024<br>18:24             | Paola Chávez Mendoza                 | Alimento para gatos      | Unidad (Ud)              | б                  | 7                          | 42                      | Registrada     | $\oslash$ |
| E Compras de<br>Productos                    | 18/09/2024<br>25:29             | Lautaro Luna Silva                   | Vitamina C para animales | Miligramo (mg)           | 20                 | 2                          | 40                      | Anulada        | $\oslash$ |
| Pérdidas de<br>Productos                     | 05/09/2024<br>07:37             | Diego Rojas Perez                    | Proteina                 | Cápsula (cápsula)        | 3                  | 5                          | 15                      | Anulada        | $\oslash$ |
| LisuarioSoporte                              |                                 |                                      |                          |                          | lterns por página: | 6 ,                        | -                       | 1-6 de 47  < < | > >       |
| Admini strador                               |                                 |                                      | Desarro                  | llado por franciscolopez | tja.bo@gmail.com   |                            |                         |                |           |

# Fuente: Elaboración propia

*Nota.* Esta interfaz permite la visualización de la lista de compras registradas en el sistema, además del acceso a las funcionalidades disponibles para las mismas.

## Interfaz Registrar Compra de Producto

|                                   | Ges                                                            | stión de Compras de Productos                        |                                                                                                    |
|-----------------------------------|----------------------------------------------------------------|------------------------------------------------------|----------------------------------------------------------------------------------------------------|
|                                   |                                                                | DATOS DE LA COMPRA                                   |                                                                                                    |
| 🗢 Acceso 🗠 📋                      | Datos de Producto                                              | Detalle de Compra                                    |                                                                                                    |
| 🔿 Clientes                        | Producto*                                                      | Emperator*                                           | and the second second se |
| Servicios                         | Fe Shampoo para perros                                         | Carlos Rodriguez López                               | * Estado Azciones                                                                                                    |
| 🗎 Atenciones                      | 17<br>00 Unidad de Medido Contrado Dispon bile                 | e Conti da d*                                        | gotrada 🖉                                                                                                    |
| 🖬 Reservas                        | 19<br>11<br>21                                                 | 7                                                    | ontrada 🖉                                                                                                    |
| 🗮 loveritario 🔗                   | 0: Categoria Presio Unitario Actu<br>0: Cuidado e Higiene 8.66 | ual (Bit) Precis Unitaria de Compas (Bit)*<br>7,20   | obtrada 🖉                                                                                                    |
| 🖨 Productos                       | 05                                                             | Market Text (2004                                    | Stereous Stereous                                                                                                    |
| 🖀 Compras de<br>Productos         | 12                                                             | ryana Jose poy<br>50.4                               | nulada                                                                                                    |
| Pérdidas de<br>Productos          | 0:                                                             |                                                      | nulada Ø                                                                                                    |
| ES Proveedores                    |                                                                | Cancelar Re                                          | gistrar                                                                                                    |
| UktariaSoporte<br>Administrador 🔁 |                                                                | Desarrollado por franciscio pozitia bolitigaria (com |                                                                                                    |

# Fuente: Elaboración propia

Nota. Esta interfaz permite registrar los datos de una compra en el sistema.

#### Interfaz Anular Compra de Producto

|                                              |                     |                                      | Gestión d                                   | e Compras d                           | le Proc           | lucto                      | 5                      |               |           |
|----------------------------------------------|---------------------|--------------------------------------|---------------------------------------------|---------------------------------------|-------------------|----------------------------|------------------------|---------------|-----------|
| 🌩 Atleso 🔷 🕺                                 | €Registra           | Compra                               | <b>ම</b> 10                                 | dos 🔿 Registradas I                   | 🔿 Ahuladas        |                            | ŧ                      | luscar        |           |
| <ul><li>Clientes</li><li>Servicios</li></ul> | Fecha               | Proveedor                            | ANULA                                       | R COMPRA                              |                   | Precio<br>Unitario<br>(Bs) | Monto<br>Total<br>(8s) | Estado        | Accione s |
| Atenciones                                   | 15/10/2014<br>01:27 | Carlos Rodríguez López               | ¿Está segur o que q                         | ulere anular la compra                | ?                 | 72                         | 50.4                   | Registrada    | 0         |
| 🖬 Reservas                                   | 12/10/2024<br>00:09 | Carlos Rodríguez López               | Detalle de Compra<br>Producto: Shampoo para | Proveedor: Carlos Rodri               | guez              | 5.77                       | 115.4                  | Registrada    | Ø         |
| 🛤 Inventario 😽                               | 10/10/2074<br>21:02 | Patricia Jurado Churata              | perros<br>Unidad: Mililitro (ml)            | Monto Total: 50,4Bs.                  |                   | 8                          | 80                     | Registrada    | 0         |
| Productos                                    | 08/10/2024<br>00:01 | Emiliano Francisco Gómez<br>Martínez |                                             | No                                    | 5                 | 75                         | 525                    | Regntrada     | 0         |
| 🗶 Compres de<br>Productos                    | 03/10/2024<br>18:24 | Paola Chávez Mendoza                 | Alimento para gates                         | Uhidad (UK)                           | 6                 | 7                          | 42                     | Registrada    | 0         |
| Pérdidas de<br>Productos                     | 18/09/2024<br>25:29 | Lautaro Luna Silva                   | Vitamina Opara animales                     | Miligramo (mg)                        | 20                | 2                          | 40                     | Anulada       | Ø         |
| ListarioSocota                               |                     |                                      |                                             |                                       | ltems por página; | 6 -                        | 1.0                    | 6 de 48   C C | > >1      |
|                                              | _                   |                                      | Des                                         | arroll a do por francisco lo pezitja. | bo@ynail.com      | _                          | _                      |               |           |

Fuente: Elaboración propia

*Nota.* Esta interfaz permite confirmar la anulación de una venta registrada previamente en el sistema.

|                          | Gestión de Pérdidas de Productos |                  |                                              |                              |                   |                            |                         |                   |           |
|--------------------------|----------------------------------|------------------|----------------------------------------------|------------------------------|-------------------|----------------------------|-------------------------|-------------------|-----------|
| Acceso ^                 | €Registrar                       | Pérdida          | 🖲 Ta da s                                    | 🔘 Registradas                | O Anuladas        |                            |                         | Buscar            |           |
| Clientes<br>Servicios    | Fecha                            | Descripción      | Producto                                     | Unidad                       | Cantidad          | Precio<br>Unitario<br>(Bs) | Monto<br>Total<br>(8 s) | Estado            | Acciones  |
| Atenciones               | 03/10/2024<br>18:26              | Producto vencido | Alimento para gatos                          | Unidad (Ud)                  | 5                 | 15.5                       | 765                     | Registrada        | Ø         |
| Reservas                 | 18/09/2024<br>23:50              | Productos rrotos | Collar antipulgas y garrapatas<br>para gatos | Unidad (Ud)                  | 5                 | 8.9                        | 445                     | Registrada        | Ø         |
| Inventario 🗸             | 06/09/2024<br>07:40              | Producto vencido | Proteina                                     | Cāpsula (cāpsula)            | 7                 | 7                          | 49                      | Registrada        | $\oslash$ |
| Productos                | 05/09/2024<br>23:40              | Producto vencido | Champil suave para cachorros                 | Unidad (Ud)                  | 7                 | 11.75                      | 8225                    | Registrada        | Ø         |
| Compras de<br>Productos  | 03/09/2024<br>14:55              | Producto Dañado  | Cepillo de dientes para perros               | Unidad (Ud)                  | ž                 | 4.6                        | 158                     | Registrada        | $\oslash$ |
| Pérdidas de<br>Productos | 02/09/2024<br>23:57              |                  | Pelota de tenis                              | Uhidad Internacional<br>(UI) | 1                 | 10                         | 10                      | Registrada        | $\oslash$ |
| Proveedores *            |                                  |                  |                                              |                              | ltems por página: | 6                          | •                       | 1 - 6 de 16   < < | > >I      |
|                          |                                  |                  | D es ar rol                                  | lado por francisco.lopez.tj  | ja.bo@gmail.com   |                            |                         |                   |           |

# Interfaz Gestión de Pérdidas de Productos

#### Fuente: Elaboración propia

*Nota.* Esta interfaz permite la visualización de la lista de pérdidas registradas en el sistema, además del acceso a las funcionalidades disponibles para las mismas.

Interfaz Registro de Pérdidas de Producto

|                                 | -                                        | Gestión de                          | a Dárdidas de Droductos                          |                 |
|---------------------------------|------------------------------------------|-------------------------------------|--------------------------------------------------|-----------------|
|                                 |                                          | DATOS E                             | DE PÉRDIDA                                       |                 |
| 🗢 Acceso 🔷 🧻                    | Datos de Producto                        |                                     | Detalle de Pérdida                               |                 |
| 🕤 Clientes                      | Producto*                                |                                     | Descripción                                      |                 |
| <ul> <li>Servicios</li> </ul>   | Fe Shariipoo para perros                 |                                     | Productavencido                                  | istado Acciones |
| 🖨 Atenciunes                    | 0: Unided de Medida<br>12 Milliltro (ml) | Cantidad Dispon bla<br>26           | Cantidae*                                        | pitrada Ø       |
| 🛱 Reservas                      | 12<br>24                                 |                                     | 0                                                |                 |
| 🛤 inventaria 🐱                  | Br Cuidado e Higiene<br>Gr               | Frecio Unitario Actual (83)<br>8.66 | Presso Unitario Astual (Es)<br>8.66              | gistrad a 🖉     |
| 🖨 Productos                     | 02                                       |                                     |                                                  | gistrada Ø      |
| 🛱 Compras de<br>Freductos       | 0;<br>12                                 |                                     | Monta Total (Bil)*<br>51.96                      | pitrafia 🖉      |
| Perductos                       | a.<br>2!                                 |                                     |                                                  | aireata 🖉       |
| ER Provendores                  |                                          |                                     | Cancelar Reg                                     | star            |
| UsuarioSoporte<br>Minimistredor |                                          | Des                                 | scruffada par francisca lopizitjado (Digmanico o |                 |

Fuente: Elaboración propia

Nota. Esta interfaz permite registrar los datos de una pérdida en el sistema.

|                           | Gestión de Pérdidas de Productos |                   |                                              |                                |                   |                            |                        |             |          |  |
|---------------------------|----------------------------------|-------------------|----------------------------------------------|--------------------------------|-------------------|----------------------------|------------------------|-------------|----------|--|
| O Acceso A                | ⊕Registrar Pér                   | rdida             | Toda                                         | n 🔘 Registradar                | 🔘 Anuladas        |                            |                        | Busar       |          |  |
| Clientes Servicios        | Fecha D                          | Descripción       | ANULAR                                       | PÉRDIDA                        | <b>s</b> .        | Precio<br>Unitario<br>(Bs] | Monto<br>Total<br>(8s) | Estado      | Acciones |  |
| Atenciones                | 15/10/2024<br>01:29              | Producto vencido  | ¿Está seguro que qu                          | iere anular la pérd            | ida?              | 8.66                       | 51.96                  | Registrada  | Ø        |  |
| 🕽 Reservas                | 03/10/2824 P<br>18:26 P          | Producto v encido | Detalle de Pérdida<br>Producto: Shampoo para | Descripción: Produc            | to                | 15.3                       | 765                    | Registrada  | 0        |  |
| 🕯 Inventario 🐱            | 18,09/2024 P<br>25:50            | Productos natos   | perros<br>Unidad: Millitro (ml)              | vencido<br>Monto Total: 51.968 | -s.               | 8.9                        | 445                    | Registrada  | Ø        |  |
| Productos                 | 06/09/2024 P<br>07:40            | Producto vencido  |                                              | No                             |                   | 7                          | 49                     | Registrada  | Ø        |  |
| 🛱 Compres de<br>Productos | 05,09/2024<br>25:40              | Producto vencido  | Champ disuave para cachomos                  | Unidad (Ud)                    | 7                 | 1175                       | 83.25                  | Registrada  | Ø        |  |
| Pérdidas de     Productos | 05/09/2024<br>14:55              | Producto Dañado   | Cepillo de dientes para perros               | Unided (Ud)                    | 3                 | 4.6                        | 158                    | Fequatizada | 0        |  |
| CR Proveedures            |                                  |                   |                                              |                                | tterns pol página | 6                          | -                      | - 6 de 17   | > >1     |  |
| Administrator 😂           |                                  |                   | Desar                                        | tollado par francisco.lope     | ztja bo@gmail.com |                            |                        |             |          |  |

# Interfaz Anular Pérdida de Producto

# Fuente: Elaboración propia

Nota. Esta interfaz permite confirmar la anulación de una venta registrada en el sistema.

#### Interfaz Gestión de Proveedores

|                                                  |                     |                                   | Gestión de F             | Proveedores                     |                  |           |
|--------------------------------------------------|---------------------|-----------------------------------|--------------------------|---------------------------------|------------------|-----------|
| <ul> <li>Atenciones</li> <li>Reservas</li> </ul> | €Registrar Prov     | eedor                             | 🖲 Todos 🔵 Habilita       | idos 🔘 Destrabilitados          | Buscar           |           |
| 🕞 Inventario 🔗                                   | teleFono            | Nombre Completo                   | Direction                | Сотлео                          | Estado           | Accio nes |
| 🖹 Productos                                      | 62345678            | Emiliano Francisco Gómez Martínez | Calle 123, Gudad ABC     | emialiano 1@example.com         | Habilitado       | / 1       |
| F Compras de<br>Productos                        | 75 6789DL           | Carlos Rodríguez López            | Avenida XYZ, Gudad DEF   | carlosrodri@example.com         | Habilitado       | / 0       |
| Pérdidas de<br>Productos                         | 78901254            | Maria Pérez Sánchez               | Calle 456, Gudad GHI     | prove edor 3@ example.com       | De shabi lita do | r C       |
| 💷 Proveedores                                    | 63 45 <i>6</i> 7 89 | Enrique Fernández García          | Avenida ABC. Ciudad JNL  | e nriquefernan dez@ example.com | Habilitado       | / 0       |
| 🛶 Ventais                                        | 73456901            | Pedro Gutiérrez Ramírez           | Calle 789, Gudad MNO     | pedroguti@example.com           | Habilitado       | / Ō       |
| 🔅 Parámetros                                     | 76789054            | luan Hemández Diaz                | Avenida DEF, Gudad PQR   | juanhernandezdiaz@example.com   | Habilitado       | / 0       |
| Reportes                                         |                     |                                   |                          | lterns por pågine: 🛛 ó 🛛 🔻      | 1 · 6 de 25      | < > >1    |
| Administrador                                    |                     |                                   | Desarrollado por francis | : colopez.tja.bo@gmail.com      |                  |           |

#### Fuente: Elaboración propia

*Nota.* Esta interfaz permite la visualización de la lista de proveedores de productos registrados en el sistema, además del acceso a las funcionalidades disponibles para los mismos.

# Interfaz Registrar/Modificar Proveedor

|                          |                        |                        | DATOS PROVEEDOR                                          |                     |               |         |
|--------------------------|------------------------|------------------------|----------------------------------------------------------|---------------------|---------------|---------|
| Atenciones -             | <b>⊕</b> Registrar Pro | vendor                 | Produtos"<br>Juguete para gatos (pellota con cascabel) * | , itados            | Bustar        |         |
| Inventario 😽             | telefono               | Nombre Completo        | Manifer <sup>e</sup>                                     |                     | Estado        | Accimes |
| Productos                | 75456789               | Alexander Navarro Va   | - Julia II -                                             | carta@example.con   | Habiitado     | / Ô     |
| Compres de<br>Productes  | 67890254               | Hestor Reyes Ramos     | ApaUlido Batarras*<br>Montero                            | 12 @example.com     | (Habiitada )  | / Ô     |
| Pérdidas de<br>Productos | 70125456               | Francis co Loper Perez | Apell do Matemo*                                         | <b>Bexample.com</b> | (Hobkitada )  | / Ô     |
| Proveedore)              | 78534213               | Adrian Llano Rojas     | Poclaba                                                  | - 14@gmail.com      | Deshabilitadı | / C     |
| Ventes                   | 67342154               | Juan Montero Poclabia  | Direction*<br>B/Eatime                                   | æro@gm bil.com      | (Hablinado )  | / 0     |
| Parámetros               | 78234255               | Diego Rojas Perez      |                                                          | -<br>IiLcom         | Habiitada     | / 0     |
| Reportes                 |                        |                        | Lores"                                                   | ma:                 | 19 - 24 de 25 | < > >1  |

#### Fuente: Elaboración propia

Nota. Esta interfaz permite registrar/modificar los datos de un proveedor en el sistema.

|                                                  |                |                          | Gestión de Prov                                | veedores                   |                   |          |
|--------------------------------------------------|----------------|--------------------------|------------------------------------------------|----------------------------|-------------------|----------|
| <ul> <li>Atenciones</li> <li>Reservas</li> </ul> | €Registrar Pro | vredar                   | 🖲 Tados 🔘 Habilitados I                        | 🔵 Deshabilitados           | Buscar            |          |
| 🖶 inventario 🐱                                   | telefono       | Nomixe Completo          | Direction                                      | Correg                     | Estado            | Acciones |
| 😫 Productos                                      | 73 4567 89     | Alexander Navarro Vargas | HABILITAR PROVEEDOR                            | ndernava mo@example.com    | Habilitado        | / Ō      |
| 🕱 Compilas de<br>Productais                      | 67890254       | Hector Reyes Ramos       | ¿Está seguro que quiere habilitar al proveador | rreyes 12 @example.com     | (Trabilitado      | / Ô      |
| Pérdidas de<br>Productos                         | 70123456       | Francisco Lopez Perez    | Adrian Llano Rojas?                            | edor7@example.com          | Habiitado         | / 0      |
| 20 Proveedores                                   | 78534213       | Adrian Llano Rajas       | No                                             | i nllano54@gmail.com       | ( Besbabilitadu ) | / C      |
| 🖶 Ventas                                         | 67342134       | luan Montero Pociaba     | B,€atima                                       | juanchimonter oxpgmall.com | Habilitada        | / ô      |
| 🗘 Parámetros                                     | 78234255       | Die go Rojas Perez       | B/Senat.                                       | diego@gmaiil.com           | Hubilitado        | 1 0      |
| 🗃 Reportes                                       |                |                          |                                                | Ite me por pågins          | 19-24 de 25   K   | < > >1   |
| UsuarioSoparte 🗃                                 |                |                          | Desarrollado por francisco lopez               | q's Loopgrasil.com         |                   |          |

Interfaz Confirmación de Habilitación Proveedor

Fuente: Elaboración propia

Nota. Esta interfaz permite confirmar la habilitación de un proveedor con estado deshabilitado.

|  | Interfaz | Confirma | ción de | Deshabilit | ación F | <b>Proveedor</b> |
|--|----------|----------|---------|------------|---------|------------------|
|--|----------|----------|---------|------------|---------|------------------|

|                          |                |                          | Gestión de F                            | Proveedores                    |                |          |
|--------------------------|----------------|--------------------------|-----------------------------------------|--------------------------------|----------------|----------|
| Atenciones               | €Registrar Pro | vædar                    | 🖲 Todos 🔿 Habilita                      | ados 🔿 Deshabilitados          | Bustar         |          |
| <b>b</b> Inventario 🔶    | telefono       | Nombre Completo          | Direction                               | Carreo                         | Estado         | Acciones |
| 🖹 Productos              | 73 4567 89     | Alexander Navarro Vargas | DESHABILITAR PROVE                      | EDOR ndernakarro@example.com   | Hibititado     | / 0      |
| Campras de<br>Productos  | 67 89023 4     | Hector Reyes Ramos       | ¿Está seguro que quiere deshabilitar al | proveedor rreyes12@example.com | ( Hapilitado ) | / Ô      |
| Perdidas de<br>Productos | 70123456       | Francisco Lopez Perez    | Francisco Lopez Perez?                  | eda r7@example.com             | Habilitado     | / 0      |
| B Proveedores            | 78534215       | Adrian Llano Rojas       | Na                                      | Si nilane54@gmat.com           | Deshabilitado  | / C      |
| Ventas                   | 67542154       | luan Montero Poclaba     | B,Fatima                                | juanchimontero@gmail.com       | Habilitada     | / Ō      |
| Parametros               | 78234255       | Diego Rojas Perez        | 8/Senac                                 | diego @gmaiil.com              | Habilitad a    | / 0      |
| Reportes                 |                |                          |                                         | Rems por prāgina. 6 📼          | 19-24 de 35  K | < > >1   |
| kuar oSoporte            |                |                          |                                         |                                |                |          |
|                          |                |                          | Desarrollado por Irano                  | sco.lopeztja.bo@gmail.com      |                |          |

Fuente: Elaboración propia

*Nota.* Esta interfaz permite confirmar la deshabilitación de un proveedor registrado con estado habilitado.

#### Interfaz Gestión de Reportes

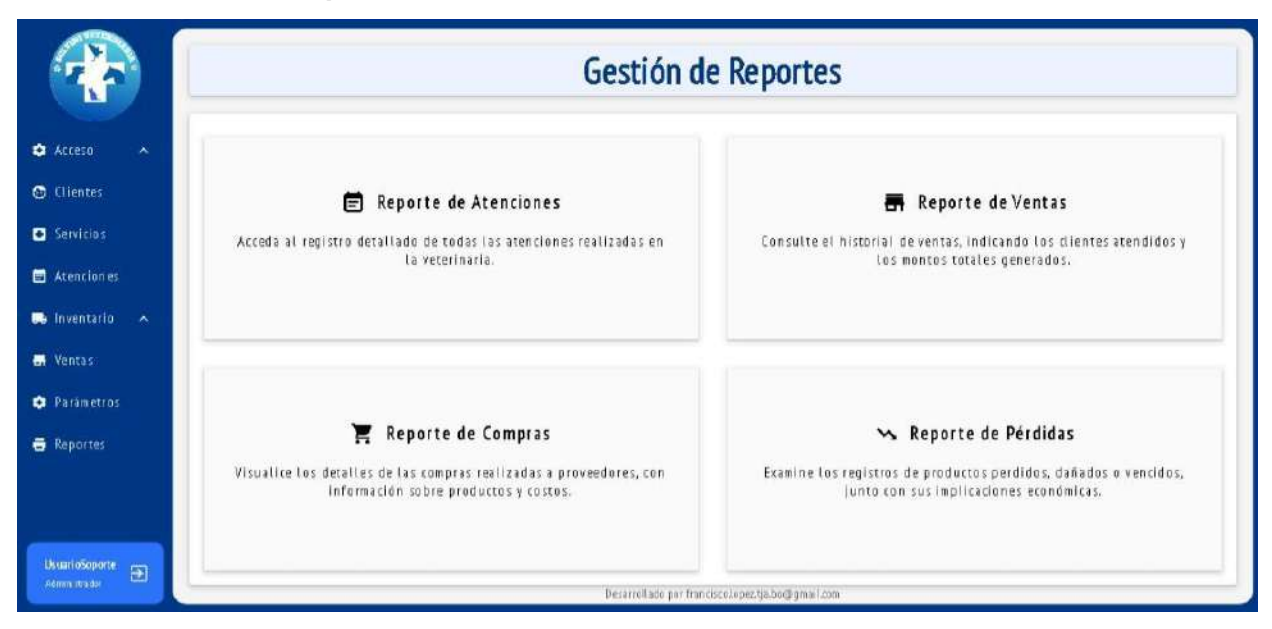

#### Fuente: Elaboración propia

Nota. Esta interfaz permite seleccionar entre los diversos reportes que provee el sistema.

|                                   |                               |       |                           | Reporte de             | e Atencione                                         | s                |               |                   |
|-----------------------------------|-------------------------------|-------|---------------------------|------------------------|-----------------------------------------------------|------------------|---------------|-------------------|
| Acceso A                          | Exportar XLSX                 |       |                           | Monto To               | tal: 544 Bs.                                        |                  |               |                   |
| 🕤 Clientes                        | Fecha de inicio*<br>11/9/2024 |       | echa de fin*<br>1/11/2024 | irectas                | Reservas                                            |                  | Buscar        |                   |
| Servicios     Atenciones          | Fecha                         | Hora  | Veteri na rio             | Servicios              | Cliente                                             | Mascota          | Monto (8 s)   | Método de<br>Pago |
| 📑 inventario 🔺                    | 2024-11-06                    | 15:01 | Christian Reveles         | Consultas en General   | Ruben Jurado                                        | Pepeluzo (Perro) | 60            | QR                |
| 📑 Ventas                          | 2024-11-06                    | 15:06 | Alex Baldiviezo           | Servicio a Domicilio   | Angeles López                                       | Bengy (Perro)    | 184           | Efectivo          |
| 🐢 Parámetros                      | 2024-11-06                    | 15:09 | Christian Reveles         | Desparasitación Felina | Angeles López                                       | Pelusa (Gato)    | 30            | QR                |
| 🖨 Reportes                        | 2024-11-06                    | 16:55 | Christian Reveles         | Desparasitación Canina | Romina Vargas                                       | Canito (Perro)   | 20            | QR                |
|                                   | 2024-11-08                    | 09:37 | Christian Reveles         | Castración             | Angeles López                                       | Bengy (Perro)    | 180           | Efectivo          |
|                                   | 2024-11-10                    | 15:08 | Alex Baldiviezo           | Desparasitación Canina | Patricia Jurado                                     | Flor (Perro)     | 70            | Efectivo          |
| Usuari oSoporte<br>Admini strador |                               |       |                           | Desarrollado por fi    | kems por página<br>rancisco.lo peztja.bo @gmail.com | 50 <b>v</b> 1    | -6 de 6   < < | > >               |

#### Fuente: Elaboración propia

*Nota.* Esta interfaz permite visualizar las atenciones dentro del rango de fechas establecido y exportarlas en formato xlsx.

#### Interfaz Reporte de Ventas

|                                                   | Reporte de Ventas          |                   |            |                                            |                          |                    |                |  |
|---------------------------------------------------|----------------------------|-------------------|------------|--------------------------------------------|--------------------------|--------------------|----------------|--|
| ¢ Acceso م                                        | Exportar XLSX              |                   |            | Monto Total: 272.9                         | 92 Bs.                   |                    |                |  |
| 🐨 Clientes                                        | Fecha de inicio* 11/9/2024 | Fechs de fin*     |            | 🖲 Registradas 🔘                            | Anutadas                 | Buscar             |                |  |
| <ul> <li>Servicios</li> <li>Atenciones</li> </ul> | Fecha                      | Nombre Cliente    | Cl Cliente | Sub Total (8s)                             | Descuento Adicional (8s) | Importe Total (8s) | Método de Pago |  |
| 🕞 Inventario 🗠                                    | 10/11/2024 13:10           | Patricia Jurado   | 7125436    | 650                                        | 0.00                     | 6.50               | QR             |  |
| 🖶 Ventas                                          | 10/11/2024 10:25           | Cliente Ocasional | NO APLICA  | 700                                        | 0.00                     | 7.00               | Efectivo       |  |
| 🗢 Parámetros                                      | 0B/11/2024 09:56           | Cliente Ocasional | NO APLICA  | 200.00                                     | 0.00                     | 200.00             | Cheque         |  |
| 🖶 Reportes                                        | 06/11/2024 15:41           | Angeles López     | 7 1207 49  | 49.42                                      | 0.00                     | 49.42              | Efe ctivo      |  |
|                                                   | 05/11/2024 25:26           | Cliente Ocasional | NO APLICA  | 10.00                                      | 0.00                     | 10.00              | Efectivo       |  |
| UsuaridSoparte<br>Administrador                   |                            |                   |            | Yo kver<br>Desarrollado por francisco Lope | tems por página: 50 🔹    | 1-5 de 5  <        | < > >1         |  |

#### Fuente: Elaboración propia

*Nota.* Esta interfaz permite visualizar las ventas dentro del rango de fechas establecido y exportarlas en formato xlsx.

# Interfaz Reporte de Compras

|                                                   |                               | Reporte de Compras                     |                                       |                                           |                         |       |               |                  |  |  |  |
|---------------------------------------------------|-------------------------------|----------------------------------------|---------------------------------------|-------------------------------------------|-------------------------|-------|---------------|------------------|--|--|--|
| Acceso A                                          | Exportar XLSX                 | Exportar XLSX Monto Total: 1461.25 Bs. |                                       |                                           |                         |       |               |                  |  |  |  |
| 👴 Clientes                                        | Fecha de inicio*<br>11/9/2024 | Fecha de fin*<br>11/11/2024            | 024 💼 📵 Registradas 🔘 Anuladas Buscar |                                           |                         |       |               |                  |  |  |  |
| <ul> <li>Servicios</li> <li>Atencianes</li> </ul> | Fecha                         | Proveedor                              | Producto                              | Unidad                                    | Cantidad                | Predo | Unitario (Bs) | Monto Total (Bs) |  |  |  |
| 🔜 inventario 🔺                                    | 27/10/2024 20:29              | Emiliano Francisco                     | Collar GPS                            | Unidad (Ud)                               | 5                       | ព     |               | 335              |  |  |  |
| 🔐 Ventas                                          | 19/10/2024 08:35              | Pedro                                  | Champú Hipoalergénico                 | Unidad (Ud)                               | 15                      | 5.25  |               | 78.75            |  |  |  |
| 😳 Parámetros                                      | 19/10/2024 01:09              | Alexander                              | Champú Hipoalergénico                 | Unidad (Ud)                               | 6                       | 5.7   |               | 34.2             |  |  |  |
| 🗃 Reportes                                        | 18/10/2024 22:23              | Carlos                                 | Alimento para gatos                   | Kilogramo (kg)                            | 15                      | 9.7   |               | 1455             |  |  |  |
|                                                   | 17/10/2024 22:01              | Martin                                 | Champú Hipoalergénico                 | Unidad (Ud)                               | 10                      | 5.5   |               | 55               |  |  |  |
|                                                   | 15/10/2024 01:27              | Carlos                                 | Champu Hippalergénico                 | Unidad (Ud)                               | 7                       | 7.2   |               | 50.4             |  |  |  |
| UsuarioSoporte<br>Administrador 🕀                 | 12/10/2024 00:09              | Carlos                                 | Champú Hipoalergénico<br>Desar        | Unidad (Ud)<br>rollado-por francisco.lope | 20<br>Iztjabo@gmail.com | 5.77  |               | 115.4            |  |  |  |

#### Fuente: Elaboración propia

*Nota.* Esta interfaz permite visualizar las compras dentro del rango de fechas establecido y exportarlas en formato xlsx.

# Interfaz Reporte de Pérdidas

|                                 |                               | Reporte de Pérdidas                                                              |                          |                            |                   |        |                      |       |            |  |  |
|---------------------------------|-------------------------------|----------------------------------------------------------------------------------|--------------------------|----------------------------|-------------------|--------|----------------------|-------|------------|--|--|
| Servicios                       | Exportar XLSX                 | Expertar XLSX Monto Total: 228.46 Bs.                                            |                          |                            |                   |        |                      |       |            |  |  |
| Atenciones                      | Fecha de Inicio*<br>11/9/2024 | Fecha de Inicio*     Fecha de fin*       11/9/2024     11/11/2024         Buscar |                          |                            |                   |        |                      |       |            |  |  |
| Productos                       | Fecha                         | Descripción                                                                      | Producto                 | Unidad                     | Cantidad          |        | Precio Unitario (Bs) | Monto | Total (Bs) |  |  |
| 🖌 Compras de<br>Productos       | 27,410/2024 20:39             | Producto con fallas                                                              | Collar GPS               | Unidad (Ud)                | 1                 |        | 100                  | 100   |            |  |  |
| Pérdidas de<br>Productos        | 15/10/2024 01:29              | Productio vencidio                                                               | Cham pú Hipo a lergénico | Unidad (Ud)                | б                 |        | 8.66                 | 51.96 |            |  |  |
| Proveedores                     | 08/10/2024 18:26              | Productio vencidio                                                               | Alimento para gatos      | Kilogramo (kg)             | 5                 |        | 15.47                | 765   |            |  |  |
| 🛶 Ventas                        |                               |                                                                                  |                          |                            | kerns por página. | 50 · · | 1 - 3 de 3           | < <   | > >1       |  |  |
| 💠 Parámetros                    |                               |                                                                                  |                          | Valuer                     |                   |        |                      |       |            |  |  |
| 🖶 Reportes                      |                               |                                                                                  |                          |                            |                   |        |                      |       |            |  |  |
| UsuarioSoporte<br>Administrador |                               |                                                                                  | Desarro                  | ollado por francisco.lopez | tja.bo@gmail.com  |        |                      |       |            |  |  |

### Fuente: Elaboración propia

*Nota.* Esta interfaz permite visualizar las pérdidas dentro del rango de fechas establecido y exportarlas en formato xlsx.

# MANUAL DE USUARIO

# MANUAL DE USUARIO SISTEMA DE GESTIÓN WEB PARA LA "VETERINARIA SELVINI"

# Tabla de contenido

| I.    | INTRODUCCIÓN                                    | 1 |
|-------|-------------------------------------------------|---|
| II.   | Autenticación de Ingreso al Sistema2            | 2 |
| IV.   | Administración de Usuarios                      | 3 |
| -     | Listar Usuarios                                 | 3 |
| -     | Registrar Usuario                               | 3 |
| -     | Modificar Usuario                               | 1 |
| -     | Cambiar Contraseña                              | 1 |
| -     | Deshabilitar Usuario                            | 5 |
| -     | Habilitar Usuario                               | 5 |
| V.    | Administración de Roles                         | 3 |
| -     | Listar Roles                                    | 3 |
| -     | Registrar Rol                                   | 7 |
| -     | Modificar Rol                                   | 7 |
| -     | Deshabilitar Rol                                | 3 |
| -     | Habilitar Rol                                   | 3 |
| VI.   | Gestión de Clientes                             | ) |
| -     | Listar Clientes                                 | ) |
| -     | Registrar Cliente                               | ) |
| -     | Modificar Cliente                               | ) |
| VII.  | Gestión de Mascotas11                           | l |
| -     | Listar Mascotas Cliente11                       | I |
| -     | Registrar Mascota12                             | 2 |
| -     | Modificar Mascota12                             | 2 |
| -     | Visualizar Historial de Atenciones de Mascota13 | 3 |
| VIII. | Administración de Servicios14                   | 1 |
| -     | Listar Servicios14                              | 1 |
| -     | Registrar Servicio14                            | 1 |
| -     | Modificar Servicio15                            | 5 |
| -     | Deshabilitar Servicio15                         | 5 |
| -     | Habilitar Servicio                              | 3 |
| IX.   | Administración de Atenciones16                  | 3 |
| -     | Listar Atenciones                               | 3 |
| -     | Registrar Atención17                            | 7 |
| -     | Modificar Atención17                            | 7 |
| -     | Visualizar Datos de Atención/Reserva18          | 3 |

| -     | Registrar Reserva                             | 19 |
|-------|-----------------------------------------------|----|
| -     | Modificar Reserva                             | 20 |
| -     | Registrar Atención de Reserva                 | 21 |
| -     | Cancelar Reserva                              | 22 |
| -     | Visualizar Historial de Atenciones de Mascota | 23 |
| Х.    | GESTIÓN DE PRODUCTOS                          | 23 |
| -     | Listar Productos                              | 23 |
| -     | Registrar Producto                            | 24 |
| -     | Modificar Producto                            | 24 |
| -     | Deshabilitar Producto                         | 25 |
| -     | Habilitar Producto                            | 25 |
| XI.   | GESTIÓN DE COMPRA DE PRODUCTOS                | 26 |
| -     | Listar Compras                                | 26 |
| -     | Registrar Compra                              | 26 |
| -     | Anular Compra                                 | 27 |
| XII.  | Gestión de Pérdidas de Productos              |    |
| -     | Listar Pérdidas de Productos                  |    |
| -     | Registrar Pérdida de Producto                 | 29 |
| -     | Anular Pérdida de Producto                    |    |
| XIII. | GESTIÓN DE PROVEEDORES                        |    |
| -     | Listar Proveedores                            |    |
| -     | Registrar Proveedor                           | 31 |
| -     | Modificar Proveedor                           | 31 |
| -     | Deshabilitar Proveedor                        |    |
| -     | Habilitar Proveedor                           |    |
| XIV.  | GESTIÓN DE VENTAS                             |    |
| -     | Listar Ventas                                 |    |
| -     | Registrar Venta                               |    |
| -     | Anular Venta                                  | 35 |
| -     | Ver detalle de venta                          | 35 |
| XV.   | Gestión de Parámetros                         |    |
| -     | Listar Parámetros                             |    |
| -     | Registrar Parámetro                           |    |
| -     | Modificar Parámetro                           |    |
| -     | Deshabilitar Parámetro                        |    |

| -      | Habilitar Parámetro                                       | 38 |
|--------|-----------------------------------------------------------|----|
| XVI.   | Gestión de Reportes                                       | 39 |
| -      | Listar reportes                                           | 39 |
| -      | Reporte de atenciones                                     | 39 |
| -      | Reporte de Ventas                                         | 40 |
| -      | Reporte de Compras                                        | 41 |
| -      | Reporte de Pérdidas                                       | 43 |
| -      | Exportar Reporte de Atenciones/ Ventas/ Compras/ Pérdidas | 44 |
| XVII.  | Interfaces Gráficas para Clientes                         | 45 |
| -      | Pantalla de Inicio – Cliente                              | 45 |
| -      | Mis Datos – Cliente                                       | 45 |
| -      | Listar Servicios – Cliente                                | 46 |
| XVIII. | Administración de Reservas - Cliente                      | 46 |
| -      | Listar Reservas de Cliente                                | 46 |
| -      | Solicitar Reserva                                         | 47 |
| -      | Cancelar Reserva                                          | 47 |

# I. INTRODUCCIÓN

El presente manual de usuario ha sido diseñado para proporcionar una guía detallada sobre el uso del Sistema De Gestión Web desarrollado para la veterinaria SELVINI. Este sistema tiene como objetivo mejorar la gestión de los procesos clave de la veterinaria, facilitando el control de las atenciones a los pacientes, así como la administración de las compras y ventas.

El sistema permite registrar de forma organizada las atenciones y reservas, mantener un historial detallado de cada cliente y sus mascotas, y llevar un control preciso de las compras, ventas y pérdidas de productos como juguetes, ropa canina, correas, entre otros. Además, el sistema permite visualizar y descargar reportes que ayudarán a monitorear las operaciones de la veterinaria sin necesidad de configuraciones adicionales.

# INTERFACES GRÁFICAS PARA PERSONAL INTERNO

#### II. Autenticación de Ingreso al Sistema

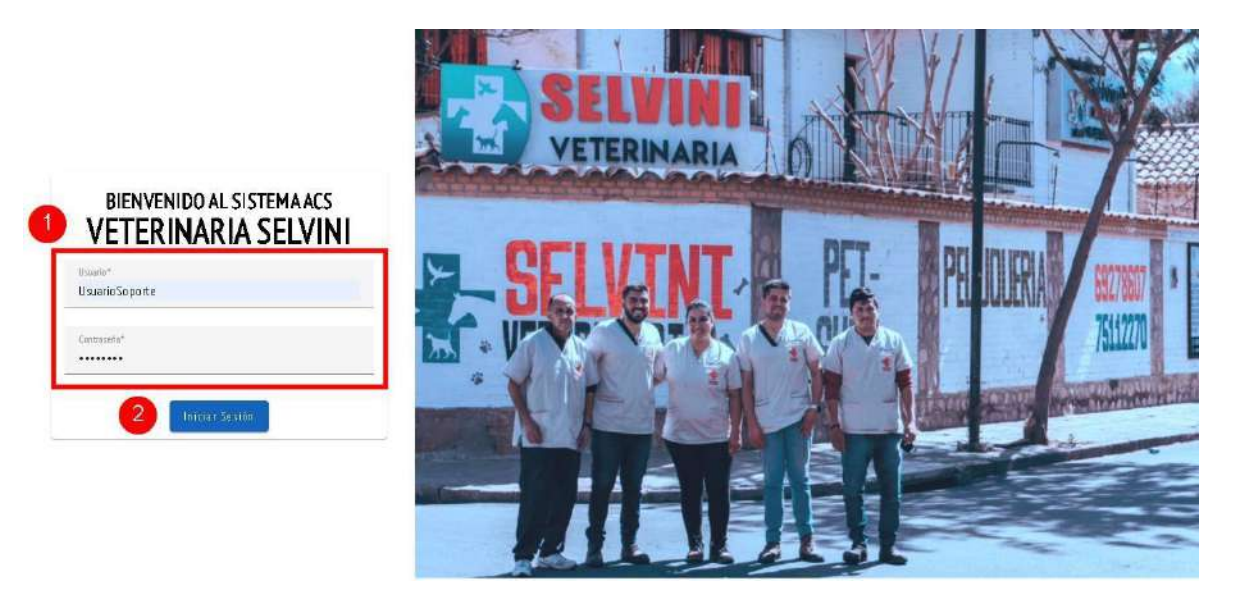

- 1. Ingrese el usuario y contraseña.
- 2. Presiona en el botón "Iniciar Sesión"

# III. Pantalla de Inicio

|                      | 3                                  |       | ¡Bienvenido al                                     | Sistema de G                                                         | estión ACS!      |                                                |          |
|----------------------|------------------------------------|-------|----------------------------------------------------|----------------------------------------------------------------------|------------------|------------------------------------------------|----------|
| Acceso A<br>Clientes | Atenciones del Mes<br>interciones. |       | Mascotas Registradas 🍲 283 maxetas                 | Mascotas Registradas Clientes Registrados<br>283 maxotas 48 clientes |                  |                                                |          |
| Servicios            | Próximas Reserv                    | vas   |                                                    |                                                                      |                  | Pocas Unidades Dis                             | ponibles |
| a Inventario 🗠       | Fecha                              | Hora  | Servicios                                          | Cliente                                                              | Mascota          | Nomisre                                        | Cantidad |
| . Ventas             | 10/11/2024                         | 10:00 | Cirugía de Esterilización,Análisis<br>dematológico | Romina Vargas                                                        | Can ito (Perro)  | Alimento húmedo para<br>perros (sabor a carne) | 0        |
| Parámetros           | 10/11/2024                         | 11:50 | Vacuna Parvovirus                                  | Ru <b>ben Jur</b> ado                                                | Solovino (Perro) | Cepillo de <b>dien</b> tes                     | 0        |
| Reportes             | 09/11/2024                         | 10:00 | Desparasitación Canina                             | Ruben Jurado                                                         | Pepeluzo (Perro) | Jueguete Prueba                                | 0        |
|                      | 08/11/2024                         | 16:50 | Consultas en General                               | Romina Vargas                                                        | Can ito (Penro)  | Leche para cachorros                           | 0        |
| Paty C               |                                    |       |                                                    | Herro por página: 4 1 - 4 d                                          | leS 🔇 🔪          | 1 - 4 de 27                                    | >        |
| Admini strador 🄁     |                                    |       | Desarro                                            | llado por francisco.lopezti a.bo @gm                                 | ail.com          |                                                |          |

La pantalla principal se divide en las siguientes partes:

- 1. Barra de menú: Contiene los enlaces a las diferentes funcionalidades del sistema, de acuerdo al rol asignado al usuario
- 2. Perfil de usuario: Muestra el nombre y el rol del usuario que ha iniciado sesión en el sistema. Además, contiene un enlace para cerrar la sesión de forma segura.

3. Área de trabajo: En esta sección se mostrarán las diferentes interfaces del sistema.

|                       | 3 Administración de Usuarios |                       |             |                                                                     |              |          |
|-----------------------|------------------------------|-----------------------|-------------|---------------------------------------------------------------------|--------------|----------|
| 🌢 Acceso 🖂 🕯          | ⊕Registrar (                 | Jsu ario              |             | 🖲 Todos 🔿 Habilitados 🔿 Deshabilitados                              | Buscar       |          |
| La Usuarios           | a                            | Rol                   | Nombres     | Apellidas                                                           | Estado       | Acciones |
| 💩 Clientes            | 5242528-A21                  | Administrador         | Carlo s     | Rojas                                                               | Habilitado   | / ô ō    |
| Servicios             | 10665656                     | Cliente               | Patricia    | lu rado                                                             | Habilitado   | / ô ō    |
| Atenciones            | 5812784                      | Cliente               | Sabrina     | Selvini Alvarez                                                     | Habilitado   | r 🙃 ō    |
| 🖬 Reservas            | 7165543                      | Administrador         | Veterinario | Pruebas                                                             | Habilitado   | r ô t    |
| 🥽 inventario 🧄        | 7854123                      | Cliente               | Ruben       | lurado Ortega                                                       | Habilitado   | 🖍 🔂 🗇    |
| 📰 Venta s             | 455252                       | Encargado de Sistemas | luan        | Montero Podab a                                                     | Habilitado   | 🖍 🔂 🗖    |
| Paty<br>Administrador |                              |                       |             | Memo por página: 6<br>Desaro Nado por francisco Apeztasbodograficom | ₩ 1 -6 de 40 | I< < >I  |

# IV. Administración de Usuarios

- Listar Usuarios

- 1. Para acceder a la funcionalidad de "Administración de Usuarios", haga clic en "Acceso" para desplegar las opciones.
- 2. Ingrese a "Usuarios"
- 3. En el área de trabajo podrá visualizar los datos y el rol de los usuarios registrados en el sistema.
  - Registrar Usuario

|                         |                              | DATOS USUARIO                                                   | <b>2</b> os                         |
|-------------------------|------------------------------|-----------------------------------------------------------------|-------------------------------------|
| ✿ Acceso →              | @Registrar Usuarit           | Rol* 👻                                                          | - Bustar                            |
| A. Usuamos              | Cl Rei                       | Nombres*                                                        | Estado Acciones                     |
| Clientes                |                              | 10000 SUSY 2                                                    | Halifadi 🖍 🗗 🗖                      |
| Servicios               | 10665656 Cliente             | Apellido Paterno*                                               | Haddiftadu 🖍 🔂 🗖                    |
| Atenciones              | S812784 Cliente              | Apellido Materos                                                | Haniitade 💉 🖨 🗖                     |
| 🖬 Reservas              | 71.65543 Administrador       |                                                                 | Habilytads 🖍 🔂 🗖                    |
| 🛤 Inventaria 🔺 📕        | 7854123 Cliente              | Ū*                                                              | Hadilitade 🖍 🔂 🗖                    |
| H Ventas -              | 455252 Encargado de Sistemas |                                                                 | Habilitado 🖌 🔂 🗖                    |
| Pary<br>Jahanisteidar 🗃 |                              | Cancelar Buardar<br>Desarrollado por francisco kopestrja 50 @gr | 5 → 3-5 de 40   ( > > ) <br>nalicom |

- 1. Para registrar un nuevo usuario, haga clic en el botón "Registrar Usuario"
- Asigne un rol e ingrese los datos solicitados en la ventana modal "DATOS DE USUARIO"

3. Para terminar el registro presione "Guardar"

|                       |                       | DATOS USUARIO                                      |                                        |  |  |  |  |
|-----------------------|-----------------------|----------------------------------------------------|----------------------------------------|--|--|--|--|
| 🌣 Acceso 👻            | ⊕Reglistrar Usuario   | kat*<br>Cliente                                    | a Bascar                               |  |  |  |  |
| 🙈 Usuanios            | Cl Rol                | Number*<br>Referico                                | Estado Acciones                        |  |  |  |  |
| Clientes              | 7865745 Cliente       | Apellide Paternu*                                  | Habiitadu 🖉 🗗 🗊                        |  |  |  |  |
| Servicios             | 655425 Cliente        | Lima                                               | Habibitadu 🖍 🔂 🗖                       |  |  |  |  |
| E Atenciones          | 7865341 Giente        | Apellido Natema<br>Cisnemor                        | Hadail 🖍 🔂 🛱                           |  |  |  |  |
| 🛤 inventario 🦟        | 10665656 Cliente      | Concert                                            | Habilitada 🧨 🔂 🗖                       |  |  |  |  |
| 🖬 Yentəs              | 670657-1k Veterinario | 0*<br>7865745                                      | Habilitado 🖍 🔂 🖬                       |  |  |  |  |
| O Parametras          | 76534 Veterinario     |                                                    | Habilitado 🖍 🔂 🖬                       |  |  |  |  |
| Paty<br>Administrator |                       | Can Gua<br>Desarro lado por firancisco ispectivado | attdat agree: 6 🖝 1-6 de 45 16 16 > >1 |  |  |  |  |

Modificar Usuario

-

-

- 1. Para modificar un usuario, haga clic en la acción "Modificar Usuario" (Icono lápiz)
- 2. Realice los cambios deseados dentro de la ventana modal "DATOS DEL USUARIO".
- 3. Para guardar los cambios presione "Guardar"

|                        | Administración de Usuarios |             |                        |                    |               |               |
|------------------------|----------------------------|-------------|------------------------|--------------------|---------------|---------------|
| 🌣 Acceso 😽             | ⊕Registrar                 | Usuarin     | DATOS DE SESIO         | N htados           | Buscar        |               |
| A Usuanios             | a                          | Rol         | thuado*<br>Rederico_44 |                    | Estado        | Acciones      |
| Clientes               | 7865745                    | Giente      | 2                      |                    | Habilitada    | 2 8 5         |
| Servicios              | 655425                     | Giente      | Contraseña*            |                    | Habibtudu     | / â ō         |
| Atenciones             | 7865341                    | Giente      | Confirmar contraseña*  |                    | Habilitada    | / 8 8         |
| 🛋 Inventaria 🔺         | 10665656                   | Cliente     |                        |                    | Habilitada    | / 🗇 🗖         |
| 🖷 Yentas               | 67.8657-1k                 | Veterinario | (far                   | 3 Suardar          | (Habilitado)  | / 🗇 🗖         |
| • Parámetrus           | 76534                      | Vetennario  | Ana                    | Chun Jurado        | (Habilitada ) | / 🗇 🗖         |
| Paty<br>John mistredar |                            |             | Decuroliado por fra    | Nexa por págine. 6 | * 1-6 de 45   | ка <b>х м</b> |

# Cambiar Contraseña

- 1. Para cambiar la contraseña de un usuario, presione en la acción "Cambiar Contraseña" (Icono candado)
- 2. Ingrese y conforme la nueva contraseña
- 3. Para registrar el cambio de contraseña presione "Guardar"
| - C                                             | )eshabil           | litar Usu   | ario                         |                                                      |                      |          |
|-------------------------------------------------|--------------------|-------------|------------------------------|------------------------------------------------------|----------------------|----------|
|                                                 |                    |             | Ad                           | ministración de Usuario                              | s                    |          |
| ✿ Acceso ↔                                      | €Registrar         | Usuario     | (                            | 🖲 Todus 🔿 Habilitados 🔿 Deshabilitados               | Bustar               |          |
| A. Usuarnes                                     | a                  | Raj         | Nombres                      | Enel lidne                                           | Estado               | Acciones |
| El Roles                                        | 7865745            | Cliente     | DES                          | HABILITAR USUARIO                                    | Habilitade           |          |
| <ul> <li>Clientes</li> <li>Servicios</li> </ul> | <del>65</del> 3425 | Cliente     | ¿Está seguro<br>Rederico Lin | i que quiere deshabilitar al usuarlo<br>na Eisneros? | Habulitadu           | / ⋳ ⋷    |
| 🗃 Atenciotes                                    | 7865541            | Cliente     | Ci                           | 2                                                    | Habilitada           | / 🖻 Ō    |
| 🛤 inventario 🗠                                  | 10665656           | Cliente     | Paurure                      | nu eu Cunur ale                                      | Habilitada           | / ô Ō    |
| 🖶 Ventas                                        | 67 8657 ·1k        | Veterinario | Ana                          | An achuri Guarachi                                   | (HishiVtado          | / 8 8    |
| O Parámetros                                    | 76554              | Veterinario | Ana                          | Churilurado                                          | Habilitado           | / 🙃 🗇    |
| Party<br>Administrator                          |                    |             |                              | Vens por prágina:                                    | 5 <b>*</b> 1-5 de 45 |          |

- 1. Para deshabilitar un usuario registrado, haga clic en la acción "Deshabilitar Usuario" (Icono basurero)
- 2. Si está seguro de deshabilitar el usuario presione "Si"

|                       |             |             | Adı              | ninistración de Usuario                                              | )5              |            |
|-----------------------|-------------|-------------|------------------|----------------------------------------------------------------------|-----------------|------------|
| <b>O</b> Acceso ~     | ⊕Registrar  | Usu aria    | (                | ) Todas 🔿 Habibitados 🔿 Dieskiabālitados                             | Bustan          |            |
| A Usuanios            | a           | Rol         | Nombras          | Englides                                                             | Estado          | Acciones   |
| 🛃 - Roles             | -           | 2011        | НА               | BILITAR USUARIO                                                      |                 | - 0-       |
| 😂 Clientes            | 7865745     | Cliente     | Pè               |                                                                      | Deshabilitado   | / <u> </u> |
| Servicios             | 653425      | Cliente     | Ed Redenico Limi | que quiere habilitar al usuario<br>1 Cisneros?                       | Habilitadu      | / @ 0      |
| Atenciones            | 7865341     | Cliente     | 6                | 2                                                                    | Habd(Lada       | / 👌 🗇      |
| 🛤 inventaria 🔥        | 10665656    | Cliente     | Palarute         | nuteur crorate                                                       | Habilitada      | / ô Ō      |
| 🖶 Ventas              | 67 8657 -1k | Veterinario | Ana              | Anachuri Guarachi                                                    | Hadilitado      | / 🖯 🗇      |
| O Parámietras         | 76554       | Veterinario | Ana              | On uni lura do                                                       | Habilitato      | / 🗇 Ō      |
| Paty<br>Administrator |             |             |                  | Hems por página:<br>Desarrollado por francisco/kopeztja.bo@gmail.com | 6 * 1 · 5 de 45 |            |

#### Habilitar Usuario

- 1. Para Habilitar un Usuario que anteriormente fue deshabilitado, presione en la acción "Habilitar Usuario" (Icono - circular)
- 2. Si está seguro de habilitar el usuario seleccionado, presione el botón "Si"

## V. Administración de Roles

### Listar Roles

-

|                       | 3                      | Administración de Roles                                                                                     |                 |             |
|-----------------------|------------------------|----------------------------------------------------------------------------------------------------|-----------------|-------------|
| 🗢 Acceso 🗸            | ⊕Registrar Rol         | 🖲 Todos 🔿 Habuiktados 🚫 Deshabilitados                                                                      | B us car        |             |
| Roles                 | Nombre                 | Descripción                                                                                                 | Estado          | Acciones    |
| 🗟 Clientes            | Contadora              | Encargada de contabilidad de la veterinaria                                                                 | Habilitado      | / 0         |
| Servicios             | Soporte                | Rol de los usuarios encargos del soporte y mantenimiento del sistema<br>informatico                         | Desh abilitad o | ∕ C         |
| 🖬 Atenciones          | Cliente                | Este rol es capaz de visualizar los datos del diente, sus mascotas y realizar<br>solicitudes de reserva     | Habilitado      | / 0         |
| 💭 inventario 🔺        | En cargado de Sistemas | Acceso Total                                                                                                | Deshabilitado   | ∕ C         |
| 📑 Ventas              | Veterinario            | Este rolles capaz de gestionar los clientes, sus mascotas, administrar atenciones<br>Y gestionar las ventas | Habilitado      | 1 0         |
| 💿 Parámetros          | Administrador          | Acceso Total                                                                                                | Habilitado      | r 🗇         |
| Paty<br>Administrator |                        | kera por pāgina. 6<br>Dacesas lieda par disensions lapandija korgi gans iš sem                              | ₩ 1 · 6 de 6    | I C C C C C |

- 1. Para acceder a la funcionalidad de "Administración de Roles", haga clic en acceso para desplegar las opciones.
- 2. Ingrese a "Roles"
- 3. En el área de trabajo podrá visualizar los nombres de los roles registrados en el sistema y descripción de los mismos

| -                       | Registrar Rol          |                          |                                                 |               |            |
|-------------------------|------------------------|--------------------------|-------------------------------------------------|---------------|------------|
|                         |                        | Administrac              | ión de Roles                                    |               |            |
| 🗴 Acceso 🗸 🛩            | ⊕Registrar Røj         | 2 DATOS DE ROL           | litados                                         | Buster        |            |
| 🙏 Usuanios              | Nombre                 | Permisas*                | •                                               | Estado        | Acciones   |
| Clientes                | Contadúra              | Nombre*                  |                                                 | Bahlifada     | / 0        |
| Servicios:              | Suporte                |                          | ma                                              | Deshabilitado | / C        |
| Atencion es             | Gieste                 | Descripción*             | realizar                                        | Habddade      | / 0        |
| 🛤 Inventario 🔺          | En cargado de Sistemas |                          |                                                 | Deshabilitado | / C        |
| 📾 Ventas                | Veterinario            |                          | 3 Superator                                     | Hahivtado     | / Ō        |
| O Parámetros            | Administrador          |                          |                                                 | Habilitado    | / 0        |
| Paty<br>Johnneskeeder 🕀 |                        | Des arrollado por franci | keru por pėgina 6<br>scolopeztja bolgigmailicom | * 1:6 \$K 6   | 16 K & 511 |

- 1. Para registrar un nuevo Rol, haga clic en el botón "Registrar Rol"
- 2. Asigne un rol e ingrese los datos solicitados en la ventana modal "DATOS DE ROL"
- 3. Para terminar el registro presione en el botón "Guardar"
  - Modificar Rol

|                                                   | [                      | Administración de l                                            | Roles              |                             |          |  |
|---------------------------------------------------|------------------------|----------------------------------------------------------------|--------------------|-----------------------------|----------|--|
| Ô ÁCCESO ↔                                        | €Registrar Rel         | DATOS DE ROL                                                   | nicado s           | Buscar                      |          |  |
| 은 Usuarios<br>리 Rulas                             | Nombre                 | Permine"<br>Gestión de Clientes, Administración de Atenciones, |                    | Estado                      | Acciones |  |
| <ul> <li>Clientes</li> </ul>                      |                        | Monitore"<br>Contadora                                         |                    | Habilitada                  |          |  |
| <ul> <li>Servicios</li> <li>Atenciones</li> </ul> | Seporte<br>Cliente     | Pestificion"<br>Encarcada de contabilidad de la veterinaria    | - ma<br>realizar   | Besbabilitada<br>Hahilitada | / 0      |  |
| 🛋 inventaria 🔺                                    | En cargado de Sistemas | Æ                                                              |                    | Deshabilitado               | / C      |  |
| 🖶 Yentas                                          | Veterinario            | Ca 3 Guardar                                                   | ir atenciones      | Habilitado                  | 1 0      |  |
| Parameet 115                                      | Administrador          | l dan                                                          | as por pégines 🛛 6 | + t is de 6                 |          |  |
| Administradar 🛃                                   |                        | Desarro llado por francisco lopezti abo girgi                  | mail.com           |                             |          |  |

- 1. Para modificar un rol, haga clic en la acción "Modificar rol" (Icono lápiz)
- 2. Realice los cambios deseados dentro de la ventana modal "DATOS DE ROL".
- 3. Para guardar los cambios presione "Guardar"

#### - Deshabilitar Rol

| -                              |                       | Administración de Roles                                                                                     |               |            |
|--------------------------------|-----------------------|----------------------------------------------------------------------------------------------------|---------------|------------|
| 🌣 Acceso 😽                     | €Registrar Rel        | 🖲 Tødes 🔘 Habilitados 🔘 Deskabilitados                                                                      | Bustar        |            |
| A Usuartios                    | Nombre                | Decritorida                                                                                                 | Estado        | Acciones   |
| 🗇 Clientes                     | Contadiora            | DESHABILITAR ROL                                                                                            | Habittada     | 10         |
| Servicios:                     | Soporte               | gEstá seguro que quiere deshabilitar al rol. Esstema<br>Contadom?                                           | Deshabilitada | / 0        |
| Atenciones                     | Giente                | 2 Interview Rear                                                                                            | Handitada     | / 0        |
| 🚔 Inventario 🔺                 | Encargado de Sistemas | ALLES OF FULLY                                                                                              | Deshabilitado | / C        |
| 📑 Ventas                       | Veterinario           | Este nol es capaz de gestionar los illentes, sus masculas, administrar atenciones<br>y gestionar las ventas | Hahilitado    | ŕŌ         |
| <ul> <li>Parámetros</li> </ul> | Administrador         | Acceso Total                                                                                                | Habilitado    | / 0        |
| Paty<br>Minimstredar 🕀         |                       | kero por pišajna 6<br>Desarrollado por francisco kopertija bo oggameji com                                  | - 016 de 6    | NC 4 3 511 |

- 1. Para deshabilitar un rol registrado, haga clic en la acción "Deshabilitar Rol" (Icono basurero)
- 2. Si está seguro de deshabilitar el rol presione "Si"
  - Habilitar Rol

|                           | Administración de Roles |                                                                                                    |                 |            |  |  |  |  |
|---------------------------|-------------------------|----------------------------------------------------------------------------------------------------|-----------------|------------|--|--|--|--|
| ✿ Acceso →                | @Registrar Rol          | 💿 Todos 🔘 Habilitados 🔘 Deshabilitados                                                                      | Buscar          |            |  |  |  |  |
| 2. Usuarios               | Nombre                  | Descripción                                                                                                 | Estado          | Acciones   |  |  |  |  |
| Clientes                  | Contadora               | HABILITAR ROL                                                                                               | Habilitada      | <u>6</u> 0 |  |  |  |  |
| Servicios                 | Soporte                 | ¿Está seguro que quiere habilitar al rol Seporte? I vistema                                                 | (Desbabilitado) | C          |  |  |  |  |
| 🗃 Atenciones              | Orente                  | No Si otas y realizar                                                                                       | Hamilitada      | / 0        |  |  |  |  |
| 🖴 Inventario 🦟            | En cargado de Sistemas  | Access Total                                                                                                | Deshabilitado   | / C        |  |  |  |  |
| 🖶 Yentas                  | Veterinario             | Éste noi es capaz de gestionar los clientes, sus masculas, administrar atenciones<br>y gestionar lar ventas | (Habilitado)    | / 0        |  |  |  |  |
| O Parámetrus              | Administrador           | Acceso Total                                                                                                | Habilitado      | / 0        |  |  |  |  |
| Paty 🍠                    |                         | Kano por pigina: 6 -                                                                                        | • 1 b de 6      |            |  |  |  |  |
| Annual Social Contraction |                         | Desarro llado por francisco lopezti abo @ymail.com                                                          |                 |            |  |  |  |  |

- 1. Para Habilitar un rol que anteriormente fue deshabilitado, presione en la acción "Habilitar Rol" (Icono - flecha circular)
- 2. Si está seguro de habilitar el rol seleccionado, presione el botón "Si"

## VI. Gestión de Clientes

| (r <u>(</u> -) ( | 2         |            |           | Gestión de Clier | ites                |            |     |       |   |
|------------------|-----------|------------|-----------|------------------|---------------------|------------|-----|-------|---|
| Acceso           | €Registra | ar Cliente |           |                  |                     | Buscar     |     |       |   |
| Clientes         | a         | Teléfono   | Nombres   | ApeWdos          | Соттео              |            | Acc | iones |   |
| Atenciones       | 7120749   | 78554215   | An gele s | López Pérez      | Seliotar            |            | 1   | 2     |   |
| a Inventario 🔿   | 1089876   | 81778982   | Romina    | Vargas Flores    | Solidtar            |            | 1   | 2     |   |
| Venta s          | 1026264   | 718967098  | Ruben     | Jura do          | Soliotar            |            | 1   | 2     |   |
| Parām etros      |           |            |           | ,                | ens por pégins: 6 📼 | 1 · 5 de 3 |     |       |   |
| Reportes         |           |            |           |                  |                     |            |     |       | _ |

- 1. Para acceder a la funcionalidad "Gestión de Clientes", Ingrese a la opción "Clientes"
- 2. En el área de trabajo podrá visualizar los datos de los clientes registrados en el sistema.

| lente     | DATOS CLIENTE<br>Nambres*<br>Janeth Vane sa |                                                                                                    | Buster                                                                                                    |                                                                                                    |                                                                                                    |
|-----------|---------------------------------------------|----------------------------------------------------------------------------------------------------|----------------------------------------------------------------------------------------------------|----------------------------------------------------------------------------------------------------|----------------------------------------------------------------------------------------------------|
| iente     | Namber* *<br>Janeth Vane sa                 |                                                                                                    | Bustan                                                                                                    |                                                                                                    |                                                                                                    |
|           |                                             |                                                                                                    |                                                                                                    |                                                                                                    |                                                                                                    |
| Reletono  | Apellido Patemo*                            | Сотео                                                                                                    |                                                                                                    | Accion                                                                                                    | ies                                                                                                    |
| 78534213  | Jpellido Vistemo                            | Solicitar                                                                                                    |                                                                                                    | 1                                                                                                    | 2                                                                                                    |
| 81778982  | Churata                                     | Solicitar                                                                                                    |                                                                                                    | 1                                                                                                    | 2                                                                                                    |
| 718907098 | Erres<br>Juradojaneth@gmall.com             | Solicitar                                                                                                    |                                                                                                    | 1                                                                                                    | 2                                                                                                    |
|           | (2#                                         | ségna 5 *                                                                                                    | 1 · 5 de 5 []                                                                                                    |                                                                                                    |                                                                                                    |
|           | 1087876                                     |                                                                                                    |                                                                                                    |                                                                                                    |                                                                                                    |
|           |                                             | 2                                                                                                    |                                                                                                    |                                                                                                    |                                                                                                    |
|           | Cancelar Evardar                            |                                                                                                    |                                                                                                    |                                                                                                    |                                                                                                    |
|           | 78534215<br>81778982<br>718007008           | Technologiania<br>Technologiania<br>Technologiani | Helicitical and a second relation of the first second relation of the first second relation of the firs | Testeron  Testeron  Teste | Heronic     Joernal value       Junado     Junado       Solicitar     1       Solicitar     1       Junado     Solicitar       Solicitar     1       Junado     Solicitar       Junado     Solicitar       Junado     Solicitar       Junado     Solicitar       Junado     Solicitar       Junado     Solicitar       Junado     Solicitar       Junado     Solicitar       Solicitar     Solicitar       Solicitar< |

**Registrar Cliente** 

-

|                          |           |             | DATOS CLIENTE                                                                                                    | S                  |          |
|--------------------------|-----------|-------------|----------------------------------------------------------------------------------------------------|--------------------|----------|
| 🏟 Acceso 🔗               | ⊕Regijtua | II Glienta  | Aunites*                                                                                                    | Buscer             |          |
| 😁 Crientes               |           | 414         | Credenciales de Acceso                                                                                                    |                    | 2385-a   |
| G Sentros                | <u>.</u>  | 181810100   | Usuario: Janeth Vanesa_62                                                                                                    | LOTEO              | ACCIONES |
| 🗎 Atenciones             | 3120249   | 78534243    | Clave: Bp5LeBT                                                                                                    | Satiotar           | 1 2      |
| 🛤 Inventaria 🔸           | 1089876   | 81778962    | Asegurese de guardar estos datos de accesu en                                                                                                    | Selietar           | 1 2      |
| 🖶 Ventas                 | 1026264   | 71 8907009E | un lugar seguro. Para mantener tu cuenta.<br>protegida, le recomendamos no compartirios                                                                                                    | Soliotar           | 1 2      |
| O Parametras             |           |             | .con nadie.                                                                                                    | pegme. 0 - 1-5.003 |          |
| 🖶 Reportes               |           |             | Aceptan                                                                                                    |                    |          |
|                          |           |             |                                                                                                    |                    |          |
|                          |           |             | Lancelar Guardar                                                                                                    | 1                  |          |
| Pary<br>Ministration (2) |           |             |                                                                                                    | 1                  |          |
|                          |           |             | pesare record of the and contract of the angle of the angle of the ang | illeam             |          |

- 1. Para registrar un nuevo cliente, haga clic en el botón "Registrar Cliente"
- 2. Llene los datos del cliente en la ventana "DATOS DEL CLIENTE"
- 3. Para terminar el registro presione en el botón "Guardar"
- 4. Tome nota para la entrega del usuario y clave asignado al nuevo cliente
- 5. Presione "Aceptar ".

| - | Modificar | Cliente |
|---|-----------|---------|
|---|-----------|---------|

|                                                 |                    | DATOS CLIENTE               | -2                               |
|-------------------------------------------------|--------------------|-----------------------------|----------------------------------|
| O Acceso A                                      | ⊕Registrar Cliente | Nombre:*<br>Janeth Vanesa   | Buscar                           |
| <ul> <li>Clientes</li> <li>Servicios</li> </ul> | Cl Teléfono        | Apellido Paterno*<br>Jurada | Correo Acclanes                  |
| Atenciones                                      | 7120749 78554215   | Apellida Matemo             | Soliotar                         |
| 🛼 Inventaria 🔿                                  | 1087876 78766545   | Churate                     | Suliotar                         |
| 🗃 Ventas                                        | 1089876 81778982   | Correo                      | Saliatar 🖉 🖄                     |
| O Parametros                                    | 1026264 718987098  |                             | Solidar 🖌 🌋                      |
| 🖶 Reportes                                      |                    | .0*<br>1087876              | pégina: 6 🖛 3::4.66.4 (Č K I II) |
|                                                 |                    |                             | -                                |
| Paty<br>Monissister                             |                    | Cancelar Gua                | iridan 3                         |

- 1. Para modificar un cliente, haga clic en la acción "Modificar Cliente" (Icono- lápiz)
- 2. Realice los cambios deseados dentro de la ventana "DATOS DEL CLIENTE".
- 3. Para guardar los cambios presione el botón "Guardar"

## VII. Gestión de Mascotas

- Listar Mascotas Cliente

|                                                                                                    |                                                               |                                              | Gest                                    | ión <mark>de</mark> Mascota                                                        | s de Cliente                                  |                                                                                                    |   |
|----------------------------------------------------------------------------------------------------|---------------------------------------------------------------|----------------------------------------------|-----------------------------------------|------------------------------------------------------------------------------------|-----------------------------------------------|----------------------------------------------------------------------------------------------------|---|
| O Acceso                                                                                                 | ⊕Registrar C                                                  | liente                                       |                                         |                                                                                    |                                               | Buscar                                                                                                    |   |
| Clientes                                                                                                 | a                                                             | Teléfono                                     | Nombres                                 | ApeWdos                                                                            | Согтео                                        | Acciones                                                                                                    |   |
| Atenciones                                                                                               | 7120749                                                       | 78554215                                     | An gele s                               | López Pérez                                                                        | Soliotar                                      | / 2                                                                                                    |   |
| 🔜 Inventario 🔺                                                                                           | 1087876                                                       | 78766543                                     | laneth Van esa                          | Jura do Churata                                                                    | Solictar                                      | 1 80                                                                                                    |   |
| 🖬 Venta s                                                                                                | 1089876                                                       | 81778982                                     | Romina                                  | Vargas Flores                                                                      | Salicitar                                     | / 🕿 🕹                                                                                                    |   |
| Parāmetros                                                                                               | 1026264                                                       | 718907098                                    | Ruben                                   | Jura do                                                                            | Solicitar                                     | / 2                                                                                                    |   |
| 🖶 Reportes                                                                                               |                                                               |                                              |                                         |                                                                                    | tems por pigins. 6 📼                          | 1.4 #4 10 0 01                                                                                                    |   |
| Paty<br>Administrator                                                                                    |                                                               |                                              |                                         | Desarrollado por firancisco.lopezti                                                | i abo @gma iLcom                              |                                                                                                    |   |
|                                                                                                    | 3                                                             |                                              | Gest                                    | ión <mark>de M</mark> ascota                                                       | s de Cliente                                  |                                                                                                    |   |
|                                                                                                    | Datos de Cliente                                              | 2                                            |                                         |                                                                                    |                                               |                                                                                                    | - |
| Clientes                                                                                                 | Ci: 4569871-B2<br>Nombre : Ane Sonral                         | 1 e 2   on e 7                               |                                         | Dirección: B/San Roque C/Cochat                                                    | bamba 1                                       | Teléfono: 78901234                                                                                                |   |
| ■ Atenciones ∧                                                                                           | Torrare. Sens donate                                          |                                              |                                         | Correo: ana@nmail.com                                                              |                                               |                                                                                                    |   |
|                                                                                                    |                                                               | _                                            |                                         | Correo:ana@gmail.com                                                               |                                               |                                                                                                    | _ |
| 🖬 Reservas                                                                                               | €Registrar M                                                  | ascota                                       |                                         | Correo:ana@gmail.com                                                               |                                               |                                                                                                    |   |
| 🖬 Reservas                                                                                               | €Registrar M<br>Nombres                                       | ascota<br>Color                              | Fect                                    | Correo:ana@gmail.com<br>ha de Nadmiento Especie                                    | Raza                                          | <i>Acciones</i> .                                                                                                 |   |
| <ul> <li>Reservas</li> <li>Inventario</li> <li>Ventas</li> </ul>                                         | €Registrar M<br>Nombres<br>Max                                | as cota<br>Color<br>Blanco                   | Fect<br>2021                            | Correo:ana@grmail.com                                                              | Raza<br>Buido g                               | Acciones.                                                                                                    |   |
| <ul> <li>Reservas</li> <li>Inventario ∧</li> <li>Ventas</li> <li>Reportes</li> </ul>                     | ©Registrar M<br>Nombres<br>Max<br>Minino                      | as cota<br>Color<br>Blanco<br>Gris           | Fect<br>2022                            | Correo: ana@gmail.com                                                              | Raxa<br>Buldog<br>Siames                      | Acciones<br>P                                                                                                    |   |
| <ul> <li>Reservas</li> <li>Inventario A</li> <li>Ventas</li> <li>Reportes</li> <li>Parámetros</li> </ul> | ©Registrar M<br>Nombres<br>Max<br>Minino<br>Pelara            | accota<br>Color<br>Blanco<br>Gris<br>Blanco  | Feci<br>202<br>202<br>202<br>202<br>202 | Correo: ana@sgmail.com<br>ha de Nadmiento Especie<br>3-06-16 Perro<br>3-06-16 Esto | Raza<br>Buldog<br>Siames                      | Acciones<br>A<br>A<br>A                                                                                           |   |
| <ul> <li>Reservas</li> <li>Inventario </li> <li>Ventas</li> <li>Reportes</li> <li>Parámetros</li> </ul>  | Registrar M       Nombres       Max       Minino       Pelasa | as cota<br>Color<br>Blanco<br>Gris<br>Blanco | Fect<br>202<br>202<br>con plomo 2022    | Correo: ana@agmail.com                                                             | Raza<br>Buldog<br>Siames<br>Hano por pigino 3 | Acciones.           ↓*           ↓*           ↓*           ↓*           ↓*           ↓*           ↓*           ↓* |   |

- 1. Para ingresar a la funcionalidad de "Gestión Mascotas de Cliente", ingresa a través de menú a la opción "Clientes"
- 2. Presione en la acción "Gestionar Mascotas" (Icono huella de perro)
- 3. En el área de trabajo podrá visualizar los datos y características de las mascotas del cliente que fueron registradas en el sistema.

### - Registrar Mascota

|                                              |                                    |               | 2 DATOS DE MAS       | COTA      | Cliente          |               |
|----------------------------------------------|------------------------------------|---------------|----------------------|-----------|------------------|---------------|
| Acceso A                                     | Datos de Cliente<br>Cl: 4569871-82 |               | Nontaris"            | *         | Teléfa           | uno: 78901234 |
|                                              | Registrar Masorta                  |               | Fecha de Nacimiento* |           |                  |               |
| Reservas                                     | Nombres                            | Color         | Color*               |           | Raza             | Acciones      |
| <ul> <li>Ventas</li> <li>Reportes</li> </ul> | Max<br>Minino                      | Blanco<br>Gns | Sexa*                | •         | Buldog<br>Siames |               |
| 🗘 Parāmetros                                 | Pelusa                             | Blanco con pl | Especie*             |           |                  | 1             |
| lbuari oSupurte<br>Administradar 🔁           |                                    |               | 2                    | C Guardat | regins 3 Tribios |               |

- 1. Para registrar una nueva mascota del cliente, haga clic en el botón "Registrar Mascota"
- 2. Llene los datos de la mascota en la ventana "DATOS DE MASCOTA"
- 3. Para terminar el registro presione "Guardar"

**Modificar Mascota** 

| N .             |                                 |                   | DATOS DE MA                        | SCOTA | i circo          |           |
|-----------------|---------------------------------|-------------------|------------------------------------|-------|------------------|-----------|
| ieso 🔺          | Datos de Cliente<br>0: 1089876- |                   | Nambre*<br>Ganito                  |       | Teléfons: {      | 11778982  |
| entes<br>vicios | Nombre: Romine Verges Flo       | ires              | Feche de Nacimiente*<br>10/10/2021 |       |                  |           |
| encion es       | Fecha de Nacimiento             | Peso Inicial (Kg) | Principalitat (dig)*<br>5,35       |       | Raza             | Accione s |
| itas            | 2020-10-10                      | 5.35              | Color*<br>Blanco                   |       | Griolle          | 0         |
| iám etros       | 2024-11-11                      | 85                |                                    |       | Hämster Ruso     | / .       |
| Jortes          | 2028-10-10                      | \$.5              | Sexo*<br>Macho                     | •     | Cricila          | / 🖬       |
|                 |                                 |                   |                                    | 3     | nna 🔄 🖛 1-5 de 3 |           |

- 1. Para modificar los datos de una mascota, haga clic en la acción "Modificar Mascota" (Icono lápiz)
- 2. Realice los cambios deseados dentro de la ventana modal "DATOS DE MASCOTA".
- 3. Para guardar los cambios presione el botón "Guardar".

|                       |                                         |                   | Historia | al de Atencion                                      | nes de Mas       | cota           |              |
|-----------------------|-----------------------------------------|-------------------|----------|-----------------------------------------------------|------------------|----------------|--------------|
| Acceso A              | Datos de Cliente                        |                   |          |                                                     |                  |                |              |
| 😔 Clientes            | Ci: 7120749-<br>Nombre: Angeles López P | érez              |          | Dirección: B/San Roque C/Alcid<br>Correo: Solicitar | es Dorbigni      | Teléfo         | no: 78534213 |
| Servicios             | €Registrar Mascot                       | 1                 |          |                                                     |                  |                |              |
| Atencion es           |                                         |                   |          |                                                     |                  |                |              |
| 🖶 Inventario 🗠        | Fecha de Nacimiento                     | Peso Inicial (Kg) | Nombres  | Color                                               | Especie          | Raza           | Acciones     |
| 🖶 Ventas              | 2018-07-05                              | 5.753             | Ben gy   | 8la noo                                             | Perro            | Chapi          | × 📲          |
| 🗘 Parámetros          | 2020-11-05                              | 1                 | Pelusa   | Blanco con plomo                                    | Gato             |                | 1            |
| 🚍 Reportes            |                                         |                   |          |                                                     | tems per página: | s 📼 t - 2 de 2 |              |
|                       |                                         |                   |          |                                                     |                  |                |              |
| Paty<br>Administrador |                                         |                   |          | Volver                                              |                  |                |              |

|                                                   | 2 Historial de Atenciones de Mascota                                 |                                              |                                                                                                    |                                                                                                    |  |  |  |  |  |
|---------------------------------------------------|----------------------------------------------------------------------|----------------------------------------------|----------------------------------------------------------------------------------------------------|----------------------------------------------------------------------------------------------------|--|--|--|--|--|
| Acceso     Clientes                               | Datos de Mascota<br>Nombre: Bengy<br>Fecha de Nacimiento: 2018-07-05 | Peso Inicial: 5.753 Kg<br>Especie: Perro     | Colo<br>Raza                                                                                                    | r: Blanco<br>: Crapi                                                                                                    |  |  |  |  |  |
| <ul> <li>Servicios</li> <li>Atenciones</li> </ul> | Fecha Hora Servicios                                                 | Peso de Diagnóstico<br>Mascota               | Observaciones                                                                                                    | Recomendaciones                                                                                                    |  |  |  |  |  |
| 💭 Inventario 🔺                                    | 06/11/2024 08:30 Consultas en General                                | 5.753 Kg Dermatitis a lérgica                | La zon a afectada muestra<br>enrojecimiento, de scamación y pérdida de<br>pelo.                                                | Lavado con champú hipoalergénico una<br>vez a la semana.Programar una revisión<br>en dos semanas para evaluar la<br>evolución. |  |  |  |  |  |
| Parámetros                                        | 06/11/2024 15:06 Servicio a Domicilio                                | 5.5 Kg Parvovirus canino                     | Võmitos frecuentes.Pérdida y disminución<br>del apetito, diarrea abundante y con<br>sangre. Fiebre (42 grados).deshidratación. | liquidos, antieméticos, antibióticos y<br>soporte nutricional.                                                                 |  |  |  |  |  |
| 🖶 Reportes                                        |                                                                      |                                              | kems por págins: 🛛 4 🗢 1 - 2 d                                                                                                 | sz  < < >>                                                                                                    |  |  |  |  |  |
| Paty<br>Johnini strador                           |                                                                      | Volver<br>Desarrollado por francisco Jopezti | abo@gmail.com                                                                                                    |                                                                                                    |  |  |  |  |  |

- 1. Para visualizar el historial de atenciones de la mascota, ingresa al botón "Historial de Atenciones"
- 2. En el área de trabajo podrá visualizar el historial de atenciones de la mascota seleccionada.

# - Visualizar Historial de Atenciones de Mascota

### VIII. Administración de Servicios

-

Listar Servicios

| 💮 🖡            | Administración de Servicios de Atenciones |                        |                                                                                                |            |                |  |  |
|----------------|-------------------------------------------|------------------------|------------------------------------------------------------------------------------------------|------------|----------------|--|--|
| 🌢 Acceso 🔺     | ⊕Registrar Servicio                       | i Ta dos               | - O Habilitados O Deshabilitados                                                               | Buscar     |                |  |  |
| Clientes       | Categoría                                 | Nombre                 | Descripción                                                                                    | Estado     | Acciones       |  |  |
| Atenciones     | Valcunais Perros                          | Servicio Prueba        | Breve descripción                                                                              | Habilitado | / 0            |  |  |
| 🛼 Inventario 🗠 | Atención de Emergencia                    | Cirug fa               | Intervención canina                                                                            | Habilitado | 1 0            |  |  |
| 🖬 Ventas       | Atención General                          | Consultas en General   | Evaluación médica general de las<br>mascotas para diagnosticar posibles<br>problemas de salud. | Habilitado | / 0            |  |  |
| Parámetros     | Desparasitación                           | Desparasitación Canina | 6 veces cada 15 días los primeros 90 días.<br>luego cada 5 meses durante toda la vida          | Habilitado | ✓ <sup>†</sup> |  |  |
| Reportes       | Desparasitación                           | Desparasitación Felina | 6 veces cada 15 dias los primeros 90 dias,<br>luego cada 5 meses durante toda la vida          | Habilitado | ✓ □            |  |  |
|                | Odontologia                               | Limpieza dental        | Tratamiento dental y limpieza para la salud bucal de mascotas.                                 | Habilitado | / Ō            |  |  |
| Paty 🌫         | Reproducción                              | Espermograma           | Anàlisis de semen para evaluar la<br>fertilidad de los animales.                               | Habilitado | / 0            |  |  |
| Administratu   |                                           | De                     | sarrollado por francisco.lopezti abo @gmail.com                                                |            |                |  |  |

- 1. Para acceder a la funcionalidad de "Gestión de Servicios de Atenciones", haga clic dentro del menú en la opción "Servicios"
- 2. En el área de trabajo podrá visualizar la lista de servicios que ofrece la empresa, una breve descripción y su respectivo estado.

|                                                 | Administración de Servicios de Atenciones |                         |                                                                                                    |             |          |  |  |  |  |
|-------------------------------------------------|-------------------------------------------|-------------------------|----------------------------------------------------------------------------------------------------|-------------|----------|--|--|--|--|
| Acceso A                                        | €Registrar Servicio                       | DATOS DE                | SERVICIO ades                                                                                               | Bustait     |          |  |  |  |  |
| <ul> <li>Clientes</li> <li>Servicios</li> </ul> | Categoría                                 | Categoria *             |                                                                                                    | Estado      | Acciones |  |  |  |  |
| Atenciones                                      | Vicunas Perros                            | Nombre <sup>*</sup>     |                                                                                                    | Hebdstade   | / 0      |  |  |  |  |
| 🖶 Inventaria 🔸                                  | Atención de Emergencia                    | HUNDE                   |                                                                                                    | Habilitatiu | / 0      |  |  |  |  |
| 🔐 Ventas                                        | Ateno ún General                          | Descripción*            | as<br>citizes                                                                                               | Habditade   | / 0      |  |  |  |  |
| Parámetros                                      | Desparasitación                           |                         | ins 90 di as.<br>ida la vida                                                                                | Habilitada  | / 0      |  |  |  |  |
| 🖶 Reportes                                      | Desparasitación                           |                         | Cancelar Swardar 3 da                                                                                       | Habilitadz  | / 0      |  |  |  |  |
|                                                 | Odontología                               | Limpi eza dental        | salud bucal de mascotas.                                                                                    | Habilitado  | / 0      |  |  |  |  |
| Paty<br>Minanstradur 🕀                          | Reproducción                              | Espermograma<br>Desarro | Anŝlisis de semen para evaluar la<br>ferblidad de los animales.<br>Nado por francisco lopeztia bo@gmail.com | Hapilitada  | / 0      |  |  |  |  |

- Registrar Servicio

- 1. Para registrar un nuevo servicio, haga clic en el botón "Registrar Servicio"
- 2. Ingrese los datos solicitados en la ventana modal "DATOS DE SERVICIO"
- 3. Para terminar el registro presione en el botón "Guardar"

#### - Modificar Servicio

| -                                               | Administración de Servicios de Atenciones |                                                                                                    |                   |              |  |  |  |  |  |  |
|-------------------------------------------------|-------------------------------------------|----------------------------------------------------------------------------------------------------|-------------------|--------------|--|--|--|--|--|--|
| 🌣 Acceso 🔺                                      | ●Registrar Servicio                       | DATOS DE SERVICIO                                                                                                    | Bustait           |              |  |  |  |  |  |  |
| <ul> <li>Clientes</li> <li>Servicios</li> </ul> | Categoria                                 | foregonis*<br>Vacunas Perros                                                                                                    | Estado            | Acciones     |  |  |  |  |  |  |
| 🖬 Atenciones                                    | Vicinas Perros                            | Mampie <sup>*</sup>                                                                                                    | Habelstade        | <b>U</b> Z ā |  |  |  |  |  |  |
| 🛼 irorentaris 🗠                                 | Atención de Emergencia                    | Servicio Prueba                                                                                                    | Habilitadu        | / 0          |  |  |  |  |  |  |
| 🖶 Venta s                                       | Atención General                          | Describdon* 35<br>Breve descripción siller                                                                                            | s Habilitada      | 1 0          |  |  |  |  |  |  |
| Parámetros                                      | Desparasitación                           |                                                                                                    | Odias, Habilitada | / 0          |  |  |  |  |  |  |
| 🖶 Reportes                                      | Desparasitación                           | Cancelar Swardar 3                                                                                                    | dias, Habilitada  | / 0          |  |  |  |  |  |  |
| ·                                               | Odontología                               | Limpi eze dentel salud bucal de mascotas.                                                                                             | la (Habilitado    | / 0          |  |  |  |  |  |  |
| Paty<br>Administrator                           | Reproducción                              | AnsTinis de semen para evaluar la<br>Espermograma ferbildad de los animales.<br>Desarrollado por franciscolopestija do opginali com ( | Habilitade        | 1 0          |  |  |  |  |  |  |

- 1. Para modificar un servicio, haga clic en la acción "Modificar Servicio" (Icono lápiz)
- 2. Realice los cambios deseados dentro de la ventana modal "DATOS DE SERVICIO".
- 3. Para guardar los cambios presione el botón "Guardar"

|                         | Administración de Servicios de Atenciones |                                                                                                    |                 |  |  |  |  |  |  |
|-------------------------|-------------------------------------------|----------------------------------------------------------------------------------------------------|-----------------|--|--|--|--|--|--|
| O Acceso 🔺              | €Registrar Serviciø                       | 💿 Todos 🔿 Habilitados. 🚫 Beshabilitados                                                                                     | Bussar          |  |  |  |  |  |  |
| Clientes                | Categoria                                 | Nombre Descention                                                                                                    | Estado Acciones |  |  |  |  |  |  |
| Servicios               | -                                         | DESHABILITAR SERVICIO                                                                                                    |                 |  |  |  |  |  |  |
| 🗎 Atencion es           | Anàlisis                                  | Andus imalijas                                                                                                    | Handhara C      |  |  |  |  |  |  |
| 🛼 Inventaria 🔺          | Análisis                                  | L'Està seguro que quiere deshabilitar el servició e de pial y<br>Anàlisis coprológico? fades                                | Habitanda 🖉 🚺   |  |  |  |  |  |  |
| 🖬 Ventas 🗘 Parâmetros   | Gugies                                    | Lastra No St untolar la<br>regitadu cción, mejorar el camportamiento y<br>prevenir cuta sen formedades.                     | (Mandidada)     |  |  |  |  |  |  |
| 🖶 Reportes              | Grugias                                   | Ckugđa Intervención canina                                                                                                  | Fablitado 🖌 🗂   |  |  |  |  |  |  |
|                         | Grugias                                   | Procedimiento quinificione para esterilizar<br>Cinugia de Esterilización maccota sy prevenir la reproducción no<br>deseada. | (Habilitad)     |  |  |  |  |  |  |
| Party<br>Johnnissedar 🖅 | Atención General                          | Evaluación médica general de las<br>Consultas en General.<br>Decarto llado portygnogencia lagonosticar porto Mes            | (Habilitado)    |  |  |  |  |  |  |

- Deshabilitar Servicio

- 1. Para deshabilitar un servicio, haga clic en la acción "Deshabilitar Servicio" (Icono basurero)
- 2. Si está seguro de deshabilitar el servicio presione el botón "Si"

#### - Habilitar Servicio

| I) | Administración de Servicios de Atenciones |                                                               |                                                                                                    |                                                                                               |                                                                                       |                                                |  |  |  |
|----|-------------------------------------------|---------------------------------------------------------------|----------------------------------------------------------------------------------------------------|-----------------------------------------------------------------------------------------------|---------------------------------------------------------------------------------------|------------------------------------------------|--|--|--|
|    |                                           | Busiat                                                        | os 🔿 Habilitados 🔿 Deshabilitados                                                                                                    | 🖲 Toda                                                                                        | ⊕Registrar Servicis                                                                   | 🌢 Acceso 🔺                                     |  |  |  |
|    | Acciones                                  | Estado                                                        | Descrinción                                                                                                    | Nombre                                                                                        | Categoria                                                                             | <ul> <li>Clientes</li> <li>Semidor</li> </ul>  |  |  |  |
|    | C                                         | Des habilita do                                               | TAR SERVICIO                                                                                                    | Service HABILIT                                                                               | Viroinas Perros                                                                       | Atenciones                                     |  |  |  |
|    | / 0                                       | Habilitadu                                                    | uiere habilitar el servicio                                                                                                    | Está seguro que qu<br>Cirugt<br>Servicio Prueba?                                              | Atención de Emergencia                                                                | 🛼 inventario 🔺                                 |  |  |  |
|    | / 0                                       | Habditate                                                     | No Si Zibles                                                                                                    | Consul                                                                                        | Atención General                                                                      | 🖶 Venta s                                      |  |  |  |
|    | / 0                                       | Habilitadu                                                    | n veres cada 11 dras dos primeros 90 días.<br>Juego cada 3 meses durante toda la vida                                                                                                    | Desparasitación Canin a                                                                       | Desparasitación                                                                       | Parámetros                                     |  |  |  |
|    | / 0                                       | Habilitado                                                    | 6 veces cada 15 días los primeros 90 días.<br>luego cada 3 meses durante toda la vida                                                                                                    | Desparasitación Felina                                                                        | Desparasitación                                                                       | 🖶 Reportes                                     |  |  |  |
|    | / 0                                       | Habilitado                                                    | Tratamiento dental y limpieza para la<br>salud bucal de mascotas.                                                                                                    | Limpi eza dental                                                                              | Odontología                                                                           |                                                |  |  |  |
|    | / 0                                       | Habilitado                                                    | Análisis de semen para evaluar la<br>ferblidad de los animales,                                                                                                    | Espermograma                                                                                  | Reproducción                                                                          | Paty<br>Minimersedar 🕀                         |  |  |  |
|    |                                           | Habiltada<br>Habiltada<br>Habiltada<br>Habiltada<br>Habiltada | No Si Distriction de la comparación de la comparación de la compar | Consu<br>Desparasitación Canina<br>Desparasitación Felina<br>Limpi eza dental<br>Espermograma | Atención General<br>Desparacitación<br>Desparacitación<br>Odontología<br>Reproducción | Ventas  Patimetros  Reportes  Paty Administrat |  |  |  |

- 1. Para habilitar un servicio deshabilitado, presione en la acción "Habilitar Servicio" (Icono flecha circular)
- 2. Si está seguro de habilitar el servicio seleccionado, presione el botón "Si"

## IX. Administración de Atenciones

- Listar Atenciones

|                      | 2        |                |                 | Administrac                | ión de Ate                 | nciones                     |                             |                            |
|----------------------|----------|----------------|-----------------|----------------------------|----------------------------|-----------------------------|-----------------------------|----------------------------|
| Acceso A             | • E      | ) 🕶 Hoy        | ~               | No                         | v 10 - Nov 16, 2024        |                             | Reservas 💻                  | Atenciones Finalizadas 📕   |
| S Clientes           |          | Lunes<br>Nov 4 | Maites<br>Nov 5 | Miéroples<br>Nov E         | Anves<br>Nov7              | Viernes<br>Nov S            | Sābado<br>Nov 9             | Domingo<br>Nor 10          |
| Servicios            | 6 a.m.   |                |                 |                            |                            |                             |                             |                            |
| Atenciones           | 7a. m.   |                |                 |                            |                            |                             |                             |                            |
| Inventario 🔺         | Ba.m.    |                |                 |                            |                            |                             |                             |                            |
| ventas<br>Parāmetros | 9 a.m.   |                |                 | Menzion Finalizada - Consu |                            |                             |                             |                            |
| Reportes             | 10 a.m.  |                |                 |                            |                            | Mención Finelicada - Castra | Reseiva - Despiraistatión ( |                            |
|                      | 11 a.m.  |                |                 |                            | Amirika Finaližada - Despa |                             |                             |                            |
| rty<br>Amni stedar 🍽 | 12 p. m. |                |                 |                            |                            |                             |                             | Reserva - Vacuna Parronnus |

- 1. Para acceder a la funcionalidad de "Administración de Atenciones", haga clic dentro del menú en la opción "Atenciones".
- 2. En el área de trabajo podrá visualizar las atenciones finalizadas y reservas programadas de la semana.

## - Registrar Atención

| <b>R</b>               | -        |                               | DATOS D | E ATENCION                                   |                        |                 |                           |
|------------------------|----------|-------------------------------|---------|----------------------------------------------|------------------------|-----------------|---------------------------|
| 🗴 Acceso 🕆             | •        | Cliente*                      |         | Mascota Ellente*                             | -                      | 🍵 Reservas 🔳    | Atenciones Finalizadas 📕  |
| 🖸 Clientes             |          |                               |         |                                              |                        | Sābade<br>Mey B | Demingo<br>Nov 10         |
| Servicios              | 6 a.m.   | Servicios*                    | *       | Pess de Hascota (Kg)*<br>O                   |                        |                 |                           |
| 🖨 Atenciones           | 7a.m.    |                               |         |                                              |                        |                 |                           |
| 🛼 Inventaria 🔿         |          | Interpretación (Diagnóstico)* |         | Veterinario*                                 | *                      |                 |                           |
| 🛃 Venta s              | 8 a.m.   |                               |         |                                              | _                      | 1000            |                           |
| O Parámetros           | 9 a.m.   | Observaciones                 |         | Recomendaciones                              | 2240                   |                 |                           |
| 🖶 Reportes             | 10 a.m.  | -                             | 4       | -                                            | -                      |                 | EXTENSI CINIDA AN ESTAN   |
|                        |          | Método de Pago*               |         | Manta(Bil)*<br>0                             |                        |                 |                           |
|                        | 11 a.m.  |                               |         |                                              | Cancelar <u>Guarda</u> | 3               | Fesera - Vacata Parovinas |
| Party<br>Administrator | 12 p. m. |                               | Der     | arrollado por francisco lopezti ado grgma il | ¢am                    |                 |                           |

- 1. Para registrar una atención, haz clic en el botón "Registrar Atención"
- 2. Ingresa los datos solicitados en la ventana modal "DATOS DE ATENCIÓN"
- 3. Para terminar el registro presione en el botón "Guardar"
  - Modificar Atención

| Acceso A       | 🛞 🗖 👻 Hoy      | * N                                          | ov 10 - Nov 16, 2024                 | <ul> <li>Ver Detalle</li> <li>Visualizar Historial de Atenciones</li> </ul> | Atenciones Finalizadas 📕   |
|----------------|----------------|----------------------------------------------|--------------------------------------|-----------------------------------------------------------------------------|----------------------------|
| 🗇 Clientes     | Lunes<br>Nov 4 | Martes Miéroples<br>NoviS PloviE             | Azves<br>Nov2                        | Modificar Atención                                                          | Do mingo<br>Hor 10         |
| Servicios      | 6 a.m.         | Veterinario ALEX Baldiviezo                  |                                      | 2                                                                           |                            |
| Atencion es    | 7a.m.          | <b>Servicios</b> Consultas en General        | 1                                    |                                                                             |                            |
| 🛼 Inventaria 🔺 | 1              | Cliente Angeles López Pérez<br>Mascota Benov | Teléfono 7853.4213<br>Especie Perro  |                                                                             |                            |
| 🖶 Ventas       | 5 B. M.        | Fetha: 06/11/2024                            | Horaci                               | 08:30                                                                       |                            |
| O Paràmetros   | 9 a.m.         |                                              |                                      | 1                                                                           |                            |
| 🖶 Reportes     | Wan            |                                              | -                                    | Reserver - Delipsristition (r                                               | Estava - Chuga, ar Estavol |
|                | 11 a.m.        |                                              | Manchie Bandlande (Denja)            |                                                                             |                            |
| Paty 🖘         | 23.0.0         |                                              |                                      |                                                                             | Fasara - Vacuta Parcolius  |
| Administradar  | Te but         | Desarrolla                                   | de per francisco lepezt, ado @gmail/ | cam                                                                         |                            |

|                                                                                                    |          | STRUCTURE - 2                                                              | •••• |                                                          |      |         | 1/               |                          |
|----------------------------------------------------------------------------------------------------|----------|----------------------------------------------------------------------------|------|----------------------------------------------------------|------|---------|------------------|--------------------------|
| TT I                                                                                                    |          | DATO                                                                       | 1    |                                                          |      |         |                  |                          |
| C Atteso 🔹                                                                                                    | ⊕        | Cliente*<br>Angeles Lõpez                                                  | *    | Miscota Cliente*<br>Bengy (Perro)                        |      | Γ       | 🗧 Reservas 🔳     | Atencinnes Finalizadas 📕 |
| <ul> <li>Cilenter</li> </ul>                                                                                    |          |                                                                            |      |                                                          |      |         | Si bade<br>Nor 5 | Domingo<br>New 10        |
| Servicios                                                                                                    | 6 a.m.   | Sewdos*<br>Consultas en General                                            | *    | Peso de Hescola (Kg)*<br>5,753                           | ÷    |         |                  |                          |
| Atenciones                                                                                                    | 7a.m.    | interpretación (Disgnéttico)*                                              |      | Veterinario*                                             |      |         |                  |                          |
| 👪 inventario 🔺                                                                                                  | 8.7.00   | Dermatitis al érgica                                                       |      | Alex BaldMiezo                                           |      |         |                  |                          |
| 🖬 Ventas                                                                                                    | D-4.10.  | Observaciones                                                              |      | Recomendaciones                                          |      |         |                  |                          |
| O Parâmetros                                                                                                    | 9.a.m.   | La zona afectada muestra enrojecimiento,<br>descamación y pérdida de pelo. |      | Lavado con champú hipoalergénico una<br>vez a la semana. | -    |         |                  |                          |
| 🖶 Reportes                                                                                                    | 10 a.m.  | -                                                                          |      |                                                          |      |         |                  | Transa (1944) Article    |
|                                                                                                    | 11 a.m.  | Netodo de Pago*<br>Efectivo                                                | *    | Nanbilisti<br>170                                        |      |         | 0                |                          |
| (inclusion of the second second second second second second second second second second second second second se |          |                                                                            |      | Canc                                                     | elar | Guardar | P.               | Televal tocal Patients   |
| Pary<br>Minimuman                                                                                               | 12 p. m. |                                                                            | Desa | em Nado po rfrancisco (opeza) ado (orgina il com         |      |         |                  |                          |

- 1. Para modificar una atención, haz clic en el registro de la atención dentro del calendario
- 2. Haz clic en los tres puntos

-

- 3. Ingresa a la opción "Modificar Atención" (Icono lápiz)
- 4. Realice los cambios deseados dentro de la ventana modal "DATOS DE ATENCIÓN".
- 5. Para guardar los cambios presione el botón "Guardar"

|                       | Administración de Atenciones |                                                |                                       |                                |                          |  |  |  |  |  |
|-----------------------|------------------------------|------------------------------------------------|---------------------------------------|--------------------------------|--------------------------|--|--|--|--|--|
| Ó Acceso A            |                              | No                                             | w 10 - Nov 16, 2024                   | Reservas 📕                     | Atenciones Finalizadas 📕 |  |  |  |  |  |
| 😁 Clientes            | Lanes<br>Nov 4               | Martes Miéroxies<br>NoviS Novis                | Aurves Vien<br>Nov7 Nov               | nes Sābado<br>8 Nav 9          | Deminge<br>Nex 10        |  |  |  |  |  |
| Servicios             | 6a.m.                        | Veterinario Pendiente de asignación            | 2                                     |                                |                          |  |  |  |  |  |
| Atencion es           | 7a.m.                        | servicios - tatolgia de cacentralidaria        |                                       | Detaile 3                      |                          |  |  |  |  |  |
| 🛤 Inventario 🔺        | 8 a.m.                       | Cliente Romina Vargas Flores<br>Mascota Canito | Teléfono 817789                       | alizar Historial de Atenciones |                          |  |  |  |  |  |
| 😋 Parāmetros          | 9am.                         | Ferha: 10/11/2024                              | Ho Reg                                | jistrar Atención de Reserva    |                          |  |  |  |  |  |
| 🖶 Reportes            | 10 z. m.                     |                                                | / Mo                                  | dificar Reserva                | ESTAVE CHURCH ESTATE     |  |  |  |  |  |
|                       | 11 a.m.                      |                                                | Mondale Struttstar (Deglar,           | celar Reserva                  |                          |  |  |  |  |  |
| Paty<br>Minimisedar 🏵 | 12 p. m.                     | Desarrollad                                    | s por francisco.lopezt, abo@gmail.com |                                | Feseral Vicuna Parovico  |  |  |  |  |  |

Visualizar Datos de Atención/Reserva

|                  | Administración de Atenciones |                                              |                                         |                 |            |                             |  |  |  |  |  |
|------------------|------------------------------|----------------------------------------------|-----------------------------------------|-----------------|------------|-----------------------------|--|--|--|--|--|
| O Acceso         | ⊛ 🗖                          | DATOS D                                      | E RESERVA                               |                 | Reservas 🔳 | Atenciones Finalizadas 📕    |  |  |  |  |  |
| Cilentes         |                              | Clarife*                                     | Naxon Oleste*                           |                 | 4 a harde  | Domingo<br>New 10           |  |  |  |  |  |
| Servicios        | 6 a.m.                       | Romina Vargas                                | Canito (Perm)                           | ¥.              |            |                             |  |  |  |  |  |
| Atenciones       | 7a.m.                        | Servicio:*                                   | Fede*                                   |                 |            |                             |  |  |  |  |  |
| 👦 Inventaria 🔿 🗧 | 8 a.m.                       | Analisis dermatológico, Cirugia de Esteritiz | 10/11/2024                              | <u> </u>        |            |                             |  |  |  |  |  |
| 🖶 Ventas         |                              | Here <sup>4</sup>                            |                                         |                 |            |                             |  |  |  |  |  |
| O Parámetros     | 9 a.m.                       | A 77776.                                     |                                         |                 |            |                             |  |  |  |  |  |
| 🖶 Reportes       | 10 a.m.                      |                                              |                                         | Cancelar Guarda |            | Leurina, Chagas de Errenti. |  |  |  |  |  |
|                  | 11-a.m.                      |                                              | AND THE OTHER POLICY                    |                 |            |                             |  |  |  |  |  |
| Paty<br>Maransa  | 12 p. n.                     | Tera                                         | rrollado por francisco lopazijado (ogna | ii com          |            | Teenna taxuu Pananaa        |  |  |  |  |  |

- 1. Para visualizar datos de atención/reserva, haz clic en el registro de la atención o reserva dentro del calendario
- 2. Haz clic en los tres puntos

**Registrar Reserva** 

-

- 3. Ingresa a la opción "Ver Detalle" (Icono Registro)
- 4. Visualización del detalle de la Atención o Reserva.

|                        |          |             | Administración de Atenciones |                                                                                                    |                 |                    |                          |  |  |  |
|------------------------|----------|-------------|------------------------------|----------------------------------------------------------------------------------------------------|-----------------|--------------------|--------------------------|--|--|--|
| 🌢 Acceso 🔺             | •        |             | DATOS D                      | E RESERVA                                                                                                    | 6               | Reservas 🔳         | Atenciones Finalizadas 📕 |  |  |  |
| 😁 Clientes             |          |             |                              |                                                                                                    |                 | Sābade<br>Nev 9    | Deminge<br>Nor 10        |  |  |  |
| Servicios              | 6 a.m.   | Cliente*    | *                            | Mascota Cliente*                                                                                                    |                 |                    |                          |  |  |  |
| 🖹 Atenciones           | 7a. m.   | eterstand a |                              | Protection of the Institute of the Institute of the Insti | -               |                    |                          |  |  |  |
| 🙈 Inventaria 🛛 🔨       |          | Servicios.  | *                            | reuna -                                                                                                    | <u> </u>        |                    |                          |  |  |  |
| 🗃 Venta s              | 6 d.m.   | Hora*       |                              |                                                                                                    |                 |                    |                          |  |  |  |
| Parámetros             | 9 a.m.   | 10000 M     |                              |                                                                                                    |                 |                    |                          |  |  |  |
| 🖨 Reportes             | 10 a.m.  |             |                              |                                                                                                    | Cancelar Guarda | - <mark>1</mark> 3 | Estera (Chughcar Estera) |  |  |  |
|                        | 11 a.m.  |             | -                            | Moncler Phillipsite (Design)                                                                                                    |                 |                    |                          |  |  |  |
| Pary<br>Minimizzadar 🔁 | 12 p. m. |             | Desa                         | tollado por francisco lopeztrado (Pgmai                                                                                                    | ilcom           |                    | Fasara - Vacuta Parcykus |  |  |  |

- 1. Para registrar una reserva, haz clic en el botón "Registrar Reserva" (Icono Calendario)
- 2. Ingresa los datos solicitados en la ventana modal "DATOS DE RESERVA"
- 3. Para terminar el registro presione en el botón "Guardar"

#### - Modificar Reserva

|                  | Administración de Atenciones |                    |                         |                                    |                    |                  |                                    |  |  |  |
|------------------|------------------------------|--------------------|-------------------------|------------------------------------|--------------------|------------------|------------------------------------|--|--|--|
|                  | ⊛ <b>□</b> ~                 | Hoy *              | N                       | lov 10 - Nov 16, 2024              |                    | Reservas 📕       | Atenciones Finalizadas 📕           |  |  |  |
| 🕲 Clientes       | Lune                         | s Martes<br>4 Nov5 | Miérooles<br>Nov E      | Auryes<br>Nov7                     | Viernes<br>Flov 8  | Sābade<br>Nev 8  | Demingo<br>Nov 10                  |  |  |  |
| Servicios        | 6 a.m.                       | Veterinario        | Pendiente de asignación | failling an oracle states          | <b>3</b>           |                  |                                    |  |  |  |
| Atenciones       | 7 a. m.                      | Services           | choga se escentración   | wantisis der manicogico            | _                  |                  |                                    |  |  |  |
| 😞 Inventaria 🛛 🔨 |                              | Cliente            | Romina Vargas Flores    | Teléfono 817789                    | 🗄 Ver Detalle      |                  |                                    |  |  |  |
| 🖶 Ventas         | 8 a.m.                       | Mascota            | Lanto                   | Especie Perro                      | Visualizar Histori | al de Atenciones |                                    |  |  |  |
|                  | 9 a.m.                       | Fedha: 10/11       | /2024                   | На                                 | Registrer Atenci   | ón de Recens     |                                    |  |  |  |
| 🗘 Parametros     |                              |                    |                         |                                    |                    | -2               | 1                                  |  |  |  |
| 🖶 Reportes       | 10 a.m.                      |                    |                         |                                    | 🖍 Modificar Reserv | a                | Esteva - Chugla, de Estevil        |  |  |  |
|                  |                              |                    |                         |                                    | Ø Cancelar Reserv  | a                | 1                                  |  |  |  |
|                  | 11 a.m.                      |                    |                         | Mondon Filializada - Denita        |                    |                  | (Street man and the street man and |  |  |  |
| Paty (->-        | 32 p.m.                      |                    |                         |                                    |                    |                  | ARGE VALUE ARVAULT                 |  |  |  |
| Admini stredor   | 1.2342.2                     |                    | Desarrolla              | de per francisco, lopeztrado (Dgma | ilcom              |                  |                                    |  |  |  |

| *                 | Administración de Atenciones |                                               |                                              |                          |                   |                         |  |  |  |  |
|-------------------|------------------------------|-----------------------------------------------|----------------------------------------------|--------------------------|-------------------|-------------------------|--|--|--|--|
| O ACCESO A        | •                            | DATOS D                                       | Reservas 🔳                                   | Atenriunes Finalizadas 📕 |                   |                         |  |  |  |  |
| Cillentes         |                              | Cliente*                                      | Nancola Cliente*                             |                          | 4 Sebado<br>Neu T | Domingo<br>Here 10      |  |  |  |  |
| Servicios         | 6.a.m.                       | Romina Vargas                                 | Canito (Perro)                               |                          |                   |                         |  |  |  |  |
| Atenciones        | 7a. m.                       | Servicios*                                    | Pecha*                                       | -                        |                   |                         |  |  |  |  |
| 👽 inventario 🕋    |                              | Análisis dermatológico, Cirugia de Esteriliz* | 10/11/2024                                   | ۳                        |                   |                         |  |  |  |  |
| 🗃 Ventas          | 8 a.m.                       | Hurs*                                         |                                              |                          |                   |                         |  |  |  |  |
| O Parlmetras      | 9 a.m.                       | 10:00                                         |                                              |                          |                   |                         |  |  |  |  |
| 🖶 Reportes        | 10 a.m.                      |                                               |                                              | Cancelar Gua             | ardar 5           | Enones Cology an Elevel |  |  |  |  |
|                   | 11 a. m.                     |                                               |                                              |                          |                   |                         |  |  |  |  |
| Pary<br>Admonstra | 32 p. m.                     | Desus                                         | en lieds por francisco lopezti abo opymeikco | π                        |                   | Fasara - Kasing Paronyi |  |  |  |  |

- 1. Para modificar una reserva, haz clic en el registro de la reserva en la semana.
- 2. Haz clic en los tres puntos
- 3. Ingresa a la opción "Modificar Atención" (Icono lápiz)
- 4. Realice los cambios deseados dentro de la ventana modal "DATOS DE RESERVA".
- 5. Para guardar los cambios presione el botón "Guardar"

|                                                                                  |                                                                                                    |                                                                    |                                                                                            | Adminis                              | ración de                                                                                                    | Atenc                                                                                                    | iones                              |                                 |                                                                            |
|----------------------------------------------------------------------------------|----------------------------------------------------------------------------------------------------|--------------------------------------------------------------------|--------------------------------------------------------------------------------------------|--------------------------------------|----------------------------------------------------------------------------------------------------|----------------------------------------------------------------------------------------------------|------------------------------------|---------------------------------|----------------------------------------------------------------------------|
| :650 🔺                                                                           | ⊕ □                                                                                                    | ← Hoy                                                              | *                                                                                          |                                      | Nov 10 - Nov 16, 1                                                                                                    | 2024                                                                                                    |                                    | Reservas 📕                      | Atenciones Finalizadas 📕                                                   |
| entes                                                                            |                                                                                                    | Lanes<br>Nav 4                                                     | Martes<br>Nov S                                                                            | Miércole<br>Nov 5                    | Jarves<br>Nov7                                                                                                    |                                                                                                    | Viernes<br>Mor 8                   | Sabado<br>Nev 9                 | Domingo<br>Nov 10                                                          |
| vicios                                                                           | 6 a.m.                                                                                                    |                                                                    | Veterinario<br>Servicios                                                                   |                                      |                                                                                                    | igico 🚺                                                                                                    | 2                                  |                                 |                                                                            |
| rentaria 🔨                                                                       | 7a.m.<br>8 a.m.                                                                                                    |                                                                    | Cliente<br>Mascota                                                                         | Romina Vargas Flor<br>Canito         | es Teléfono<br>Especie                                                                                                    | 817789<br>Perro                                                                                                    | 📰 Ver Detalle<br>🗖 Visualizar Hist | orial de Atenciones             |                                                                            |
| itas<br>róm ecros                                                                | 9 a.m.                                                                                                    |                                                                    | Fetha: 10/11/                                                                              | 2024                                 |                                                                                                    | на                                                                                                    | de Mascota                         | ición de Reserva                |                                                                            |
| Durtes                                                                           | 10 a.m.                                                                                                    |                                                                    |                                                                                            |                                      |                                                                                                    |                                                                                                    | Modificar Res                      | erva                            | вылич (Спораловения)                                                       |
|                                                                                  | 11 a.m.                                                                                                    |                                                                    |                                                                                            |                                      | finctin≢natzaa                                                                                                    | ellocatell)                                                                                                    |                                    | 194                             | ESTRUME                                                                    |
| atradar 🔁                                                                        | 12 p. m.                                                                                                    |                                                                    |                                                                                            |                                      |                                                                                                    |                                                                                                    |                                    |                                 | TELETI VALIANALAUNU                                                        |
|                                                                                  |                                                                                                    | _                                                                  |                                                                                            | Des                                  | arrollado por francisco.lopez                                                                                                    | zt abo @gmail.c                                                                                                    | :om                                |                                 |                                                                            |
|                                                                                  | *                                                                                                    | Cliente"<br>Ramin                                                  | ia Vargas                                                                                  | DATOS D                              | errollade per Francisco Jopez<br>E ATENCION<br>Hascola Olema*<br>Canito (Perro)                                                                                        | zt abo @gmails                                                                                                    |                                    | A<br>Reserves                   | Atensiumes Finalizadas -<br>Dominuos                                       |
| eso A<br>entes<br>vidios                                                         | e D                                                                                                    | Cliente*<br>Ramin<br>Setvicto<br>Anétis                            | a Vargas<br>:-<br>is dermatológico, C                                                      | Des<br>DATOS D                       | E ATENCION<br>Hasola (Ienta"<br>Canito (Perro)<br>Peso de Macola (Ilg)*<br>0                                                                                           | zt szo (frymaile                                                                                                    |                                    | A<br>Recenas                    | Atentiones Finalizadar  <br>Domingo<br>Hor 20                              |
| esto A<br>enter<br>victos<br>actiones                                            | ⊕ □ 6 z.m. 7 z.m.                                                                                                    | Cliente<br>Ramin<br>Setekine<br>Anélis<br>Interpr                  | a Vargas<br>;•<br>is dermatológico, C<br>retación (Diagnóstic                              | DATOS D<br>•<br>irugia de Esteririt* | erollads per francisco lopes<br>E ATENCION<br>Maxeda Olenta*<br>Canito (Perro)<br>Peso de Matoria (Ng)*<br>0<br>Veterinanio.*                                          | ան հետ հետ հետ հետ հետ հետ հետ հետ հետ հետ                                                                                                    | -<br>                              | A<br>Reservas                   | Atentinnes Finalizadas<br>Domago<br>Hoir 20                                |
| esso A<br>enter<br>víctos :<br>entario A<br>intas<br>abrecitas                   |                                                                                                    | Cliente<br>Romin<br>Anŝlis<br>Interp                               | a Vargas<br>;*<br>Is dematológico, C<br>retación (Diagnosti<br>vaciones                    | DATOS D<br>*<br>irugia de Esterili*  | ero lisos por francisco lopes<br>E ATENCION<br>Mascola Olenta*<br>Canito (Perro)<br>Pess de Mascola (Ig)*<br>0<br>Veterinario.*<br>Recomendaciones                     | չ որ հեր հեր հեր հեր հեր հեր հեր հեր հեր հե                                                                                                    |                                    | A<br>Reservas<br>Nex 3          | Atentiones Finalizadas<br>Domingo<br>Nos 20                                |
| esto a<br>entes<br>vidios<br>entimes<br>entimes<br>entones<br>entones            | <ul> <li>6 a.m.</li> <li>7 a.m.</li> <li>8 a.m.</li> <li>9 a.m.</li> <li>20 a.m.</li> </ul>                                                                                                    | Cliente*<br>Ramin<br>Savicle<br>AndUs<br>Interp<br>Obsern<br>Metod | ,<br>a Vargas<br>;-<br>is dermatol ógico, C<br>retación (Diagnosti<br>vaciones<br>vaciones | DATOS D                              | E ATENCION<br>Hascola (Denta*<br>Canito (Perro)<br>Pess de Macola (Mg)*<br>0<br>Veterinario*<br>Recomendaciones<br>Manta(Pa)*<br>0                                     | in a hour and a hour and a |                                    | A Rejenas 🔳                     | Atentiumes Finalizadas<br>Dominge<br>How 20                                |
| esso A<br>entres<br>victos :<br>entrion es<br>returins<br>atas<br>atas<br>sorres | <ul> <li>am</li> <li>bam</li> <li>bam</li> &lt;</ul> | Cliente<br>Romin<br>Sankile<br>Anélis<br>Unterp<br>Obsen<br>Métod  | a Vargas<br>;*<br>is dermatal ógica, C<br>retación (Diagnosti<br>vacilanes<br>o de Pago*   | DATOS D                              | ero lisos por francisco lopes<br>E ATENCION<br>Mascola Olienta*<br>Canito (Perro)<br>Peso de Matoria (Ig)*<br>0<br>Veterimanio*<br>Recomendacion es<br>Manta(Re)*<br>0 | i abouggmeile                                                                                                    |                                    | A<br>Reserves<br>New 1<br>New 1 | Atendianes Finalizadas<br>Demingo<br>Jos 20<br>Encepta - Encipta de Envedi |

## - Registrar Atención de Reserva

- 1. Para registrar la atención de una reserva, haz clic en el registro de la reserva en la semana.
- 2. Luego haz clic en los tres puntos
- 3. Ingresa a la opción "Registrar Atención de Reserva" (Icono Calendario)
- 4. Llene los datos solicitados dentro de la ventana modal "DATOS DE ATENCIÓN".
- 5. Para guardar los cambios presione el botón "Registrar"

#### - Cancelar Reserva

|                     | Administración de Atenciones |                        |                                                     |                                                |                          |                  |                         |  |  |  |
|---------------------|------------------------------|------------------------|-----------------------------------------------------|------------------------------------------------|--------------------------|------------------|-------------------------|--|--|--|
| O Acceso            | ⊕                            | *                      | No                                                  | Reservas 📕                                     | Atenciones Finalizadas 📕 |                  |                         |  |  |  |
| 😂 Clientes          | Lones<br>Nov 4               | Martes<br>More S       | Miéraxies<br>Nov E                                  | Aeves<br>Nov 7                                 | Viernes<br>Mor 8         | Salsado<br>Nev B | Domingo<br>Hor 10       |  |  |  |
| Servicios           | 6 a.m.                       | Veterinario i          | 'endiente de asignación<br>Teuela da Estaribación A |                                                | <b>B</b>                 |                  |                         |  |  |  |
| Atenciones          | 7a. m.                       | Servicus               | лода се съсенизацини                                | nativis der manicogico                         |                          |                  |                         |  |  |  |
| 😞 Inventaria 🔹      | 8 a.m.                       | Cliente F<br>Mascota ( | tamina Vargas Flores<br>Canito                      | <b>Teléfono</b> 817789<br><b>Especie</b> Parro | Ver Detalle              | al de Atenciones |                         |  |  |  |
| 🗃 Ventas            |                              | Fetha: 10/11/2024      |                                                     | Но                                             | de Mascota               |                  |                         |  |  |  |
| Parametros          | 9 a.m.                       | and the second second  |                                                     |                                                | Registrar Atencia        | ón de Reserva    |                         |  |  |  |
| 🖶 Reportes          | 10 z. n.                     |                        |                                                     |                                                | Modificar Reserv         | _2               | велия спорелевлия       |  |  |  |
|                     | 11 a.m.                      |                        |                                                     | Munchén Bindizada ( Denja)                     | Califerat Reserve        |                  |                         |  |  |  |
| Paty<br>Monostrador | 12 p. m.                     |                        | Dezarrollad                                         | o por francisco.lopezțado.@gmai                | ilcom                    |                  | Tasara - Vaula Parentas |  |  |  |

|                | Administración de Atenciones |                 |                                 |                             |                   |                 |                           |  |  |  |
|----------------|------------------------------|-----------------|---------------------------------|-----------------------------|-------------------|-----------------|---------------------------|--|--|--|
| C Acceso A     | 🛞 🗖 👻 Hoy                    | *               | Nov 10 - Nov 16, 2024           |                             |                   |                 | Atentiones Finalgadas 📕   |  |  |  |
| 😄 Clientes     | Lames<br>Non #               | Martes<br>Nov 5 | Miéroxies<br>Nov 8              | Anves<br>Ree7               | Viernes<br>Blue 8 | Səbudə<br>Neu 8 | Dumingo<br>Hor III        |  |  |  |
| Genicies       | 6 a.m.                       | Veterinari      | CANCEL AR RE                    | SERVA                       |                   |                 |                           |  |  |  |
| Atenciónes     | 7a.m.                        | Servicios       | 1 Erts comm que quiere rannal   | ar la recorda l             |                   |                 |                           |  |  |  |
| 🛤 inventario 🔺 | 8 a. m.                      | Mascota         | Searce sedare dae datere carree | a la reservar               | 4                 |                 |                           |  |  |  |
| C Parametris   | 9 a. m.                      | Ferha: 10/7     |                                 | No S                        | 018 10:00         |                 |                           |  |  |  |
| 🖶 Reportes     | 10 a. m.                     |                 |                                 |                             | Construction Cart |                 | LINNING, COURSE IN ROMAL  |  |  |  |
|                | 11.0                         |                 |                                 |                             |                   |                 |                           |  |  |  |
| 1944V          | 11 d. m                      |                 |                                 |                             |                   |                 | Ramona - Congra Partonina |  |  |  |
| Damourette     | 32 p. m.                     |                 | Desarra liado g                 | or francisco.lopeztra.bo.@g | mailcom           |                 |                           |  |  |  |

- 1. Para cancelar una reserva, haz clic en el registro de la reserva en la semana.
- 2. Luego haz clic en los tres puntos
- 3. Ingresa a la opción "Cancelar Reserva" (Icono Cancelado)
- 4. Si está seguro de cancelar la reserva presione el botón "Si"

| Administración de Atenciones |                                                                                                    |                                                                                                    |                                                                                                    |                                                                                                    |                                                                                                    |                                                                                                    |  |  |
|------------------------------|----------------------------------------------------------------------------------------------------|----------------------------------------------------------------------------------------------------|----------------------------------------------------------------------------------------------------|----------------------------------------------------------------------------------------------------|----------------------------------------------------------------------------------------------------|----------------------------------------------------------------------------------------------------|--|--|
|                              | *                                                                                                    | No                                                                                                    | w 10 - Nov 16, 2024                                                                                                    |                                                                                                    | Reservas 📕                                                                                                    | was 📕 Atenciones Finalizadas 📕                                                                                                    |  |  |
| Lanes<br>Nav 4               | Martes<br>Nov S                                                                                                    | Miéroples<br>Nov E                                                                                                    | Aeves<br>Nov7                                                                                                    | Viernes<br>Hor 8                                                                                                    | Sälxide<br>Nev 9                                                                                                    | Domingo<br>Nor 10                                                                                                    |  |  |
| 6 a.m.                       | Veterinario                                                                                                    |                                                                                                    | allers and see for a                                                                                                    | 2                                                                                                    |                                                                                                    |                                                                                                    |  |  |
| 7a.m.                        | Servicios                                                                                                    | Ciruga de essentización A                                                                                                    | Table contractogro                                                                                                    | 📰 Ver Detalle                                                                                                    |                                                                                                    |                                                                                                    |  |  |
| 8 a. m.                      | Mascota                                                                                                    | Komina vargas Hores<br>Canito                                                                                                    | Especie Perro                                                                                                    | 📱 Historial de Ater                                                                                                    | nciones de Mascota                                                                                                    |                                                                                                    |  |  |
| 9 a. n.                      | Ferha: 10/11/203                                                                                                    | 4                                                                                                    | Но                                                                                                    | 📋 Registrar Atenció                                                                                                    | ón de Reserva                                                                                                    |                                                                                                    |  |  |
| 10 z. m.                     |                                                                                                    |                                                                                                    |                                                                                                    | 🖍 Modificar Reserv                                                                                                    | 8                                                                                                    | Esteva - Chugla, ar Esteval.                                                                                                    |  |  |
| 11 a m                       |                                                                                                    |                                                                                                    | Muncles Findlands (Dears                                                                                                    | 🖉 Cancelar Reserve                                                                                                    | á                                                                                                    |                                                                                                    |  |  |
|                              |                                                                                                    |                                                                                                    |                                                                                                    |                                                                                                    |                                                                                                    | Tesers - Vicuta Parovica                                                                                                    |  |  |
|                              | Image: Second second second | Aures     Aures     A | Administrac<br>Administrac<br>Nex Hoy A Nexter<br>Nex 4 Nexter<br>Sam.<br>Yetorinario<br>Pendiente de salgnación<br>Servicios<br>Sam.<br>Yetorinario<br>Pendiente de salgnación<br>Servicios<br>Cirugia de Esterilización A<br>Cilente<br>Ramina Vargas Flores<br>Sam.<br>Sam.<br>Sam.<br>Fecha: 10/11/2134 | Administración de Aten         Image: Services       Nov 10 - Nov 15, 2024         Lames       Martes       Méricores         Nov 2       Nov 2         Same       Veterinario       Pendiente de asignación         Servicios       Cliqués de Esterilización Anallisis demarcialógico         7a.m.       Cliente       Romina Vargas Flores         Ba.m.       Hecha: 10/11/2824       Her         9a.m.       Fecha: 10/11/2824       Her         Starm.       Novedor Finultrator forget       Revider forget | Administración de Atenciones         Oración de Atenciones         Over 10 - Nov 16, 2024         Lanes       Martes       Mirrorias       Jaces       Verras         Nov 4       Nov 5       Porrás       Nov 2       Verras         6 a.m.       Vectorinario       Peridente de asignación       Peridente de asignación       Peridente de asignación         7 a.m.       Vectorinario       Peridente de asignación       Especie       Perio         8 a.m.       Gliente       Romina Vargas Plares       Teléfono       817289         9 a.m.       Historial de Azer       Historial de Azer         9 a.m.       Periodente 10/21/2024       Historial de Azer         10 a.n.       Periode 7% offede 7% offed | Administración de Atenciones         Image:       Nov 10 - Nov 16, 2024       Resens         Image:       Maries       Mirroris       Arres       Veres       Sindo         Nov 4       Maries       Mirroris       Arres       Veres       Sindo         Same       Verestionno       Rendiente se asignación       Permis       Verestionno       Permis       Sindo         Same       Verestionno       Rendiente se asignación       Permis       Verestionno       Permis       Verestionno       Permis       Permis |  |  |

### - Visualizar Historial de Atenciones de Mascota

- 1. Para visualizar el historial de atenciones de la mascota, haz clic en el registro de la reserva en la semana.
- 2. Luego haz clic en los tres puntos
- 3. Ingresa a la opción "Historial de Atenciones de Mascota" (Icono -Cuaderno)

# X. GESTIÓN DE PRODUCTOS

#### - Listar Productos

|                                                 | Gestión de Productos                           |                                            |                 |                      |                         |                |          |  |  |  |
|-------------------------------------------------|------------------------------------------------|--------------------------------------------|-----------------|----------------------|-------------------------|----------------|----------|--|--|--|
| ✿ Acceso A                                      | ⊕Registrar Producto                            | 1                                          | 🖲 Tadas 🔘       | Habilitados 🔾        | ) Deshabilitados        | Buscar         |          |  |  |  |
| <ul> <li>Clientes</li> <li>Servicios</li> </ul> | Nombre                                         | Descripción                                | Cantidad        | Unidad               | Precio Unitario<br>(Bs) | Estado         | Acciones |  |  |  |
| Atenciones                                      | Alimento húmedo para<br>perros (sabor a carne) | Alimento húmedo para perros (sabor a came) | 0               | Uni dad (Ud)         | 22.9                    | Habilitado     | 1 1      |  |  |  |
| 📮 Inventaria 🗸 🏴                                | Alimento para gatos                            | Alimento para gatos                        | 8               | Uni dad (Ud)         | 15.5                    | Habilitado     | 1 1      |  |  |  |
| Productos 2                                     | Alimento para gatos                            | Alimento para gatos                        | 13              | Kilogramo (kg)       | 15.47                   | Habilitado     | 1 1      |  |  |  |
| 🗑 Compras de<br>Productos                       | Arena para gatos                               | Arena para gatos                           | 22              | Kilogramo (kg)       | 20                      | Habilitado     | r 🗇      |  |  |  |
| Pérdidas de<br>Productos                        | Arena para gatos<br>(perfumada)                | Arena para gatos (perfumada)               | 38              | Uni dad (Ud)         | 17.8                    | Habilitado     | 1        |  |  |  |
| <b>EC</b> Proveedores                           | Cepillo de dientes                             | Cepillo de dientes para perros             | 0               | Unidad (Ud)          | 25                      | Deshabilitad o | r c      |  |  |  |
| Paty -                                          |                                                |                                            |                 |                      | Herro por página: 6     | ₩ 1-6 de 59    | K < > >I |  |  |  |
| Admini strador                                  |                                                |                                            | Desarro llado p | orfrancisco-lopeztja | bo@gmail.com            |                |          |  |  |  |

- 1. Para acceder a la funcionalidad de "Gestión de Productos", haga clic en "Inventario" para desplegar las opciones.
- 2. Ingrese a "Productos"
- 3. En el área de trabajo podrá visualizar los productos registrados en el sistema.

### - Registrar Producto

|                                                 |                                               |                          | DATOS DE PR                     | ористо           | )S                     |                 |       |      |
|-------------------------------------------------|-----------------------------------------------|--------------------------|---------------------------------|------------------|------------------------|-----------------|-------|------|
| 🗙 Acceso 🔥 🗍                                    | ⊕Registrar Producto                           | Ρ                        | Categoría*                      | ×.               | -<br>litados           | Buster          |       |      |
| <ul> <li>Clientes</li> <li>Servicios</li> </ul> | Nombre                                        | Descripción              | Unidad de Medida"               | -                | recio Unitario<br>Isij | Estado          | Accio | ves  |
| 🖻 Atenciones                                    | Alimento húmedo para<br>perros (sabor a came) | Alments hümedo<br>carne] |                                 |                  | 2.9                    | Habilitäde      | 1     | ō    |
| 🖕 Inventario 👻                                  | Alimento para gatos                           | Alimente para gal        | Nombre*                         |                  | 5.5                    | Habilitada      | 1     | Ũ    |
| 🖨 Productos                                     | Alimento para gatos                           | Alimento para gal        | Precos Unitario de Vente (8:3)* |                  | S.47                   | Habilitada      | 1     | Ō    |
| 🛱 Compras de<br>Productos                       | Arena para gatos                              | Arena para gatos         | -                               |                  | 0                      | Habilitada      | 1     | Û    |
| Pérdidas de<br>Productos                        | Arena para gatos<br>(perfumada)               | Arena para gatos         | Description                     |                  | 7.8                    | Histilitado     | ï     | Ô    |
| ES Proveedores                                  | Cepillo de dientes                            | Cepillo de dientes       |                                 | <i>i</i> ,       |                        | (Deshabilitado) | 1     | G    |
| Paty<br>Minindextar                             |                                               |                          | Desarrollad                     | Cancelar Guardan |                        | ≠ 1+5 dt 39     |       | > >I |

- 1. Para registrar un nuevo usuario, haga clic en el botón "Registrar Producto"
- 2. Ingrese la información solicitada en la ventana modal "DATOS DE PRODUCTO"
- 3. Para terminar el registro presione en el botón "Guardar"
  - Modificar Producto

| cceso 🔺               | ⊕Registrar Producto                           |                          | Coregoria"<br>Medicamentos                               |                            | Buscar        |          |
|-----------------------|-----------------------------------------------|--------------------------|----------------------------------------------------------|----------------------------|---------------|----------|
| lientes<br>ervicios   | Nombre                                        | Descripción              | Unidad de Hestida*<br>Unidad (1/1d)                      | -<br>recio Unitario<br>(s) | Estado        | Acciones |
| tenciones             | Alimento húmedo para<br>penos (sabor a carne) | Alimenta hümedo<br>came) | Nimha*                                                   | 2.9                        | Habilitudu    | •        |
| ventaris 💌            | Alimento para gato s                          | Alimento para gal        | Allmento hómedo para perros (sabor a came)               | 5.3                        | Habilitudu    | / Ō      |
| Productos             | Alimento para gato s                          | Alimenta para gar        | Precio Umitano de Verita (Bs)*<br>22 B                   | 5,47                       | Hafiilitada   | / Ō      |
| ompras de<br>roductos | Arena para gatos                              | Arena para gatos         | 11,3                                                     | D                          | Habilitada    | / Ō      |
| irdidas de<br>oductos | Arena para gatos<br>(perfumada)               | Arena para gatos         | Decopción<br>Allimento húmedo para perros (sabor a came) | 7.8                        | (Habilitado)  | / 0      |
| Proveedores           | Cepillo de dientes                            | Cepillo de diente:       | 4.                                                       |                            | Deshabilitado | / C      |

- 1. Para modificar un producto registrado, haga clic en la acción "Modificar Producto" (Icono lápiz)
- 2. Realice los cambios deseados dentro de la ventana modal "DATOS DE PRODUCTO".
- 3. Para guardar los cambios presione el botón "Guardar"

#### - Deshabilitar Producto

| <b>e</b>                 |                                              |                                 | Gestiór                                                           | n de Proc             | luctos                 |               |                 |
|--------------------------|----------------------------------------------|---------------------------------|-------------------------------------------------------------------|-----------------------|------------------------|---------------|-----------------|
| Acceso A                 | ⊕Registrar Producto                          |                                 | 🖲 Tadas 🔘                                                         | Habilitados C         | ) Deshabilitados       | Bustar        |                 |
| Clientes                 | Nombre                                       | Descripción                     | Cantidad                                                          | Instal                | Precio Unitario<br>Ist | Estado        | Acciones        |
| Servicios<br>Atenciones  | Alimento húmedo para<br>peros (sabor a came) | Almento húmedo<br>carnel        | DESHABILITAR P                                                    | RODUCTO               | 2.9                    | Habilitade    | / 🗗             |
| nventaris 👻              | Alimento para gatos                          | Alimento para gal LEstà<br>húme | seguro que quiere deshabilitar<br>do para perros (sabor a carne)? | al producto Allmer    | 110 <b>5.3</b>         | Habilitado    | 10              |
| Productos                | Alimento para gatos                          | Alimento para gal               |                                                                   | Na                    | - 2                    | Habilitada    | / Ō             |
| Compras de<br>Productos  | Arena para gatos                             | Arena para gatos                | и.                                                                | Ninokamo (sil)        | -                      | Habilitade    | / Ô             |
| Vérdidas de<br>Productos | Arena para gatos<br>(perfumada)              | Arena para gatos (perfumad      | a) 50                                                             | Unidad (Ud)           | 17.8                   | HadiVtado     | î î             |
| Proveedores -            | Cepillo de dientes                           | Cepillo de dientes para perro   | s I                                                               | Unidad (Ud)           | 25                     | Deshabilitado | ∕ C             |
| V Đ                      |                                              |                                 | Desarrollado                                                      | porfrancisco-kopeztia | Nems por página: 6     | • 1 - 6 de 39 | 16 X <b>3 3</b> |

- 1. Para deshabilitar un producto registrado, haga clic en la acción "Deshabilitar Producto" (Icono - basurero)
- 2. Si está seguro de deshabilitar el producto presione en el botón "Si"
- Gestión de Productos Acceso Buscar 🔘 Todas 🔿 Habilitadas 🔿 Deshabilitadas Precio Unitario Descripción Estado Nombre Acciones Servicios HABILITAR PRODUCTO Alimento húmedo para perros (sabor a carne) Alimenta humede Deshabilitado C 🗐 Atenciones came) ¿Está seguro que quiere habilitar al producto Alimento Habilitudo Alimento para gatos Alimento para ga Ō 🐟 Inventario 🖂 húmedo para perros (sabor a carne)? Habilitada ] Ō Alimento para gatos Alimenta para p 🗿 Producto s 2 No Habilitada Ō Arena para datos Arena para gatos Arena para gatos (perfumada) 38 Unidad (Ud) 17.8 Habilitado Ô Arena para gatos (perfumada) 🔜 Proveedores Habilitado Cepillo de dientes Cepillo de dientes para penos 0 Unidad (Ud) 25 i Ō 1 -6 de 59 3 × Desarrollado por francisco lopeza
- Habilitar Producto

- 1. Para Habilitar un producto que anteriormente fue deshabilitado, presione en la acción "Habilitar Producto" (Icono flecha circular)
- 2. Si está seguro de habilitar el producto seleccionado, presione el botón "Si"

## XI. GESTIÓN DE COMPRA DE PRODUCTOS

- Listar Compras

|                                                 |                     |                     | Gestión de               | Compras                     | de Proc          | luctos                     | 5                     |              | 3         |
|-------------------------------------------------|---------------------|---------------------|--------------------------|-----------------------------|------------------|----------------------------|-----------------------|--------------|-----------|
| 🌢 Acceso 🔺                                      | ⊕ Registrar         | Compra              | ie des                   | O Registradas               | 🔿 Anuladas       |                            | В                     | Buscar       |           |
| <ul> <li>Clientes</li> <li>Servicios</li> </ul> | Fecha               | Provee dor          | Producto                 | Uni dad                     | Cantidad         | Precio<br>Unitario<br>(Bs) | Monice<br>Tota I (Bs) | Estado       | Acciones  |
| Atenciones                                      | 27/10/2024<br>20:29 | Emilian o Francisco | Collar GPS               | Unidad (Ud)                 | 5                | ថ                          | 555                   | Registradia  | Ø         |
| 🖶 Inventaria 🗸 🖌                                | 19/10/2024<br>08:35 | Pedro               | Cham pũ Hipoa lergénico  | Unidad (Ud)                 | 15               | 5.25                       | 78,75                 | Registrada   | Ø         |
| Productos                                       | 19/10/2024<br>01:09 | Alexand er          | Cham pũ Hipoa lergénico  | Unidad (Ud)                 | 6                | 52                         | 54,2                  | Registrada   | Ø         |
| R Productos                                     | 18/10/2024<br>22:23 | Carlos              | Alimento para gatos      | Kilogramo (kg)              | 15               | 97                         | 1455                  | Registrada   | Ø         |
| Pérdidas de<br>Productos                        | 17/10/2024<br>22:01 | Martin              | Cham pú Hipoa lerg énico | Unida d (Ud)                | 10               | 5.5                        | 55                    | Registrada   | Ø         |
| EC Proveedores                                  | 17/10/2024<br>21:58 | Emilian e Francisco | Cham pú Hipoa lerg énico | Unida d (Ud)                | 0                | D                          | 0                     | Anulada      | $\oslash$ |
| Paty<br>Jodministrador                          |                     |                     | ñecarr.                  | iliado por francisco lopez: | tiens por página | : 6 🔻                      | · t-e                 | 6 de 54  < < | > >1      |

- 1. Para acceder a la funcionalidad de "Gestión de Compras de Productos", haga clic en "Inventario" para desplegar las opciones.
- 2. Ingrese a "Compra de Productos"
- 3. En el área de trabajo podrá visualizar la lista de compras realizadas.

|                                                 | <u> </u>            |                     |                         |                          |                                        |                            |                      |            |           |
|-------------------------------------------------|---------------------|---------------------|-------------------------|--------------------------|----------------------------------------|----------------------------|----------------------|------------|-----------|
|                                                 |                     |                     | Gestión de              | Compras                  | de Proc                                | lucto                      | s                    |            |           |
| 🌢 Acceso 🔺                                      | ⊕ Re gistra         | r Compra            | ( To dos                | O Registradas            | 🔿 Anuladas                             |                            | Bu                   | ISCBI      |           |
| <ul> <li>Clientes</li> <li>Servicios</li> </ul> | Fecha               | Provee dor          | Producto                | Uni dad                  | Cantidad                               | Precio<br>Unitario<br>(Bs) | Monte<br>Tota I (Bs) | Estado     | Acciones  |
| Atenciones                                      | 27/10/2024<br>20:29 | Emilian o Francisco | Collar GPS              | Unidad (Ud)              | 5                                      | 67                         | 335                  | Registrada | Ø         |
| 📮 Inventario 🖓                                  | 19/10/2024<br>08:35 | Pedro               | Cham pũ Hipoa lergénico | Unidad (Ud)              | 15                                     | 5,25                       | 78,75                | Registrada | $\oslash$ |
| 🖹 Productos                                     | 19/10/2024<br>01:09 | Alexand er          | Cham pũ Hipoa lergénico | Unidad (Ud)              | б                                      | 57                         | 54.2                 | Registrada | $\oslash$ |
| Compras de<br>Productos                         | 18/10/2024<br>22:23 | Carlos              | Alimento para gatos     | Kilogramo (kg)           | 15                                     | 97                         | 1455                 | Registrada | Ø         |
| Pérdidas de Productos                           | 17/10/2024<br>22:01 | Martin              | Cham pú Hipoa lergénico | Unida d  Ud)             | 10                                     | 5.5                        | 55                   | Registrada | $\oslash$ |
| Proveedores                                     | 17/10/2024<br>21:58 | Emiliano Francisco  | Cham pú Hipoa lergénico | Unida d (Ud)             | 0                                      | D                          | 0                    | Anutada    | $\oslash$ |
| Paty<br>Administrador                           |                     |                     | Desarrol                | lado por francisco.lopez | Herrs por página<br>tj a.bo @gmail.com | 6                          | ▼ 1-60               | de 54  < < | > >1      |

#### Registrar Compra

|                           | Gestión de Compras de Productos                                                              |
|---------------------------|----------------------------------------------------------------------------------------------|
|                           | DATOS DE LA COMPRA                                                                           |
| 🌢 Acceso 🔺                | Datos de Producto Detalle de Compra                                                          |
| Clientes                  | Poduda* Provedor*                                                                            |
| Servicios                 | F Stadb Actiones                                                                             |
| Atenciones                | 2<br>7 Unidad de Medida Cantidad Disponible 1                                                |
| 🛤 Inventaria 📯 🖯          | atals 🖉                                                                                      |
| 😫 Productor               | 1 Gategoria Precio Unitario de Venta (Bis) 0 (interio de Gaman (Bis))                        |
| 🛱 Compras de<br>Productos | 1<br>2<br>Nexts Stati (85*                                                                   |
| Pérdidas de<br>Productos  | 1<br>2                                                                                       |
| ES Proveedores            | 1 3 0                                                                                        |
| Paty<br>Administrator     | teina par paginati a v t-a da Se >>1<br>Deramo llado por francisco. lopezta 200 organia Room |

- 1. Para registrar una nueva compra, haga clic en el botón "Registrar Compra"
- Asigne un rol e ingrese los datos solicitados en la ventana modal "DATOS DE LA COMPRA"
- 3. Para terminar el registro presione en el botón "Guardar"

|                                                 |                     |                     | Gestión d              | e Compras                       | de Proc          | ducto                      | s                   |                  |          |
|-------------------------------------------------|---------------------|---------------------|------------------------|---------------------------------|------------------|----------------------------|---------------------|------------------|----------|
| <b>D</b> Acceso 🔺                               | (⊕Repistra          | r Compra            | Io                     | idos 🔿 Registradas              | 🔿 Anuladas       |                            | Bus                 | CBF              |          |
| <ul> <li>Clientes</li> <li>Servicios</li> </ul> | Fecto               | Provee dor          | ANULA                  | R COMPRA                        | 3                | Precio<br>Unitario<br>(Bs) | Monko<br>Total (Bs) | Estado           | Actiones |
| Atencion es                                     | 27/10/2024<br>20:29 | Emiliano Francisco  | ¿Está seguro que o     | uiere anular la comp            | ora?             | 67                         | -555                | Registrada       | 0        |
| Inventario 🛩                                    | 19/10/2024<br>08:55 | Pedra               | Producto: Collar GPS   | Proveedor: Emiliano<br>Emerican |                  | 5.25                       | 7875                | (Registrado)     | 0        |
| Productos                                       | 19/10/2024<br>01:09 | Alexander           | Unidad: Unidad (Ud)    | Monto Total: 5358s.             |                  | 53                         | 54.2                | Registrada       | Ø        |
| Compras de<br>Productos                         | 18/10/2024<br>22:23 | Carlos              |                        | No                              | Si               | 97                         | 1455                | Repristado       | Ø        |
| Pérdidas de<br>Productos                        | 17/10/2024<br>22:01 | Martin              | Cham pố Hipoalergénico | Unidad (Ud)                     | 10               | 55                         | 55                  | Registrada       | Ø        |
| 🛚 Proveedores –                                 | 17/10/2024<br>21:58 | Emilian e Francisco | Champó Hipoa lergénico | Unidad (Ud)                     | a                | D                          | 0                   | Asulada          | Ø        |
| aty<br>dmniszadat 🄁                             |                     |                     | nas                    | avenilaria not francisco inner  | itens por págint | 6                          | • 1 - 6 de          | <b>54</b> (CC )C | > >I     |

- Anular Compra

- 1. Para anular una compra registrada, haga clic en la acción "Anular Compra" (Icono Bloqueo)
- 2. Si está seguro de anular la compra presione en la botón "Si"

## XII. Gestión de Pérdidas de Productos

- Listar Pérdidas de Productos

|                                                 |                     |                      | Gestión de                                    | Pérdidas        | de Proc          | lucto                      | s                     |              |           |
|-------------------------------------------------|---------------------|----------------------|-----------------------------------------------|-----------------|------------------|----------------------------|-----------------------|--------------|-----------|
| 🌣 Acceso 🔺                                      | ⊕Registrar          | Pérdida              | ie dos                                        | O Registradas   | ○ Anuladas       |                            | В                     | Buscar       |           |
| <ul> <li>Clientes</li> <li>Servicios</li> </ul> | Fecha               | Descripción          | Producto                                      | Unidad          | Cantidad         | Precio<br>Unitario<br>(8s) | Monico<br>Tota I (Bs) | Estado       | Acciones  |
| Atenciones                                      | 06/11/2024<br>15:23 | derrame de producto  | Pipetas antipulgas para perros                | Unidad (Ud)     | Z                | 10                         | 10                    | Registradia  | Ø         |
| 🕹 Inventario 🗸                                  | 27/10/2024<br>20:39 | Producto con fallas  | Collar GPS                                    | Unida d (Ud)    | 1                | 100                        | 100                   | Registrada   | Ø         |
| 🖨 Productos                                     | 15/10/2024<br>01:29 | Pro ductio ve noid o | Cham pũ Hipoa lerg énico                      | Unida d (Ud)    | 6                | B66                        | 51.96                 | Registrada   | $\oslash$ |
| F Compras de Productos                          | 05/10/2024<br>18:26 | Pro ducto ve ncid o  | Alimento para gatos                           | Kilog ramo (kg) | 5                | 15.47                      | 765                   | Registrada   | Ø         |
| Pérdidas de Productos                           | 18/09/2024<br>23:50 | Pro duct os mroto s  | Collar antip ulgas y garrapatas<br>para gatos | Unida d (Ud)    | 5                | R9                         | 44.5                  | Registrada   | Ø         |
| ■C Proveedores                                  | 06/09/2024<br>07:40 | Pro ductio veincidio | Proteina                                      | Unida d (Ud)    | 7                | 7                          | 49                    | Registrada   | $\oslash$ |
| Paty<br>Johnni strador                          |                     |                      |                                               |                 | items por página | : <b>6</b>                 | r 1-0                 | 6 de 19  < < | > >1      |

- 1. Para acceder a la funcionalidad de "Gestión de Compras de Productos", haga clic en "Inventario" para desplegar las opciones.
- 2. Ingrese a "Perdidas de Productos"
- 3. En el área de trabajo podrá visualizar la lista de pérdidas de productos sufridas.

## - Registrar Pérdida de Producto

|                                                                                                    |                                                                                                    |                                                               |                    | Gestión de                                           | e Pérdidas                                                                                                | de Proc                               | ducto                      | s                   |                                                                   |                                                                          |
|----------------------------------------------------------------------------------------------------|----------------------------------------------------------------------------------------------------|---------------------------------------------------------------|--------------------|------------------------------------------------------|----------------------------------------------------------------------------------------------------|---------------------------------------|----------------------------|---------------------|-------------------------------------------------------------------|--------------------------------------------------------------------------|
| Acceso                                                                                                    | €Re                                                                                                    | gistrar Pérdid                                                |                    | Tod                                                  | os 🔿 Registradas                                                                                          | 🔘 Anuladas                            |                            | B                   | uscar                                                             |                                                                          |
| <ul> <li>Clientes</li> <li>Servicios</li> </ul>                                                                                                    | Fecha                                                                                                    | Descri                                                        | ri pción           | Producto                                             | Unidad                                                                                                    | Cantidad                              | Precio<br>Unitario<br>(Bs) | Monto<br>Total (Bs) | Estado                                                            | Acciones                                                                 |
| 🖬 Atenciones                                                                                                    | 10/11/2<br>12:38                                                                                                    | 2024 derra                                                    | arme de producto   | Pipetas antipulgas para perros                       | Unidad (Ud)                                                                                               | Z                                     | 10                         | 20                  | Anulada                                                           | $\oslash$                                                                |
| 💭 Inventario 🖓                                                                                                    | 27/10/2<br>20:39                                                                                                    | 2024 Pro du                                                   | ucto con fallas    | Collar 6PS                                           | Unidad (Ud)                                                                                               | 1                                     | 100                        | 100                 | Registrada                                                        | $\oslash$                                                                |
| Productos                                                                                                    | 15/10/2<br>01:29                                                                                                    | 2024 Pro du                                                   | ucto vencido       | Cham pũ Hipoa lergénico                              | Unidad (Ud)                                                                                               | 6                                     | 8.66                       | 51.96               | Registrada                                                        | $\oslash$                                                                |
| Compras de Productos                                                                                                    | 05/10/2<br>18:26                                                                                                    | 2024 Produ                                                    | ucto vencido       | Alimento para gatos                                  | Kilogramo (kg)                                                                                            | 5                                     | 15.47                      | 76.5                | Registrada                                                        | $\oslash$                                                                |
| Pérdidas de<br>Productos                                                                                                    | 18/09/2<br>25:50                                                                                                    | 2024 Produ                                                    | uctos rroto s      | Collar antipulgas y garrapatas<br>para gatos         | Unidad (U4)                                                                                               | 5                                     | 89                         | 44.5                | Registrada                                                        | Ø                                                                        |
| Proveedores                                                                                                    | 06/09/2<br>07:40                                                                                                    | 2024 Produ                                                    | ucto vencido       | Proteina                                             | Unidad (U4)                                                                                               | 7                                     | 7                          | 49                  | Registrada                                                        | $\oslash$                                                                |
| Paty<br>Administrator                                                                                                    |                                                                                                    |                                                               |                    | Desa                                                 | rrollado por francisco.lopez:                                                                             | lterro por págine<br>tjabo @gmail.com | с <b>б</b>                 | - J - 6             | de 19   < <                                                       | > >1                                                                     |
|                                                                                                    |                                                                                                    |                                                               |                    |                                                      |                                                                                                    |                                       |                            |                     |                                                                   |                                                                          |
|                                                                                                    |                                                                                                    |                                                               |                    | Castla d                                             | . D/                                                                                                    | de Des                                | J                          | -                   |                                                                   |                                                                          |
| *                                                                                                    |                                                                                                    |                                                               |                    | DATOS E                                              | e Pérdida                                                                                                 | J - D                                 | J                          |                     |                                                                   |                                                                          |
| • ACCESS •                                                                                                    |                                                                                                    | Datos de                                                      | Producto           | DATOS D                                              | E PÉRDIDA<br>Detalle de F                                                                                 | <b>J - D</b> -                        | l                          | -                   | 2                                                                 |                                                                          |
| Acceso     Acceso     Clientes                                                                                                    |                                                                                                    | Datos de<br>Preducto*                                         | Producto           | DATOS E                                              | E PÉRDIDA<br>Detalle de F                                                                                 | J - D<br>Pérdida                      |                            |                     | 9                                                                 |                                                                          |
| Acceso Acceso Climtes Servicios                                                                                                    |                                                                                                    | Datos de<br>Producto*                                         | Producto           | DATOS E                                              | E PÉRDIDA<br>Detalle de F<br>Descripción*                                                                 | 2 Constant                            | J                          |                     | 2<br>Stadar                                                       | Acciones                                                                 |
| Acceso     Acceso     Acceso     Acceso     Acceso     Acceso     Acceso     Acceso     Acceso     Acceso     Acceso     Acceso     Acceso                                                                                                    | e<br>Fe<br>Dé                                                                                                    | Datos de<br>Producto*<br>Unidad de M                          | Producto           | Cantidad Disponible                                  | Detalle de F<br>Detalle de F<br>Descripción*                                                              | J. D                                  | 1                          |                     | 2<br>State                                                        | Acciones.                                                                |
| Acceso     Acceso     Acceso | H                                                                                                    | Datos de<br>Producto*<br>Unidad de M<br>Categoría             | Producto<br>Yedida | Cantidad Disponible                                  | Detalle de F<br>Descripcion*                                                                              | Pérdida                               | 1                          |                     | 2<br>stade<br>prizade<br>prizade                                  | Accimes<br>O<br>O                                                        |
| Acceso     Acceso     Acceso | 6<br>6<br>11<br>15<br>15<br>11<br>11<br>11<br>11<br>11<br>11<br>11<br>11<br>11<br>11                                                                     | Datos de<br>Producto*<br>Unidad de M<br>Categoría             | Producto<br>Yedida | Cantida d Disponible<br>Precio Uniterio Actual (Bis) | Detalle de F<br>Detalle de F<br>Descripción <sup>x</sup><br>Centidad <sup>a</sup><br>1<br>Precio Unitario | Pérdida<br>Actual (6.)                | J                          | -                   | 2<br>stade<br>withode<br>withode                                  | Aucignes                                                                 |
| Acceso     Acceso     Acceso | 10<br>14<br>14<br>15<br>15<br>15<br>15<br>11<br>11<br>11<br>11                                                                                           | Datos de<br>Producto*<br>Unidad de M<br>Categoría             | Producto<br>4edida | Cantidad Disponible<br>Precio Uniterio Actual (Bis)  | Detalle de F<br>Descripcion*<br>Ceretade*<br>1<br>Precio Unitario.<br>Marte Tisel (83)*                   | Pérdida<br>Actual (8.5)               |                            |                     | 2<br>stade<br>pritrade<br>pritrade<br>pritrade<br>pritrade        | Accimes<br>O<br>O<br>O<br>O<br>O<br>O                                    |
| Acceso     Acceso     Acceso | 10<br>14<br>15<br>17<br>11<br>15<br>11<br>11<br>11<br>11<br>11<br>11<br>12                                                                               | Datos de<br>Producto <sup>4</sup><br>Unidad de M<br>Categoría | Producto<br>Yedida | Cantica d Disponible<br>Precio Uniterio Actual (Bis) | E PÉRDIDA<br>Detalle de F<br>Descripción*<br>Centidad*<br>1<br>Precio Unitario<br>Mante Total (Ba)*<br>0  | Actual (6.5)                          | <b>1</b>                   |                     | 2<br>stati<br>wtrada<br>wtrada<br>wtrada<br>itraza                | Accimes<br>O<br>O<br>O<br>O<br>O<br>O<br>O<br>O                          |
| Acceso     Acceso     Acceso     Ctiences     Servicios     Accenteres     Accenteres     Accenteres     Productos     Compras de     Productos     Productos     Productos     Productos     Productos     Productos     Productos     Productos                                                                                                    | 10<br>14<br>14<br>15<br>15<br>15<br>15<br>15<br>15<br>15<br>15<br>15<br>11<br>11<br>12<br>12<br>11<br>11<br>12<br>12<br>11<br>11<br>12<br>12<br>11<br>11 | Datos de<br>Producto*<br>Unidad de M<br>Categoría             | Producto<br>4edida | Cantidad Disposible<br>Precio Unitario Actual (Br)   | Detaile de F<br>Descripcion*<br>Ceretade*<br>1<br>Precio Unitario<br>Mante Tuel (b)*<br>0                 | Pérdida<br>Actuel (6 g                |                            |                     | 2<br>state<br>retrade<br>retrade<br>retrade<br>retrade<br>retrade | Accimes<br>O<br>O<br>O<br>O<br>O<br>O<br>O<br>O<br>O<br>O<br>O<br>O<br>O |

- 1. Para registrar una nueva pérdida, haga clic en el botón "Registrar Pérdida"
- 2. Ingrese la información solicitada en la ventana modal "DATOS DE PÉRDIDA"
- 3. Para terminar el registro presione en el botón "Guardar"

#### Anular Pérdida de Producto

|                                                 |                      |                     | Gestión de                                   | Pérdidas o                 | le Prod         | lucto                      | s                   |             |          |
|-------------------------------------------------|----------------------|---------------------|----------------------------------------------|----------------------------|-----------------|----------------------------|---------------------|-------------|----------|
| <b>O</b> Acceso A                               | €Registrar           | Férdita             | 🖲 Tode                                       | s 🔘 Registradas I          | 🔿 Anuladas      |                            | Bu                  | star        |          |
| <ul> <li>Clientes</li> <li>Servicios</li> </ul> | Fecha                | Descripción         | ANULAR                                       | PÉRDIDA                    | ł               | Precio<br>Unitario<br>(Bs) | Monto<br>Total (8s) | Estado      | Acciones |
| 🛱 Atencion es                                   | 06/11/2024<br>15:25  | derrame de producto | ¿Está seguro que qu                          | iere anular la pérdida     | 2               | 10                         | 20                  | Replitrata  | 01       |
| 🖌 Inventario 👻                                  | 27,410/2824<br>20:59 | Producto con fallas | Producto: Pipetas antipulgas                 | Descripción: derrame de    | e               | 100                        | 100                 | Engavaça    | 0        |
| 🗐 Productos                                     | 15/10/2024<br>01:29  | Pro duct a venció a | Unidad: Unidad (Ud)                          | Monto Total: 20Bs.         |                 | 865                        | 51.95               | Registrada  | Ø        |
| ₩ Compras de<br>Productos                       | 05,/10/2024<br>18:26 | Product a vencida   |                                              | No                         | si 2            | 15.47                      | 76.5                | (Registrada | Ø        |
| Perductos                                       | 18/09/2024<br>23:50  | Pro ductos rrotos   | Collar antipulgas y garrapatas<br>para gatos | Unidad (Jaj                | 5               | 8.9                        | 44.5                | Registrada  | 0        |
| EB Proveedores                                  | 06/09/2024<br>07:40  | Product o ve naida  | Proteina                                     | Unidad ((Jd)               | 7               | 7                          | 49                  | Repatrada   | 0        |
| Paty<br>Minnistradar                            |                      |                     | Decar                                        | n Bado norfrancism konztia | Hems por página | 6                          | <b></b>             | et9 13 0    | > >1     |

- 1. Para anular una pérdida de producto, haz clic en la acción "Anular Pérdida" (Icono -Bloqueo)
- 2. Si está seguro de anular la pérdida presione la opción "Si"

## XIII. GESTIÓN DE PROVEEDORES

- Listar Proveedores

|                                                 |                                                             |          | Ges                   | stión de Prov                                                     | eedores                       |               | 3        |
|-------------------------------------------------|-------------------------------------------------------------|----------|-----------------------|-------------------------------------------------------------------|-------------------------------|---------------|----------|
| 🌣 Acceso 🔺                                      |                                                             |          | •                     | íodos 🔿 Habilitados 🤇                                             | Desha bilitado s              | Buscar        |          |
| <ul> <li>Clientes</li> <li>Servicios</li> </ul> | Productos                                                   | Teléfono | Nombre Completo       | Direction                                                         | Correo                        | Estado        | Acciones |
| Atencion es                                     | Alimento húmedo para<br>peiros (sabor a carne)              | 78534213 | Adrian                | B/San Roquel G/Alcides<br>Dorbigni                                | adrian llan o54@ gmail.co m   | Deshabilitado | ∕ C      |
| 🕫 Inventaria 🗸 🚺                                | Champú Hipoalergénico,<br>Pipetas antipulgas para<br>perros | 73456789 | Alexander             | Calle KLM, Ciuda d RST                                            | alexan dem avarro@example.com | Habilitado    | / 0      |
| 🖹 Productos                                     | Alimento para gatos.<br>Champú Hippalergénico               | 75678901 | Carlos                | Avenida XVZ, Ciudad DEF                                           | carlos rodr i@example.com     | Habilitado    | / 0      |
| ₩ Compras de<br>Productos                       | Comida para peces<br>tropicales                             | 78901254 | Comida para peces SRL | Calle STU, Ciudad KLM                                             | angelesmontes@example.com     | Habilitado    | / 0      |
| Pérdidas de<br>Productos                        | Chompa para perro, Pelota<br>de tenis, Proteina             | 78254255 | Diega                 | B/ Senac                                                          | diego@gmaill.com              | Habilitado    | × ō      |
| Rroveedores                                     | Colliar GPS                                                 | 78764554 | Digicert              | La Paz B <sub>i</sub> Miraflores<br>C <sub>i</sub> Hernando Siles | digice ro@g mail.com          | Habilitado    | / 1      |
| Paty<br>Administrador 🗲                         |                                                             |          |                       |                                                                   | Herra por página: 6 🐨         | 1-6 de 28  <  | < > >    |

- 1. Para acceder a la funcionalidad de "Gestión de Proveedores", haga clic en "Inventario" para desplegar las opciones.
- 2. Ingrese a "Proveedores"
- 3. En el área de trabajo podrá visualizar la lista de Proveedores.

### - Registrar Proveedor

|                          |                                                             | -        | DATOS PROVEEDOR | 2                     |               |          |
|--------------------------|-------------------------------------------------------------|----------|-----------------|-----------------------|---------------|----------|
| Acceso A                 |                                                             | ρ        | Productos*      |                       | Buster        |          |
| ) Clientes               | Productos                                                   | Teléfono | Nombre*         |                       | Estado        | Acciones |
| Atenciones               | Alimento húmedo para<br>perros (sabor a came)               | 78534213 |                 | aro\$4@gmail.com      | Deshabilitada | / C      |
| Inventaria 👻             | Champó Hipoalergénico.<br>Pipetas antipulgas para<br>perros | 73456789 | Dirección*      | ernavarra@example.com | Habilitado    | / 0      |
| Productos                | Alimento para gatos.<br>Champil Hipoalergénico              | 75678901 | Correo          | dri@example.com       | Habilitado    | / Ō      |
| Compras de<br>Productos  | Comida para peces<br>tropicales                             | 78901254 |                 | montes@ example.com   | Habilitadu    | / 0      |
| Pérdidas de<br>Productos | Chompa para perm, Pelota<br>de tenis, Proteina              | 78234255 | Telëfanu*       | gmaill.com            | Habilitado    | / 0      |
| Froveedores -            | Colliar GPS                                                 | 78764554 |                 | mail.com              | (Isabilitado  | / 0      |
| aty 🕣                    |                                                             |          | Cancelar        | Suardar agina: 6 +    | 1+6-de 28     | < > >I   |

- 1. Para registrar un nuevo proveedor, haga clic en el botón "Registrar Proveedor"
- 2. Ingrese la información solicitada en la ventana modal "DATOS PROVEEDOR"
- 3. Para terminar el registro presione en el botón "Guardar"
  - Modificar Proveedor

|                           |                                                             | _         | DATOS PROVEEDOR                                                  | res                  |                 |          |
|---------------------------|-------------------------------------------------------------|-----------|------------------------------------------------------------------|----------------------|-----------------|----------|
| Acceso 🔺                  | ⊕Registrar Proveedor                                        | ľ         | Productos*<br>Champú Hippalergénico, Pipeta sandpulgas para per* | litado s             | Buscar          |          |
| l Clientes<br>  Servicios | Productos                                                   | Teléfono  | Nambre*<br>Alexander                                             |                      | Estado          | Acciones |
| Atenciones                | Alimento húmedo para<br>perros (sabor a carne)              | 78554215  |                                                                  | an o54@gmail.com     | Dechabilitado   | / _C     |
| Inventaria 🗸              | Champu Hipoalergénico.<br>Pipetas antipulgas para<br>perros | 75456789  | Direction*<br>Calle KLM, Gudad RST                               | emavarro@example.com | Hatalitado      |          |
| Productos                 | Alimento para gatos.<br>Champii Hipoalergénico              | 75678901  | Corres<br>a le sancierna varra (Rie samolie com                  | dri@example.com      | Habilitado      | / 0      |
| Compras de<br>Productos   | Comida para peces<br>tropicalas                             | 78901254  |                                                                  | montes@example.com   | Habilitado      | / 0      |
| Pérdidas de<br>Productos  | Chompa para perro, Pelota<br>de tenis, Proteina             | 7 8254255 | Telefona*<br>73456789                                            | gmaiil.com           | Habilitado      | / 0      |
| Proveedores               | Collar GPS                                                  | 7 6764554 |                                                                  | mail.com             | Habdisado       | / 0      |
| *V 5                      |                                                             |           | Cancelar Guardar                                                 | lagine. 6 -          | 1×6 de 20 1.000 | < > >I   |
| aniiisteda                |                                                             |           | Desarrollado por francisco lopezt; abo @gr                       | nailcom              |                 |          |

- 1. Para modificar un proveedor, haga clic en la acción "Modificar Proveedor" (Iconolápiz)
- 2. Realice los cambios deseados dentro de la ventana "DATOS PROVEEDOR".
- 3. Para guardar los cambios presione el botón "Guardar"

#### Deshabilitar Proveedor

|                                                   |                                                             |          | Ge                                | stión de Prove                                       | edores                        |               |          |
|---------------------------------------------------|-------------------------------------------------------------|----------|-----------------------------------|------------------------------------------------------|-------------------------------|---------------|----------|
| O Acceso A                                        | ⊕Registrar Provzedov                                        |          | ۲                                 | Todos 🔘 Habilitados 🔘                                | ) Deshabilitados              | Bustar        |          |
| S Clientes                                        | Productos                                                   | Teléfona | Nombre Consilera                  | Nimerion                                             | Correo                        | Estado        | Acciones |
| <ul> <li>Servicios</li> <li>Atenciones</li> </ul> | Alimento húmedo para penos (sabor a came)                   | 78554215 | DESHABI                           | LITAR PROVEEDOR                                      | drianitar o S4@gmail.com      | Deshabilitado | / C      |
| 🖶 Inventario 👻                                    | Champó Hipoalergénico,<br>Pipetas antipulgas para<br>perros | 73456789 | ZEstá segura que<br>Al Alexander? | quiere deshabilitar al proveedor                     | lexan dernavarro@example.com  | Habiletido    | × 🗗      |
| 😫 Productos                                       | Alimento para gatos.<br>Champii Hipoalergénico              | 75678901 | G                                 | No 51                                                |                               | Habilitido    | / 0      |
| R Compras de<br>Productos                         | Comida para peces<br>tropicales                             | 78901234 | Comida para pecer. SRL            | Calle STLL Godad KLM                                 | an gele smontes @ example.com | Habilitado    | 1 0      |
| Productos                                         | Chompa para perm, Peluta<br>de tenis, Proteina              | 78234255 | Diego                             | B/Senac                                              | di ego@gmaiiUcom              | Habilitado    | / 0      |
| ES Proveedores -                                  | Collar GPS                                                  | 78764554 | Digicert                          | La Paz B <sub>i</sub> Miratiores<br>GHe man do Siles | digicert@gmail.com            | Habilitado    | / 0      |
| Paty<br>Administratur                             |                                                             |          |                                   | Desarro Rado por francisco Jopeztija b               | Nems por página: b +          | 1 - 6 de 26   | × > ×    |

- 1. Para deshabilitar un proveedor, haga clic en la acción "Deshabilitar Proveedor" (Icono basurero)
- 2. Si está seguro de deshabilitar el proveedor, presione en el botón "Si"

|                                                   |                                                             |          | Ge                             | stión <mark>de</mark> Prov                           | eedores                       |                  |                  |
|---------------------------------------------------|-------------------------------------------------------------|----------|--------------------------------|------------------------------------------------------|-------------------------------|------------------|------------------|
| O ACCESO A                                        | ⊕Registrar Provesdar                                        | l)       | ۲                              | Todos 🔿 Habilutados (                                | ) Deshabilitadus              | Buscer           |                  |
| 🔊 Clientes                                        | Productos                                                   | Teléfono | Nombre Completo                | Direction                                            | forreo                        | Estado           | Acciones         |
| <ul> <li>Servicios</li> <li>Atenciones</li> </ul> | Alimento húmedo para                                        | 78554215 | HABILI                         | TAR PROVEEDOR                                        | drian Nan o54@gmail.com       | (Deshabilitado ) | / C              |
| 🖌 Inventaria 🗡                                    | Champú Hiposlergénico.<br>Pipetas antipulgas para<br>permis | 73456789 | ¿Estă seguro que<br>Alexander? | quiere habilitar al proveedor                        | loxan dem avar roßesample com | Deshabilitado    | / <mark>C</mark> |
| 🗐 Productos                                       | Alimento para gatos.<br>Champii Hipoalergénico              | 75678981 | C.                             | No                                                   | 2. rodri@example.crm          | Hanilitada       | / 0              |
| 🛪 Compras de<br>Productos                         | Comida para peces<br>tropicalas                             | 78901254 | Comida para peres SRL          | Calle STU, Cudad KLM                                 | angelesmontes@example.com     | Habilitado       | 1 0              |
| Perdidas da<br>Productos                          | Chompa para perro, Pelota<br>de tenis, Proteina             | 78254255 | Diego                          | B/Senac                                              | diego@gmaill.com              | Habilitado       | / 0              |
| ES Proveedores -                                  | Collar GPS                                                  | 78764554 | Digicert                       | La Paz B <sub>/</sub> Miraflores<br>C/Hernando Siles | digice:rt@igmail.com          | Habditado        | / 0              |
| Paty<br>Manisedar 🏵                               |                                                             |          |                                | Desarrollado por francisco jopezt                    | itemo por pagine: 6 +         | 1-6 de 28        | ं भ              |

- Habilitar Proveedor

- 1. Para Habilitar un proveedor deshabilitado, presione en la acción "Habilitar Proveedor" (Icono flecha circular)
- 2. Si está seguro de habilitar el proveedor seleccionado, presione el botón "Si"

# XIV. GESTIÓN DE VENTAS

-

Listar Ventas

| 🕑 🧧   |                     |                   |            | Gest           | ión <mark>de</mark> Ve      | entas              |               |          |
|-------|---------------------|-------------------|------------|----------------|-----------------------------|--------------------|---------------|----------|
| 250 ^ | €Registrar          | . Venta           |            | i To dos       | 🔘 Registradas               | 🔿 Anuladas         | Buscar        |          |
|       | Fecha               | Nombre Cliente    | Cl Cliente | Sub Total (Bs) | Descuento<br>Adicional (Bs) | Importe Total (8s) | Estado        | Acciones |
| 5     | 10/11/2024<br>13:10 | Patricia Iurado   | 7125456    | 650            | 0.00                        | 6.50               | Registrada    |          |
|       | 10/11/2024<br>10:23 | Cliente Ocasional | ND APLICA  | 7.00           | 0.00                        | 7.00               | Registrada    | ≡ ⊘      |
| I     | 08/11/2024<br>09:56 | Cliente Ocasional | ND APLICA  | 200.00         | 0.00                        | 201.00             | Regi strada 💦 |          |
| l     | 08/11/2024<br>09:55 | Cliente Ocasional | NO APLICA  | 60.00          | 0.00                        | 60.00              | Anulada       |          |
|       | 06/11/2024<br>15:42 | Qiente Ocasional  | NO APLICA  | 11.00          | 0.00                        | 1100               | Anulada       | ≡ ⊘      |
|       | 06/11/2024<br>15:41 | Angeles López     | 7120749    | 49.42          | 0.00                        | 49.42              | Registrada    |          |
|       |                     |                   |            |                |                             | tems por pigine: 6 |               | K < > >  |
| -     |                     |                   |            | Desarrolla     | te per in and sconopez-q-   | abolgymatic.om     |               |          |

- Para acceder a la funcionalidad de "Gestión de Ventas", haga clic en la opción "Ventas"
- 2. En el área de trabajo podrá visualizar las ventas registradas en el sistema.

## - Registrar Venta

|   |                     |                   |            | Gest           | i <mark>ón de V</mark>       | entas              |            |                   |
|---|---------------------|-------------------|------------|----------------|------------------------------|--------------------|------------|-------------------|
| * | €Regi strar         | r Venta           |            | 🖲 Todos        | O Registradas                | 🔘 An ulad as       | Buscar     |                   |
|   | Fecha               | Nombre Cliente    | Cl Cliente | Sub Total (Bs) | Descuento<br>Adicional (8s.) | importe Total (Bs) | Estado     | Acciones          |
|   | 10/11/2024<br>10:25 | Cliente Ocasional | NO APLICA  | 7.00           | 0.00                         | 7.00               | Registrada | ≡ ⊘               |
| ~ | 08/11/2024<br>09:56 | Cliente Ocasional | NO APLICA  | 200.00         | 0.00                         | 200.00             | Registrada |                   |
|   | 08/11/2024<br>09:55 | Cliente Ocasional | NO APLICA  | 60.00          | 0.00                         | 60.00              | Anulada    | • 0               |
|   | 06/11/2024<br>15:42 | Cliente Ocasional | NO APLICA  | 11.00          | 0.00                         | 11.00              | Anulada    |                   |
|   | 06/11/2024<br>15:41 | An geles López    | 7120749    | 49.42          | 0.00                         | 49.42              | Registrada |                   |
|   | 05/11/2024<br>23:26 | Cliente Ocasional | NO APLICA  | 10.00          | 0.00                         | 10.00              | Registrada |                   |
|   |                     |                   |            |                |                              | kero por página. 6 |            | $<$ $\rightarrow$ |
|   |                     |                   |            | Desarrolla     | do porfrancisco.lopeztj      | ja.bo@gmail.com    |            |                   |

|                                                   | Detalle de la Venta                                                               | Datos del Cliente               |
|---------------------------------------------------|-----------------------------------------------------------------------------------|---------------------------------|
| Acceso A                                          | Producto Descuenta (6:5*<br>0 0                                                   | Casos Especiales <sup>4</sup> 👻 |
| 🗟 Clientes                                        | 5<br>Producto Unidad Precio U.(85] Cantidad Descuento (85) Subtotal (85) Acciones | Cliente*                        |
| <ul> <li>Servicios</li> <li>Atenciones</li> </ul> |                                                                                   | Nétodo de Pago* 🔹 👻             |
| 🔜 Inventario 🔺                                    |                                                                                   | Sub Tetral (Bay*                |
| <ul> <li>Parametros</li> </ul>                    |                                                                                   | Descoento Adicional (Bs)*       |
| 🖶 Reportes                                        |                                                                                   | U<br>Importe Total (Baj*        |
|                                                   |                                                                                   | 0                               |
| Administrator                                     | Des ann Nado por francisco.lopeztja bogogimali som                                | Cancelar Registrar              |

- 1. Para registrar una venta, haga clic en el botón "Registrar Venta"
- 2. Registre los productos y unidades vendidas.
- 3. Presione en el botón "Agregar" (Icono- Más)
- 4. Registre la información solicitada en la ventana "Datos del cliente".
- 5. Revise el detalle de los productos vendidos.
- 6. Para terminar el registro presione en el botón "Registrar"

| - 4                                             | Anular V                   | enta              |            |                        |                              |                     |              |               |
|-------------------------------------------------|----------------------------|-------------------|------------|------------------------|------------------------------|---------------------|--------------|---------------|
| -                                               |                            |                   |            | Ges                    | stión de Ve                  | entas               |              |               |
| 🌣 Acceso 🔺                                      | €Registes)                 | r Venta           |            | 🔘 Todas                | 🔘 Registradas                | 🔿 Anuladas          | Bustan       |               |
| <ul> <li>Clientes</li> <li>Servicios</li> </ul> | Fecha                      | Nombre Cliente    | C) Cliente | Sub Total (8s)         | Descuenco<br>Adicional (Bs.) | importe Total (Bs)  | Estado       | Acciones      |
| 🖃 Atenciones                                    | 10/11/2024<br>10:25        | Cliente Ocasional | NO APLICA  | ANULAR                 | VENTA                        | 7.00                | Registrada   |               |
| 🛼 Inventaria 🔺                                  | 08/11/2024<br>09:56        | Cliente Ocasional | NO.APLICA  | ¿Está segura que quier | e anular la venta?           | 200.00              | Registrada   |               |
| 🖶 Ventas                                        | 08/11/2024<br>09:55        | Cliente Ocasional | NO.APLICA  |                        | No Si                        | 2 000               | Anulada      |               |
| Parāmetrus                                      | 06/11/2024<br>15:42        | Cliente Ocasional | NO APLICA  | 11.00                  | 0.00                         | 1100                | Anulada      |               |
| 🖶 Reportes                                      | 06/11/2024<br>15:41        | An geles López    | 7120749    | 49,42                  | 0.00                         | 49.42               | Registrada   |               |
|                                                 | <b>05/11/2024</b><br>25:26 | Cliente Ocasional | NO APLICA  | 10,00                  | 0.00                         | 1000                | Tegistreda   |               |
| Paty<br>Manustradar                             |                            |                   |            |                        |                              | Kero por pégina 🧴 6 | # 2 · 6 de 2 | 10 × <b>X</b> |
|                                                 |                            |                   |            | Desarro                | llado por francisco lopeztia | ibo@gmail.com       |              |               |

- 1. Para anular una venta, haz clic en la acción "Anular Venta" (Icono Bloqueo)
- 2. Si está seguro de anular la venta presione en el botón "Si"
  - Ver detalle de venta

|                       |   | <b>⊕</b> Registrar  | Venta             |            | 🖲 To dos       | 🔿 Registradas               | 🔿 Anuladas         | Buscar      |          |   |
|-----------------------|---|---------------------|-------------------|------------|----------------|-----------------------------|--------------------|-------------|----------|---|
| 🏟 Acceso              | ^ | Fecha               | Nombre Cliente    | C) Cliente | Sub Total (Bs) | Descuento<br>Adicional (8s) | Importe Total (8s) | Estado      | Acciones |   |
| 💩 Clientes            |   | 10/11/2024<br>10:23 | Cliente Ocasional | ND APLICA  | 7.00           | 0.00                        | 7.00               | Regi strada |          | _ |
| Servicios             |   | 08/11/2024<br>09:56 | Cliente Ocasional | NO APLICA  | 200.00         | 0.00                        | 200.00             | Regi strada |          |   |
| 🖨 Atenciones          |   | 08/11/2024<br>09:55 | Cliente Ocasional | NO APLICA  | 60.00          | 0.00                        | 60.00              | Anutada     |          |   |
| 🤳 Inventario          | ^ | 06/11/2024<br>15:42 | Cliente Ocasional | NO APLICA  | 11.00          | 0.00                        | 1100               | Anulada     |          |   |
| 🔐 Ventas              |   | 06/11/2024<br>15:41 | Angeles López     | 7120749    | 49.42          | 0.00                        | 49.42              | Registrada  |          |   |
| Parametros            |   | 05/11/2024<br>23:26 | Cliente Ocasional | NO APLICA  | 10.00          | 0.00                        | 10.00              | Registrada  |          |   |
| e Reportes            |   |                     |                   |            |                |                             | Rems por págine: 6 |             | K < > >  |   |
| Paty<br>Administrator | • |                     |                   |            | Desarro        | llado por francisco.lopeztj | abo@gmail.com      |             |          |   |

|                       | Detalle de la V | enta        |               |          |                |               |           | Datos del Cliente                      |     |
|-----------------------|-----------------|-------------|---------------|----------|----------------|---------------|-----------|----------------------------------------|-----|
| Acceso A              | Producto        | Unidad      | Precio U.(Bs) | Cantidad | Descuento (8s) | Subtatal (Bs) | Acciones. | Gauss Eigenreihn*<br>Cliente Orasional |     |
| llentes               | Collar GPS      | Unidad (Ud) | 100.00        | 2.00     | 0.00           | 200.00        | ×         | Cliente*                               |     |
| ervicios<br>tenciones |                 |             |               |          |                |               |           | Matodo de Pago*<br>Chequa              | ×   |
| ventario 🔿            |                 |             |               |          |                |               |           | Salo Tural (Boj*<br>200                |     |
| iràm etros            |                 |             |               |          |                |               |           | Descoento Adicional (Big*<br>O         |     |
| porces                |                 |             |               |          |                |               |           | finparte Total (Ba)*<br>200            |     |
| ni stredar            |                 |             |               |          |                | o - 91        |           | 3 Volver Regist                        | ran |

- 1. Para ver el detalle de una venta, haz clic en el botón "Ver Detalle"
- 2. Visualización de una venta registrada.
- 3. Para terminar, presiona el botón "Volver"

## XV. Gestión de Parámetros

### - Listar Parámetros

|                                                 | 2                            | Gestión de Parámetros                                                            |                 |                                                    |
|-------------------------------------------------|------------------------------|----------------------------------------------------------------------------------|-----------------|----------------------------------------------------|
| Acceso                                          | €Registrar Parámetro         | 🖲 Tødør 🔿 Habilitados 🚫 Deshabilitados                                           |                 | Seleccionar Grupo Parámetro<br>CATEGOR IA PRODUCTO |
| <ul> <li>Criences</li> <li>Servicios</li> </ul> | Nombre                       | Descripción                                                                      | Estado          | Acciones                                           |
| Atenciones                                      | Alimentos Secos              | Alimentos secos de alta calidad para perros y gatos de todas las edades.         | Habilitado      | 1                                                  |
| 🚙 Inventario 🔺                                  | Animales Exóticos            | Medicamentos y suplementos para el cuidado de animales exóticos.                 | Desh abilitad o | / C                                                |
| 🔄 Venta s                                       | Animales Pequeños y Exóticos | Productos para el aseo y cuidado de animales pequeños y exóticos.                | Desh abilitad o | / C                                                |
| 🔹 Parámetros 🚺                                  | Aves y Pájaros               | Artículos para el entrenamiento y cuidado de aves y pájaros.                     | Habilitado      | r 🗇                                                |
| 🖶 Reportes                                      | Camas                        | Camas cómodas y a cogedoras para que tus mascotas descansen.                     | Habilitado      | 1                                                  |
|                                                 | Categoria Prueba             | Categoria Prueba 2                                                               | Desh abilitad o | r c                                                |
| Paty<br>Administrador                           |                              | items par ségina: 6<br>Des <del>anding à por menciosade set ja segunationa</del> | ▼ 1-6 de 21     | IC ( <b>&gt; &gt;</b> I                            |

- Para acceder a la funcionalidad de "Gestión de Parámetros", haga clic en la opción "Parámetros"
- 2. En el área de trabajo podrá visualizar los parámetros registrados en el sistema.

#### - Registrar Parámetro

|                        | Gestión de Parámetros        |                                                           |               |               |                                                    |  |  |  |  |
|------------------------|------------------------------|-----------------------------------------------------------|---------------|---------------|----------------------------------------------------|--|--|--|--|
| Acceso A               | EReglistrat Paramatiro       | DATOS DE CATEGORIA PRODUCTO                               | litados       |               | Selectorial Suppl Parametric<br>CATEGORIA PRODUCTO |  |  |  |  |
| Sepidos                | Nombre                       |                                                           | - 2           | Estado        | Acciones                                           |  |  |  |  |
| Atenciones             | Alimentos Secos              | Nombre*                                                   | tades.        | Habilitade    | / 0                                                |  |  |  |  |
| 😞 Inventaria 🔺         | Animales Exótocos            | Descripción                                               | -             | Deshabilitada | / C                                                |  |  |  |  |
| 🖶 Ventas               | Animates Pequeños y Enúticos |                                                           |               | Deshabilitado | / C                                                |  |  |  |  |
| Parámetros             | Aves y Pájaros               |                                                           | 3             | Habilitada    | / 0                                                |  |  |  |  |
| 🖶 Reportes             | Camas                        | Cancelar Ewardar                                          | <b>y</b>      | Hahilitado    | / 0                                                |  |  |  |  |
|                        | Categoria Prueba             | Categoria Prueba I                                        |               | Deshabilitado | / C                                                |  |  |  |  |
| Party<br>Administrator |                              | Nems<br>Des anto líad o por fitancia coleopaztija do Ogot | por página: 6 | * 1-5 de 25   | 16 X <b>3 31</b>                                   |  |  |  |  |

- 1. Para registrar un nuevo parámetro, haga clic en el botón "Registrar Parámetro"
- 2. Llene la información en la ventana "DATOS DE CATEGORÍA DE PRODUCTO"
- 3. Para terminar el registro presione en el botón "Guardar"
  - Modificar Parámetro

|                          | Gestión de Parámetros        |                                                                     |             |                 |                                                  |  |  |  |  |  |
|--------------------------|------------------------------|---------------------------------------------------------------------|-------------|-----------------|--------------------------------------------------|--|--|--|--|--|
|                          | €Registrae Parämetra         |                                                                     | litado s    |                 | Selection = Emplo Presiden<br>CATEGORIA PRODUCTO |  |  |  |  |  |
| Servicios                | Nombre                       |                                                                     | 2           | Estado          | Accipres                                         |  |  |  |  |  |
| 🗐 Atenciones             | Alimentos Secis              | Alimentos Secios                                                    | lad es.     | (Habilitada)    |                                                  |  |  |  |  |  |
| 🚍 Inventaria 🔿           | Animales Existices           | Delotycles<br>Alimentos seros de alta calidad para nemos y natos de | -           | (Desbabilitado) | / C                                              |  |  |  |  |  |
| 🖶 Ventas                 | Animales Pequeños y Exóticos | todas las edades.                                                   |             | Oeshabilitado   | / C                                              |  |  |  |  |  |
| O Parametros             | Aves y Pájaros               |                                                                     | 3           | Habilitada      | / Ō                                              |  |  |  |  |  |
| 🖶 Reportes               | Camas                        | Cancelar Guardar                                                    |             | (Habilitado)    | / 0                                              |  |  |  |  |  |
|                          | Categoria Prueba             | Categoria Prueba 2                                                  |             | Deshabilitado   | / C                                              |  |  |  |  |  |
| Party<br>John mitter dar |                              | litera por<br>Desarto liado por firandoco lopeztitabo (Apanal       | r págine. 6 | * 1-6 de 21     | K & S M                                          |  |  |  |  |  |

- 1. Para modificar un parámetro, haga clic en la acción "Modificar Parámetros" (Iconolápiz)
- Realice los cambios deseados dentro de la ventana "DATOS DE CATEGORIA PRODUCTO".
- 3. Para guardar los cambios presione el botón "Guardar"

#### - Deshabilitar Parámetro

|                                                 | Gestión de Parámetros                                |                                                                       |                                                   |  |  |  |  |  |
|-------------------------------------------------|------------------------------------------------------|-----------------------------------------------------------------------|---------------------------------------------------|--|--|--|--|--|
| 🗴 Acceso 🔺                                      | €Registrat Parametro                                 | 💿 Todas 🔿 Habilitados 🚫 Deshabilitados                                | Selectorial Gups Parametris<br>CATEGOR & PRODUCTO |  |  |  |  |  |
| <ul> <li>Clientes</li> <li>Servicios</li> </ul> | Nombre                                               | Nerravia                                                              | Estado Acciones                                   |  |  |  |  |  |
| Atenciones                                      | Alimentos Secos                                      | DESHABILITAR PARÁMETRO                                                | Habilitada 🖌 🗖 🤚                                  |  |  |  |  |  |
| e Inventario 🔿                                  | Animales Exôticos                                    | ¿Está seguro que quiere deshabilitar al parámetro<br>Alimentos Secos? | Deshahilitado 🖉 C                                 |  |  |  |  |  |
| 8 Ventas                                        | Animates Pequeños y Exóticos                         | No <b>5</b>                                                           | Deshabilitada 🖉 🧭 😋                               |  |  |  |  |  |
| Parámetros                                      | Aves y Pájaros                                       | Marano bayasi supagamang kanatan ne sasa kata no                      | Habilytada 🖍 🗇                                    |  |  |  |  |  |
| 8 Reportes                                      | Camas                                                | Camas cómodas y a coge doras para que tus mascritas descansen.        | Hahilitade 🖍 🗇                                    |  |  |  |  |  |
|                                                 | Categoria Prueba                                     | Categoria Prueba 2                                                    | Deshabilitado 🖉 C                                 |  |  |  |  |  |
| Paty 🕀                                          |                                                      | Benns par pràgima: 6 🛛 🔫                                              | 1+6 de 22   C ⊂ S S                               |  |  |  |  |  |
| Mdministredu                                    | Desarrolitado por financisco kepeztitado (ggma), com |                                                                       |                                                   |  |  |  |  |  |

- 1. Para deshabilitar un parámetro, haga clic en la acción "Deshabilitar Parámetro" (Icono basurero)
- 2. Si está seguro de deshabilitar el parámetro presione el botón "Si"
- Gestión de Parámetros Acces 🖲 Todas 🔘 Habilitados 🚫 Deshabilitados CATEGORIA PRODUCTO Nombre Estado Acciones Servicios HABILITAR PARÁMETRO his edadies. Deshabilitado C Alimentos Secis 1 🗐 Atenciones ¿Está seguro que quiere habilitar al parámetro Desbabilitado С Animales Exhticos ices £ 😞 Inventaria Alimentos Secos? Destrabilitadie Animales Pequeños y Exóticos С No Habilitada Axes y Páiaros Ō 🖶 Reportes Habilitado Ô Camas Camas cómiodas y acogedoras para que tus mascotas descansen Deshabilitado C Categoria Prueba Categoria Prueba 2 F 1 - 6 de 21 3 × ×
- Habilitar Parámetro

- 1. Para Habilitar parámetro deshabilitado, presione en la acción "Habilitar Parámetro" (Icono flecha circular)
- 2. Si está seguro de habilitar el parámetro seleccionado, presione el botón "Si"

## XVI. Gestión de Reportes

- Listar reportes
  - 1. Para acceder a la función "Gestión de Reportes" ingresa a la opción "Reportes".
  - 2. En el área de trabajo podrá visualizar las diferentes opciones de reportes del sistema.
    - Reporte de atenciones

|                                                                                      | Gestión de Reportes            |                              |  |  |  |
|--------------------------------------------------------------------------------------|--------------------------------|------------------------------|--|--|--|
| Acceso     Acceso     Cilentes     Servicios     Atenciones                          | 1<br>E Reporte de Atenciones   | 🖶 Reporte de Ventas          |  |  |  |
| <ul> <li>Inventario</li> <li>Ventas</li> <li>Parámetros</li> <li>Reportes</li> </ul> | 🛱 Reporte de Compras           | ∽ Reporte de Pérdidas        |  |  |  |
| Pary<br>Julministrator                                                               | Desarrollado por firandisco lo | ວະຊາຈູ້ລຽວ ເຫຼັງຫຼາຍສິໄດ້ເວກ |  |  |  |

|                                                   | Reporte de Atenciones              |       |                          |                                         |                          |                  |            |                   |
|---------------------------------------------------|------------------------------------|-------|--------------------------|-----------------------------------------|--------------------------|------------------|------------|-------------------|
| Acceso                                            | Exportar XLSX Monto Total: 544 Bs. |       |                          |                                         |                          |                  |            |                   |
| 😂 Clientes                                        | Fecha de inicio*<br>10/9/2024      | •     | Fecha de fin* 10/11/2024 | ) Directas                              | O Reservas               |                  | Buscar     |                   |
| <ul> <li>Servicios</li> <li>Atenciones</li> </ul> | Fecha                              | Hora  | Veterinario              | Servicios                               | Cliente                  | Mascota          | Monto (Bs) | Método de<br>Pago |
| 🖶 Inventaria 🔺                                    | 2024-11-06                         | 15:01 | Christian Reveles        | Consultas en General                    | Ruben Jurado             | Pepeluzo (Perro) | 60         | QR                |
| 📑 Ventas                                          | 2024-11-06                         | 15:06 | Alex Baldiviezo          | Servicio a Domicilio                    | Angeles López            | Bengy (Perro)    | 184        | Efectivo          |
| 📀 Parámetros                                      | 2024-11-06                         | 15:09 | Christian Reveles        | Desparasitación Felina                  | Angeles López            | Pelusa (Gato)    | 50         | ąg                |
| 🖶 Reportes                                        | 2024-11-06                         | 1655  | Christian Reveles        | Desparasitación Canina                  | Romin a Vargas           | Canito (Perro)   | 20         | ŪR                |
|                                                   | 2024-11-08                         | 09:57 | Christi an Revel es      | Castración                              | Angeles Löpez            | Bengy (Perro)    | 180        | Efectivo          |
|                                                   | 2024-11-10                         | 13:08 | Alex Baldiviezo          | Desparasitación Canina                  | Patricia Jura do         | Flar (Perro)     | 70         | Efectivo          |
| Administrador 🗲                                   |                                    |       |                          | הגאמונטנופתה הפינים אוני וואל האיני ווא | апо эсолореги ало функал | Solar Do         | <u></u>    |                   |

- 1. Para acceder al reporte de atenciones ingresa a la opción "Reporte de Atenciones".
- 2. En el área de trabajo podrá visualizar el reporte de ventas del periodo elegido.

|                                                                       | Gestión de Reportes          |                          |  |  |  |
|-----------------------------------------------------------------------|------------------------------|--------------------------|--|--|--|
| Acceso     Acceso     Cilences                                        |                              |                          |  |  |  |
| <ul> <li>Servicios</li> <li>Atenciones</li> <li>Inventario</li> </ul> | ■ Reporte de Atenciones<br>• | 🖶 Reporte de Ventas      |  |  |  |
| <ul> <li>Ventas</li> <li>Parámetros</li> <li>Reportes</li> </ul>      | 🕱 Reporte de Compras         | ∽ Reporte de Pérdidas    |  |  |  |
| Administredur                                                         | Desarrollado por francis     | cco.lopeztjabo@grmailcom |  |  |  |

# Reporte de Ventas

-
|                                                   | 2                             |                          |            | Reporte de Ve                          | entas                    |                    |                |
|---------------------------------------------------|-------------------------------|--------------------------|------------|----------------------------------------|--------------------------|--------------------|----------------|
| Acceso A                                          | Exportar XLSX                 |                          |            | Monto Total : 272.9                    | 2 Bs.                    |                    |                |
| 💩 Clientes                                        | Fecha de inicio*<br>10/9/2024 | Fecha de fin* 10/11/2024 |            | 🖲 Registradas 🔘 /                      | ùn ulad as               | Buscar             |                |
| <ul> <li>Servicios</li> <li>Atenciones</li> </ul> | Fecha                         | Nombre Cliente           | Cl Cliente | Sub Total (Bs)                         | Descuento Adicional (Bs) | Importe Total (Bs) | Método de Pago |
| 📮 Inventario 🗠                                    | 10/11/2024 15:10              | Patricia Jurado          | 712543.6   | 650                                    | 0.00                     | 650                | QR             |
| 🔐 Ventas                                          | 10/11/2024 10:25              | Cliente Ocasional        | NO APLICA  | 7.00                                   | 0.00                     | 7.00               | Efectivo       |
| 🗢 Parámetros                                      | 08/11/2024 09:56              | Cliente Ocasional        | NO APLICA  | 200.00                                 | 0.00                     | 200.00             | Cheque         |
| 🖶 Reportes                                        | 06/11/2024 15:41              | Angeles López            | 7120749    | 49.42                                  | 0.00                     | 49.42              | Efectivo       |
|                                                   | 05/11/2024 23:26              | Cliente Ocasiona I       | NO APLICA  | 10.00                                  | 0.00                     | 1000               | Efectivo       |
| Paty<br>Admini Arador                             |                               |                          |            | Deserve lle de ser Anne de en la serve | hemo por página: 50 📼    | 1-5 de 5           | k <>>I         |

- 1. Para acceder al reporte de ventas ingresa a la opción "Reporte de Ventas".
- 2. En el área de trabajo podrá visualizar el reporte de ventas del periodo elegido.
- Cleares

  A Kresso

  C Cleares

  C Cleares

  C Cleares

  C Cleares

  C Cleares

  C Cleares

  C Cleares

  C Cleares

  C Cleares

  C Cleares

  C Cleares

  C Cleares

  C Cleares

  C Cleares

  C Cleares

  C Cleares

  C Cleares

  C Cleares

  C Cleares

  C Cleares

  C Cleares

  C Cleares

  C Cleares

  C Cleares

  C Cleares

  C Cleares

  C Cleares

  C Cleares

  C Cleares

  C Cleares

  C Cleares

  C Cleares

  C Cleares

  C Cleares

  C Cleares

  C Cleares

  C Cleares

  C Cleares

  C Cleares

  C Cleares

  C Cleares

  C Cleares

  C Cleares

  C Cleares

  C Cleares

  C Cleares

  C Cleares

  C Cleares

  C C Cleares

  C C Cleares

  C C Cleares

  C C Cleares

  C C Cleares

  C C C Cleares

  C C C Cleares

  C C C C Cleares

  C C C C C Cleares

  C C C C C C Cleares

  C C C C C C C Cleares

  C C C C C C C C Cleares

  C C C C C C C C Cleares

  C C C C C C C C Cleares

  C C C C C C C C Cleare
- Reporte de Compras

|                | 2                             |                    | Repo                           | orte de Con                                     | npras               |                      |                  |
|----------------|-------------------------------|--------------------|--------------------------------|-------------------------------------------------|---------------------|----------------------|------------------|
| Acceso A       | Exportar XLSX                 |                    | Mor                            | nto Total: 1461.25                              | Bs.                 |                      |                  |
| 😂 Clientes     | Fechs de inicio*<br>10/9/2024 | Fecha de fin*      | ۲                              | Registradas 🔿 An                                | ladas               | Buscar               |                  |
| Servicios      | Fecha                         | Proveedor          | Producto                       | Unidad                                          | Cantidad            | Precio Unitario (Bs) | Monto Total (8s) |
| Atenciones     | 27/10/2024 20:29              | Emiliano Francisco | Collar GPS                     | Unidad (Ud)                                     | 5                   | ส                    | 335              |
| 📑 liventario 🗠 | 19/10/2024 08:35              | Pedro              | Champú Hipoalergénico          | Unidad (Ud)                                     | 15                  | 5.25                 | 7875             |
| Parámetros     | 19/10/2024 01:09              | Alexander          | Champú Hipoalergénico          | Unidad (Ud)                                     | 6                   | 57                   | 342              |
| 🖶 Reportes     | 18/10/2024 22:25              | Carlos             | Alimento para gatos            | Kilogramo (kg)                                  | 15                  | 97                   | 1455             |
|                | 17/10/2024 22:01              | Martin             | Champú Hip calergén ico        | Unidad (Ud)                                     | 10                  | 5.5                  | 55               |
|                | 15/10/2024 01:27              | Carlos             | Champú Hipoalergénico          | Unidad (Ud)                                     | 7                   | 7.2                  | 50.4             |
| Paty 🅣         | 12/10/2024 00:09              | Carlos             | Champú Hipoalergénico<br>Vésar | Unidad (Ud)<br>to llado por trancisco.lopeztija | 20<br>bo @gmail.com | 527                  | 115.4            |

- 1. Para acceder al reporte de Compras ingresa a la opción "Reporte de Compras".
- 2. En el área de trabajo podrá visualizar el reporte de compras del periodo elegido.

## - Reporte de Pérdidas

|                                                                                                    | [                            |                             | Gest                                         | ión de Re                           | portes                                 |                      |                     |
|----------------------------------------------------------------------------------------------------|------------------------------|-----------------------------|----------------------------------------------|-------------------------------------|----------------------------------------|----------------------|---------------------|
| Acceso     Acceso     Clientes     Senticios     Acceso     Acceso     A |                              | 🖻 Reporte de Ato            | encione s                                    |                                     |                                        | # Reporte de Ventas  |                     |
| <ul> <li>Ventas</li> <li>Parám etros</li> <li>Reportes</li> <li>Paty<br/>Adminizadar</li> </ul>                                                                                                    |                              | 🕱 Reporte de C              | omp r a s<br>Desare                          | stlad o porfrancisco to pez         | 🗙<br>zjabo gognalizom                  | Reporte de Pérdida   | s                   |
|                                                                                                    | 2                            |                             | Rep                                          | orte de Pé                          | érdidas                                |                      |                     |
| a Acceso                                                                                                    | Exportar XLSX                |                             | Mo                                           | nto Total: 272.                     | 96 Bs.                                 |                      |                     |
| 🕤 Clientes                                                                                                    | Fech) de Inich*<br>10/9/2024 | Feche de llo*<br>10/11/2024 | ۲                                            | Registradas 🔘                       | Anuladas                               | Buster               |                     |
| Servicios                                                                                                    | Fecha                        | Descripción                 | Producto                                     | Unidad                              | Cantidad                               | Precio Unitario (8s) | Monto Tota (8s)     |
| Atencianes                                                                                                    | 27/10/2024 20:39             | Producto con fallas         | Collar GPS                                   | Unidad (Ud)                         | 1                                      | 100                  | 100                 |
| - Ventas                                                                                                    | 15/10/2024 0± 29             | Producto vencido            | Champú Hippalergéni co                       | Unidad (Ud)                         | ŭ                                      | 866                  | 51.96               |
| 🔹 Parāmetros                                                                                                    | 03/10/2024 18 26             | Producto vencido            | Alimento para gatos                          | Kilogramo (lıg)                     | 5                                      | 15.47                | 765                 |
| 🖶 Reportes                                                                                                    | 18,09/2024 23:50             | Productos rrotos            | Collar antipulgas y<br>garrapatas para gatos | Unidad (Ud)                         | 5                                      | 89                   | 44.S                |
| Paty<br>Administrator                                                                                                    |                              |                             | Desard                                       | Volver<br>Ilado por francisco lopez | tems por pigina 50<br>Zjabo @gmail.com | ₩ 2-é d <u>e</u> i   | < <u>&lt;</u> 3, 31 |

- 1. Para acceder al reporte de Pérdidas ingresa a la opción "Reporte de Pérdidas".
- 2. En el área de trabajo podrá visualizar el reporte de pérdidas del periodo elegido.

## - Exportar Reporte de Atenciones/ Ventas/ Compras/ Pérdidas

|                                                   |                                 |                 |                           | Reporte de                   | Atenciones                              | ;                 |               |                           |
|---------------------------------------------------|---------------------------------|-----------------|---------------------------|------------------------------|-----------------------------------------|-------------------|---------------|---------------------------|
| 🌣 Acceso 🔺                                        | Exportar XLSX                   | P               |                           | Monto Tot                    | al: 544 Bs.                             |                   |               |                           |
| 🗃 Clientes                                        | Feche de inicio *<br>1 0/9/2024 | ій <sup>г</sup> | echa de fin*<br>0/11/2024 | Directas                     | O Reservas                              |                   | Buscar        |                           |
| <ul> <li>Servicios</li> <li>Atenciones</li> </ul> | Fechs                           | Hora            | Veterinario               | Servicios                    | Cliente                                 | Masozta           | Monto (8s)    | Método de<br>P <b>ago</b> |
| 🖶 Inventario 🔺                                    | 2024-11-06                      | 15:01           | Christian Reveles         | Consultas en <b>Gen</b> eral | Ruben lurado                            | Pepeluzo (Perro ) | 60            | QR                        |
| . Ventas                                          | 2024-11-06                      | 15:06           | Alex Baldiviezo           | Servicio a Domicilio         | Angeles López                           | Bengy (Perro)     | 184           | Efectivo                  |
| 🔉 Parámetros                                      | 2024-11-06                      | 15:09           | Christian Reveles         | Desparasitación Felina       | Angeles López                           | Pelusa (Gato)     | 30            | QR                        |
| 🖶 Reportes                                        | 2024-11-06                      | 16:55           | Christian Reveles         | Desparasitación Canina       | Romin a Vargas                          | Canito (Perro)    | 20            | ŪR                        |
|                                                   | 2024-11-08                      | 0%37            | Christian Reveles         | Castración                   | Angeles Lõpez                           | Bengy (Perro)     | 180           | Efectivo                  |
|                                                   | 2024-11-10                      | 13:08           | Alex Baldiviezo           | Desparasitación Canina       | Patricia Jurado                         | Flor (Perro)      | 70            | Efectivo                  |
| Paty 🏵                                            |                                 |                 |                           | Desarrollado por fr:         | ncisco.lopeztja <b>.8000 gMaddabi</b> # | 50 -              | 1-6 de 6  < < | > >1                      |

| 🙋 Guardar como                                                                           |                                                                                                    |                                                                                      |                                                              | ×                 |                                                                             |                                                                                                  |                                             |                                                                               |
|------------------------------------------------------------------------------------------|----------------------------------------------------------------------------------------------------|--------------------------------------------------------------------------------------|--------------------------------------------------------------|-------------------|-----------------------------------------------------------------------------|--------------------------------------------------------------------------------------------------|---------------------------------------------|-------------------------------------------------------------------------------|
|                                                                                          | IAL » Capturas Manual                                                                                                    | ~ C Buscare                                                                          | en Capturas Manual 🛛 🔎                                       |                   |                                                                             |                                                                                                  | ©n ☆ 🐌 🕅                                    | Ð   ₹                                                                         |
| Organizar 👻 Nueva carpeta                                                                |                                                                                                    |                                                                                      | ≣ • (                                                        | • <b>• •</b>      |                                                                             |                                                                                                  |                                             |                                                                               |
| nicio Inicio                                                                             | lambre                                                                                                    | Fecha de mo                                                                          | dificación Tipo                                              | te de             | Atenciones                                                                  |                                                                                                  |                                             |                                                                               |
| 🔁 Galería                                                                                | Ningun eleme                                                                                                    | into coincide con el criterio de                                                     | buiqueda.                                                    |                   |                                                                             |                                                                                                  |                                             |                                                                               |
| > 📥 OneDrive - Pers                                                                      |                                                                                                    |                                                                                      |                                                              | onto Tota         | al: 544 Bs.                                                                 |                                                                                                  |                                             |                                                                               |
| 🚽 Descargas 🖈                                                                            |                                                                                                    |                                                                                      |                                                              | Directas          | O Reservas                                                                  |                                                                                                  | Buscar                                      |                                                                               |
|                                                                                          |                                                                                                    |                                                                                      |                                                              |                   |                                                                             |                                                                                                  |                                             |                                                                               |
| Nombre: Reporte de A                                                                     | Atenciones (2024-09-9_2024-                                                                                                    | 11-9)                                                                                |                                                              | ~                 | Cliente                                                                     | Mascota                                                                                          | Monto (Bs )                                 | Método de<br>Pago                                                             |
| Nombre: Reporte de A                                                                     | Atencianes (2024-09-9_2024-<br>olo de iniciosofecicei                                                                                                    |                                                                                      |                                                              | ral               | Cliente<br>Ruben Jurado                                                     | Mascota<br>Pepeluzo (Perro)                                                                      | Monto (3s)<br>60                            | Método de<br>Pago<br>QR                                                       |
| Nombre: Reporte de 2<br>npor 1109 de care                                                | Atencianes (2024-09-9-2024-                                                                                                    | 11-9<br>Gu                                                                           | arder Cancelar                                               | ral               | Cliente<br>Ruben Jurado<br>Angeles López                                    | Mascota<br>Pepeluzo (Perro)<br>Bengy (Perro)                                                     | Monto (8s)<br>60<br>184                     | Método de<br>Pago<br>QR<br>Efectivo                                           |
| Nombre Breporte da /<br>npor vigo de card<br>Coultar carpetas                            | Atenciones (2024-09-9_2024-<br>cio de microsofi Enter<br>2024-11-06 15:1                                                                                              | 91-43)<br>Gur<br>19 Christian Reveles                                                | arder Cenceler<br>Desparasitac                               | ral<br>Jajo       | Cliente<br>Ruben Jurado<br>Angeles López<br>Angeles López                   | Mascota<br>Pepeluzo (Perro)<br>Bengy (Perro)<br>Pelusa (Gato)                                    | Monto (3s)<br>60<br>184<br>30               | Métodio de<br>Pago<br>QR<br>Efectivo<br>QR                                    |
| Nombre Reporte de A<br>npor roge occare<br>A Ocultar carpetas<br>Parám etros<br>Reportes | Iteraciones (2004-09-9 / 2004-<br>alo de Intercont Excel<br>2004-11-06 15:0<br>2004-11-06 16:                                                                         | 11-2)<br>Gui<br>19 Christian Reveles<br>15 Christian Reveles                         | order 4 Cenceler<br>Desparasitac<br>Desparasitac             | ral<br>dión Febra | Cliente<br>Ruben Jurado<br>Angeles López<br>Angeles López<br>Romina Várgas  | Massorta<br>Pepelizo (Perro)<br>Bengy (Perro)<br>Pelusa (Gato)<br>Canito (Perro)                 | Мота (85)<br>60<br>184<br>30<br>20          | Métado de<br>Pago<br>QR<br>Efectivo<br>QR<br>QR                               |
| Nombre     Exporte de J       Hpo     Hpo       Hpo     Hpo       Ocultar carpetas       | Iterationes (2024-05-9 2024-0           2024-11-06         15.0           2024-11-06         16.1           2024-11-06         16.1           2024-11-06         16.1 | 11 ca)<br>Gu<br>19 Christian Reveles<br>15 Christian Reveles<br>15 Christian Reveles | erder Cenceler<br>Desparasitac<br>Desparasitac<br>Castración | ral<br>ción Febra | Clienter<br>Ruben Jurado<br>Angeles López<br>Romina Várgas<br>Angeles López | Mascota<br>Pepeluzo (Perro)<br>Bengy (Perro)<br>Pelusa (Gato)<br>Canito (Perro)<br>Bengy (Perro) | Monto (3s.)<br>60<br>184<br>30<br>20<br>183 | Métado de       Pago       QR       Efectivo       QR       QR       Efectivo |

- 1. Para exportar un reporte en formato XLSX, establece el periodo del reporte.
- 2. Presiona el botón "Exportar XLSX"
- 3. Selecciona la carpeta para la descarga.
- 4. Para finalizar presiona la opción "Guardar"

## XVII. Interfaces Gráficas para Clientes

- Pantalla de Inicio – Cliente

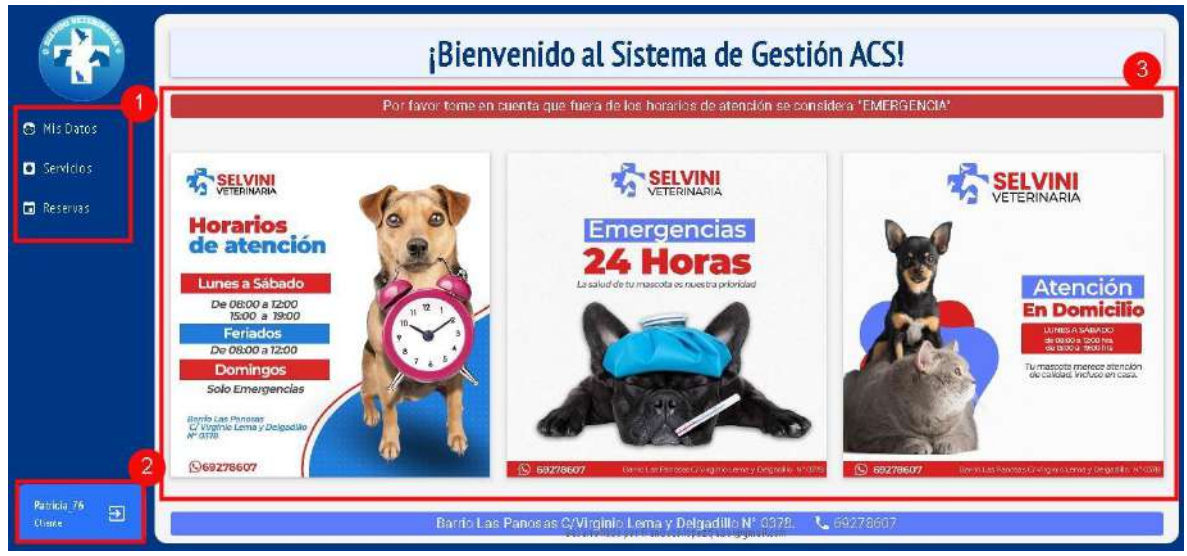

La pantalla principal se divide en las siguientes partes:

- 1. Barra de menú: Contiene los enlaces a las diferentes funcionalidades del sistema, de acuerdo al rol asignado al usuario
- 2. Perfil de usuario: Muestra el nombre y el rol del usuario que ha iniciado sesión en el sistema. Además, contiene un enlace para cerrar la sesión de forma segura.
- 3. Área de trabajo: En esta sección se mostrarán las diferentes interfaces del sistema.

|       | 2                                                                 |                   | N                                  | lis Datos                             |                  |             |          |  |
|-------|-------------------------------------------------------------------|-------------------|------------------------------------|---------------------------------------|------------------|-------------|----------|--|
| Datos | Datos de Cliente<br>Cl: 7125436-<br>Nombre: Patricia Jurado Churi | sta               | Dirección: B/A<br>Correo: Saticito | Marda<br>ar                           |                  | Teléfono: t | 57565678 |  |
| rvas  | Datos de Mascotas Re                                              | egistradas        |                                    |                                       |                  |             |          |  |
|       | Fecha de Nacimiento                                               | Peso Inicial (Kg) | Nombres                            | Color                                 | Especie          |             | Raza     |  |
|       | 2018-04-13                                                        | 5.76              | Flor                               | Cafe con blanco                       | Perro            |             | Cnalla   |  |
|       |                                                                   |                   |                                    |                                       | tems por página: | t 1 de t    |          |  |
|       |                                                                   |                   |                                    |                                       |                  |             |          |  |
|       |                                                                   |                   |                                    |                                       |                  |             |          |  |
| Ð     |                                                                   |                   |                                    |                                       |                  |             |          |  |
|       |                                                                   |                   | Desarrollado                       | por francisco, lopezti abo @gmail.com | n                |             |          |  |

Mis Datos – Cliente

1. Para visualizar la información del usuario ingresar a la opción "Mis Datos" en la barra de menú.

2. En el área de trabajo se visualizará la información del usuario y la lista de sus mascotas registradas en el sistema.

|                               | 2                 | Lista de Servicios Disp                   | onibles                                                                                                    |
|-------------------------------|-------------------|-------------------------------------------|----------------------------------------------------------------------------------------------------|
| Mis Dator                     | Categoria         | Nombre                                    | Descripción                                                                                                    |
| <ul> <li>Servicios</li> </ul> | Análisis          | Análisis dermatológico                    | Evaluación de problemas de piely diagnóstico de enfermedades<br>dermatológicas.                                                                                                    |
| 🖬 Reservas                    | Grugfas           | Castrad ón                                | Procedimiento quirúngico para la extracción de los órganos<br>reproductivos en mascutas, con el fin de controlar la<br>reproducción, mejorar el comportamiento y prevenir de fas<br>enfermedades. |
|                               | Grugías           | Cinugfa                                   | Intervención canín a                                                                                                    |
|                               | Grugías           | Cirugía de Esterilización                 | Procedimiento quirŭigico para esterilizar mascotas y prevenir la reproducción no deseada.                                                                                                    |
|                               | Atención General  | Consultas en General                      | Evaluación médica general de las mascotas para diagnosticar<br>posibles problemas de salud.                                                                                                    |
|                               | Desparasitación 1 | Despar <mark>asitación</mark> Canina      | 6 veces cada 15 días los primeros 50 días. Luego cada 3 meses<br>durante toda la vida                                                                                                    |
|                               |                   |                                           | trems por página: 1 - 6 de 21 🛛 < 🔷 🗲 🗲                                                                                                    |
| Patricia_76 🗨 🗨               |                   |                                           |                                                                                                    |
| CHAIN.                        |                   | Desarrollado por francisco.lopeztja.bo@gm | ailcom                                                                                                    |

- Listar Servicios – Cliente

- 1. Para conocer los diferentes servicios que ofrece la veterinaria SELVINI, ingresa a la opción "Servicios"
- 2. En el área de trabajo se mostrará la lista de servicios que ofrece la veterinaria SELVINI.

## XVIII. Administración de Reservas - Cliente

-

Listar Reservas de Cliente

|            | 2          |         | in a                   |                                           |                 |            |          |
|------------|------------|---------|------------------------|-------------------------------------------|-----------------|------------|----------|
| Mis Datos  | ⊕Solicitar | Reserva |                        | 💿 Pendientes 🔿 Canceladas 🤇               | ) Realizadas    | Bustar     |          |
| 1          | Fecha      | Hora    | Servicios              | Cliente                                   | Mascota         | Estado     | Acciones |
| Reservas   | 10/12/2024 | 10:50   | Desparasitación Canina | Patricia furado                           | Flor (Perro)    | Pendiente  | 0        |
|            |            |         |                        |                                           | tems por página | 1-1 k 1 (< |          |
|            |            |         |                        |                                           |                 |            |          |
|            |            |         |                        |                                           |                 |            |          |
|            |            |         |                        |                                           |                 |            |          |
|            |            |         |                        |                                           |                 |            |          |
| ticia 76 🍠 |            |         |                        |                                           |                 |            |          |
|            |            |         |                        | Des arrollado por francisco, lopeztia bo@ | Igmailcom       |            |          |

- 1. Para acceder a la funcionalidad de "Administración de Reservas", ingresa a la opción "Reservas" en la barra de menú.
- 2. En el área de trabajo se visualizarán las reservas programadas.

#### - Solicitar Reserva

|                        |                          |                  | Administración de Reservas |                                        |                  |                  |          |  |
|------------------------|--------------------------|------------------|----------------------------|----------------------------------------|------------------|------------------|----------|--|
| Mis Datos  Servicios   | ⊕Solicitar Rese<br>Fecha | 1                | Pendle     DATOS D         | etes O fauveladas O<br>E RESERVA       | Balizada:        | Bustar<br>Estado | Acciones |  |
| Reservas               | 10/12/2024               | Mascota Cliente* | 5                          | Servicios*                             | -                | Pandiente        | 0        |  |
|                        |                          | Fecha*           | Ē                          | Hara*                                  |                  | 181 (< <         |          |  |
|                        |                          |                  |                            |                                        | Cancelar Guardar | 3                |          |  |
|                        |                          |                  |                            |                                        |                  |                  |          |  |
| Patricia_76<br>Clience |                          |                  | Desa                       | rrollado per francisco,lopeztja, boc@g | mail.com         |                  |          |  |

- 1. Para realizar una reserva en la veterinaria SELVINI, ingresa a la opción "Solicitar Reserva".
- 2. Ingresa la información solicitada en la ventana "DATOS DE RESERVA".
- 3. Si los datos son correctos, presiona "Guardar"

|                                                 |            |         | Administración de Reservas |                                              |                   |            |          |  |  |
|-------------------------------------------------|------------|---------|----------------------------|----------------------------------------------|-------------------|------------|----------|--|--|
| 🔁 His Datos                                     | ⊕Solicitar | Rezerva |                            | 🖲 Pendientes 🔿 Canceladas 🔵                  | ) Realizadas      | Buster     |          |  |  |
| <ul> <li>Servicios</li> <li>Reservas</li> </ul> | Fecha      | Hora    | Servicios                  | Clience                                      | Mascota           | Estado     | Actiones |  |  |
|                                                 | 10/12/2024 | 10:30   | Desparasita ción C         | CANCELAR RESERVA                             | Flor (Perra)      | Pastdamite | 0        |  |  |
|                                                 | 15/11/2824 | 08:00   | Castración                 | ¿Está seguro que quiere cancelar la reserva? | Flar (Perra)      | Perdente   | 0        |  |  |
|                                                 |            |         |                            | No                                           | 2 tems por página | 1.2 m 2 🛛  |          |  |  |
|                                                 |            |         |                            |                                              |                   |            |          |  |  |
|                                                 |            |         |                            |                                              |                   |            |          |  |  |
|                                                 |            |         |                            |                                              |                   |            |          |  |  |
| Patricia 76<br>Clience                          |            |         |                            | Desarrollado por francisco.kopeztra porto    | Imail.com         |            |          |  |  |

- Cancelar Reserva

- 1. Para cancelar una reserva programada, presiona la opción "Cancelar Reserva" (Icono Bloqueado)
- 2. Si está seguro de cancelar la reservar presione "Si".

## MANUAL DE INSTALACIÓN

| I. Introducción 1                      | I |
|----------------------------------------|---|
| II. Requerimientos de Hardware 1       | I |
| II.1. Requerimientos básicos1          | l |
| II.1.1. Procesador (CPU) 1             | ļ |
| II.1.2. Memoria RAM 1                  | l |
| II.1.3. Almacenamiento1                | l |
| III. Requerimientos de Software 2      | 2 |
| III.1 Configuración de Base de Datos2  | 2 |
| III.1.1 Instalación de PostreSQL       | 2 |
| III.1.2. Creación de Base de Datos     | 7 |
| III.1.3. Restauración de Base de Datos | 3 |
| III.2. Configuración de Backend        | ) |
| III.2.1. Instalación de .Net           | ) |
| III.2.2. Ejecución de Backend10        | ) |
| III.3. Configuración de Frontend11     | l |
| III.3.1. Instalación de Node11         | l |
| III.3.2. Instalación de Angular15      | 5 |
| III.3.3. Instalación de librerías15    | 5 |
| III.3.4. Ejecución de Frontend16       | 3 |

## ÍNDICE

## I. Introducción

El presente manual fue elaborado con el objetivo de guiar al usuario en el proceso de instalación del Sistema de Gestión Web desarrollado para la veterinaria SELVINI. El cual fue desarrollado con el propósito de mejorar la gestión de los procesos referidos al control de atenciones, compras y ventas en la veterinaria SELVINI.

El documento está dividido en requerimientos de Hardware y Software, donde se definen los requisitos mínimos y los programas necesarios para la ejecución del sistema. Teniendo en cuenta que el sistema fue desarrollado bajo una arquitectura Cliente-Servidor, para el despliegue del mismo es necesario configurar dos proyectos, uno el cual contiene el programa para el Servidor o Backend y otro el cual contiene el programa para el Cliente o Frontend.

Además, es importante mencionar que la base de datos utilizada en el proyecto es PostgreSQL. Por lo que el manual provee los pasos necesarios para instalar PostgreSQL y una guía para la restauración de la base de datos. La cual contiene la estructura del proyecto y datos de prueba con los cuales puede comprobarse el funcionamiento del sistema.

Siguiendo las instrucciones del presente manual se garantiza la instalación correcta del sistema. El proceso de instalación descrito en este manual fue elaborado en el sistema operativo Windows 10. Sin embargo, este proceso puede ser replicado en otros sistemas operativos realizando algunas modificaciones.

#### II. Requerimientos de Hardware

## II.1. Requerimientos básicos

## II.1.1. Procesador (CPU)

- Cantidad de núcleos: Mínimo 4 núcleos.
- Velocidad del procesador: 2.5 GHz o más.
- Recomendación: Procesadores Intel Xeon o AMS Ryzen.

#### II.1.2. Memoria RAM:

- Mínimo: 8 GB.
- **Recomendado:** 16 GB o más para un sistema que maneje un tráfico moderado.

## II.1.3. Almacenamiento:

- **Tipo de disco:** SSD (preferible) para mejorar tiempos de respuesta y operaciones de lectura/escritura del sistema.
- Capacidad mínima: 100 GB.

#### III. Requerimientos de Software

#### III.1 Configuración de Base de Datos

#### III.1.1 Instalación de PostreSQL

Ingresa la siguiente dirección en tu navegador de preferencia: <u>EDB: Open-Source, Enterprise Postgres Database Management (enterprisedb.com)</u> Te aparecerá la siguiente página:

| source PostgreSQL package | es and installers from EDB | company          |          |                | Tak Wall Expert |
|---------------------------|----------------------------|------------------|----------|----------------|-----------------|
|                           |                            |                  |          |                |                 |
| PostgreSQL Version        | Linux x86-64               | Linux x86-32     | Mac OS X | Windows x86-64 | Windows x86-32  |
| 17.0                      | postgresql.org             | postgresql.org   |          |                | Not supported   |
| 16.4                      | postgresql.org 🕑           | postgresql.org   | 8        | Ċ              | Not supported   |
| 15.8                      | bostBroschoud 🛛            | postgresql.org 🖻 | 8        | 8              | Not supported   |
| 14,13                     | postgresql.org 📑           | postgresql.org   | 8        | Ċ.             | Not supported   |
| 13.16                     | postgresql.org 📑           | postgresql.org   |          | 8              | Not supported   |
| 12.20                     | postgresql.org 📝           | postgreadl.org.  | 10       |                | Not supported   |

Haz clic en el ícono de la columna "Windows x86-64" de la fila 14.13 de la columna PostgreSQL versión. Con esto, empezará a descargarse el instalador de PostgreSQL.

Una vez finalizada la descarga, haz doble clic en el archivo .exe descargado. A continuación, debería aparecer la siguiente ventana:

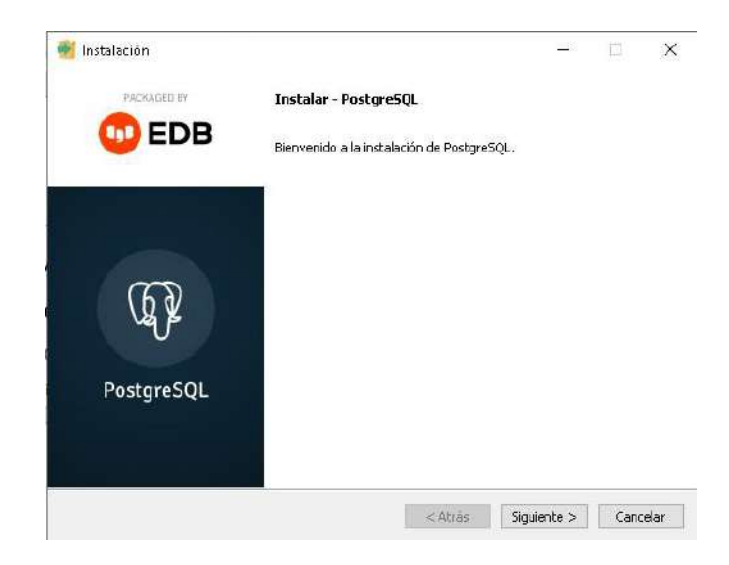

Haz clic en el botón "Siguiente", con lo cual cargará la siguiente ventana:

| 🗃 Instalación                                                                                                    |         | _           |       | ×    |
|----------------------------------------------------------------------------------------------------|---------|-------------|-------|------|
| Directorio de instalación                                                                                                 |         |             |       |      |
| Por favor especifique el directorio donde PostgreSQL será ins<br>Directorio de instalación C:\Program Files\PostgreSQL\14 | talado  |             |       |      |
| InstallBuilder                                                                                                    | < Atrás | Siguiente > | Cance | elar |

Si deseas cambiar la ubicación de la instalación puedes hacerlo es esta sección, en otro caso, haz clic en el botón "Siguiente", con lo cual debería cargar la siguiente ventana:

| 🍯 Instalación                                                                                                    |                      | _           |      | $\times$ |
|----------------------------------------------------------------------------------------------------|----------------------|-------------|------|----------|
| Selección de Componentes                                                                                            |                      |             |      | •        |
| Seleccione los componentes que desea instalar; desmarqu                                                             | ie aquellos que no d | esea.       |      |          |
| <ul> <li>✓ PostgreSQL Server</li> <li>✓ pgAdmin 4</li> <li>❑ Stack Builder</li> <li>✓ Command Line Tools</li> </ul> | dbserver.desc        |             |      |          |
| InstallBuilder                                                                                                    |                      |             |      |          |
|                                                                                                    | < Atrás              | Siguiente > | Cano | telar    |

En esta sección desmarca el componente Stack Builder, debido a que no es necesario y requiere de más recursos. A continuación, haz clic en el botón "Siguiente", con lo cual debería cargar la siguiente ventana:

| 🗃 Instalación                                                                  | -        |      | ×    |
|--------------------------------------------------------------------------------|----------|------|------|
| Directorio de Datos                                                            |          |      |      |
| Por favor, seleccionar un directorio dentro del cual se almacenarán sus datos. |          |      |      |
| Directorio de Datos :\Program Files\PostgreSQL\14\data]                        |          |      |      |
|                                                                                |          |      |      |
|                                                                                |          |      |      |
|                                                                                |          |      |      |
|                                                                                |          |      |      |
|                                                                                |          |      |      |
|                                                                                |          |      |      |
| InstallBuilder < Atrás Sim                                                     | uiente > | Cano | elar |

En caso de mantener la configuración por defecto y haz clic en el botón "Siguiente". A continuación, se nos desplegará la siguiente ventana:

| 🍯 Instalación                                    |                   |                      | _            |      | ×    |
|--------------------------------------------------|-------------------|----------------------|--------------|------|------|
| Contraseña                                       |                   |                      |              |      |      |
| Por favor, proporcione una contras<br>Contraseña | sña para el super | usuario base de dato | s postgres). |      |      |
| InstallBuilder                                   |                   | < Atrás              | Siguiente >  | Canc | elar |

Ingresa tu contraseña para tu usuario postgres, es muy importante que recuerdes esta contraseña debido a será utilizada en pasos posteriores. Luego haz clic en el botón "Siguiente", con lo cual se visualizará la siguiente ventana:

| 🗃 Instalación                                                                                 | _           |      | ×             |
|-----------------------------------------------------------------------------------------------|-------------|------|---------------|
| Puerto                                                                                        |             |      | $\Rightarrow$ |
| Por favor seleccione un número de puerto en el que el servidor debería escucha<br>Puerto 5432 | ar.         |      |               |
|                                                                                               |             |      |               |
|                                                                                               |             |      |               |
|                                                                                               |             |      |               |
| InstallBuilder < Atrás !                                                                      | 5iguiente > | Cano | elar          |

En esta ventana puedes configurar el puerto por el cual el servidor puede escuchar, en caso de querer mantener el puerto por defecto, haz clic en el botón "Siguiente". A continuación veremos la siguiente ventana:

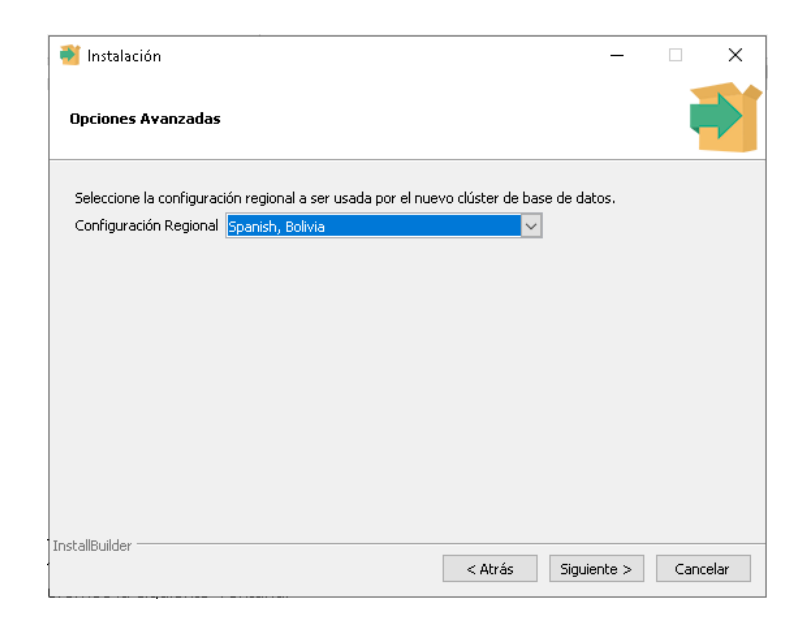

En esta, configuramos la región, para nuestro caso selecciona "Spanish, Bolivia" y luego haz clic en el botón "Siguiente", con lo cual veraz la siguiente ventana:

| instalación                                                                                                    | -            |      | ×    |
|----------------------------------------------------------------------------------------------------|--------------|------|------|
| preinstall.summary                                                                                                    |              |      | Þ    |
| The following settings will be used for the installation::                                                                                                    |              |      |      |
| summary.installation.directory: C:\Program Files\PostgreSQL\14<br>summary.data.directory: C:\Program Files\PostgreSQL\14<br>summary.database.port: 5432<br>summary.database.superuser: postgres<br>summary.database.superuser: postgres<br>summary.databases.superuser: postgresql.x64-14<br>summary.ditabasesuperuser: postgresql.x64-14<br>summary.ditabasesuperuser: postgresql.x64-14<br>summary.ditabasesuperuser: postgresql.x64-14<br>summary.ditabasesuperuser: postgresql.x64-14<br>summary.ditabasesuperuser: postgresql.x64-14<br>summary.installation.directory: C:\Program Files\PostgreSQL\14<br>summary.installation.logfile: C:\Users\Manuela\AppData\Local\Temp\install-postgres | ŧ<br>;ql.log |      | < >  |
| stallBuilder Atrás Siguie                                                                                                    | nte > ]      | Canc | elar |

La cual muestra la configuración seleccionada anteriormente, si deseas actualizar algo, presiona el botón "Atrás" y actualiza tu configuración. En caso de estar de acuerdo con la configuración haz clic en el botón "Siguiente" y en la siguiente ventana vuelve a presionar el botón "Siguiente" para iniciar la instalación.

| 🗃 Instalación                                                                  | -           |     | ×     |
|--------------------------------------------------------------------------------|-------------|-----|-------|
| Listo para Instalar                                                            |             |     | •     |
| El programa está listo para iniciar la instalación de PostgreSQL en su ordenad | lor.        |     |       |
|                                                                                |             |     |       |
|                                                                                |             |     |       |
|                                                                                |             |     |       |
|                                                                                |             |     |       |
|                                                                                |             |     |       |
|                                                                                |             |     |       |
|                                                                                |             |     |       |
| InstallBuilder                                                                 |             |     |       |
| < Atrás                                                                        | Siguiente > | Can | telar |

Con esto empezará a instalarse postgreSQL en tu máquina. Espera que termine la instalación.

#### III.1.2. Creación de Base de Datos

Abre el programa pgAdmin4 e ingresa la contraseña configurada previamente.

| Object Explorer 👼 🗐 🚡 🔍 🛄 Dashboa | d × Properties × SQL × Statistics × Dependencies × Dependents × Processes ×               |       |  |  |
|-----------------------------------|-------------------------------------------------------------------------------------------|-------|--|--|
| 🗸 🗐 Sarvers (1)                   |                                                                                           |       |  |  |
| SectorsSGL 14                     | Connect to Server X                                                                       | berd. |  |  |
|                                   | Please enter the password for the user 'postgres' to connect the server - "PostgreSQL 14" |       |  |  |
|                                   |                                                                                           |       |  |  |
|                                   | Save Password                                                                             |       |  |  |
|                                   | × Cancel 🗸 ОК                                                                             |       |  |  |
|                                   |                                                                                           |       |  |  |
|                                   |                                                                                           |       |  |  |
|                                   |                                                                                           |       |  |  |

Luego haz clic derecho en la opción Databases y selecciona la opción Create > Database

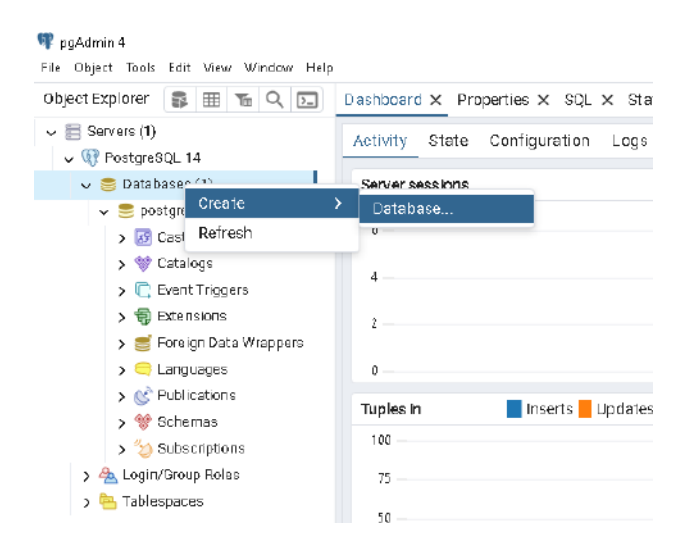

En la siguiente pantalla ingresa el nombre de la base de datos y presiona el botón "Save"

| it | 🥃 Create | - Database |          |                |          |     | ×                    |
|----|----------|------------|----------|----------------|----------|-----|----------------------|
|    | General  | Definition | Security | Parameters     | Advanced | SQL |                      |
| e  | Database | •          | Anim     | alClinicSystem |          |     |                      |
|    | Owner    |            | 🔺 po     | ostgres        |          |     | <ul> <li></li> </ul> |
|    | Comment  | t          |          |                |          |     |                      |
|    |          |            |          |                |          |     |                      |
| e  |          |            |          |                |          |     | ;                    |

#### III.1.3. Restauración de Base de Datos

Una vez creada la base de datos haz clic derecho en ella y selecciona la opción "Restore"

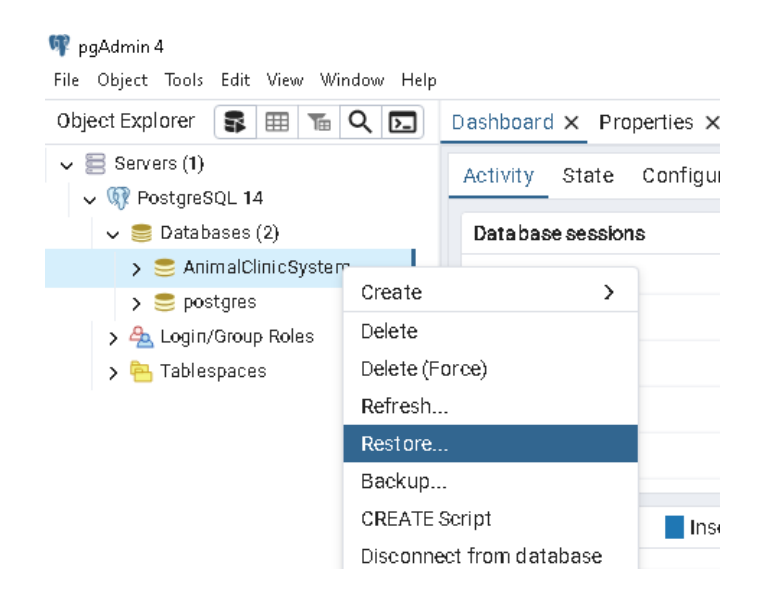

Luego selecciona el archivo "backup.sql" que viene en la carpeta del proyecto y presiona el botón "Restore"

| -       | Restore (Database: Animal | ClinicSystem)  |               |         |                    | ×         | 7 |
|---------|---------------------------|----------------|---------------|---------|--------------------|-----------|---|
| at      | General Data Options      | Query Options  | Table Options | Options |                    |           |   |
| 1<br>•c | Format                    | Customortar    |               |         |                    | ~         |   |
| 5       | Filename                  | C:\Users\I ··· | •             |         | \backup_22102024.s | aqi 🗖     |   |
| 5       | Numberofjobs              |                |               |         |                    |           |   |
| 0       | Role name                 | Select an item |               |         |                    |           |   |
| le      |                           |                |               |         |                    |           | > |
| C       |                           |                |               |         |                    |           |   |
| 5       |                           |                |               |         |                    |           |   |
| э       |                           |                |               |         |                    |           |   |
| 5       | 00                        |                |               | × cl    | ose 🕢 Reset        | 🖌 Restore | J |

Con eso ya tendrás tu base de datos configurada.

#### III.2. Configuración de Backend

#### III.2.1. Instalación de .Net

El Proyecto requiere la versión 6 de .Net, para descargarla ingresa al siguiente enlace en tu navegador de preferencia: <u>Download .NET 6.0 (Linux, macOS, and Windows)</u> (microsoft.com)

Y selecciona la opción relacionada a la arquitectura de tu computadora y tu sistema operativo.

| $\leftarrow$ | $\rightarrow$ | Х | ( http               | s://dotnet.microsoft.com/en-u                     | s/download/dotnet/6.0                                             |
|--------------|---------------|---|----------------------|---------------------------------------------------|-------------------------------------------------------------------|
|              |               |   | ∧ 6.<br>Release note | 0.35 Security potch @<br>Latest release date Octo | ber 8, 2024                                                       |
|              |               |   | Build app:<br>SDK 6  | s - SDK ⊕<br>•.0.427                              |                                                                   |
|              |               |   | 05                   | Installers                                        | Binaries                                                          |
|              |               |   | Linux                | Package manager<br>instructions                   | Arm32   Arm32 Alpine   Arm54  <br>Arm64 Alpine   x64   x64 Alpine |
|              |               |   | macOS                | <u>Arm64</u>   <u>x64</u>                         | <u>Arm64</u>   <u>x64</u>                                         |
|              |               |   | Windows              | <u>x64   x86   Arm64</u>  <br>winget instructions | <u>x64   x86   Arm64</u>                                          |
|              |               |   | All                  | dotnet-install scripts                            |                                                                   |

Una vez seleccionada la opción empezará a descargar el instalador de .Net 6. Espera que termine la descarga y procede a dar doble clic al instalador descargado. A continuación, verás la siguiente ventana:

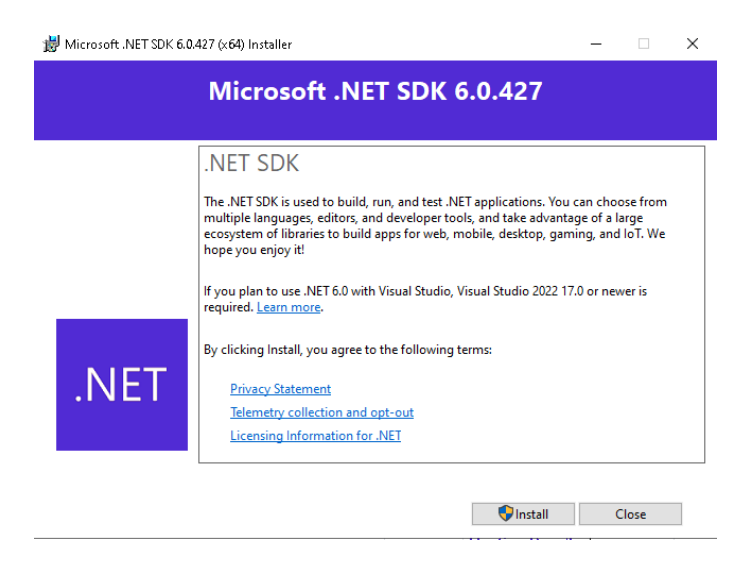

Haz clic en el botón "Install" y espera que termine la instalación

#### III.2.2. Ejecución de Backend

Una vez instalado .Net podemos proceder a ejecutar nuestro backend, para esto, descomprime el archivo comprimido llamado "AnimalClinicSystem-Backend-main", entra a carpeta descomprimida hasta encontrar los siguientes archivos

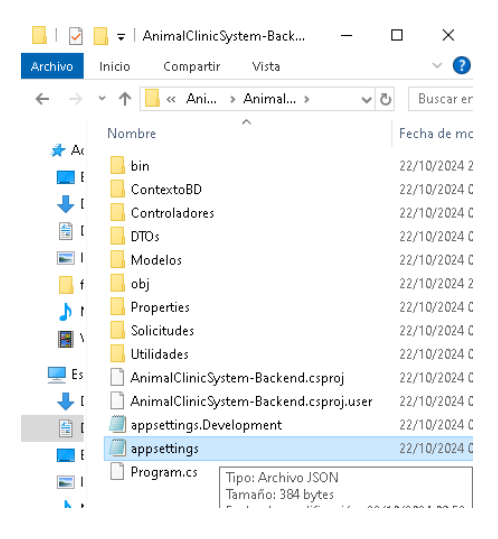

Abre el archivo appsettings con el bloc de notas y configura la sección "ConnectionStrings", con la contraseña que configuraste previamente

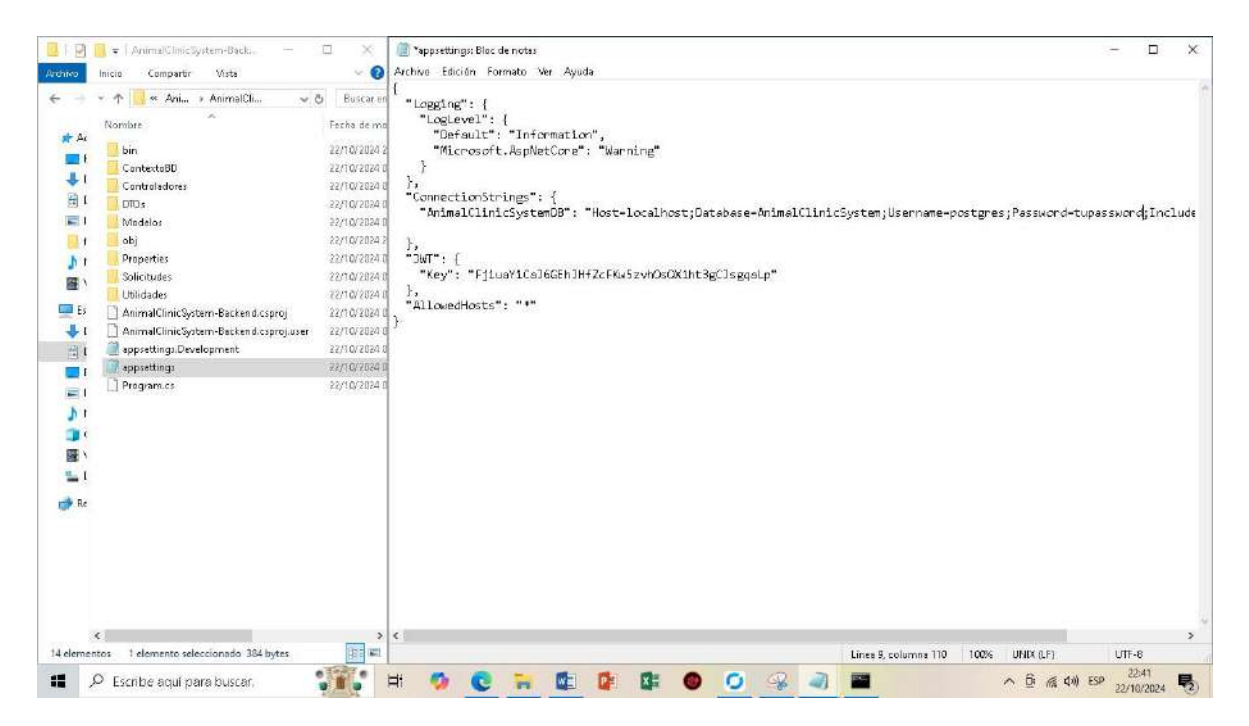

Una vez hecho esto, abre una consola en esa misma ubicación y ejecuta el comando "dotnet run"

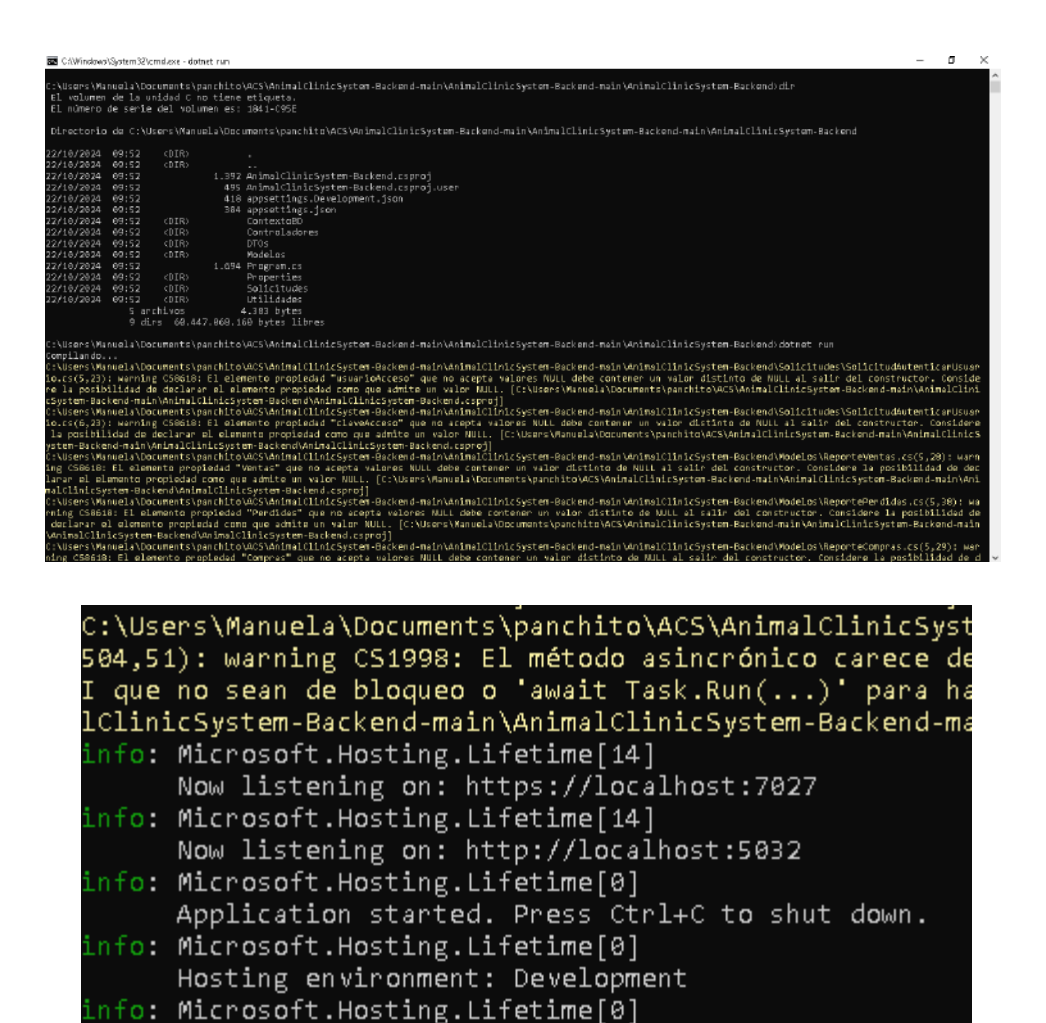

Con eso ya tendremos nuestro backend corriendo en el puerto 5032

## III.3. Configuración de Frontend

## III.3.1. Instalación de Node

El proyecto requiere la versión de node "16.14.2", para instalarla ingresa a la siguiente dirección desde tu navegador de preferencia: <u>Node.js — Node v16.14.2 (LTS) (nodejs.org)</u>

Content root path: C:\Users\Manuela\Documents\panc

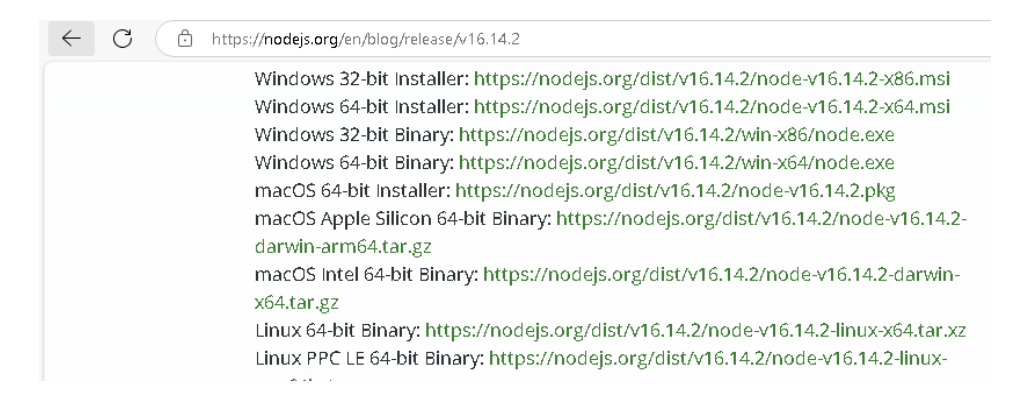

Selecciona el instalador que corresponda con la arquitectura de tu equipo y tu sistema operativo. Espera que la descarga finalice y presiona doble clic en el archivo descargado. Con esto se te abrirá la siguiente ventana:

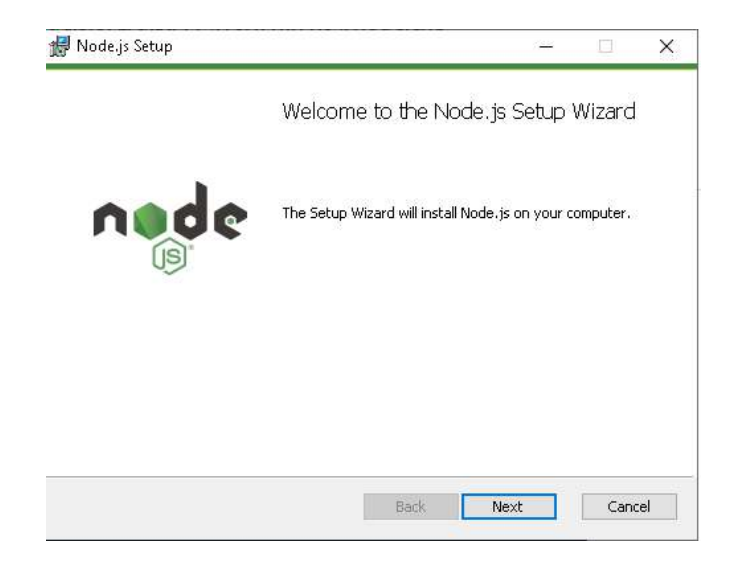

Presiona el botón "Next", luego se te abrirá la siguiente ventana:

| nd-User License Agreement<br>Please read the following license agreement carefully  Node.js is licensed for use as follows: Copyright Node. js contributors. All rights reserved.  Permission is hereby granted, free of charge, to any person obtaining a copy of this software and associated documentation files (the "Software"), to deal in the Software without restriction, including without limitation the rights to use, copy, modify, merge, publish, distribute, sublicense, and/or sell copies of the Software, and to permit persons to whom the Software is furnished to do so, subject  ☐ I accept the terms in the License Agreement |                                                 |    |
|----------------------------------------------------------------------------------------------------|-------------------------------------------------|----|
| Please read the following license agreement carefully  Node.js is licensed for use as follows: Copyright Node, js contributors. All rights reserved.  Permission is hereby granted, free of charge, to any person obtaining a copy of this software and associated documentation files (the "Software"), to deal in the Software without restriction, including without limitation the rights to use, copy, modify, merge, publish, distribute, sublicense, and/or sell copies of the Software, and to permit persons to whom the Software is furnished to do so, subject  ☐ I accept the terms in the License Agreement                              | ment 🔨 🗖                                        |    |
| Node.js is licensed for use as follows:<br>Copyright Node.js contributors. All rights reserved.<br>Permission is hereby granted, free of charge, to any person obtaining<br>a copy of this software and associated documentation files (the<br>"Software"), to deal in the Software without restriction, including<br>without limitation the rights to use, copy, modify, merge, publish,<br>distribute, sublicense, and/or sell copies of the Software, and to<br>permit persons to whom the Software is furnished to do so, subject<br>☑ I accept the terms in the License Agreement                                                                | cense agreement carefully                       | C. |
| Copyright Node. is contributors. All rights reserved.<br>Permission is hereby granted, free of charge, to any person obtaining<br>a copy of this software and associated documentation files (the<br>"Software"), to deal in the Software without restriction, including<br>without limitation the rights to use, copy, modify, merge, publish,<br>distribute, sublicense, and/or sell copies of the Software, and to<br>permit persons to whom the Software is furnished to do so, subject<br>I accept the terms in the License Agreement                                                                                                    | or use as follows:                              | ^  |
| Permission is hereby granted, free of charge, to any person obtaining<br>a copy of this software and associated documentation files (the<br>"Software"), to deal in the Software without restriction, including<br>without limitation the rights to use, copy, modify, merge, publish,<br>distribute, sublicense, and/or sell copies of the Software, and to<br>permit persons to whom the Software is furnished to do so, subject<br>☑ I accept the terms in the License Agreement                                                                                                    | ributors. All rights reserved.                  |    |
| a copy of this software and associated documentation files (the<br>"Software"), to deal in the Software without restriction, including<br>without limitation the rights to use, copy, modify, merge, publish,<br>distribute, sublicense, and/or sell copies of the Software, and to<br>permit persons to whom the Software is furnished to do so, subject<br>☑I accept the terms in the License Agreement                                                                                                    | ranted, free of charge, to any person obtaining |    |
| "Software"), to deal in the Software without restriction, including<br>without limitation the rights to use, copy, modify, merge, publish,<br>distribute, sublicense, and/or sell copies of the Software, and to<br>permit persons to whom the Software is furnished to do so, subject<br>☑I accept the terms in the License Agreement                                                                                                    | and associated documentation files (the         |    |
| without limitation the rights to use, copy, modify, merge, publish,<br>distribute, sublicense, and/or sell copies of the Software, and to<br>permit persons to whom the Software is furnished to do so, subject<br>☑I accept the terms in the License Agreement                                                                                                    | the Software without restriction, including     |    |
| distribute, sublicense, and/or sell copies of the Software, and to<br>permit persons to whom the Software is furnished to do so, subject<br>⊡I accept the terms in the License Agreement                                                                                                    | qhts to use, copy, modify, merqe, publish,      |    |
| permit persons to whom the Software is furnished to do so, subject<br>⊡I accept the terms in the License Agreement                                                                                                    | and/or sell copies of the Software, and to      |    |
| ☑ I accept the terms in the License Agreement                                                                                                    | m the Software is furnished to do so, subject   |    |
| I accept the terms in the License Agreement                                                                                                    |                                                 |    |
|                                                                                                    | License Agreement                               |    |
|                                                                                                    |                                                 |    |
| Print Back Next Cance                                                                                                    |                                                 |    |

Acepta los términos y presiona "Next", con lo cual se desplegará la siguiente ventana:

| 妃 Node.js Setup                                                           | _    |      | ×  |
|---------------------------------------------------------------------------|------|------|----|
| Destination Folder     Choose a custom location or click Next to install. | n    | d    | 2  |
| Install Node.js to:                                                       |      |      |    |
| C:\Program Files\nodejs\<br>Change                                        |      |      |    |
| Back                                                                      | lext | Cano | el |

Selecciona la ruta de instalación y presiona el botón "Next".

| 🛃 Node.js Setup                                                                                                    | – 🗆 X                                                                                                    |
|----------------------------------------------------------------------------------------------------|----------------------------------------------------------------------------------------------------|
| Custom Setup<br>Select the way you want features to be installed                                                                                                    | nede                                                                                                    |
| Click the icons in the tree below to change the wa                                                                                                    | ay features will be installed.                                                                                                    |
| Image: Node.js runtime           Image: npm package manager           Image: npm package manager           Image: npm | Install the core Node.js runtime (node.exe).                                                                                                    |
|                                                                                                    | This feature requires 53MB on your<br>hard drive. It has 1 of 1<br>subfeatures selected. The<br>subfeatures require 12KB on your<br>hard drive. |
|                                                                                                    | Browse                                                                                                    |
| Reset Disk Usage                                                                                                    | Back Next Cancel                                                                                                    |

En la siguiente ventana puedes configurar tu instalación o mantener la instalación por defecto y presionar el botón "Next"

| Node.js Setup                                                                                                    |                                        | -                              |                      | ×    |
|----------------------------------------------------------------------------------------------------|----------------------------------------|--------------------------------|----------------------|------|
| Tools for Native Modules<br>Optionally install the tools necessary to compile native                                          | modules.                               | n                              | d                    | ¢    |
| Some npm modules need to be compiled from C/C++ wh<br>to install such modules, some tools (Python and Visual St<br>installed. | en installing, If<br>:udio Build Tool: | <sup>:</sup> you wa<br>s) need | ant to be a<br>to be | able |
| Automatically install the necessary tools. Note that the script will pop-up in a new window after the installation            | nis will also inst<br>on completes.    | all Choo                       | olatey. Tł           | ne   |
| Alternatively, follow the instructions at <u>https://github.co</u><br>to install the dependencies yourself.                   | m/nodejs/node                          | e-qyp#(                        | on-windov            | VS   |
|                                                                                                    |                                        |                                |                      |      |
|                                                                                                    |                                        |                                |                      |      |
|                                                                                                    |                                        | _                              |                      |      |
| Back                                                                                                    | Next                                   |                                | Cano                 | :el  |

Selecciona la opción "Next" y finalmente para empezar la instalación de Node presiona el botón "Install"

| 🖡 Node.js Setup                                                                               |                          |             | _           |      |      | ×  |
|-----------------------------------------------------------------------------------------------|--------------------------|-------------|-------------|------|------|----|
| Ready to install Node.js                                                                      |                          |             | I           |      | d    | 6  |
| Click Install to begin the installation. Click installation settings. Click Cancel to exit th | Back to re<br>Ne wizard. | wiew ar cha | ange any of | your |      |    |
|                                                                                               |                          |             |             |      |      |    |
|                                                                                               |                          |             |             |      |      |    |
|                                                                                               | Back                     |             | nstall      |      | Cano | el |

Espera que la instalación concluya y presiona el botón "Finish"

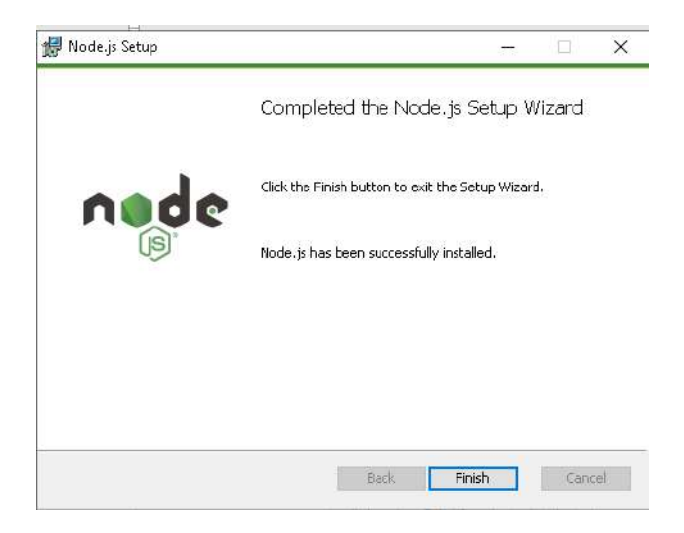

#### III.3.2. Instalación de Angular

Una vez instalado Node, podemos proceder a instalar angular, el proyecto utiliza la versión 16.2.0 de angular. Para instalarla descomprime el archivo llamado "AnimalClinicSystem-Frontend-main", entra a la carpeta, abre una consola en la siguiente dirección y procede ejecutar el comando "npm install -g @angular/cli@16.2.0"

| iss norm                                                                                                    |     |
|----------------------------------------------------------------------------------------------------|-----|
| Microsoft Windows [Versión 10.0.19045.4894]<br>(c) Microsoft Corporation. Todos los derechos reservados.                                                                                                    |     |
| C:\Users\Manuela\Documents\panchito\ACS\AnimalClinicSystem-Frontend-main\AnimalClinicSystem-Frontend-main≻dir<br>El volumen de la unidad C no tiene etiqueta.<br>El número de serie del volumen es: 1841-C95E |     |
| Directorio de C:\Users\Manuela\Documents\panchito\ACS\AnimalClinicSystem-Frontend-main\AnimalClinicSystem-Frontend-main                                                                                       |     |
| 22/10/2824_18:81                                                                                                    |     |
| 22/10/2824 18:81 <dtr></dtr>                                                                                                    |     |
| 22/10/2024 10:01 274 .editorconfig                                                                                                    |     |
| 22/10/2024 10:01 548 gitignore                                                                                                    |     |
| 22/10/2024 10:01 <dtr> .vscode</dtr>                                                                                                    |     |
| 22/10/2024 10:01 3.063 angular.json                                                                                                    |     |
| 22/10/2824 18:81 1.073 LICENSE                                                                                                    |     |
| 22/10/2824 18:81 1.016.710 package-lock.json                                                                                                    |     |
| 22/10/2024 10:01 1.492 package.json                                                                                                    |     |
| 22/10/2024 10:01 88 proxy.config.json                                                                                                    |     |
| 22/10/2824 18:81 1.080 README.md                                                                                                    |     |
| 22/10/2824 18:81 (DTR) SrC                                                                                                    |     |
| 22/10/2824 18:81 294 tsconflg.app.json                                                                                                    |     |
| 22/10/2824 18:81 925 tsconflg.json                                                                                                    |     |
| 22/10/2824 18:81 380 tsconfig.spec.json                                                                                                    |     |
| 11 archivos 1.825.847 bytes                                                                                                    |     |
| 4 dirs 59.363.360.768 bytes libres                                                                                                    |     |
|                                                                                                    |     |
| C: Osers (Manuela (Documents (Panthico Costanina) Clinics) Steamer Prontend-main (An inaliin) CSystem-Prontend-main Mph install - g gangular/Cligio.                                                          | 2.0 |
| [] / reconnected at a: Sint resorve with New Young (Bangulary Clighto, 2.0 Checking Installable status                                                                                                    |     |

Esperamos que se instale angular-cli en nuestra maquina

#### III.3.3. Instalación de librerías

Una vez instalado angular, podemos proceder a instalar los paquetes requeridos para la ejecución del frontend, para esto ejecuta el comando "npm install"

| 200 npm                                                                                                    |             | -      | U      |    |
|----------------------------------------------------------------------------------------------------|-------------|--------|--------|----|
| C:\Users\Manuela\Documents\panchito\ACS\AnimalClinicSystem-Frontend-main\AnimalClinicSystem-Frontend-main>dir<br>El volumen de la unidad C no tiene etiqueta.<br>El número de serie del volumen es: 1841-C95E                                                                                                    |             |        |        |    |
| Directorio de C:\Users\Manuela\Documents\panchito\ACS\AnimalClinicSystem-Frontend-main\AnimalClinicSystem-Frontend-main                                                                                                    |             |        |        |    |
| 22/18/2824 23:09 <0TR3<br>22/18/2824 23:09 <0TR3<br>22/18/2824 18:01 274 .editorconfig<br>22/18/2824 18:01 540 .gttipore<br>22/18/2824 18:01 540 .gttipore<br>22/18/2824 18:01 3.003 angular.json<br>22/18/2824 23:09 (OTR) node_modules<br>22/18/2824 23:09 (OTR) node_modules<br>22/18/2824 18:01 1.005.TP package_lock.json<br>22/18/2824 18:01 1.005.TP package_lock.json<br>22/18/2824 18:01 1.000 HtADHL.md<br>22/18/2824 18:01 1.000 HtADHL.md<br>22/18/2824 18:01 1.000 HtADHL.md<br>22/18/2824 18:01 1.000 HtADHL.md<br>22/18/2824 18:01 0.0TR src<br>22/18/2824 18:01 0.0TR src<br>22/18/284 18:01 0.0TR src<br>22/18/284 18:01 0.0TR src<br>22/18/284 1 |             |        |        |    |
| C:\Users\Manuela\Uocuments\panchito\ACS\AnimalClinicSystem-Frontend-main\AnimalClinicSystem-Frontend-main>npm install<br>npm uuRM read-shrinkwrap This mersion of npm is compatible with lockfileVension@1, but package-lock.json was generated for lockfileVension@2. I'l<br>h it!<br>[]   loadDep:neaddirp: <u>Sill</u> install loadAllDepsIntoIdealTree                                                                                                    | l try to do | , այ թ | est wi | it |

#### III.3.4. Ejecución de Frontend

Finalmente, para ejecutar el proyecto ejecuta el comando "npm start", si todo funciona bien, en la consola debería verse el siguiente mensaje y debería abrirse una ventana en el navegador con el sistema.

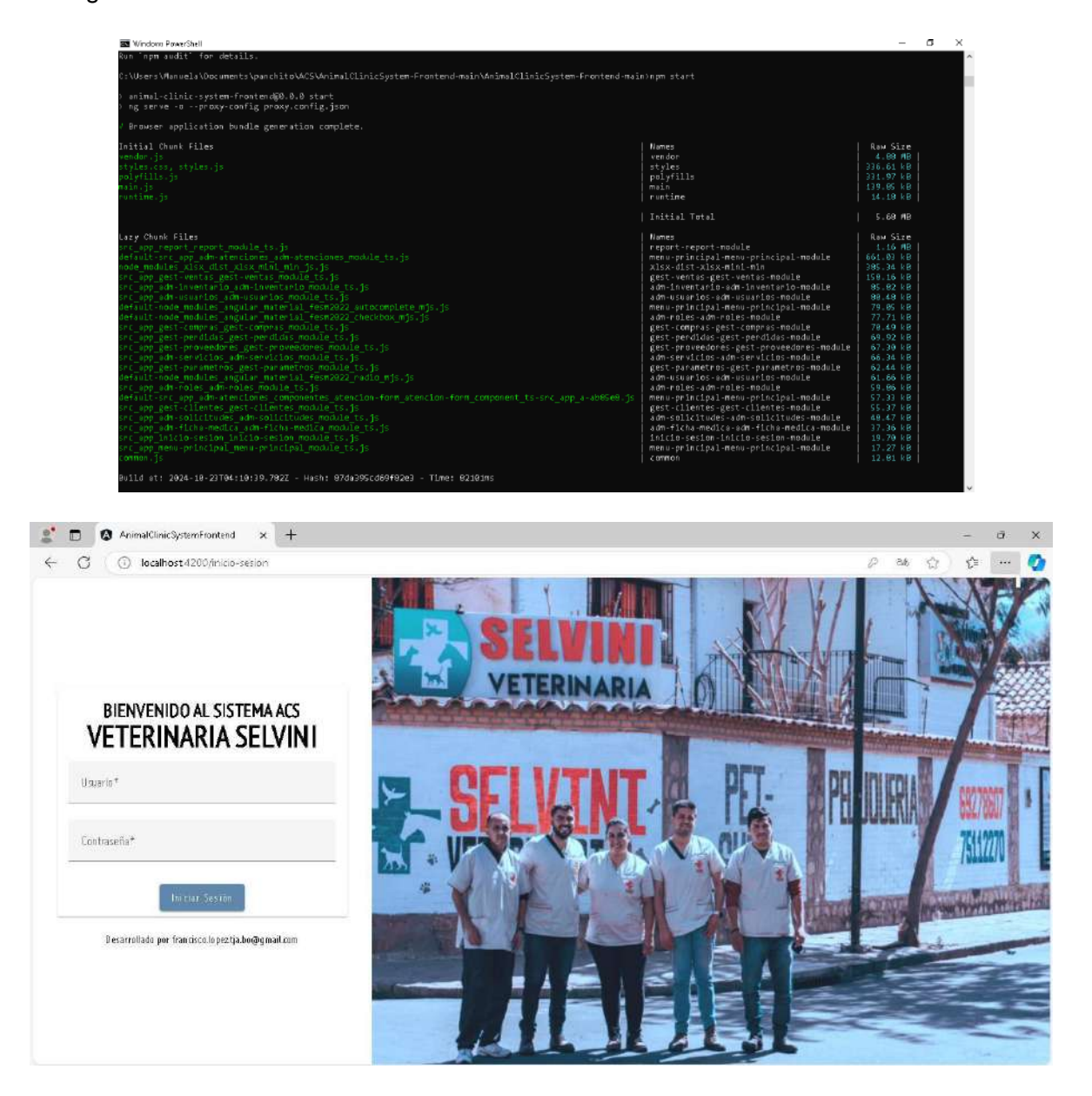

El backup de la base de datos viene con datos de prueba y con las credenciales de acceso: Usuario = "Administrador123" Contraseña = "S1nclave123"

Con las cuales puede acceder al sistema para realizar pruebas.

## CARTA DE CONFORMIDAD CON EL SISTEMA DESARROLLADO.

Señor: A quien corresponda:

Presente.

## Ref.: CARTA DE CONFORMIDAD CON EL SISTEMA DESARROLLADO

Por medio de la presente, yo, Sabrina Paola Selvini Álvarez, ADMINISTRADORA de la veterinaria SELVINI, manifiesto mi conformidad con el sistema desarrollado para mejorar la gestión de los procesos referidos al control de atenciones, compras y ventas de la veterinaria SELVINI.

Habiendo estado presente en la capacitación y presentación del sistema de gestión web desarrollado para el proyecto "Mejoramiento en la Gestión de Atenciones, Compras y Ventas en la Veterinaria SELVINI a través de las TIC", por el universitario Francisco Javier López Pérez. Confirmo que el sistema alcanzó los resultados esperados y responde adecuadamente a las necesidades de la veterinaria.

Agradeciendo el esfuerzo y compromiso invertidos en el desarrollo de esta solución y sin otro particular, me despido con un cordial saludo.

Sabrina Paola Selvini Álvarez

ADMINISTRADORA

# DESARROLLO DE VIDEO CORTO EXPLICATIVO

#### Metodología utilizada

#### Metodología E'Learning- Modelo ADDIE

El término E'Learning significa electronic learning, y en español se ha traducido como enseñanza virtual o formación online. Es un método educativo que permite que el proceso de aprendizaje se lleve a cabo a través de cualquier dispositivo electrónico. Este tipo de formación sucede en la virtualidad, lo que hace que el alumno involucrado autogestione su conocimiento. Esta modalidad puede involucrar desde recursos didácticos simples como videos, artículos, podcast o cualquier otro material que se encuentre en internet, hasta cursos y carreras bien estructuradas, lo que hace que tenga mayor alcance. (Reyes, 2022)

El modelo ADDIE para el e-learning es un marco de trabajo utilizado comúnmente en el diseño instruccional para guiar el desarrollo de programas de formación efectivos. Se trata de un proceso sistemático que consta de cinco fases: Análisis, Diseño, Desarrollo, Implementación y Evaluación. El método ADDIE le da al diseñador instruccional y a los capacitadores la posibilidad de crear programas de formación efectivos paso a paso. Al seguir el modelo, los diseñadores pueden asegurarse de que el curso sigue una metodología sistemática que cumpla con los objetivos de aprendizaje. (Aguilera, iSpring, 2023)

Se trata de un modelo de enseñanza y aprendizaje que emplea Internet y las TIC como herramientas para que los participantes puedan comunicarse e interactuar en un proceso de formación determinado. (Conexión Esan, 2017)

#### Fases

**Fase de análisis:** Esta etapa inicial consiste en recolectar información acerca de la audiencia al que va dirigido el programa, sus necesidades de aprendizaje y el entorno de enseñanza. Esta información ayuda a identificar los objetivos del programa de capacitación y la estrategia para impartir los materiales. Se trata de todo un proceso de planificación en el que se aclaran diversos puntos antes de comenzar con el diseño y desarrollo como tales.

También es aquí donde se plantean en términos generales los temas y los contenidos, y se asignan las responsabilidades de los distintos miembros del equipo a partir de las habilidades necesarias para desempeñar cada una de las tareas. También puede definirse en términos generales, las herramientas a utilizar.

**Fase de diseño:** En la segunda fase, los docentes comienzan a diseñar la estructura, formato y contenidos del programa de formación, con base en los datos recolectados en la etapa de análisis. El objetivo principal de esta etapa es crear un plano del programa que sirva como guía durante todo el proceso de desarrollo. Este plan de trabajo incluye un mapa detallado sobre los objetivos de aprendizaje, las estrategias de instrucción, los métodos de evaluación y las formas en las que se impartirá el contenido.

Para lograr esto, los diseñadores instruccionales pueden hacer uso de otras técnicas como por ejemplo las metas SMART (por sus siglas en inglés, se trata de una forma de establecer objetivos específicos, medibles, alcanzables, relevantes y oportunos).

**Fase de desarrollo:** La tercera fase que estipulan los autores del modelo ADDIE es el desarrollo, y comprende la creación como tal del programa de enseñanza con base en las especificaciones de diseño definidas en la etapa anterior. Durante esta fase, los diseñadores trabajan en colaboración con expertos en la materia, docentes y otros participantes para crear contenido y materiales para el programa de capacitación.

El objetivo principal es el desarrollo de materiales educativos de alta calidad y recursos que sean interesantes, efectivos y que permitan cumplir con los objetivos definidos en los pasos anteriores. Para lograr esto, los diseñadores cuentan con una amplia gama de herramientas y una infraestructura de tecnología que puede facilitar el desarrollo de los programas.

**Fase de implementación:** El objetivo principal de la fase de implementación es la realización del curso o programa en una forma que despierte el interés, participación e involucramiento de los estudiantes. Para este propósito, los facilitadores pueden hacer uso de una serie de estrategias educativas como dinámicas, ejercicios interactivos, grupos de discusión y elementos multimedia para ofrecer una mejor experiencia de usuario para todos los participantes.

Además, los capacitadores disponen de todos los materiales y recursos producidos en las fases anteriores para hacer uso de ellas de la manera más conveniente.

**Fase de evaluación:** La última fase del modelo ADDIE, involucra la evaluación de la efectividad y el impacto del programa educativo. Durante esta fase, los diseñadores instruccionales trabajan con los demás participantes para evaluar y calificar los resultados del programa e identificar tanto los aciertos como las áreas de mejora.

El objetivo principal de esta etapa es determinar si el programa cumplió con las metas y objetivos propuestos, y si hubo un impacto positivo para los estudiantes de la organización. Para ello, los formadores pueden hacer uso de varios métodos de evaluación para recolectar los datos y la retroalimentación tanto de estudiantes, capacitadores y todo aquel involucrado en el proceso. (Aguilera, iSpring, 2023)

#### Herramientas utilizadas

#### Audacity

Audacity es un software de edición de audio gratuito y de código abierto. Es una herramienta muy popular entre músicos, podcasters, y otros profesionales del audio que necesitan grabar y editar audio. Con Audacity, puedes grabar audio, cortar y pegar pistas, ajustar el volumen y la velocidad del sonido, agregar efectos y mucho más. (pchardwarepro.com, s.f.) Audacity fue la herramienta utilizada para la grabación de la narración del video.

#### Clip champ

Microsoft Clipchamp es un editor de vídeo en línea diseñado para facilitar la creación de vídeos para todos los usuarios, incluso para aquellos que no tienen experiencia previa en edición. El editor de vídeo permite combinar recursos de vídeo, imágenes y archivos de audio, así como agregar efectos visuales como superposiciones de texto, transiciones y filtros. (Microsoft, s.f.) Esta herramienta fue utilizada para la edición del video corto explicativo.

#### **Open Broadcaster Software (OBS)**

OBS, u Open Broadcaster Software, es un programa gratuito y de código abierto que permite grabar videos y realizar transmisiones en vivo. Popular entre creadores de contenido, streamers y profesionales, OBS ofrece una solución completa para la grabación de pantalla, la creación de presentaciones audiovisuales y la transmisión en plataformas como YouTube, Twitch y Facebook Live. (Marco, 2024)

Este programa nos permitió grabar nuestra pantalla para mostrar las funcionalidades del sistema.

#### Desarrollo del video de acuerdo a la metodología E'Learning – Modelo ADDIE

El desarrollo del video fue fundamentado en el modelo de instrucción ADDIE, que se compone de las fases de Análisis, Diseño, Desarrollo, Implementación y Evaluación. En este caso, se desarrolló el video en base a las necesidades de la veterinaria SELVINI, quien será la encargada de distribuirlo entre sus clientes a través de los canales que considere más adecuados.

## FASE 1 (Análisis)

## Actividades que se llevaron a cabo:

## 1. Determinación y análisis de posible audiencia.

Para esta actividad se realizó un estudio de las redes sociales de la veterinaria SELVINI donde tienen una presencia distinguida con una cantidad considerable de seguidores los cuales se presumen como clientes afiliados a la veterinaria SELVINI. En vista de que la mayor parte de sus clientes se concentran en la plataforma de Facebook se estableció la necesidad de que el video cumpla con las especificaciones técnicas para compartir videos en esta plataforma ya que este será el medio recomendado para compartir el video brindado a la veterinaria SELVINI.

## Análisis de Audiencia Facebook

FACEBOOK (2,9 mil seguidores)

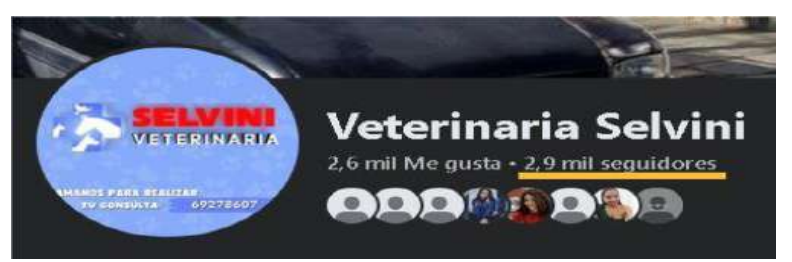

Fuente: Elaboración propia

## Análisis de Audiencia Instagram

**INSTAGRAM (61 seguidores)** 

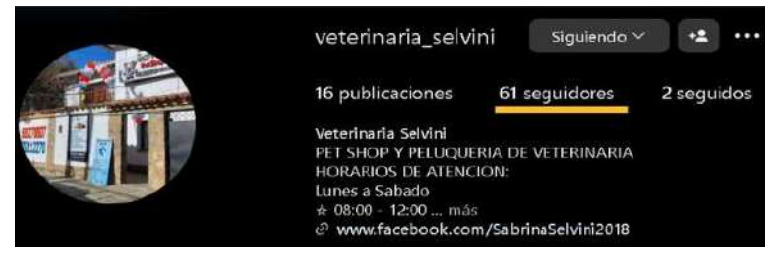

Fuente: Elaboración propia

## Análisis de Audiencia Tiktok

TIKTOK (276 seguidores)

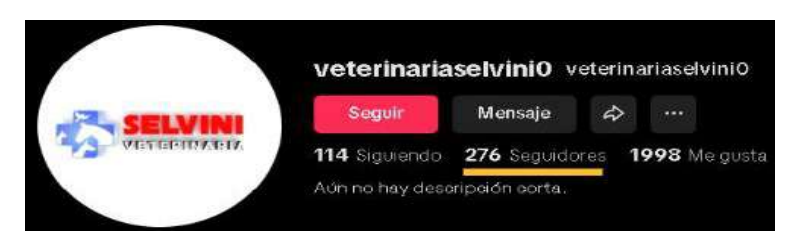

Fuente: Elaboración propia

Además, un análisis previo de los clientes seguidores de la cuenta de Facebook de la veterinaria SELVINI, nos dice que, la mayoría son adultos jóvenes de entre 20 y 35 años que tienen mascotas y tienen un buen manejo o manejo básico de redes sociales, aplicaciones y sistemas web. Por lo tanto, la audiencia no necesitó una explicación detallada, en su lugar, se realizó una explicación enfocada en presentar las funcionalidades principales del sistema de gestión web.

- 2. Identificación de los puntos críticos que deben ser explicados para mejorar la experiencia del usuario.
  - Beneficios del nuevo sistema de gestión web: Resaltar los principales beneficios del sistema.
  - Obtención del usuario y contraseña: Explicación del proceso para que los clientes pueden obtener sus credenciales y registrarse en el sistema.
  - Ingreso al sistema: Guía paso a paso sobre cómo iniciar sesión en su cuenta.
  - Proceso de reserva de atenciones y servicios: Mostrar cómo los clientes pueden registrar reservas para sus mascotas de manera rápida y eficiente.

## 3. Definir el contenido, recursos necesarios y resultados esperados para el video.

Debido a las características de la audiencia y tomando en cuenta las necesidades la veterinaria SELVINI, se definió:

- El contenido del video
- Los recursos principales que serán utilizados para el desarrollo del video
- Los resultados esperados del video

| CONTENIDO                                   | RECURSOS                                   | RESULTADOS<br>ESPERADOS      |  |  |  |  |
|---------------------------------------------|--------------------------------------------|------------------------------|--|--|--|--|
| <ul> <li>Portada de colaboración</li> </ul> | Audacity                                   | • Claridad en el proceso de  |  |  |  |  |
| Beneficios del nuevo                        | Clip champ                                 | acceso e ingreso al          |  |  |  |  |
| sistema de gestión web                      | Open Broadcaster                           | sistema de gestión web.      |  |  |  |  |
| <ul> <li>Obtención del usuario y</li> </ul> | Precisión en el uso de las                 |                              |  |  |  |  |
| contraseña                                  | <ul> <li>Sistema de gestión web</li> </ul> | funcionalidades del          |  |  |  |  |
| <ul> <li>Ingreso al sistema</li> </ul>      | <ul> <li>Logos e imágenes</li> </ul>       | sistema de gestión web.      |  |  |  |  |
| • Proceso de reserva de                     |                                            | • Se espera que el video sea |  |  |  |  |
| atenciones                                  |                                            | llamativo y de carácter      |  |  |  |  |
| Cierre                                      |                                            | publicitario, promoviendo    |  |  |  |  |
|                                             |                                            | el uso del sistema de        |  |  |  |  |
|                                             |                                            | gestión web.                 |  |  |  |  |

## Fase 2 (Diseño)

Fuente: Elaboración propia

## Actividades que se llevaron a cabo:

## 1. Desarrollar un guión que describa los elementos a cubrir en el video.

## Portada de colaboración.

(Música suave de fondo, aparece el logo de la veterinaria SELVINI y del sistema ACS) Narrador:

Bienvenidos a veterinaria SELVINI. Hoy te presentamos nuestro nuevo sistema de gestión web, diseñado para que cuidar de tu mascota sea más fácil y rápido que nunca.

## Beneficios del nuevo sistema de gestión web.

(Imágenes de mascotas y clientes felices en la clínica) Narrador:

Con nuestro nuevo sistema podrás reservar atenciones en línea y podrás contar con información de todos los servicios que la veterinaria SELVINI te puede ofrecer, Además al ser nuestro cliente frecuente la veterinaria SELVINI podrá llevar un registro actualizado de las atenciones médicas de tu mascota.

## Obtención del usuario y contraseña.

(Imagen de la veterinaria y dirección)

Para acceder al sistema solicita tu registro en tu próxima visita y no olvides pedir tu usuario y contraseña.

## Ingreso al sistema.

(Animación de un usuario iniciando sesión en el sistema mostrando una pantalla de ingreso en la web/ mostro URL con efecto de sonido clic)

Narrador:

Para ingresar al sistema ingresa la siguiente dirección en tu navegador de preferencia. Ingresa tu usuario y contraseña y ¡listo! Podrás acceder a las funcionalidades que el sistema tiene para ti.

## Proceso de reserva de atenciones y servicios.

(Muestra cómo seleccionar fechas y servicios en el sistema) Narrador:

¿Necesitas reservar una atención? Con nuestro sistema puedes reservar fácilmente el servicio que tu mascota necesita, eligiendo la fecha y hora que mejor te convenga evitando el tiempo de espera.

## Cierre.

(Imágenes de mascotas felices con sus dueños, el logo de la veterinaria SELVINI y Animal Clinic System en pantalla)

Narrador:

Gracias por confiar en la veterinaria SELVINI. Con nuestro nuevo sistema, reservar atenciones para tu mascota es más sencillo que nunca. Si tienes alguna duda, estamos siempre aquí para ayudarte. ¡Nos vemos pronto!"

(En pantalla: logo de la veterinaria SELVINI, contacto de la clínica y contacto del dueño del sistema)

| Estructura del Video           |                                                                                                    |  |  |  |  |
|--------------------------------|----------------------------------------------------------------------------------------------------|--|--|--|--|
| Introducción                   | Portada de colaboración de la veterinaria SELVINI y ACS<br>Beneficios del nuevo sistema de gestión web<br>Obtención del usuario y contraseña |  |  |  |  |
| Explicación de funcionalidades | Ingreso al sistema<br>Proceso de reserva de atenciones y servicios                                                                           |  |  |  |  |
| Cierre                         | Despedida                                                                                                    |  |  |  |  |

## 2. Definir la estructura del video.

Fuente: Elaboración propia

| 3. | Planificar el | estilo visual, | de sonido y | de narración | del video |
|----|---------------|----------------|-------------|--------------|-----------|
|----|---------------|----------------|-------------|--------------|-----------|

| Especificaciones de video corto explicativo |                       |  |  |  |  |  |
|---------------------------------------------|-----------------------|--|--|--|--|--|
| Diálogos                                    | Narración en off      |  |  |  |  |  |
| Tono                                        | Relajado / emocionado |  |  |  |  |  |
| Duración                                    | 1 minuto, 13 segundos |  |  |  |  |  |
| Paleta de colores                           | Celeste               |  |  |  |  |  |
|                                             | • Rojo                |  |  |  |  |  |
|                                             | • Azul                |  |  |  |  |  |
|                                             | Blanco                |  |  |  |  |  |
|                                             | Morado                |  |  |  |  |  |
| Dimensiones de vídeo                        | 1920 × 1080.          |  |  |  |  |  |
| Ancho                                       | 1080 píxeles          |  |  |  |  |  |
| Relación de aspecto                         | 16:9                  |  |  |  |  |  |
| Tamaño de archivo                           | 43,3 mb               |  |  |  |  |  |
| Formato de video                            | Vídeo en formato mp4. |  |  |  |  |  |

Fuente: Elaboración propia

## Fase 3 (Desarrollo)

Actividades que se llevaron a cabo:

1. Grabar las capturas de pantalla

| Antered by Index with Particle Teams in the | Refill Collection de Internat - Hertambertan | Averate (H)          |                                 |         |                                |                   |                     |             |            | e. | 382 X |
|---------------------------------------------|----------------------------------------------|----------------------|---------------------------------|---------|--------------------------------|-------------------|---------------------|-------------|------------|----|-------|
|                                             | · A Anna Sartana                             |                      |                                 |         |                                |                   |                     |             |            |    |       |
|                                             |                                              |                      | lait                            | Admini  | stración de R                  | ación de Reservas |                     |             |            |    |       |
|                                             | () Michael<br>Servidas                       | @)+r+t+r             |                                 | DATOS C | C and C                        | ( feet and a      |                     |             |            |    |       |
|                                             | (2) de mais ca                               | weis.                | - 1009<br>- 14(10)004           | Ø       | a.                             | . *               | ecali               | access<br>Ø |            |    |       |
|                                             |                                              | 14,0000+<br>(4,5000+ | nova inver<br>Cartastile (Panji |         | (press)<br>Constants for holes |                   |                     | Ø           |            |    |       |
|                                             |                                              | 1.0004               |                                 |         |                                | (initia) Regular  |                     | 20          |            |    |       |
|                                             | And a local                                  | (A.MATERS            | d.A. Seriet herpen,             |         | Nothing:                       | Salara Fred       | (chamre)            | 0           |            |    |       |
|                                             |                                              |                      | _                               | - Ki    | NUT THE REAL PROPERTY.         | pulate.           |                     |             |            |    |       |
| Nanguna fuenze selectronas 🔷 🗠              | nostana Bokin<br>Si baritat                  |                      | S Markelarde                    | eudia   |                                |                   | moticianes de esces |             | P Concrate |    |       |
| icona                                       | Captura de ventana                           |                      | O Avdie del estre               | are .   | - 8                            | andri Si          | etwanet entertail   |             |            |    | Ĩ     |
|                                             |                                              |                      |                                 | * * *   | a waa waa                      | -H -H = 0 50      | rantion mito mito   |             |            |    |       |
|                                             |                                              |                      | President.                      |         |                                |                   |                     | ± 0         |            |    | •     |
|                                             |                                              |                      |                                 |         | • • • • •                      | - 16 - 16 - 17    |                     |             |            |    |       |
|                                             |                                              |                      |                                 |         |                                |                   |                     |             |            |    |       |
| + 0 0 ~ ~                                   | + = • ~ ~                                    |                      | at 1                            |         |                                |                   |                     |             |            |    |       |
|                                             |                                              |                      |                                 |         |                                |                   |                     |             |            |    |       |

Fuente: Elaboración propia
2. Preparar las imágenes necesarias Imagen Representativa de la Veterinaria SELVINI

Imagen Representativa del Sistema de Gestión Web

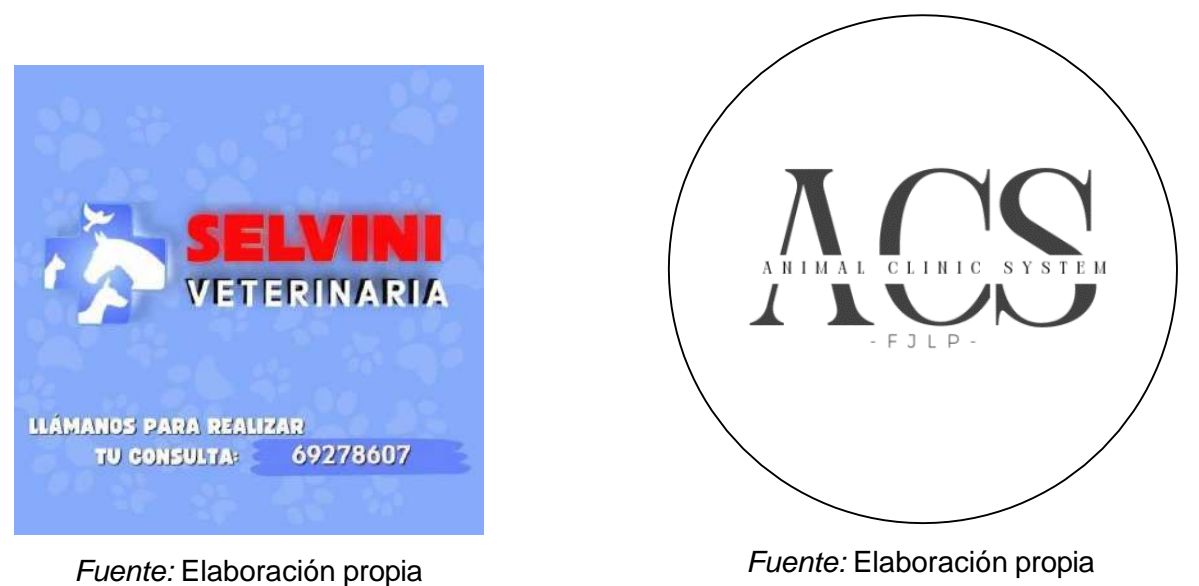

3. Editar el video, agregando las imágenes, texto y narración de acuerdo con el diseño planeado.

Uso de herramienta Audacity para grabación de la narración

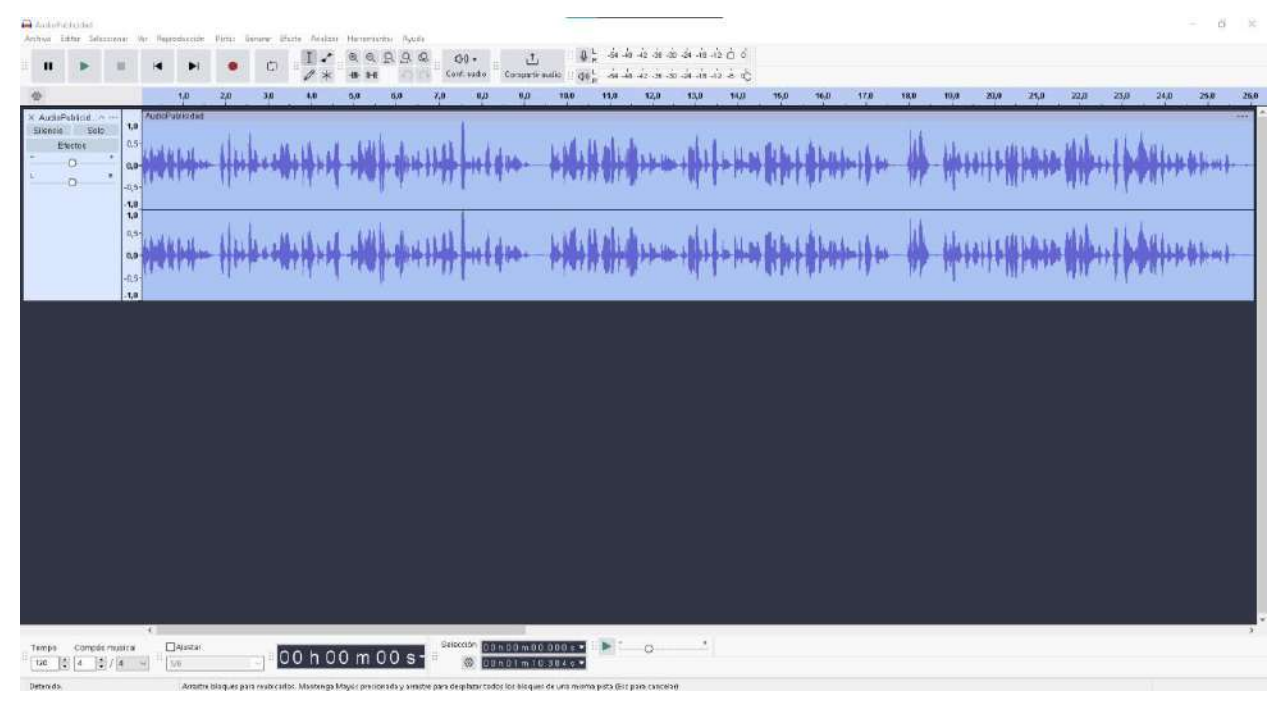

Fuente: Elaboración propia

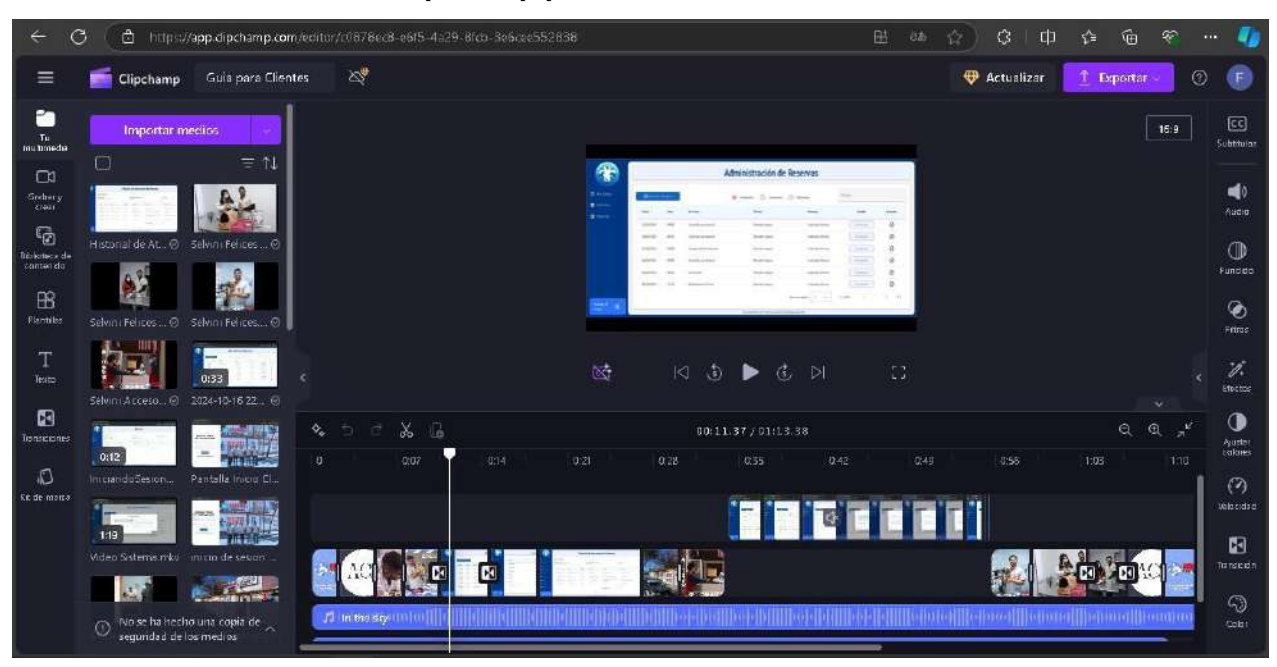

#### Uso de herramienta Clipchamp para la edición del video

Fuente: Elaboración propia

### FASE 4 (IMPLEMENTACIÓN)

### Actividades:

1. Subir el video a Drive

#### Evidencia de subida de archivo de video corto explicativo

|            | Drive              | Q Buscar en Drive                      | E           |                    | 0 🕸         |    | P |
|------------|--------------------|----------------------------------------|-------------|--------------------|-------------|----|---|
| +          | Nuevo              | Mi unidad → Guia para Clientes - Vet • |             | (                  | ✓≡ 🔛        | 0  |   |
| ۵          | Página principal   | Tipo * Personas * Modificado *         |             |                    |             |    |   |
| •          | Mi unidad          | Nombre 个                               | Propietario | Última modifi 🕶    | Tamaño de a | E. | Ø |
| , Cû       | Ordenadores        | 📕 . Guia nava Clientes mnd             | <b>A</b> 10 | 15:18              | 17.7 MB     |    |   |
| 8          | Compartido conmigo |                                        | 0.4         | 10105              | 1975-1860-  | -  | - |
| 0          | Reciente           |                                        |             |                    |             |    |   |
| $\Delta$   | Destacados         |                                        |             |                    |             |    | + |
| 0          | Speni              |                                        |             |                    |             |    |   |
| Ø          | Papelera           |                                        |             |                    |             |    |   |
| $\bigcirc$ | Almacenamiento     |                                        |             |                    |             |    |   |
| 10/13      | GB de 15 GB usado  |                                        |             |                    |             |    |   |
| 1          | Obtener més        |                                        |             |                    |             |    |   |
|            | almacenamiento     |                                        |             | 1 subida completa  | et          | ~  | × |
|            |                    |                                        |             | 📕 Guia para Client | as.mp4      |    | 0 |

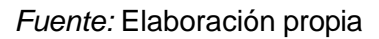

#### 2. Entregar el video en el formato acordado (Acceso al archivo descargable)

Diseño de carta de recepción:

#### Señora:

Dra. Sabrina Paola Selvini Álvarez **ADMINISTRADORA VETERINARIA SELVINI** Presente.

# Ref.: ENTREGA DE ARCHIVO DE VIDEO "GUÍA PARA CLIENTES" PARA SU DIFUSIÓN EN CASO DE IMPLEMENTACIÓN.

Me dirijo a usted con el fin de entregar formalmente el archivo de video titulado "Guía para Clientes", el cual he desarrollado conforme a lo planificado para la presentación de las funcionalidades del nuevo sistema de gestión web. A través de este video, los clientes podrán entender de manera clara y sencilla el uso y beneficios del sistema.

El video está diseñado para ser publicado en redes sociales y recomiendo su difusión (en caso de implementación) en la página oficial de Facebook de la veterinaria SELVINI. No obstante, dejo a su entera disposición y criterio la decisión de proceder o no con su publicación en dicha plataforma, considerando que he cumplido con mi responsabilidad de desarrollo y entrega del material.

Adjunto: Archivo descargable de video "Guía para Clientes" enviado vía WhatsApp.

Sin otro particular, y esperando que el video sea de su entera satisfacción, me despido atentamente.

.....

FRANCISCO JAVIER LOPEZ PEREZ

# CARTA DE RECEPCIÓN DEL VIDEO

#### Señor:

Dra. Sabrina Paola Selvini Álvarez ADMINISTRADORA VETERINARIA SELVINI Presente.

# Ref.: ENTREGA DE ARCHIVO DE VIDEO "GUIA PARA CLIENTES" PARA SU DIFUSIÓN EN CASO DE IMPLEMENTACIÓN.

Me dirijo a usted con el fin de entregar formalmente el archivo de video titulado "Guía para Clientes", el cual he desarrollado conforme a lo planificado para la presentación de las funcionalidades del nuevo sistema de gestión web. A través de este video, los clientes podrán entender de manera clara y sencilla el uso y beneficios del sistema.

El video está diseñado para ser publicado en redes sociales y recomiendo su difusión (en caso de implementación) en la página oficial de Facebook de la veterinaria SELVINI. No obstante, dejo a su entera disposición y criterio la decisión de proceder o no con su publicación en dicha plataforma, considerando que he cumplido con mi responsabilidad de desarrollo y entrega del material.

Adjunto: Enlace de acceso al archivo de video "Guía para Clientes" enviado vía WhatsApp

Sin otro particular, y esperando que el video sea de su entera satisfacción, me despido atentamente.

FRANCISCO JAVIER LOPEZ PEREZ

# ANEXOS DEL COMPONENTE 2

| CONSTANCIADE CAPACITACIÓN     |
|-------------------------------|
| PROGRAMA DE CAPACITACIÓN      |
| EVALUACIÓN DE LA CAPACITACIÓN |
| RESPALDO FOTOGRÁFICO          |

# CONSTANCIA DE CAPACITACIÓN.

# **CONSTANCIA DE CAPACITACIÓN**

Que, conste por el presente documento, que el personal de la Veterinaria SELVINI ha recibido una capacitación en la ciudad de Tarija, a horas 09:00 del día 8 de octubre de 2024, sobre el uso adecuado del sistema de gestión web diseñado por el estudiante universitario Francisco Javier López Pérez de la carrera de Ingeniería Informática de la Universidad Autónoma Juan Misael Saracho.

La capacitación fue impartida en las instalaciones de la veterinaria SELVINI ubicado en la zona Las Panosas, c/Virginio Lema y, Delgadillo 0378. La capacitación abarco las funcionalidades del sistema y la correcta operación del mismo para optimizar la gestión interna.

A continuación, se detallan los nombres y firmas de los participantes que asistieron a la capacitación:

| Nro | Nombre                        | Cargo        | Firma  |
|-----|-------------------------------|--------------|--------|
| 1   | Alex Baldiviezo Ortega        | Auxiliar Vet | puter. |
| 2   | Sabrina Poola Selvini Alvorez | Veterinario  | Jan.   |
| 3   | Christian Revelos Lleza       | Veterinaria  | Act    |
| 4   |                               | 1            | A      |
| 5   |                               | (            | · ·    |

FRANCISCO JAVIER LOPEZ PEREZ

# PROGRAMA DE CAPACITACIÓN.

# PROGRAMA DE CAPACITACIÓN AL PERSONAL DE LA VETERINARIA SELVINI, SOBRE LAS FUNCIONALIDADES DEL SISTEMA DE GESTIÓN WEB

Lugar: Veterinaria SELVINI ubicado en el barrio Las Panosas, c/Virginio Lema y, DelgadilloFecha: 08 de octubre del 2024Hora: 09:00 am - 10:30 am

Responsable: Francisco Javier López Pérez

| Bienvenida a la capacitación                                           | 09:00 - 09:10 |
|------------------------------------------------------------------------|---------------|
| Presentación                                                           |               |
| <ul> <li>Contexto del sistema de gestión web</li> </ul>                |               |
| Acceso al sistema                                                      | 09:11 - 09:30 |
| <ul> <li>Autenticación de Ingreso al Sistema</li> </ul>                |               |
| Administración de Usuarios                                             |               |
| Administración de Roles                                                |               |
| Gestión de Reportes                                                    |               |
| Funciones principales                                                  | 09:31 - 10:00 |
| <ul> <li>Administración de Reservas y Atenciones</li> </ul>            |               |
| Administración de Productos                                            |               |
| <ul> <li>Gestión de Compras, Ventas y Perdidas de Productos</li> </ul> |               |
| <ul> <li>Gestión de Clientes y Mascotas</li> </ul>                     |               |
| Gestión de Reportes                                                    | _             |
| Funciones secundarias                                                  | 10:01 - 10:30 |
| <ul> <li>Administración de Servicios de Atenciones</li> </ul>          |               |
| Gestión de Parámetros                                                  |               |
| Gestión de Proveedores                                                 | _             |
| Cierre de la capacitación                                              | 10:30 - 10:33 |
| Firma de documentos                                                    |               |

Se ha cumplido exitosamente con el presente programa de capacitación.

elvini Alvarez Sabrina ADMINISTRADORA

# EVALUACIÓN DE LA CAPACITACIÓN

### ENCUESTA

### EVALUACIÓN DE LA CAPACITACIÓN DEL SISTEMA DE GESTIÓN WEB

Lugar: Veterinaria SELVINI ubicado en el barrio Las Panosas, c/Virginio Lema y, Delgadillo Fecha: 08 de octubre del 2024 Nombre: Sabrine Paola Selvini Alvarez

1.- ¿Qué opina sobre el diseño, funciones y facilidad de uso del nuevo sistema de gestión web, basándose en lo que fue presentado en la capacitación?

- a) Excelente
- b) Muy bueno
- c) Bueno
- d) Regular
- e) Deficiente
- 2.- ¿Cómo calificaría la capacitación sobre el nuevo sistema de gestión web?
  - a)) Excelente
  - b) Muy bueno
  - c) Buena
  - d) Regular
  - e) Deficiente

3.- ¿Se siente preparado para implementar este sistema de gestión web en sus tareas diarias dentro de la veterinaria, luego de la capacitación recibida?

- a)) Muy preparado
- b) Preparado
- c) Medianamente preparado
- d) Poco preparado
- e) Sin preparación

Deff.

### **ENCUESTA**

## EVALUACIÓN DE LA CAPACITACIÓN DEL SISTEMA DE GESTIÓN WEB

Lugar: Veterinaria SELVINI ubicado en el barrio Las Panosas, c/Virginio Lema y, Delgadillo Fecha: 08 de octubre del 2024 . Hora: 09:00 am - 10:30 am Nombro: Christian Parles leza

1.- ¿Qué opina sobre el diseño, funciones y facilidad de uso del nuevo sistema de gestión web, basándose en lo que fue presentado en la capacitación?

- a) Excelente
- b) Muy bueno
- c) Bueno
- d) Regular
- e) Deficiente

2.- ¿Cómo calificaría la capacitación sobre el nuevo sistema de gestión web?

- a) Excelente
- b) Muy bueno
- c) Buena
- d) Regular
- e) Deficiente

3.- ¿Se siente preparado para implementar este sistema de gestión web en sus tareas diarias dentro de la veterinaria, luego de la capacitación recibida?

a) Muy preparado

b) Preparado

Prochear

- c) Medianamente preparado
- d) Poco preparado
- e) Sin preparación

EIRMA

# RESPALDO FOTOGRÁFICO

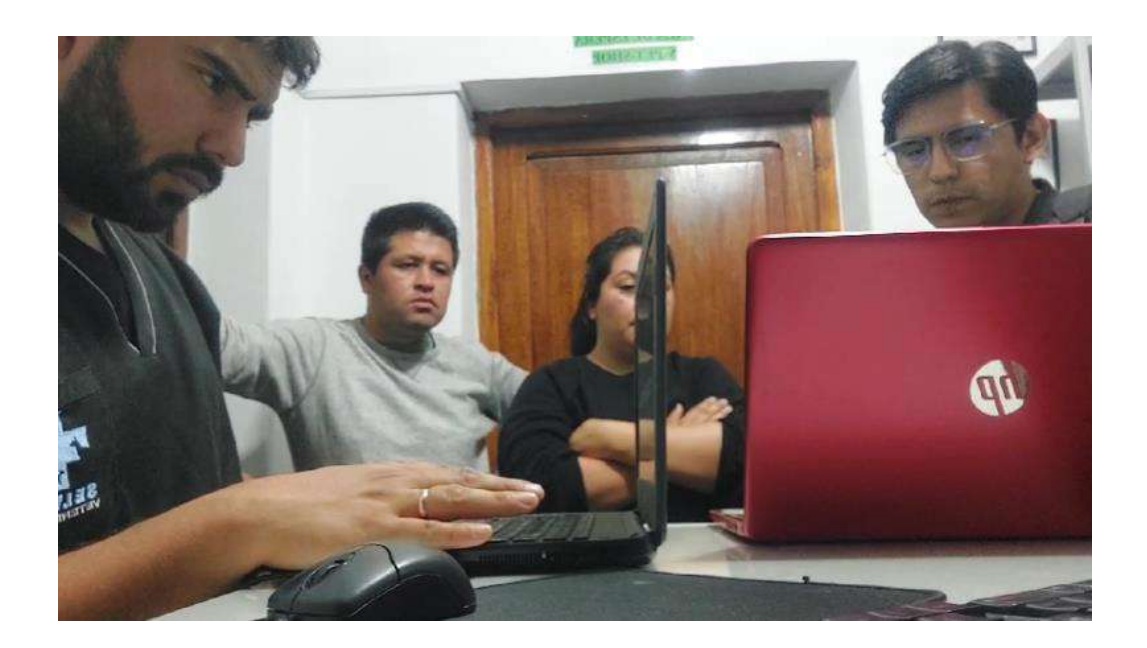

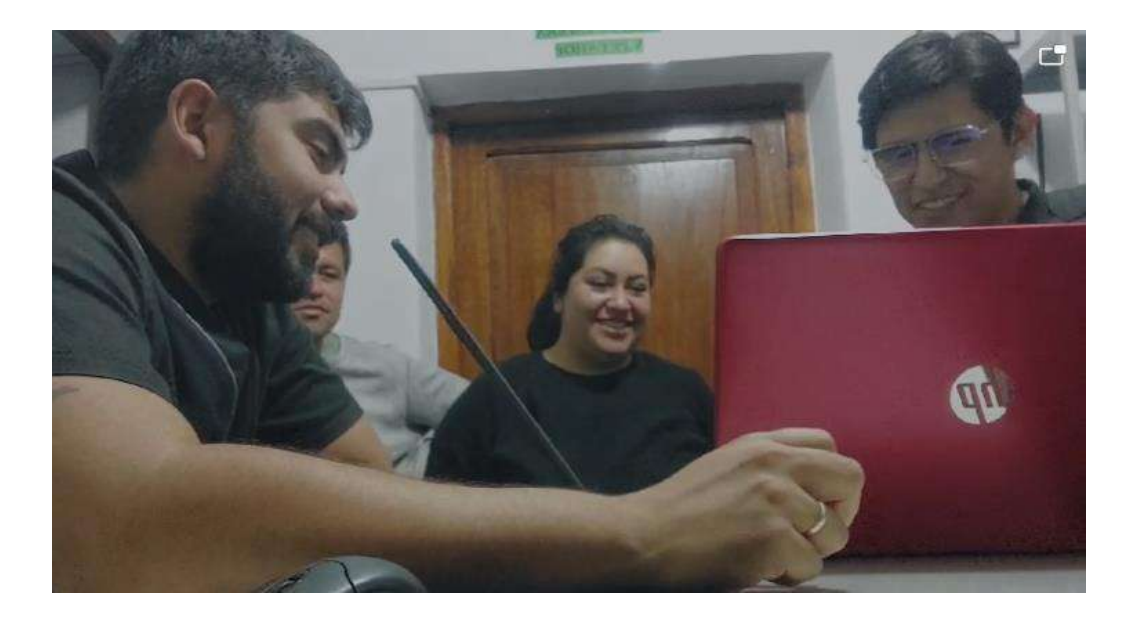